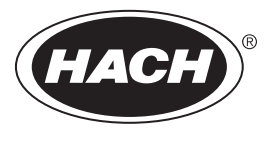

DOC023.97.80592

# NA5600 sc Na<sup>+</sup>

06/2022, Edition 6

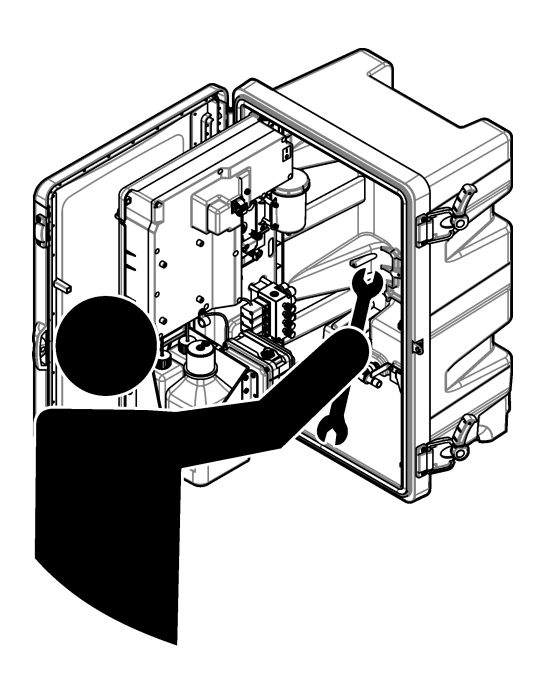

Maintenance and Troubleshooting Maintenance et dépannage Mantenimiento y solución de problemas Manutenção e resolução de problemas メンテナンスとトラブルシューティング 유지 보수 및 문제 해결 การช่อมบำรุงและการแก้ปัญหา

| English   | 3   |
|-----------|-----|
| Français  |     |
| Español   | 59  |
| Português |     |
| 日本語       |     |
| 한글        |     |
| ไทย       | 177 |

# **Table of Contents**

- 1 Safety information on page 3
- 2 Show the active errors, warnings and reminders on page 3
- 3 Maintenance on page 3

- 4 Troubleshooting on page 17
- 5 Diagnostics on page 23
- 6 Replacement parts and accessories on page 27

# Section 1 Safety information

Refer to the installation manual for general safety information, hazard descriptions and precautionary labels descriptions.

# Section 2 Show the active errors, warnings and reminders

The display background and the status indicator light will change to red when an error occurs or to yellow when a warning occurs.

- **Error**—red display background and status indicator light. A significant problem occurred that affects the instrument operation. The current measurement stops and the analyzer goes into shutdown mode.
- Warning—yellow display background and status indicator light. An event occurred that can cause a future problem. The analyzer continues to operate.
- **Reminders**—wrench symbol shows on the display and yellow status indicator light. The time for a maintenance task has passed.

Do the steps that follow to show the active errors, warnings and reminders:

**Note:** To see all of the possible errors, warnings and reminders and their help information, push **diag**, then select ANALYZER HELP.

- 1. Push diag, then select DIAGNOSTICS. The active errors, warnings and reminders are shown.
- 2. Select an error, warning or reminder from the list.
- 3. Select an option.

| Option      | Description                                                                                                    |
|-------------|----------------------------------------------------------------------------------------------------|
| ACKNOWLEDGE | Acknowledges the selected error, warning or reminder. When all of the active errors, warnings and reminders are acknowledged, the display background changes back to white and the status indicator light changes back to green. |
| VIEW HELP   | Shows help information for the selected error, warning or reminder.                                                                                                    |

## Section 3 Maintenance

## **A** DANGER

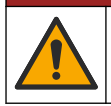

Multiple hazards. Only qualified personnel must conduct the tasks described in this section of the document.

## 3.1 Maintenance schedule

Table 1 shows the recommended schedule of maintenance tasks. Facility requirements and operating conditions may increase the frequency of some tasks.

| Task                                                         | 3 months | As necessary |
|--------------------------------------------------------------|----------|--------------|
| Replace the calibration and reactivation solutions on page 4 | Х        |              |
| Replace the conditioning solution on page 6                  | Х        |              |
| Replace the KCI electrolyte on page 8                        | Х        |              |
| Replace an input power fuse on page 10                       |          | X            |

#### Table 1 Maintenance schedule

## 3.2 Clean the instrument

NOTICE

Never use cleaning agents such as turpentine, acetone or similar products to clean the instrument including the display and accessories.

A CAUTION

Clean the exterior of the instrument with a moist cloth and a mild soap solution.

## 3.3 Clean spills

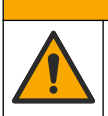

Chemical exposure hazard. Dispose of chemicals and wastes in accordance with local, regional and national regulations.

- 1. Obey all facility safety protocols for spill control.
- 2. Discard the waste according to applicable regulations.

### 3.4 Replace the calibration and reactivation solutions

## **A**CAUTION

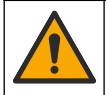

Chemical exposure hazard. Obey laboratory safety procedures and wear all of the personal protective equipment appropriate to the chemicals that are handled. Refer to the current safety data sheets (MSDS/SDS) for safety protocols.

# ACAUTION

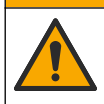

Chemical exposure hazard. Dispose of chemicals and wastes in accordance with local, regional and national regulations.

Replace the reactivation solution and calibration solution at 3-month intervals or when less than 10% full.

#### Items supplied by the user:

- · Personal protective equipment (refer to MSDS/SDS)
- 0.5M Sodium Nitrate (NaNO<sub>3</sub>), 500 mL
- 10-ppm Sodium Chloride Standard (NaCl), 500 mL
- Deionized water, 100 mL

- 1. Put on the personal protective equipment identified in the safety data sheet (MSDS/SDS).
- 2. Push menu, then select STOP ANALYZER.
  - Note: If START ANALYZER shows, the analyzer is already in standby mode.
- 3. Replace the reactivation solution and calibration solution as follows:
  - a. Remove the reactivation solution and calibration solution bottles from the analyzer. Refer to Figure 1.
    - Note: Only analyzers with the auto calibration option have a calibration solution bottle.
  - **b.** Discard the solutions in the bottles into an applicable drain.
  - c. Flush the bottles with deionized water.
  - d. Fill the calibration solution bottle with new 10-ppm Sodium Chloride (NaCl) solution (500 mL). The calibration solution bottle has a label with a yellow stripe.

Note: To prepare 10-ppm Sodium Chloride (NaCl) solution, refer to the operations manual.

e. Fill the reactivation solution bottle with new 0.5M Sodium Nitrate (NaNO<sub>3</sub>) solution (500 mL). The calibration solution bottle has a label with a red stripe.

Note: To prepare 0.5M Sodium Nitrate (NaNO<sub>3</sub>) solution, refer to the operations manual.

f. Install the bottles in the analyzer. Make sure that the tubing with a red "REACT" label is put in the bottle that has a label with a red stripe.

Make sure that the tubing with a yellow "CAL" label is put in the bottle that has a label with a yellow stripe.

- 4. Enter the bottle levels as follows:
  - a. Push menu, then select REAGENTS/STANDARDS.
  - **b.** Select SET REACT LEVEL, then enter 100%.
  - c. Select SET STANDARD LEVEL, then enter 100%.
- 5. Select PRIME REAGENTS.
- 6. When the prime reagents step is complete, push menu, then select START ANALYZER.

#### Figure 1 Bottle removal

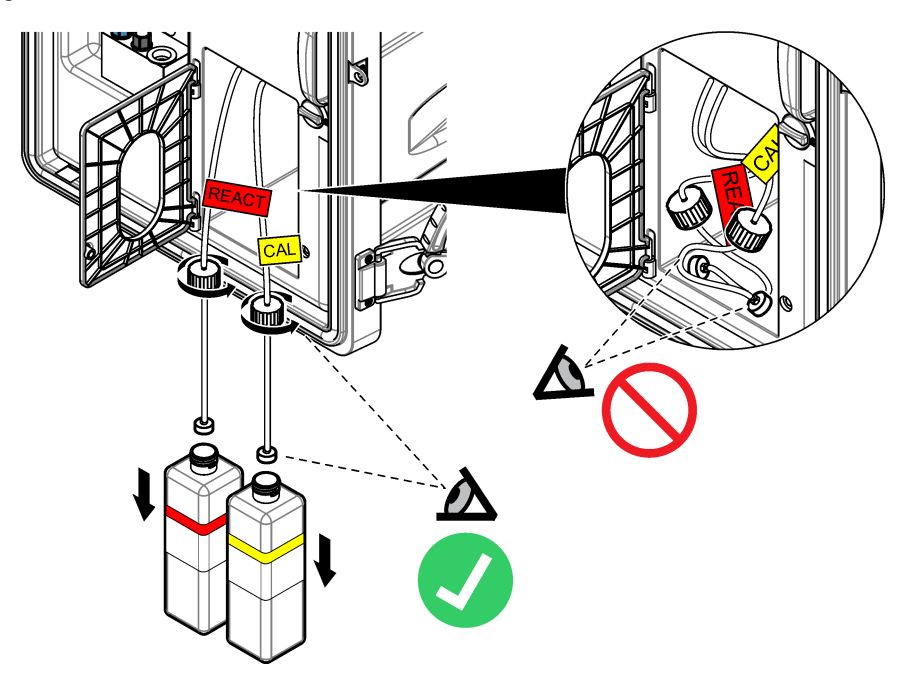

# 3.5 Replace the conditioning solution

## A WARNING

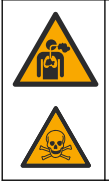

Inhalation hazard. Do not breathe Diisopropylamine (DIPA) or ammonia fumes. Exposure may result in severe injury or death.

# **WARNING**

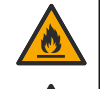

Chemical exposure hazard. Diisopropylamine (DIPA) and ammonia are a flammable, corrosive and toxic chemical. Exposure may result in severe injury or death.

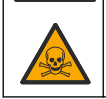

# **WARNING**

Chemical exposure hazard. Obey laboratory safety procedures and wear all of the personal protective equipment appropriate to the chemicals that are handled. Read the safety data sheet from the supplier before bottles are filled or reagents are prepared. For laboratory use only. Make the hazard information known in accordance with the local regulations of the user.

# ACAUTION

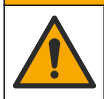

Chemical exposure hazard. Dispose of chemicals and wastes in accordance with local, regional and national regulations.

Replace the conditioning solution at 3-month intervals or when less than 10% full. Use DIPA (recommended) or ammonia (more than 28%) for the conditioning solution.

#### Items supplied by the user:

- Personal protective equipment (refer to MSDS/SDS)
- Diisopropylamine (DIPA) 99%, 1 L bottle
- Bottle adapter for Merck<sup>®</sup> or Orion<sup>®</sup> DIPA bottles if applicable

Replace the conditioning bottle as follows:

- 1. Put on the personal protective equipment identified in the safety data sheet (MSDS/SDS).
- 2. Push menu, then select STOP ANALYZER.

Note: If START ANALYZER shows, the analyzer is already in standby mode.

- 3. Turn the latch on the analytic panel to the unlock position. Open the analytics panel.
- 4. Replace the conditioning solution bottle. Refer to the illustrated steps that follow.

**Note:** Analyzers with the optional cationic pump have two tubes that go in the conditioning bottle cap. Remove both tubes.

*Note:* At illustrated steps 1 and 8, only analyzers without an enclosure have a conditioning bottle holder. Do illustrated steps 3–6 under a fume hood if available. Do not breathe DIPA or ammonia fumes.

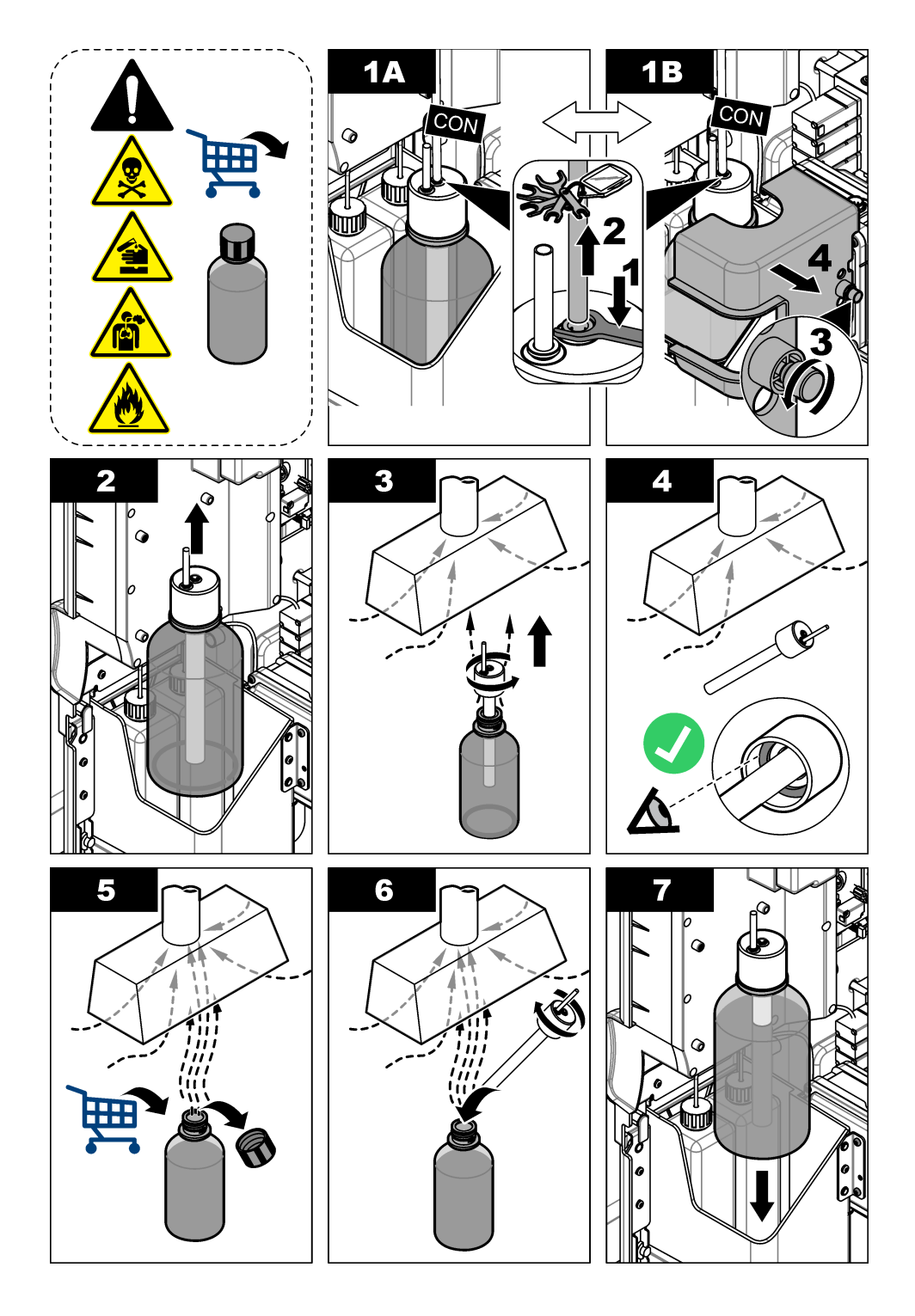

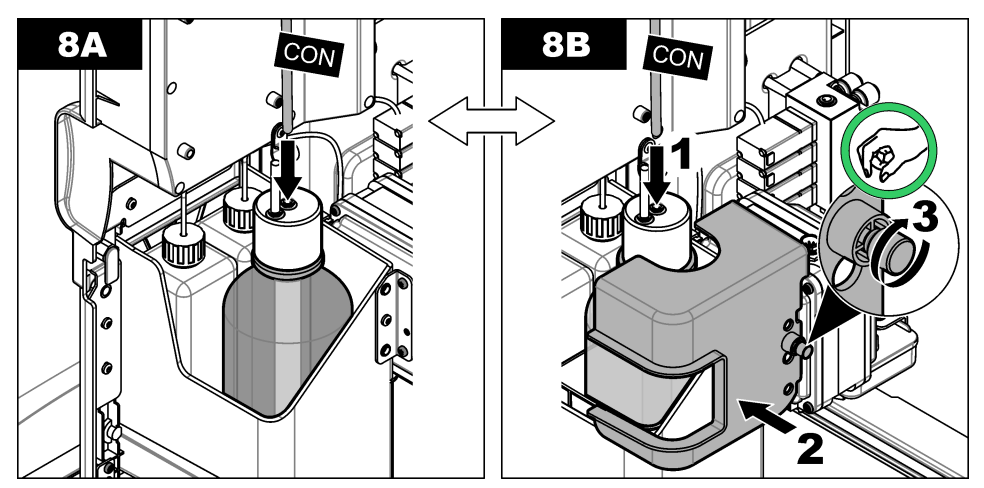

- 5. For analyzers with the optional cationic pump, install the outlet tube from the cationic pump back into the off-center hole in the cap.
- 6. Close the analytics panel. Turn the latch on the analytics panel to the locked position.
- 7. Enter the bottle level as follows:
  - a. Push menu, then select REAGENTS/STANDARDS.
  - b. Select SET COND LEVEL, then enter 100%.
- 8. Push menu, then select START ANALYZER.

## 3.6 Replace the KCI electrolyte

# ACAUTION

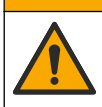

Chemical exposure hazard. Obey laboratory safety procedures and wear all of the personal protective equipment appropriate to the chemicals that are handled. Refer to the current safety data sheets (MSDS/SDS) for safety protocols.

# ACAUTION

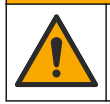

Chemical exposure hazard. Dispose of chemicals and wastes in accordance with local, regional and national regulations.

Replace the KCI electrolyte in the KCI electrolyte reservoir at 3-month intervals.

#### Items to collect:

- · Personal protective equipment (refer to MSDS/SDS)
- 3M KCI electrolyte, 200 mL
- Small container, 250 mL or larger

Replace the KCI electrolyte as follows:

- 1. Put on the personal protective equipment identified in the safety data sheet (MSDS/SDS).
- 2. Drain the contents of the KCl electrolyte reservoir into the small container. Refer to the illustrated steps that follow. Discard the KCl electrolyte into an applicable drain.

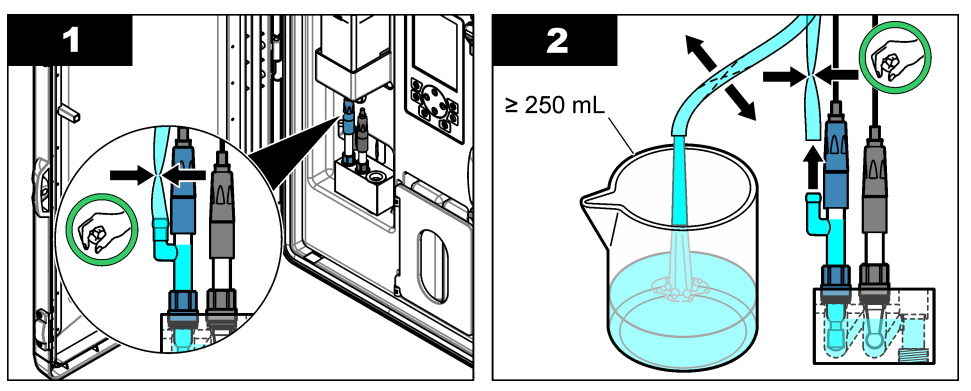

- 3. Install the KCI electrolyte tube back on the reference electrode.
- 4. Fill the KCI electrolyte reservoir as follows:
  - a. Turn the latch on the analytics panel to the unlocked position. Open the analytics panel.
  - b. Remove the lid from the KCl electrolyte reservoir. Refer to Figure 2.
  - c. Fill the reservoir 90% full (approximately 200 mL).
  - d. Install the lid.
- 5. Push the air bubbles out of the KCI electrolyte tube as follows:
  - a. From the front of the analytics panel, squeeze the KCI electrolyte tube with thumb and finger to push the air bubbles up the tube to the reservoir. Refer to Figure 2.
  - **b.** When an air bubble is near the reservoir, use two hands to squeeze the tube from the front and back of the analytics panel to push the air bubble up.
  - **c.** Continue to squeeze the tube until the KCl electrolyte in the reference electrode is at the top of the glass junction where the KCl electrolyte enters the electrode. Refer to Figure 2.
- 6. Close the analytics panel. Turn the latch on the analytics panel to the locked position.
- 7. Enter the bottle level as follows:
  - a. Push menu, then select REAGENTS/STANDARDS.
  - b. Select SET KCL LEVEL, then enter 100%.

#### Figure 2 Fill the KCI electrolyte reservoir

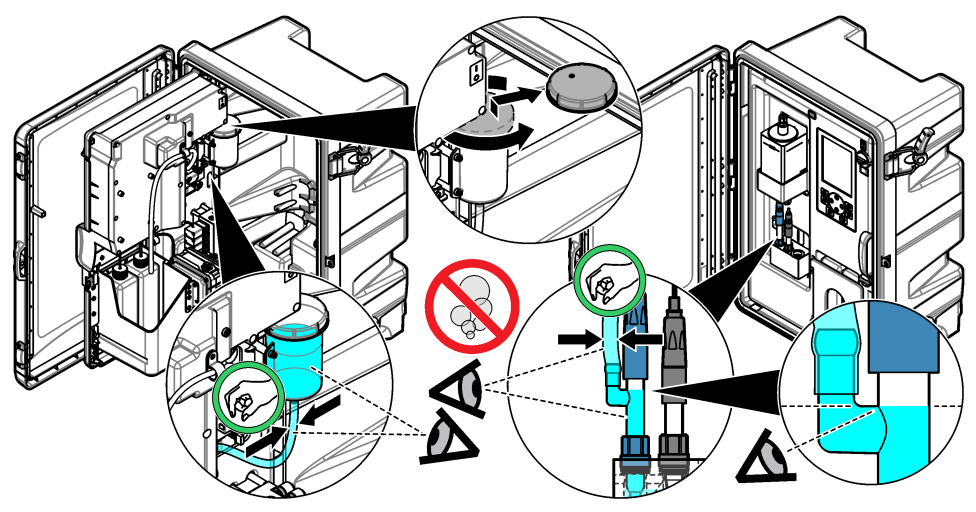

## 3.7 Replace an input power fuse

## **A** DANGER

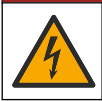

Electrocution hazard. Remove power from the instrument before this procedure is started.

# **A** DANGER

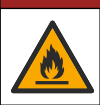

Fire hazard. Use the same type and current rating to replace fuses.

Examine the fuses. Replace any open fuses with new fuses. **Item supplied by user:** T 1.6 A, 250 VAC fuse

- 1. Disconnect the power cord from the electrical outlet.
- 2. Remove the electrical access cover. Refer to the illustrated steps in Figure 3.
- 3. Replace the fuse. Refer to the illustrated steps in Figure 4
- 4. Install the electrical access cover. Tighten all of the screws to keep the environmental rating of the enclosure.
- 5. Close the analytics panel. Turn the latch on the analytics panel to the locked position.
- 6. Connect the power cord to an electrical outlet.
- 7. Push menu, then select START ANALYZER.

#### Figure 3 Electrical access cover removal

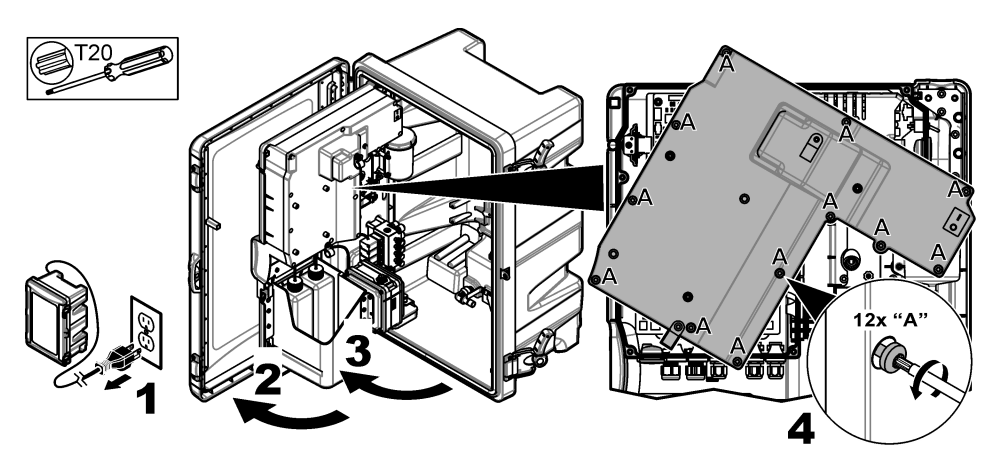

#### Figure 4 Power fuse replacement

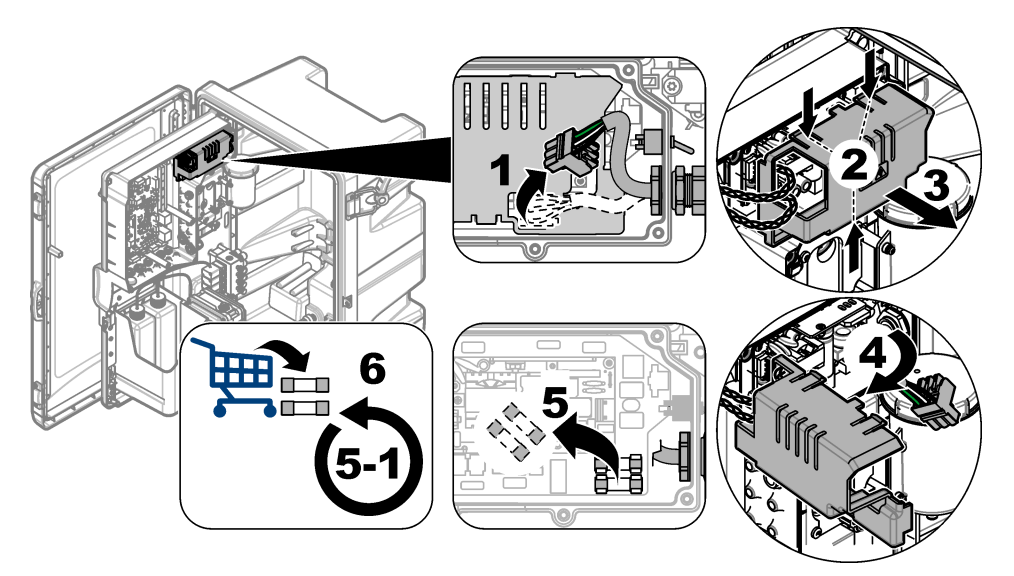

## 3.8 Prepare the analyzer for a short-term shutdown

Prepare the analyzer for a short-term shutdown (2 days to 1 week) as follows:

## Items supplied by user: Clamp scissors

1. Push menu, then select STOP ANALYZER.

Note: If START ANALYZER shows, the analyzer is already in standby mode.

2. Attach clamp scissors (metal or plastic) to the end of the KCl electrolyte tube to stop the flow of KCl electrolyte to the reference electrode.

**Note:** When the analyzer is in standby mode or off, KCl electrolyte continues to flow out of the reference electrode. KCl electrolyte will slowly fill the left chamber of the measurement cell and come out the top of the left chamber.

- 3. Turn the shut-off valves on the sample line(s) to off.
- 4. If power must be removed from the analyzer, add reactivation solution to the middle chamber of the measurement cell to prevent damage to the sodium electrode.

**Note:** After 4 hours in standby mode, the analyzer automatically adds reactivations solution to the middle chamber of the measurement cell.

## 3.9 Prepare the analyzer for a long-term shutdown

## **WARNING**

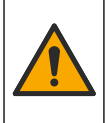

Chemical exposure hazard. Obey laboratory safety procedures and wear all of the personal protective equipment appropriate to the chemicals that are handled. Read the safety data sheet from the supplier before bottles are filled or reagents are prepared. For laboratory use only. Make the hazard information known in accordance with the local regulations of the user.

## **A**CAUTION

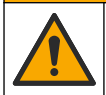

Chemical exposure hazard. Dispose of chemicals and wastes in accordance with local, regional and national regulations.

Prepare the analyzer for a long-term shutdown (more than 1 week) as follows:

## Items supplied by user:

- Small container, 250 mL or larger
- Deionized water, 1.5 L
- · Clean, no-lint cloth

## Items to collect:

- Storage bottles for electrodes (2x)
- Protective caps for electrodes (2x)
- · Black cover for glass junction of reference electrode

## 3.9.1 Drain and rinse the KCI electrolyte reservoir

Refer to the illustrated steps that follow.

Put on the personal protective equipment identified in the safety data sheet (MSDS/SDS).

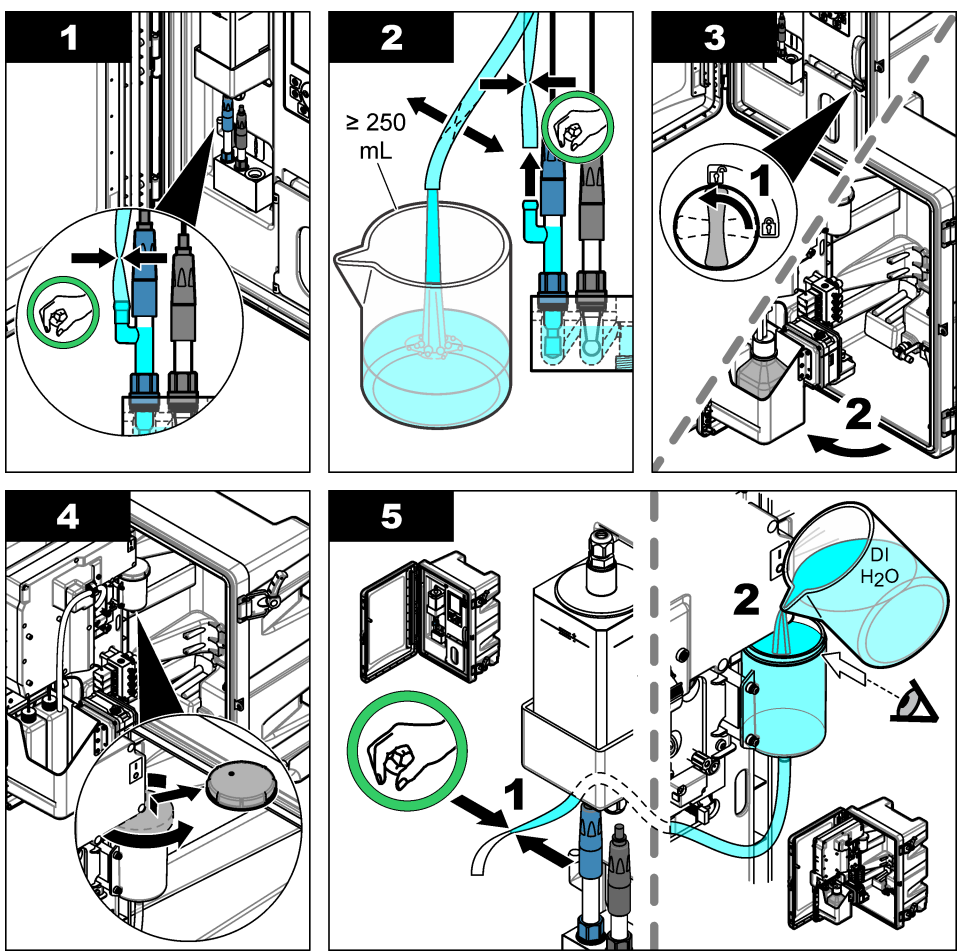

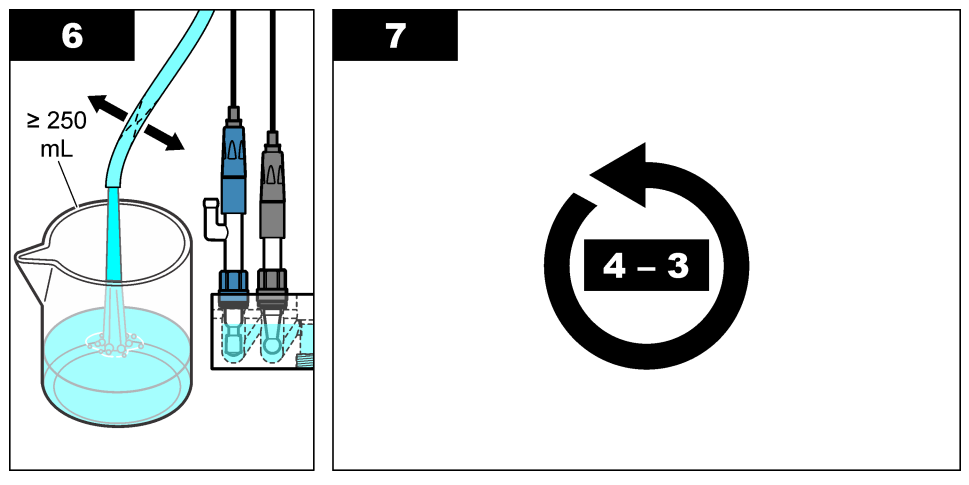

# 3.9.2 Remove the reference electrode

Refer to the illustrated steps that follow.

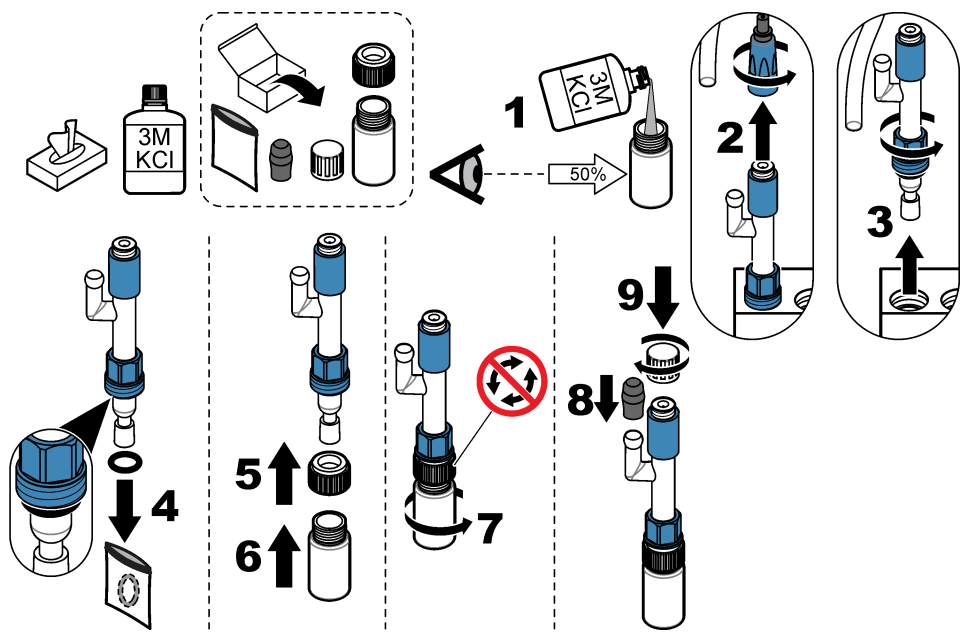

## 3.9.3 Remove the sodium electrode

Refer to the illustrated steps that follow.

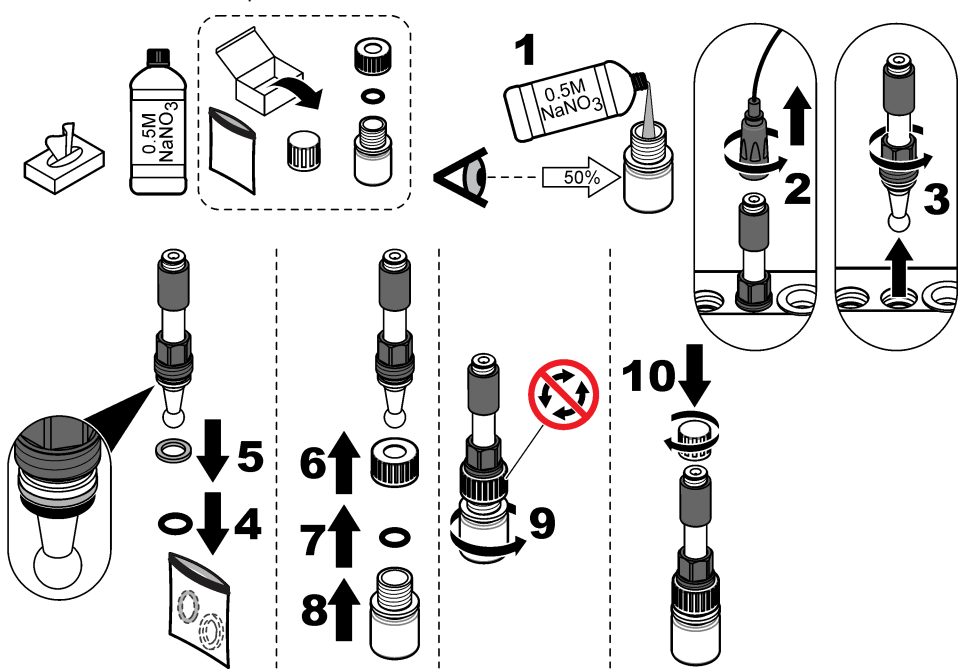

### 3.9.4 Disconnect the conditioning solution bottle

## **WARNING**

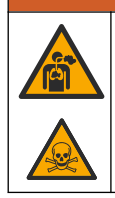

Inhalation hazard. Do not breathe Diisopropylamine (DIPA) or ammonia fumes. Exposure may result in severe injury or death.

## **A**WARNING

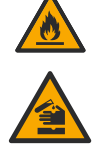

Chemical exposure hazard. Diisopropylamine (DIPA) and ammonia are a flammable,

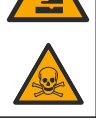

corrosive and toxic chemical. Exposure may result in severe injury or death.

Refer to the illustrated steps that follow.

Put on the personal protective equipment identified in the safety data sheet (MSDS/SDS).

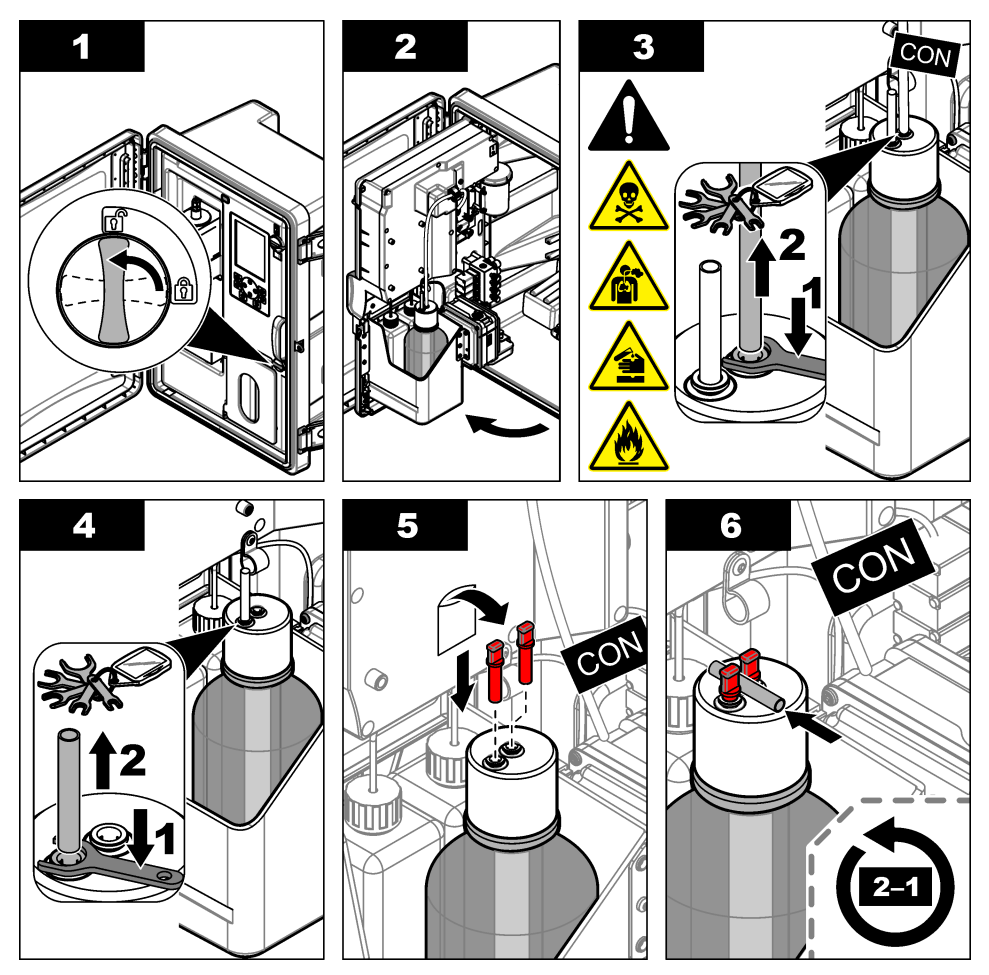

#### 3.9.5 Flush the reagent tubing

- 1. Put on the personal protective equipment identified in the safety data sheet (MSDS/SDS).
- 2. Remove the reactivation solution and calibration solution bottles from the analyzer. Refer to Figure 5.

Note: Only analyzers with the auto calibration option have a calibration solution bottle.

- 3. Discard the solutions in the bottles into an applicable drain.
- 4. Flush and then fill the bottles  $\frac{1}{2}$  full with deionized water.
- 5. Install the bottles in the analyzer.
- 6. Push menu, then select REAGENTS/STANDARDS > PRIME REAGENTS. The reagent tubing is flushed with deionized water.

Figure 5 Bottle removal

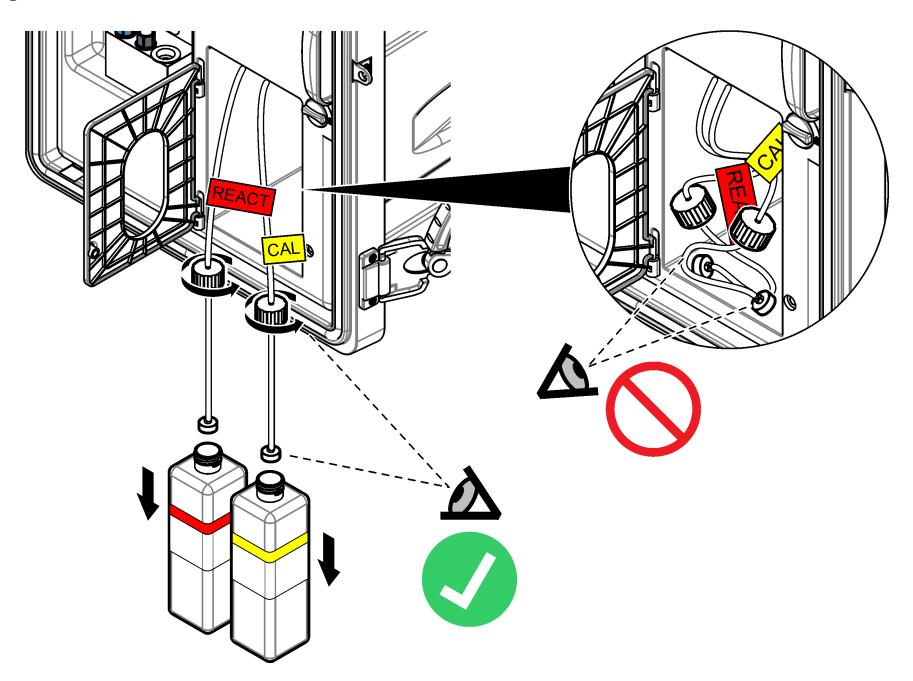

#### 3.9.6 Drain the overflow vessel

- 1. Push diag, then select PERFORM TEST and push enter.
- 2. Push enter to select YES.
- 3. Select SAMPLE DRAIN, then push enter.
- 4. Enter 150 seconds.
- 5. Push enter two times.
- 6. When the overflow vessel is empty, push back.
- 7. Push home.

#### 3.9.7 Shut down the analyzer

Remove power and sample to the analyzer as follows:

- 1. Set the power switch to off. Refer to Figure 6.
- 2. Close the analytics panel. Turn the latch on the analytics panel to the locked position.
- 3. Disconnect the power cord from the electrical outlet.
- 4. Turn the shut-off valves on the sample line(s) to off.
- 5. Use a clean, no-lint cloth to remove the water from overflow vessel.
- 6. Use a clean, no-lint cloth to remove the water from the left chamber and middle chamber of the measurement cell.

#### Figure 6 Set the power switch to off

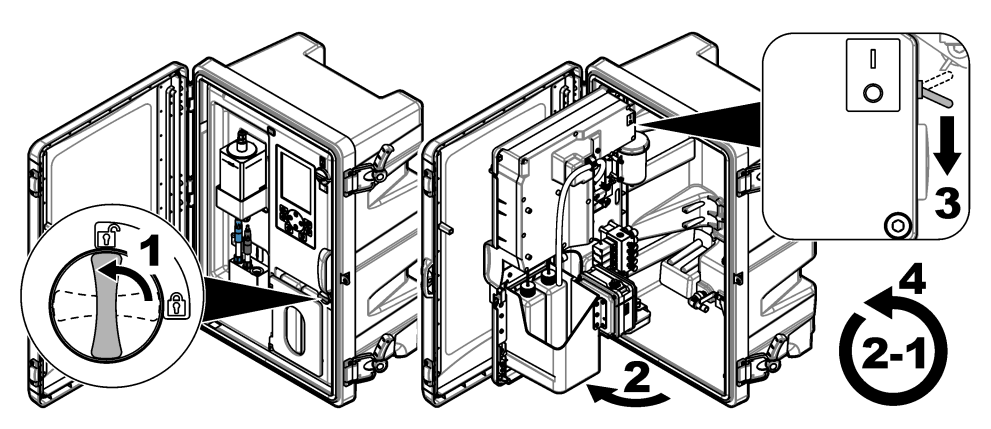

#### 3.9.8 Discard the deionized water in the bottles

1. Remove the reactivation solution and calibration solution bottles from the analyzer. Pull the bottle caps down so they hang below the analyzer.

Do not let the bottle cap or internal tubing touch the analyzer to prevent contamination.

- 2. Discard the deionized water in the bottles.
- 3. Let the bottles fully air dry.
- 4. Install the bottles in the analyzer.
- 5. Close the analyzer door.

# Section 4 Troubleshooting

| Problem                                                                                                    | Possible cause                                                                             | Solution                                                                                                    |
|----------------------------------------------------------------------------------------------------|--------------------------------------------------------------------------------------------|----------------------------------------------------------------------------------------------------|
| The status bar does<br>not show on the<br>measurement<br>screen.                                                        | The channel shown on<br>the measurement<br>screen is not the<br>channel being<br>measured. | Push the <b>UP</b> or <b>DOWN</b> arrow until the channel being measured shows on the measurement screen.                                                                                                    |
| A channel does not<br>show on the<br>measurement screen<br>when the <b>UP</b> or<br><b>DOWN</b> arrow key is<br>pushed. | The channel is not selected in the display settings.                                       | Push <b>menu</b> , then select SETUP SYSTEM ><br>DISPLAY SETUP > ADJUST ORDER > SEE<br>CURRENT ORDER.<br>If the channel is not shown, push <b>back</b> , then<br>select ADD MEASUREMENTS. Push the <b>LEFT</b><br>arrow to select or unselect a checkbox. |

| Problem                                  | Possible cause                                                       | Solution                                                                                                    |
|------------------------------------------|----------------------------------------------------------------------|----------------------------------------------------------------------------------------------------|
| A channel is not being measured.         | The channel is not activated.                                        | Push <b>menu</b> , then select SETUP SYSTEM ><br>CONFIGURE ANALYZER > CONFIGURE<br>SEQUENCER > ACTIVATE CHANNELS. Add the<br>channel. Push the <b>LEFT</b> arrow to select or<br>unselect a checkbox.                                                                                                    |
|                                          | The channel is not in the channel measurement                        | Push <b>menu</b> , then select SETUP SYSTEM ><br>CONFIGURE ANALYZER > CONFIGURE<br>SEQUENCER > SEQUENCE CHANNELS.                                                                                                    |
|                                          | sequence.                                                            | Push the <b>UP</b> and <b>DOWN</b> arrows to select a row,<br>then push the <b>LEFT</b> or <b>RIGHT</b> arrow to select a<br>channel. S1 is the first channel measured<br>followed by S2, S3 and S4.                                                                                                    |
|                                          |                                                                      | <b>Note:</b> Do not select channels that contain the symbol "~" (e.g., 4-<br>~SAMPLE4). Channels that contain the symbol "~" are not<br>measured.                                                                                                    |
| "UNSTABLE<br>READING" warning<br>occurs. | The rinsing time<br>between channel<br>measurements is too<br>short. | Push menu, then select SETUP SYSTEM ><br>CONFIGURE ANALYZER > MEASUREMENT ><br>SET MEASURE CYCLE > MAX CYCLE TIME or<br>CYCLE TIME. Increase the MAX CYCLE TIME or<br>CYCLE TIME setting to increase the rinsing time.                                                                                       |
| "SAMPLE MISSING"<br>warning occurs.      | The shut-off valve on the sample line is closed.                     | Turn the shut-off valve to open.                                                                                                    |
|                                          | The sample line is not plumbed correctly.                            | Make sure that the sample line is connected to the correct plumbing port. Refer to <i>Plumbing ports</i> in the installation manual.                                                                                                    |
|                                          | The sample flow valve is closed.                                     | Start the startup wizard. Push <b>menu</b> , then select SETUP SYSTEM > STARTUP ANALYZER.                                                                                                    |
|                                          |                                                                      | Push <b>enter</b> until prompted to adjust the sample<br>flow rate. Turn the sample flow valve counter-<br>clockwise to increase the flow rate to 6–9 L/hour<br>on each channel.                                                                                                    |
|                                          | The solenoid valve for<br>the channel does not<br>operate correctly. | Push diag, then select PERFORM TEST ><br>SAMPLE DRAIN to drain the overflow vessel.<br>Push diag, then select PERFORM TEST ><br>SAMPLE DELIVERY to open the sample valve. If<br>sample does not flow into the overflow vessel,<br>examine the sample valve wiring. Replace the<br>sample valve if necessary. |

| Problem                                  | Possible cause                                                                                                    | Solution                                                                                                    |
|------------------------------------------|----------------------------------------------------------------------------------------------------|----------------------------------------------------------------------------------------------------|
| "PH TOO LOW"<br>warning occurs.          | The cover was<br>removed from the right<br>chamber of the<br>measurement cell.                                                         | Install the cover on the right chamber of the measurement cell.                                                                                                    |
|                                          | The conditioning<br>solution bottle is less<br>than 10% full or empty.                                                                 | Replace the conditioning solution. Refer to Replace the conditioning solution on page 6.                                                                                                    |
|                                          | There is an air leak in the conditioning bottle cap.                                                                                   | <ul> <li>Make sure that the conditioning bottle cap is on tight.</li> <li>Examine the washer in the bottle cap. If wear or damage is seen, replace the washer.</li> <li>Examine the plastic flange on the rim of the bottle. If wear or damage is seen, replace the conditioning solution bottle.</li> </ul> |
|                                          | There is an air leak in the conditioning tubing.                                                                                       | Look for a blockage or air leak in the conditioning tubing. Replace tubing as necessary. <b>Note:</b> The conditioning tubing contains gas, not solution.                                                                                                    |
|                                          | The conditioning valve does not operate correctly.                                                                                     | Push <b>diag</b> , then select PERFORM TEST ><br>CONDITIONING VALVE to open the conditioning<br>valve. If conditioning gas does not flow into the<br>right chamber of the measurement cell (seen as<br>bubbles), replace the conditioning valve.                                                             |
| "CALIBRATION<br>FAIL" warning<br>occurs. | The value of the calibration solution in the auto calibration settings is different from the value on the calibration solution bottle. | Change the calibration solution value in the calibration menu to the value on the calibration solution bottle. Refer to <i>Set the auto calibration settings</i> in the operations manual.                                                                                                    |
|                                          | The calibration solution bottle is empty.                                                                                              | Replace the calibration solution. Refer to Replace<br>the calibration and reactivation solutions<br>on page 4.                                                                                                    |
|                                          | There is a leak or<br>blockage in the<br>calibration solution<br>tubing.                                                               | Look for a blockage or leak in the tubing. Replace the tubing as necessary.                                                                                                    |
|                                          | The calibration solution pump does not operate correctly.                                                                              | Push <b>diag</b> , then select PERFORM TEST > SAMPLE DRAIN to fully drain the overflow vessel.                                                                                                    |
|                                          |                                                                                                    | Push <b>diag</b> , then select PERFORM TEST > CAL<br>STD DELIVERY to set the calibration solution<br>pump to on. If calibration solution does not flow to<br>the overflow vessel, replace the calibration<br>solution pump.                                                                                  |
|                                          | The stir bar does not<br>turn.<br>Note: The stir bar turns<br>intermittently.                                                          | Push <b>diag</b> , then select PERFORM TEST ><br>MIXER to set the mixer motor to on. If the stir bar<br>does not move, replace the mixer motor.                                                                                                    |
|                                          | The stir bar is not in the overflow vessel.                                                                                            | Make sure that the stir bar is in the overflow vessel.                                                                                                    |

| Problem                                   | Possible cause                                                            | Solution                                                                                                    |
|-------------------------------------------|---------------------------------------------------------------------------|----------------------------------------------------------------------------------------------------|
| "REACT VOLTAGE<br>LOW" warning<br>occurs. | The reactivation solution bottle is empty.                                | Make sure that the end of the reactivation solution<br>tube is at the bottom of the bottle.<br>Replace the reactivation solution. Refer to<br>Replace the calibration and reactivation solutions<br>on page 4.                                                                                                    |
|                                           | The sodium electrode does not operate correctly.                          | <ul> <li>Make sure that the sodium electrode is<br/>installed correctly. Refer to the installation<br/>manual.</li> <li>Make sure that there is no air in the glass bulb<br/>of the sodium electrode.</li> </ul>                                                                                                    |
|                                           | The reference<br>electrode does not<br>operate correctly.                 | <ul> <li>Remove the reference electrode from the measurement cell. Lift the collar that is on the glass part to let some KCI electrolyte flow out. Push the collar down and turn the collar less than 1/4 of a turn to lock the collar. When the collar is locked, the collar does not turn. Install the reference electrode in the measurement cell.</li> <li>Make sure that the reference electrode is installed correctly. Refer to the installation manual.</li> <li>To identify if the problem is fixed, push diag, then select SENSOR REACTIVATION to do a reactivation.</li> </ul> |
|                                           | There is a leak or<br>blockage in the<br>reactivation solution<br>tubing. | Look for a blockage or leak in the tubing. Replace tubing as necessary.                                                                                                    |
|                                           | The reactivation<br>solution pump does not<br>operate correctly.          | Push diag, then select PERFORM TEST ><br>REACT SOL DELIVERY > HIGH to set the<br>reactivation solution pump to a high flow rate. If<br>reactivation solution does not flow to the middle<br>chamber of the measurement cell, replace the<br>reactivation solution pump.                                                                                                    |

| Problem                                            | Possible cause                                                                                      | Solution                                                                                                    |
|----------------------------------------------------|----------------------------------------------------------------------------------------------------|----------------------------------------------------------------------------------------------------|
| The instrument readings are not stable.            | The analyzer was started less than 2 hours ago.                                                     | Let the analyzer operate for 2 hours to become stable.                                                                                                    |
|                                                    | The electrode cable(s) are cross-threaded on the electrodes.                                        | Disconnect the cable from the electrode. Push the connector fully down on the electrode connector, then turn the connector until finger tight.                                                                                                    |
|                                                    | The electrode cables are connected to the wrong electrodes.                                         | Connect the blue cable to the reference electrode. Connect the black cable to the sodium electrode.                                                                                                    |
|                                                    | The KCI electrolyte flow rate is too fast.                                                          | Remove the reference electrode from the measurement cell.                                                                                                    |
|                                                    |                                                                                                    | Push the collar down and turn the collar less than 1/4 of a turn to lock the collar. When the collar is locked, the collar does not turn. If the collar is not locked, the KCI electrolyte will flow too fast from the reference electrode into the measurement cell.           |
| The measurements are not accurate.                 | The analyzer is not calibrated.                                                                     | Calibrate the analyzer. Refer to <i>Do a calibration</i> in the operations manual. For the best accuracy, calibrate the analyzer at 7-day intervals (weekly).                                                                                                    |
|                                                    | Auto reactivation is<br>disabled or the interval<br>between reactivations<br>is more than 24 hours. | Start an auto reactivation. Push <b>diag</b> , then select SENSOR REACTIVATION.<br><b>Note</b> : For the best accuracy, set auto reactivation to on. Set the interval to 24 hours. Refer to the operations manual.                                                              |
|                                                    | The reactivation solution bottle is empty.                                                          | Replace the reactivation solution. Refer to<br>Replace the calibration and reactivation solutions<br>on page 4.                                                                                                    |
|                                                    | There is a leak or<br>blockage in the<br>reactivation solution<br>tubing.                           | Look for a blockage or leak in the tubing. Replace the tubing as necessary.                                                                                                    |
|                                                    | The reactivation<br>solution pump does not<br>operate correctly.                                    | Push <b>diag</b> , then select PERFORM TEST ><br>REACT SOL DELIVERY > HIGH to set the<br>reactivation solution pump to a high flow rate. If<br>reactivation solution does not flow to the middle<br>chamber of the measurement cell, replace the<br>reactivation solution pump. |
| The stir bar in the overflow vessel does not turn. | The mixer does not<br>operate correctly.<br>Note: The stir bar turns<br>intermittently.             | Push <b>diag</b> , then select PERFORM TEST ><br>MIXER to set the mixer motor to on. If the stir bar<br>does not move, replace the mixer motor.                                                                                                    |

| Problem                                   | Possible cause                                                             | Solution                                                                                                    |
|-------------------------------------------|----------------------------------------------------------------------------|----------------------------------------------------------------------------------------------------|
| The KCI electrolyte                       | The collar on the glass                                                    | Remove the reference electrode.                                                                                                    |
| fast <sup>1</sup> .                       | part of the reference<br>electrode is not locked.                          | Push the collar up. Push the collar down and turn<br>the collar less than 1/4 of a turn to lock the collar.<br>Refer to the illustrated steps in <i>Install the</i><br><i>reference electrode</i> in the installation manual.                                         |
|                                           |                                                                            | When the collar is locked, the collar does not turn.<br>If the collar is not locked, the KCI electrolyte will<br>flow too fast from the reference electrode into the<br>measurement cell.                                                                             |
| The KCI electrolyte                       | The collar on the glass                                                    | Remove the reference electrode.                                                                                                    |
| consumption is too<br>slow <sup>2</sup> . | part of the reference<br>electrode was not<br>turned to break the<br>seal. | Carefully turn the collar to break the seal. When<br>the collar turns easily, the seal is broken. Refer to<br>the illustrated steps in <i>Install the reference</i><br><i>electrode</i> in the installation manual.                                                   |
|                                           |                                                                            | Push the collar down and turn the collar less than 1/4 of a turn to lock the collar. When the collar is locked, the collar does not turn. If the collar is not locked, the KCl electrolyte will flow too fast from the reference electrode into the measurement cell. |
| A relay indicator on the measurement      | The overfeed timer has expired.                                            | Reset the overfeed timer. Refer to Reset the overfeed timer for relays on page 22.                                                                                                    |
| screen is flashing.                       |                                                                            | <b>Note:</b> The overfeed timer setting is only enabled when the relay SET FUNCTION setting is set to FEEDER CONTROL.                                                                                                    |

# 4.1 Reset the overfeed timer for relays

The overfeed timer setting for the relays prevents a condition that keeps the measurement value higher than the setpoint or deadband setting (e.g., damaged electrode or a process upset) from keeping a relay switched on continuously. The overfeed timer limits how long the relays and their connected control element stay on independent of the conditions.

When the select time interval for the overfeed timer expires, the relay status flashes on the top-right corner of the measurement screen until the overfeed timer is reset. Push **diag**, then select OVERFEED RESET to reset the overfeed timer.

 $<sup>^1\,</sup>$  The KCI electrolyte consumption is too fast if the level of the reservoir decreases by more than 3 mm (1/8 in.) in two days

<sup>&</sup>lt;sup>2</sup> The KCl electrolyte consumption is too slow if the level of the reservoir decreases less than 1 mm in two days

# Section 5 Diagnostics

## 5.1 Plumbing schematic

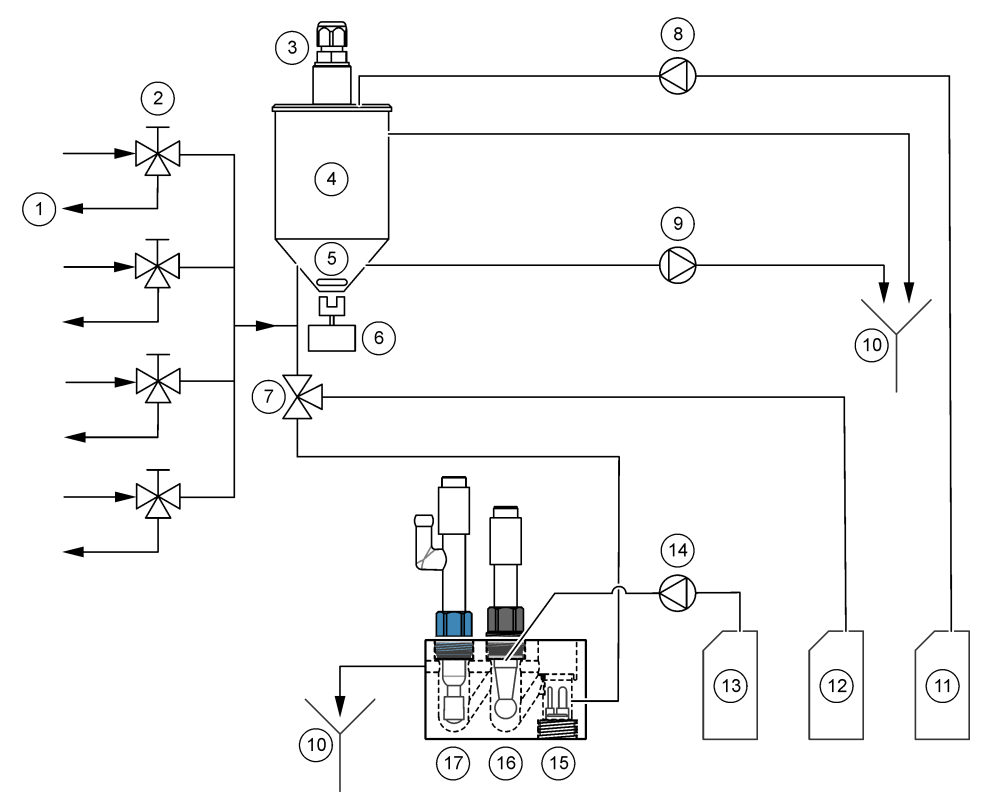

| 1 | Sample bypass drain | 7 Conditioning valve                        | 13 | Reactivation solution      |
|---|---------------------|---------------------------------------------|----|----------------------------|
| 2 | Sample inlet        | 8 Calibration solution pump <sup>3</sup> .  | 14 | Reactivation solution pump |
| 3 | Level sensor        | 9 Drain pump                                | 15 | Temperature sensor         |
| 4 | Overflow vessel     | 10 Drain                                    | 16 | Sodium electrode           |
| 5 | Stir bar            | <b>11</b> Calibration solution <sup>3</sup> | 17 | Reference electrode        |
| 6 | Mixer motor         | 12 Conditioning solution                    |    |                            |

## 5.2 Start an analyzer test

Start an analyzer test to identify if the status indicator light, mixer motor, a pump or a valve operate correctly.

<sup>&</sup>lt;sup>3</sup> Only analyzers with the auto calibration option have a calibration solution pump and calibration solution.

- 1. Push diag, then select PERFORM TEST.
- 2. Select an option.

| Option                | Description                                                                                                    |
|-----------------------|----------------------------------------------------------------------------------------------------|
| REACT SOL<br>DELIVERY | Starts the reactivation solution pump. The reactivation solution flows into the middle chamber of the measurement cell. <i>Note:</i> The measurement cell is the clear block where the electrodes are installed.                                                                   |
| SAMPLE DELIVERY       | Sets the sample solenoid valve for the selected channel to open. The sample flows into the overflow vessel.<br><b>Note:</b> If the overflow vessel is full, the level of the water in the overflow vessel will not change. To drain the overflow vessel, do the SAMPLE DRAIN test. |
| CAL STD DELIVERY      | <b>Note:</b> The CAL STD DELIVERY option is only available on analyzers that have the auto calibration option.                                                                                                    |
|                       | Sets the calibration solution pump to on. The calibration solution flows into the overflow vessel.                                                                                                    |
| CONDITIONING<br>VALVE | Sets the conditioning valve to open. The conditioning gas flows into the right chamber of the measurement cell. <i>Note:</i> The measurement cell is the clear block where the electrodes are installed.                                                                           |
| SAMPLE DRAIN          | Sets the drain pump to on. The water in the overflow vessel drains out the chemical drain tube.                                                                                                    |
| MIXER                 | Sets the mixer motor to on. The stir bar in the overflow vessel turns.                                                                                                    |
| STATUS LED            | Sets the status indicator light to continuously cycle: yellow, red, green.                                                                                                    |
| AIR PUMP              | <b>Note:</b> The AIR PUMP option is only available when the optional cationic pump is installed.                                                                                                    |
|                       | Sets the cationic pump to on. The cationic pump pushes air into the conditioning solution (DIPA) bottle. Refer to the <i>Product overview</i> section of the installation manual to identify the location of the cationic pump in the analyzer.                                    |
| SELECT SCRIPT         | Note: The SELECT SCRIPT option is for Service use only.                                                                                                    |
|                       | Sets the analyzer to use the normal instrument script or the test script.                                                                                                    |

## 5.3 Start a 4-20 mA output or relay test

Start a 4-20 mA output or relay test to identify if a 4-20 mA output or relay operation is correct.

- 1. Push diag and select OUTPUTS.
- 2. Select an option.

| Option       | Description                                                                                                    |
|--------------|----------------------------------------------------------------------------------------------------|
| TEST 4–20 mA | Sets the signal (mA) at the selected 4–20 mA output. Measure the current at the 4–20 mA output with a multimeter.                                                       |
| TEST RELAY   | Sets the selected relay to on (energized) or off (not energized). Measure the resistance across the relay with a multimeter to identify if the relay is open or closed. |

| Option                  | Description                                                                                                    |
|-------------------------|----------------------------------------------------------------------------------------------------|
| HOLD OUTPUTS            | Holds the outputs at the last value or sets them to the transfer value.<br><b>ACTIVATION</b> —Select LAUNCH to hold the outputs at the last value or<br>set them to the transfer value. Select RELEASE to let the outputs<br>operate normally. <b>SET OUTMODE</b> —Select HOLD OUTPUTS to hold<br>the outputs at the last value. Select TRANSFER OUTPUTS to set the<br>outputs to the transfer value. Refer to the operations manual to set the<br>transfer value for the outputs. <b>SET CHANNELS</b> —Select ALL to select<br>all of the channels. Select ANALYZER to select all of the channels for<br>the selected analyzer. |
| OUTPUT STATUS           | Shows the signals (mA) at the 4–20 mA outputs.                                                                                                    |
| SIMULATE<br>MEASUREMENT | Enters an analyzer reading on a selected channel to do an output test.<br>The simulation stops after the user exits the screen. <b>SELECT SOURCE</b><br>—Selects the analyzer. <b>SET PARAMETER</b> —Selects the channel. <b>SET</b><br><b>SIM VALUE</b> —Sets the analyzer reading.                                                                                                    |

## 5.4 Show the analyzer information

To show the analyzer information that follows, push **menu**, then select VIEW DATA > ANALYZER DATA. Refer to Table 2.

| Item                | Description                                                       |
|---------------------|-------------------------------------------------------------------|
| DATE/TIME           | Current time (24-hour format) and date identified in the settings |
| NAME                | Name of analyzer                                                  |
| TYPE                | Type of analyzer                                                  |
| AMBIENT TEMP        | Ambient temperature of the analyzer                               |
| CONDITION SOL LEVEL | Solution level of the conditioning solution bottle                |
| REACT SOL LEVEL     | Solution level of the reactivation solution bottle                |
| STANDARD LEVEL      | Solution level of the calibration solution bottle                 |
| KCL LEVEL           | Solution level of the KCI electrolyte reservoir                   |
| LAST REACTIVATION   | Date the last auto reactivation was done                          |
| LAST CAL            | Date the last calibration was done                                |
| LAST SERVICE        | Last service date                                                 |
| SOFTWARE VERS       | Software version installed                                        |
| DD FIRMWARE         | Version of the device driver firmware installed                   |
| DD CONTENT          | Version of the data content of the device driver                  |
| SCRIPT VERSION      | Version of the script file directory block                        |
| SCRIPT CONTENT      | Version of the script file directory content                      |
| MEAS_CONTROL SW REV | Revision of the measurement control software installed            |
| SERIAL NUMBER       | Serial number of analyzer                                         |

Table 2 Analyzer data descriptions

## 5.5 Show the analyzer status and system data

To show the current analyzer status, Modbus status, system data or I2C data, do the steps that follow:

- 1. Push diag.
- 2. Select an option.

| Option            | Description                                                                                                    |
|-------------------|----------------------------------------------------------------------------------------------------|
| CURRENT<br>STATUS | <b>OPERATION</b> —Current measurement mode. <b>SAMPLE CHANNEL</b> —Current sample channel. <b>STEP STATUS</b> —Current step in the measurement cycle. <b>STEP TIME</b> —Step time remaining. <b>MINUTES LEFT</b> —Minutes left in current step. <b>COMPLETION</b> —% completed of the measurement cycle.                     |
| MODBUS<br>STATS   | Shows the status of the Modbus ports: sensor, controller, network and service. Shows the number of good and bad transmissions.                                                                                                    |
| SYSTEM DATA       | AMBIENT TEMP—Measured ambient temperature in Celsius (C). POWER<br>SOURCE FREQUENCY—Line power frequency (Hz). POWER SOURCE<br>VOLTAGE—Line power (AC). 12V VOLTAGE—Measured power supply<br>voltage (VDC). 3.3V VOLTAGE—Measured regulated 3.3 V supply (VDC).<br>12V CURRENT—Measured 12 V power supply current (amperes). |
| I2C DATA          | Shows the communication information (I <sup>2</sup> C) and the version number.                                                                                                    |

## 5.6 Show Service information

Use the Service menu to show or set the service history for the instrument parts.

- 1. Push diag.
- 2. Select SERVICE.
- 3. Select an option.

| Option                | Description                                                                                                    |
|-----------------------|----------------------------------------------------------------------------------------------------|
| CONSUMABLE            | Shows a list of consumable parts. Shows the date of the last replacement and the number of days since the part was replaced. Reset the counter after a part is replaced.                                                                 |
| SERVICE PART          | Note: The SERVICE PART option is only available for Service use only.                                                                                                    |
|                       | Shows a list of parts and the date of the last service. The customer service representative resets the counter after a part is replaced.                                                                                                 |
| ANNUAL<br>MAINTENANCE | Shows the date of the last annual maintenance, the date of the next<br>annual maintenance and the number of days before the next annual<br>maintenance is due. Reset the counter after annual maintenance.                               |
| EDIT ELECTRODES<br>SN | Records the serial numbers of the electrodes.                                                                                                    |
| SERVICE HISTORY       | Shows the maintenance tasks done and the date (e.g., Replace reactivation solution). <b>START TIME</b> — Shows the data recorded after the selected date and time. <b>NUMBER OF READINGS</b> — Shows the selected number of data points. |
| POST ENABLE           | <b>NO</b> —Hardware diagnostics are not done when power is applied to analyzer. <b>YES</b> —Hardware diagnostics are done when power is applied to analyzer.                                                                             |

# Section 6 Replacement parts and accessories

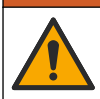

**WARNING** 

Personal injury hazard. Use of non-approved parts may cause personal injury, damage to the instrument or equipment malfunction. The replacement parts in this section are approved by the manufacturer.

**Note:** Product and Article numbers may vary for some selling regions. Contact the appropriate distributor or refer to the company website for contact information.

#### **Reagents and standard solutions**

| Description                      | Quantity | Item no.     |
|----------------------------------|----------|--------------|
| 3M KCI electrolyte solution      | 250 mL   | LZW9500.99   |
| 3M KCI electrolyte solution      | 500 mL   | 363140,00500 |
| Diisopropylamine (DIPA) 99%      | 1 L      | 2834453      |
| Sodium Chloride Standard, 10 ppm | 1 L      | 2835153      |
| Sodium Nitrate, 0.5 M            | 500 mL   | 2507149      |

#### **Replacement parts**

| Description                                                                | Quantity | ltem no.     |
|----------------------------------------------------------------------------|----------|--------------|
| Conditioning solution bottle with cap, empty                               | 1        | 8352000      |
| Washer, conditioning bottle cap                                            | 1        | 8417200      |
| Elbow fitting, drain, <sup>1</sup> / <sub>2</sub> -in., polypropylene      | 1        | 6772800      |
| Electrode, reference                                                       | 1        | 09240=C=0310 |
| Electrode, sodium                                                          | 1        | 09240=C=0320 |
| Fuse, 1.6 A, 250 V, 5 x 20 mm                                              | 1        | 5208300      |
| Fuse, 5 A, 250 V, slow-blow, 5 x 20 mm 1 469                               |          | 4693800      |
| Installation Kit, 1-channel analyzer, analyzer with enclosure 1            |          | 8375400      |
| Installation Kit, 2-channel analyzer, analyzer with enclosure              | 1        | 8375300      |
| Installation Kit, 4-channel analyzer, analyzer with enclosure              | 1        | 8371500      |
| Installation Kit, 1-channel analyzer, analyzer without 1 8 enclosure       |          | 8375700      |
| Installation Kit, 2-channel analyzer, analyzer without enclosure           | 1        | 8375600      |
| Installation Kit, 4-channel analyzer, analyzer without enclosure 1         |          | 8375500      |
| Mixer motor 1 842000                                                       |          | 8420000      |
| Panel mount screws, M6 x 20 pan head, stainless steel, Torx                | 4        | 8415500      |
| Piercing tool for internal electrical plugs, metal tube, used with 8379900 | 1        | 8380000      |

## **Replacement parts (continued)**

| Description                                                                                                | Quantity      | ltem no.      |
|----------------------------------------------------------------------------------------------------|---------------|---------------|
| Piercing tool for internal electrical plugs, metal plate, used with 8380000                                | 1             | 8379900       |
| Pressure regulator, 0.3 bar (4 psi), non-adjustable                                                        | 1             | 6782900       |
| Pump, calibration solution                                                                                 | 1             | 8364300       |
| Pump, drain                                                                                                | 1             | 8357400       |
| Pump, reactivation solution                                                                                | 1             | 8364200       |
| Shut-off valve, 6 mm OD tubing                                                                             | 1             | 8385200       |
| Stir bar                                                                                                   | 1             | W_4510_001_FF |
| Strain-relief fitting (cable gland), PG9 4 mm to 8 mm                                                      | 1             | 8356300       |
| Strain-relief fitting (cable gland), NPT ½-in. 4 mm to 9 mm                                                | 1             | 8368400       |
| Table mounting brackets                                                                                    | 2             | 8370400       |
| Screws, table mounting bracket, #8 x ½ stainless steel, Torx                                               | 2             | 8412200       |
| Tubing, chemical and case drain, 17.5 mm (^{11}/_{16}\text{-in.}) OD x 3.2 mm (^{1}/_{8}\text{-in.}) thick | 2 m (6.5 ft)  | LZX278        |
| Tubing, sample, 6 mm OD x 4 mm ID                                                                          | 5.5 m (18 ft) | 6772500       |
| Tubing cutter                                                                                              | 1             | 8385400       |
| Wall mounting brackets                                                                                     | 2             | 8364100       |
| Screws, wall mounting bracket, M4 x 10 flat stainless steel, Torx                                          | 2             | 8412500       |
| Valve, conditioning                                                                                        | 1             | 8367600       |
| Valve, sample                                                                                              | 1             | 8370200       |

## Accessories

| Description                                         | Quantity | Item no.     |
|-----------------------------------------------------|----------|--------------|
| Bottle adapter, DIPA bottle, Merck                  | 1        | 09073=C=0350 |
| Bottle adapter, DIPA bottle, Orion                  | 1        | 09073=C=0360 |
| Filter, sample inlet, 100 $\mu m,$ ¼-inch OD tubing | 1        | 595=010=005  |
| Filter, sample inlet, 100 $\mu m,$ 6-mm OD tubing   | 1        | 595=010=000  |
| Heat exchanger, 4-channels maximum                  | 1        | 8368900      |
| Cationic Upgrade Kit                                | 1        | 8371200      |
| Power cord, North American                          | 1        | 9179700      |
| 1 Channel to 4 Channel Upgrade Kit                  | 1        | 8365100      |
| 2 Channel to 4 Channel Upgrade Kit                  | 1        | 8365000      |
| Auto Calibration Upgrade Kit                        | 1        | 8368000      |
| Tubing adapter, 6 mm OD to 1/4-inch OD              | 2        | 09245=A=8300 |

# Table des matières

- 1 Consignes de sécurité à la page 29
- 2 Afficher les erreurs, les avertissements et les rappels actifs à la page 29
- 3 Entretien à la page 29

- 4 Dépannage à la page 45
- 5 Diagnostics à la page 52
- 6 Pièces de rechange et accessoires à la page 56

# Section 1 Consignes de sécurité

Reportez-vous au manuel d'installation pour obtenir des informations générales sur la sécurité, des descriptions des dangers et des descriptions des étiquettes de mise en garde.

## Section 2 Afficher les erreurs, les avertissements et les rappels actifs

L'arrière-plan de l'affichage et le voyant d'état deviennent rouges lorsqu'une erreur se produit ou jaunes lorsqu'un avertissement survient.

- Erreur arrière-plan de l'affichage et voyant d'état rouges. Un problème qui affecte le fonctionnement de l'instrument est survenu. La mesure en cours s'arrête et l'analyseur se met en mode Arrêt.
- Avertissement arrière-plan de l'affichage et voyant d'état jaunes. Un événement susceptible d'entraîner un problème par la suite est survenu. L'analyseur continue de fonctionner.
- Rappels un symbole de clé s'affiche sur l'écran et le voyant d'état est jaune. Un intervalle de maintenance est écoulé.

Suivre les étapes suivantes pour afficher les erreurs, avertissements et rappels actifs :

**Remarque :** Pour afficher toutes les erreurs, tous les avertissements et tous les rappels possibles et leurs informations d'aide, appuyez sur **diag**, puis sélectionnez AIDE ANALYSEUR.

- 1. Appuyez sur **diag**, puis sélectionnez DIAGNOSTICS. Les erreurs, avertissements et rappels actifs sont affichés.
- 2. Sélectionnez une erreur, un avertissement ou un rappel de la liste.
- 3. Sélection d'une option.

| Option  | Description                                                                                                    |
|---------|----------------------------------------------------------------------------------------------------|
| VALIDER | Valide l'erreur, l'avertissement ou le rappel sélectionné. Lorsque toutes les erreurs, tous les avertissements et tous les rappels actifs sont validés, l'arrière-<br>plan de l'affichage redevient blanc et le voyant d'état passe au vert. |

**VOIR AIDE** Affiche les informations d'aide pour l'erreur, l'avertissement ou le rappel sélectionné.

# Section 3 Entretien

## **A** DANGER

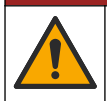

Dangers multiples. Seul le personnel qualifié doit effectuer les tâches détaillées dans cette section du document.

# 3.1 Calendrier d'entretien

Le Tableau 1 présente le calendrier recommandé pour les tâches de maintenance. Les exigences du site et les conditions d'utilisation peuvent augmenter la fréquence de certaines tâches.

| Tâche                                                                | 3 mois | Au besoin |
|----------------------------------------------------------------------|--------|-----------|
| Remplacer les solutions d'étalonnage et de réactivation à la page 30 | Х      |           |
| Remplacement de la solution de conditionnement à la page 32          | Х      |           |
| Remplacement de l'électrolyte KCI à la page 35                       | Х      |           |
| Remplacement d'un fusible de puissance d'alimentation à la page 37   |        | Х         |

#### Tableau 1 Calendrier d'entretien

## 3.2 Nettoyage de l'appareil

A VIS N'utilisez jamais d'agents de nettoyage tels que térébenthine, acétone ou autres produits similaires pour nettoyer l'appareil, ni son écran et ses accessoires.

ATTENTION

Nettoyez l'extérieur de l'appareil avec un chiffon humide et une solution de détergent doux.

## 3.3 Nettoyage des débordements

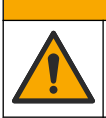

Risque d'exposition chimique. Mettez au rebut les substances chimiques et les déchets conformément aux réglementations locales, régionales et nationales.

- 1. Respectez toutes les règles de sécurité du site concernant le contrôle des débordements.
- 2. Jetez les déchets en suivant les règles applicables.

## 3.4 Remplacer les solutions d'étalonnage et de réactivation

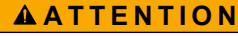

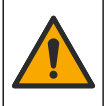

Risque d'exposition chimique. Respectez les procédures de sécurité du laboratoire et portez tous les équipements de protection personnelle adaptés aux produits chimiques que vous manipulez. Consultez les fiches de données de sécurité (MSDS/SDS) à jour pour connaître les protocoles de sécurité applicables.

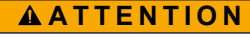

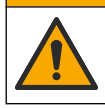

Risque d'exposition chimique. Mettez au rebut les substances chimiques et les déchets conformément aux réglementations locales, régionales et nationales.

Remplacez la solution de réactivation et la solution d'étalonnage à 3 mois d'intervalle ou lorsqu'elles sont remplies à moins de 10 %.

#### Eléments fournis par l'utilisateur :

- Equipement de protection individuelle (reportez-vous aux fiches de données de sécurité [MSDS/SDS])
- Solution de nitrate de sodium (NaNO<sub>3</sub>) 0,5 M, 500 mL
- Solution de chlorure de sodium (NaCl) à 10 ppm, 500 mL
- Eau désionisée, 100 mL

- Enfilez l'équipement de protection individuelle identifié dans la fiche de données de sécurité (MSDS/SDS).
- 2. Appuyez sur menu, puis sélectionnez ARRETER L'ANALYSEUR.

**Remarque** : Si l'option DEMARRER ANALYSEUR s'affiche, cela signifie que l'analyseur est déjà en mode veille.

- 3. Remplacez la solution de réactivation et la solution d'étalonnage comme suit :
  - Retirez les flacons de solution de réactivation et de solution d'étalonnage de l'analyseur. Reportez-vous à la Figure 1.

**Remarque :** Seuls les analyseurs équipés de l'option d'étalonnage automatique possèdent un flacon de solution d'étalonnage.

- b. Eliminez les solutions des flacons dans la vidange appropriée.
- c. Rincez les flacons avec de l'eau désionisée.
- d. Remplissez le flacon de solution d'étalonnage avec 500 mL d'une nouvelle solution de 10 ppm de chlorure de sodium (NaCl). Le flacon de solution d'étalonnage a une étiquette avec une bande jaune.

**Remarque :** Pour préparer une solution de 10 ppm de chlorure de sodium (NaCl), reportez-vous au manuel d'utilisation.

 Remplissez le flacon de solution de réactivation avec 500 mL d'une nouvelle solution de nitrate de sodium 0,5 M (NaNO<sub>3</sub>). Le flacon de solution d'étalonnage a une étiquette avec une bande rouge.

**Remarque**: Pour préparer une solution de nitrate de sodium 0,5 M (NaNO<sub>3</sub>), reportez-vous au manuel d'utilisation.

f. Replacez les flacons dans l'analyseur. Assurez-vous que le tube avec une étiquette rouge « REACT » soit mis dans le flacon qui comporte une étiquette avec une bande rouge.

Assurez-vous que le tube avec une étiquette jaune « CAL » soit mis dans le flacon qui comporte une étiquette avec une bande jaune.

- 4. Entrez le niveau des flacons comme suit :
  - a. Appuyez sur menu, puis sélectionnez REACTIFS/STANDARDS.
  - **b.** Sélectionnez DECLARER NIVEAU REACTIV, puis saisissez 100 %.
  - c. Sélectionnez REGLER NIV. SOL. ETALON, puis saisissez 100 %.
- 5. Sélectionnez AMORCER REACTIF.
- 6. Une fois l'étape d'amorçage du réactif effectuée, appuyez sur **menu**, puis sélectionnez DEMARRER ANALYSEUR.

Figure 1 Retrait du flacon

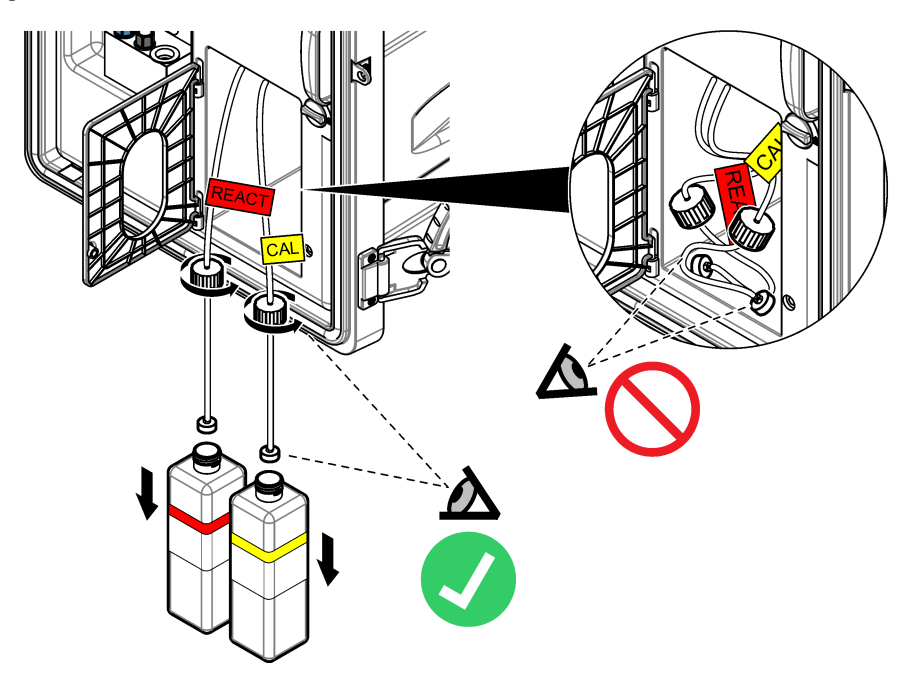

3.5 Remplacement de la solution de conditionnement

# **AVERTISSEMENT**

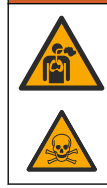

Danger d'inhalation. Ne respirez pas les vapeurs de diisopropylamine (DIPA) ou d'ammoniaque. L'exposition peut causer des blessures graves ou la mort.

# **AVERTISSEMENT**

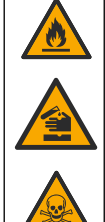

Risque d'exposition chimique. La diisopropylamine (DIPA) et l'ammoniaque sont des produits chimiques inflammables, corrosifs et toxiques. L'exposition peut causer des blessures graves ou la mort.

# AVERTISSEMENT

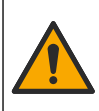

Risque d'exposition chimique. Respectez les procédures de sécurité du laboratoire et portez tous les équipements de protection personnelle adaptés aux produits chimiques que vous manipulez. Consultez la fiche de données de sécurité du fournisseur avant de remplir les flacons ou de préparer les réactifs. Pour utilisation en laboratoire uniquement. Communiquez les informations sur les dangers conformément aux réglementations locales qui concernent l'utilisateur.

## ATTENTION

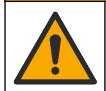

Risque d'exposition chimique. Mettez au rebut les substances chimiques et les déchets conformément aux réglementations locales, régionales et nationales.

Remplacez la solution de conditionnement tous les 3 mois ou lorsqu'elle est remplie à moins de 10 %. Utilisez de la DIPA (recommandé) ou de l'ammoniaque (concentration supérieure à 28 %) pour la solution de conditionnement.

#### Eléments fournis par l'utilisateur :

- Equipement de protection individuelle (reportez-vous aux fiches de données de sécurité [MSDS/SDS])
- Diisopropylamine (DIPA) 99 %, flacon de 1 L
- Bouchon adaptateur pour flacons DIPA Merck<sup>®</sup> ou Orion<sup>®</sup> le cas échéant

Remplacez le flacon de solution de conditionnement comme suit :

- Enfilez l'équipement de protection individuelle identifié dans la fiche de données de sécurité (MSDS/SDS).
- Appuyez sur menu, puis sélectionnez ARRETER L'ANALYSEUR. Remarque : Si l'option DEMARRER ANALYSEUR s'affiche, cela signifie que l'analyseur est déjà en mode veille.
- 3. Placez le loquet situé sur le panneau d'analyse en position de déverrouillage. Ouvrez le panneau de l'analyseur.
- Remplacement du flacon de solution de conditionnement. Reportez-vous aux étapes illustrées cidessous.

**Remarque :** Les analyseurs avec pompe cationique en option possèdent deux tubes qui rentrent dans le bouchon du flacon de solution de conditionnement. Retirez les deux tubes.

**Remarque :** Comme illustré aux étapes 1 et 8, seuls les analyseurs sans boîtier disposent d'un porte-flacons de conditionnement.

Suivez les étapes 3-6 illustrées sous une hotte si elle est disponible. Ne respirez pas les vapeurs de DIPA ou d'ammoniaque.

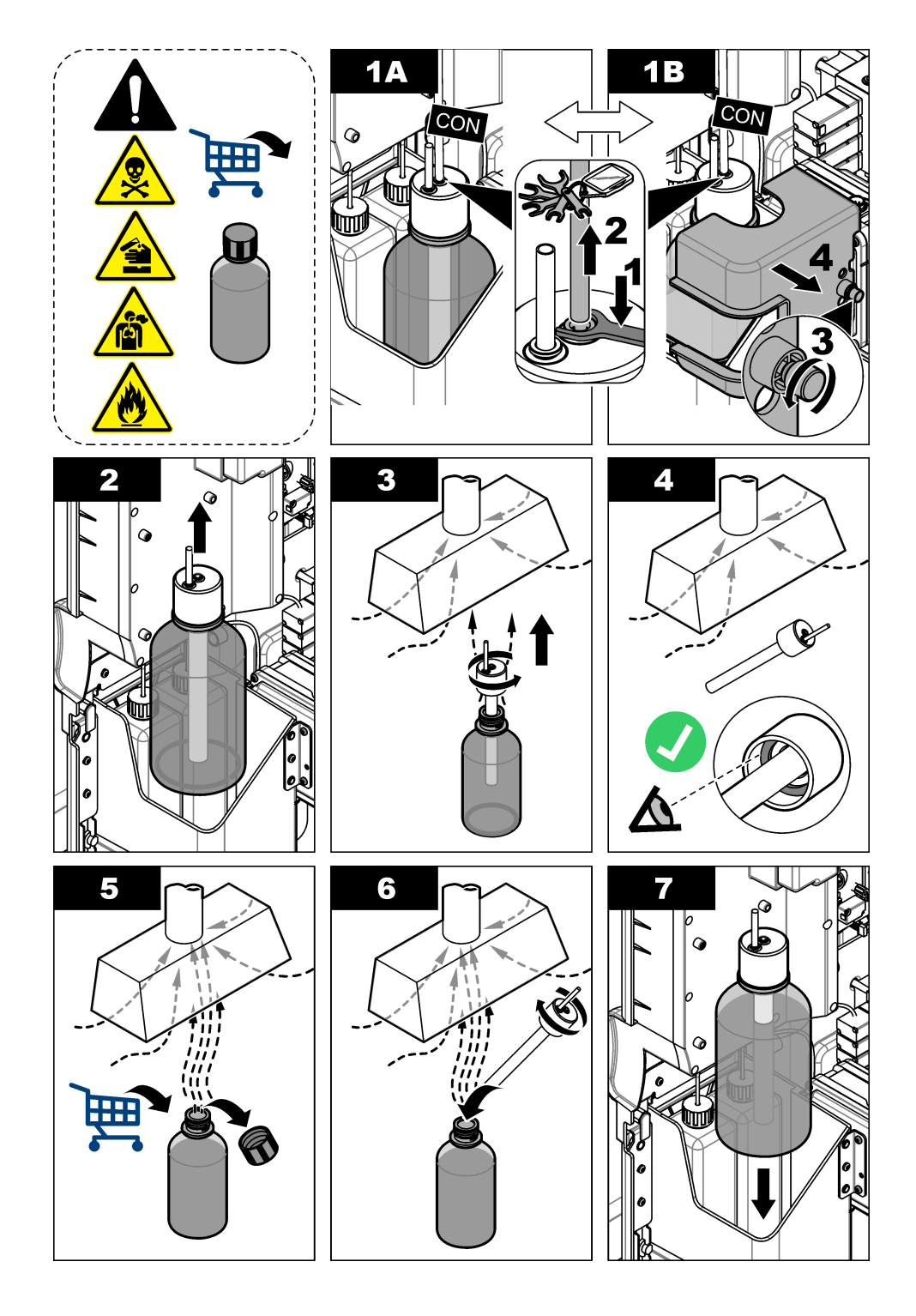

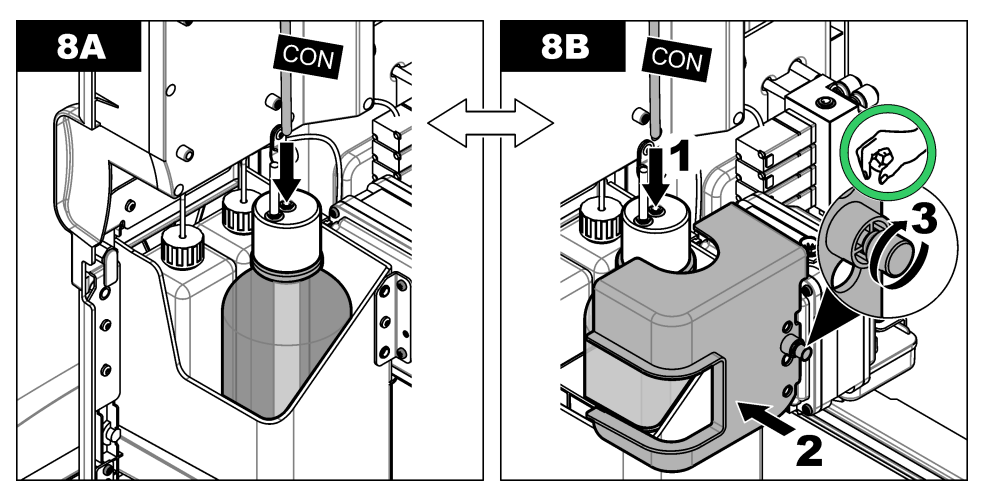

- 5. Pour les analyseurs avec pompe cationique en option, replacez le tube de sortie de la pompe cationique dans le trou décentré du bouchon.
- 6. Fermez le panneau d'analyse. Tournez le loquet situé sur le panneau d'analyse pour le placer en position de verrouillage.
- 7. Entrez le niveau de flacon comme suit :
  - a. Appuyez sur menu, puis sélectionnez REACTIFS/STANDARDS.
  - b. Sélectionnez DECLARER NIVEAU COND, puis saisissez 100 %.
- 8. Appuyez sur menu, puis sélectionnez DEMARRER ANALYSEUR.

## 3.6 Remplacement de l'électrolyte KCI

## ATTENTION

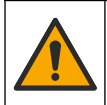

Risque d'exposition chimique. Respectez les procédures de sécurité du laboratoire et portez tous les équipements de protection personnelle adaptés aux produits chimiques que vous manipulez. Consultez les fiches de données de sécurité (MSDS/SDS) à jour pour connaître les protocoles de sécurité applicables.

## ATTENTION

Risque d'exposition chimique. Mettez au rebut les substances chimiques et les déchets conformément aux réglementations locales, régionales et nationales.

Remplacez l'électrolyte KCI dans le réservoir d'électrolyte KCI tous les 3 mois.

#### Eléments à réunir :

- Equipement de protection individuelle (reportez-vous aux fiches de données de sécurité [MSDS/SDS])
- Electrolyte KCI 3M, 200 mL
- · Petit récipient, 250 mL ou plus

Remplacez l'électrolyte KCI comme suit :

- Enfilez l'équipement de protection individuelle identifié dans la fiche de données de sécurité (MSDS/SDS).
- 2. Vidangez le contenu du réservoir d'électrolyte KCl dans le petit récipient. Reportez-vous aux étapes illustrées ci-dessous. Jetez l'électrolyte KCl dans la vidange appropriée.

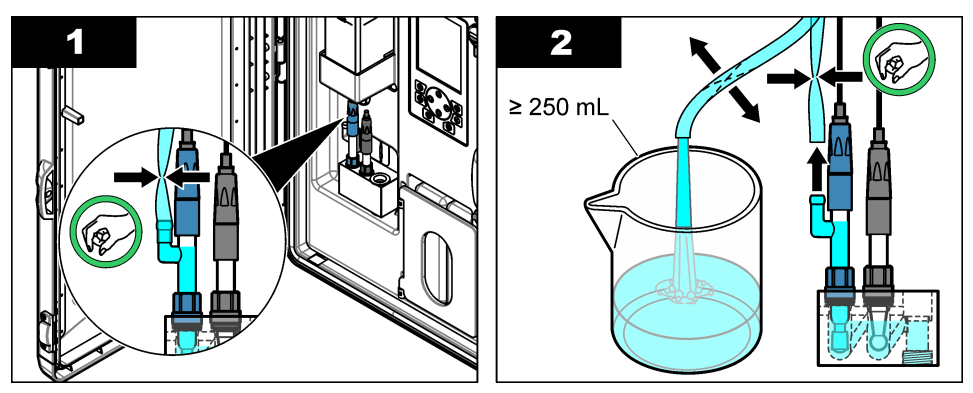

- 3. Remettez le tube d'électrolyte KCl sur l'électrode de référence.
- 4. Remplissez le réservoir d'électrolyte KCI comme suit :
  - a. Tournez le loquet situé sur le panneau d'analyse jusqu'à la position déverrouillée. Ouvrez le panneau de l'analyseur.
  - b. Retirez le couvercle du réservoir d'électrolyte KCI. Reportez-vous à Figure 2.
  - c. Remplissez le réservoir à 90 % (environ 200 mL).
  - d. Installez le couvercle.
- 5. Faites sortir les bulles d'air hors du tube de l'électrolyte KCI comme suit :
  - a. A partir de l'avant du panneau d'analyse, pincez le tube d'électrolyte KCl avec le pouce et un autre doigt pour pousser les bulles d'air par le tube jusqu'au réservoir. Reportez-vous à la Figure 2.
  - b. Lorsqu'une bulle d'air est à proximité du réservoir, utilisez vos deux mains pour pincer le tube à l'avant et à l'arrière du panneau de l'analyseur pour pousser la bulle d'air vers le haut.
  - c. Continuez à serrer le tube jusqu'à ce que l'électrolyte KCI dans l'électrode de référence soit en haut de la jonction de verre où l'électrolyte KCI entre dans l'électrode. Reportez-vous à la Figure 2.
- 6. Fermez le panneau d'analyse. Tournez le loquet situé sur le panneau d'analyse pour le placer en position de verrouillage.
- 7. Entrez le niveau de flacon comme suit :
  - a. Appuyez sur menu, puis sélectionnez REACTIFS/STANDARDS.
  - b. Sélectionnez ENTREE NIVEAU KCL, puis saisissez 100 %.
Figure 2 Remplissage du réservoir d'électrolyte KCI

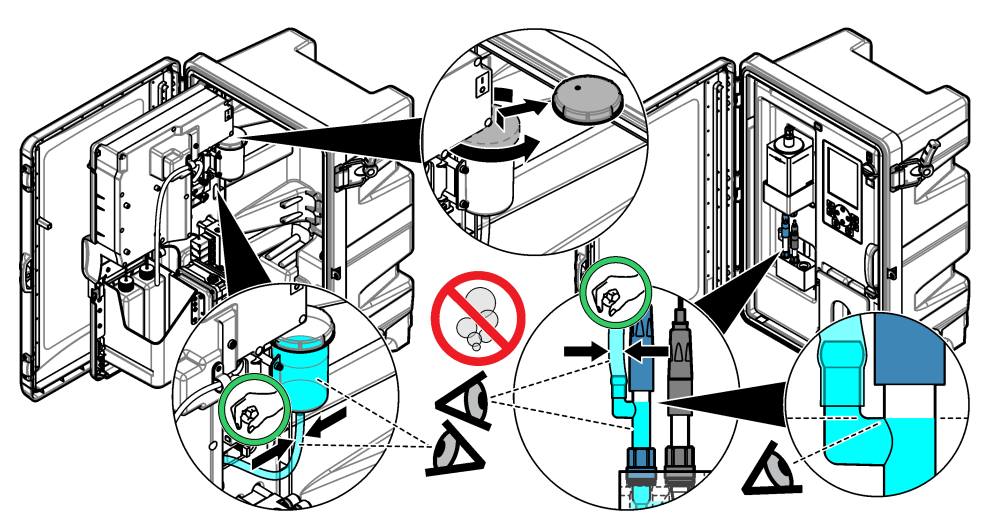

### 3.7 Remplacement d'un fusible de puissance d'alimentation

## A DANGER

Risque d'électrocution. Débranchez l'alimentation de l'appareil avant le début de la procédure.

# **A** DANGER

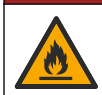

Risque d'incendie. Remplacez les fusibles par des fusibles de même type et de même calibre.

Examinez les fusibles. Remplacez les fusibles ouverts par de nouveaux fusibles.

Elément fourni par l'utilisateur : fusible T 1,6 A, 250 V c.a.

- 1. Débranchez le cordon d'alimentation de la prise électrique.
- Déposez le couvercle d'accès électrique. Reportez-vous aux étapes illustrées de la section Figure 3.
- 3. Remplacez le fusible. Reportez-vous aux étapes illustrées de la section Figure 4
- 4. Installez le couvercle d'accès électrique. Serrez toutes les vis pour conserver les propriétés environnementales du boîtier.
- 5. Fermez le panneau d'analyse. Tournez le loquet situé sur le panneau d'analyse pour le placer en position de verrouillage.
- 6. Raccordez le cordon d'alimentation à une prise électrique.
- 7. Appuyez sur menu, puis sélectionnez DEMARRER ANALYSEUR.

Figure 3 Retrait du couvercle d'accès électrique

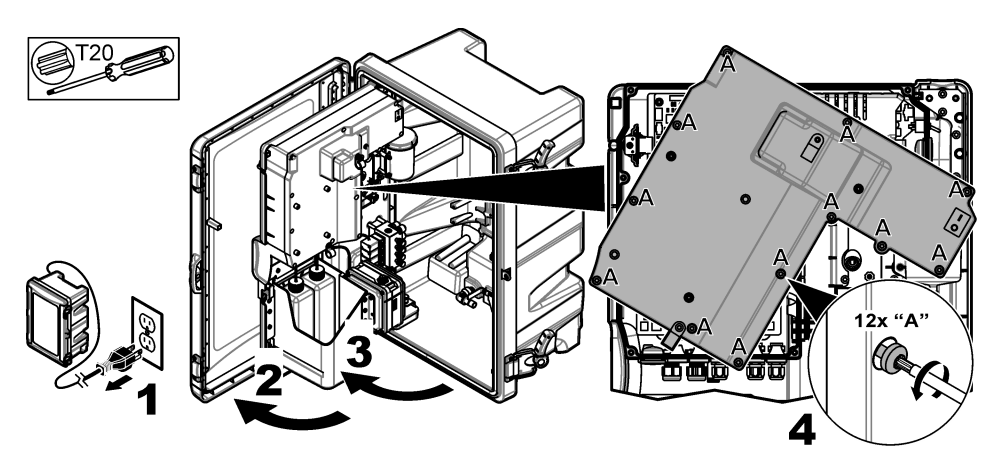

Figure 4 Remplacement d'un fusible de puissance

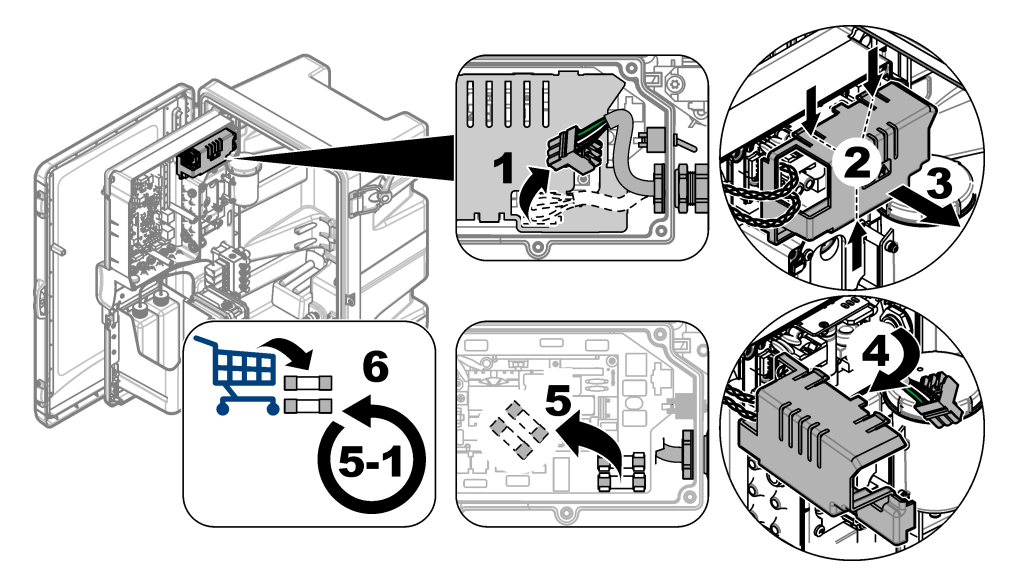

# 3.8 Préparer l'analyseur pour un arrêt de courte durée

Préparez l'analyseur pour un arrêt de courte durée (2 jours à 1 semaine) comme suit : **Eléments fournis par l'utilisateur :** ciseaux à clamper

- Appuyez sur menu, puis sélectionnez ARRETER L'ANALYSEUR. Remarque : Si l'option DEMARRER ANALYSEUR s'affiche, cela signifie que l'analyseur est déjà en mode veille.
- Fixez les ciseaux à clamper (métal ou plastique) à la fin du tube d'électrolyte KCl pour arrêter le débit d'électrolyte KCl vers l'électrode de référence.

**Remarque :** Lorsque l'analyseur est en mode veille ou éteint, l'électrolyte KCl continue à s'écouler de l'électrode de référence. L'électrolyte KCl va lentement remplir la chambre gauche de la cellule de mesure et sortir par le haut de la chambre gauche.

- 3. Fermez les vannes d'arrêt de la (des) conduite(s) d'échantillon.
- 4. Si l'alimentation de l'analyseur doit être coupée, ajoutez la solution de réactivation à la chambre du milieu de la cellule de mesure pour éviter tout dommage à l'électrode de sodium.

**Remarque :** Après 4 heures en mode veille, l'analyseur ajoute automatiquement de la solution de réactivation à la chambre du milieu de la cellule de mesure.

#### 3.9 Préparer l'analyseur pour un arrêt de longue durée

**A**VERTISSEMENT

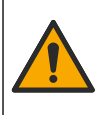

Risque d'exposition chimique. Respectez les procédures de sécurité du laboratoire et portez tous les équipements de protection personnelle adaptés aux produits chimiques que vous manipulez. Consultez la fiche de données de sécurité du fournisseur avant de remplir les flacons ou de préparer les réactifs. Pour utilisation en laboratoire uniquement. Communiquez les informations sur les dangers conformément aux réglementations locales qui concernent l'utilisateur.

# ATTENTION

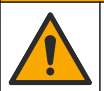

Risque d'exposition chimique. Mettez au rebut les substances chimiques et les déchets conformément aux réglementations locales, régionales et nationales.

Préparez l'analyseur pour un arrêt de longue durée (plus de 1 semaine) comme suit :

#### Eléments fournis par l'utilisateur :

- Petit récipient, 250 mL ou plus
- Eau désionisée, 1,5 L
- · Chiffon propre non pelucheux

#### Eléments à réunir :

- Flacons de stockage pour les électrodes (2x)
- Bouchons de protection pour les électrodes (2x)
- · Embout noir pour la jonction de verre de l'électrode de référence

#### 3.9.1 Vidanger et rincer le réservoir d'électrolyte KCI

Reportez-vous aux étapes illustrées ci-dessous.

Enfilez l'équipement de protection individuelle identifié dans la fiche de données de sécurité (MSDS/SDS).

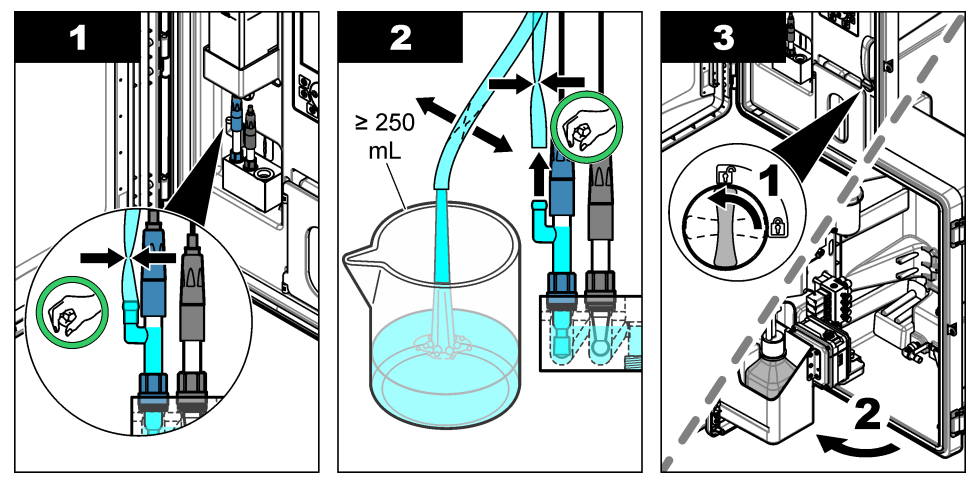

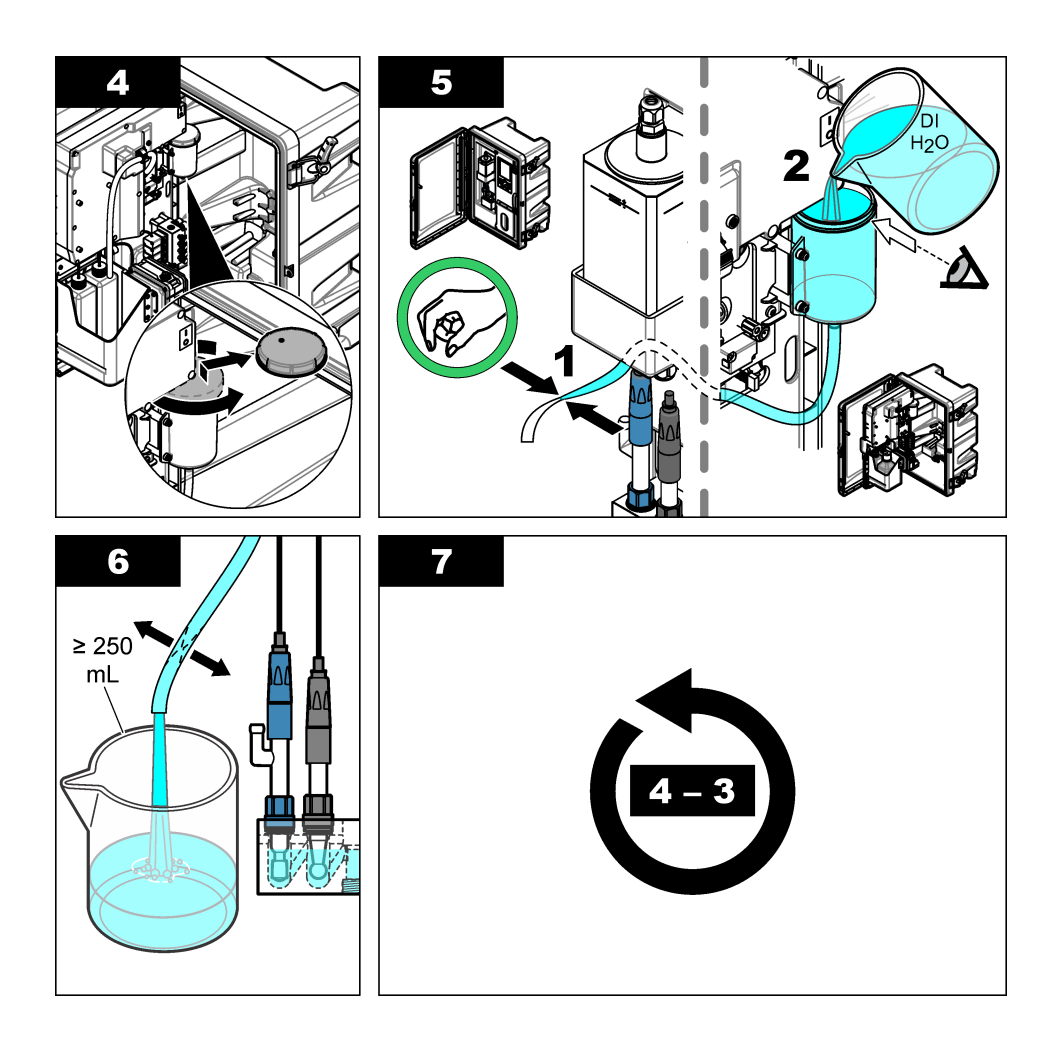

### 3.9.2 Retrait de l'électrode de référence

Reportez-vous aux étapes illustrées suivantes.

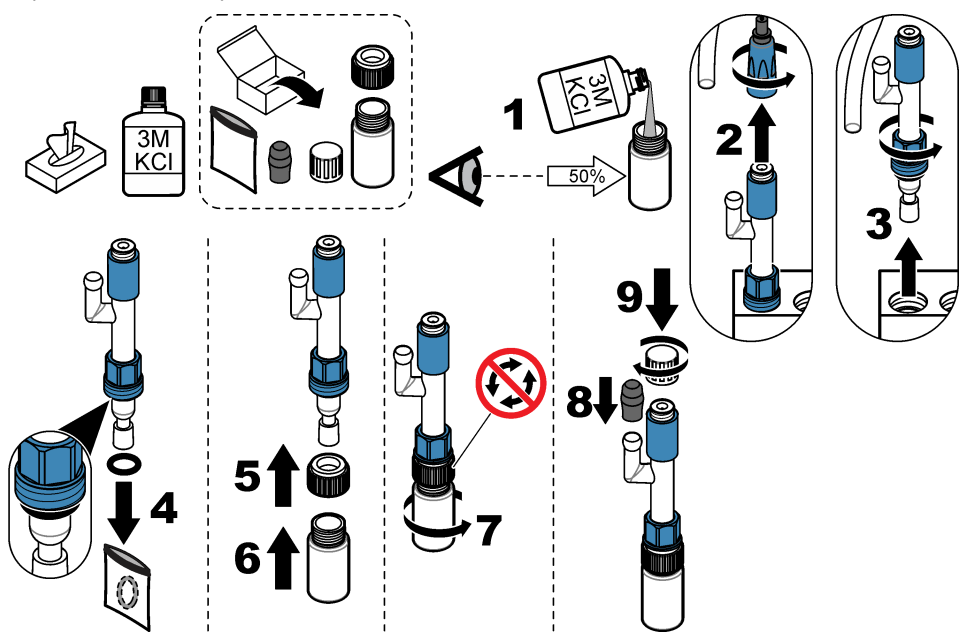

#### 3.9.3 Retrait de l'électrode de sodium

Reportez-vous aux étapes illustrées suivantes.

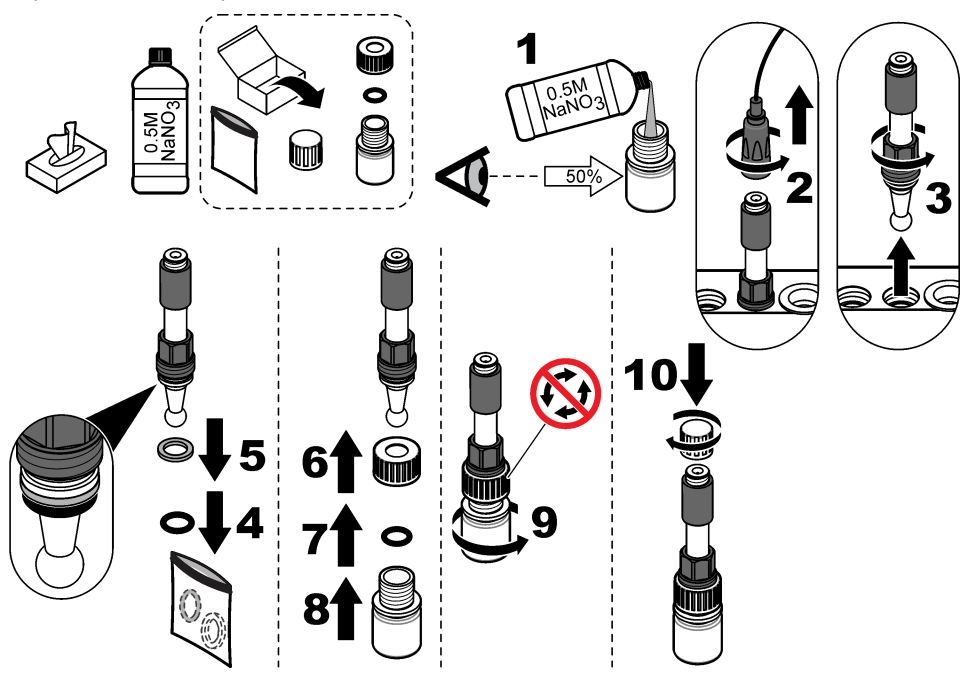

## 3.9.4 Déconnecter le flacon de solution de conditionnement

## A VERTISSEMENT

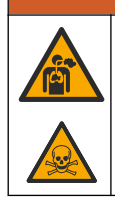

Danger d'inhalation. Ne respirez pas les vapeurs de diisopropylamine (DIPA) ou d'ammoniaque. L'exposition peut causer des blessures graves ou la mort.

## **AVERTISSEMENT**

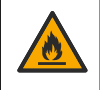

Risque d'exposition chimique. La diisopropylamine (DIPA) et l'ammoniaque sont des produits chimiques inflammables, corrosifs et toxiques. L'exposition peut causer des

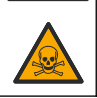

blessures graves ou la mort.

Reportez-vous aux étapes illustrées ci-dessous.

Enfilez l'équipement de protection individuelle identifié dans la fiche de données de sécurité (MSDS/SDS).

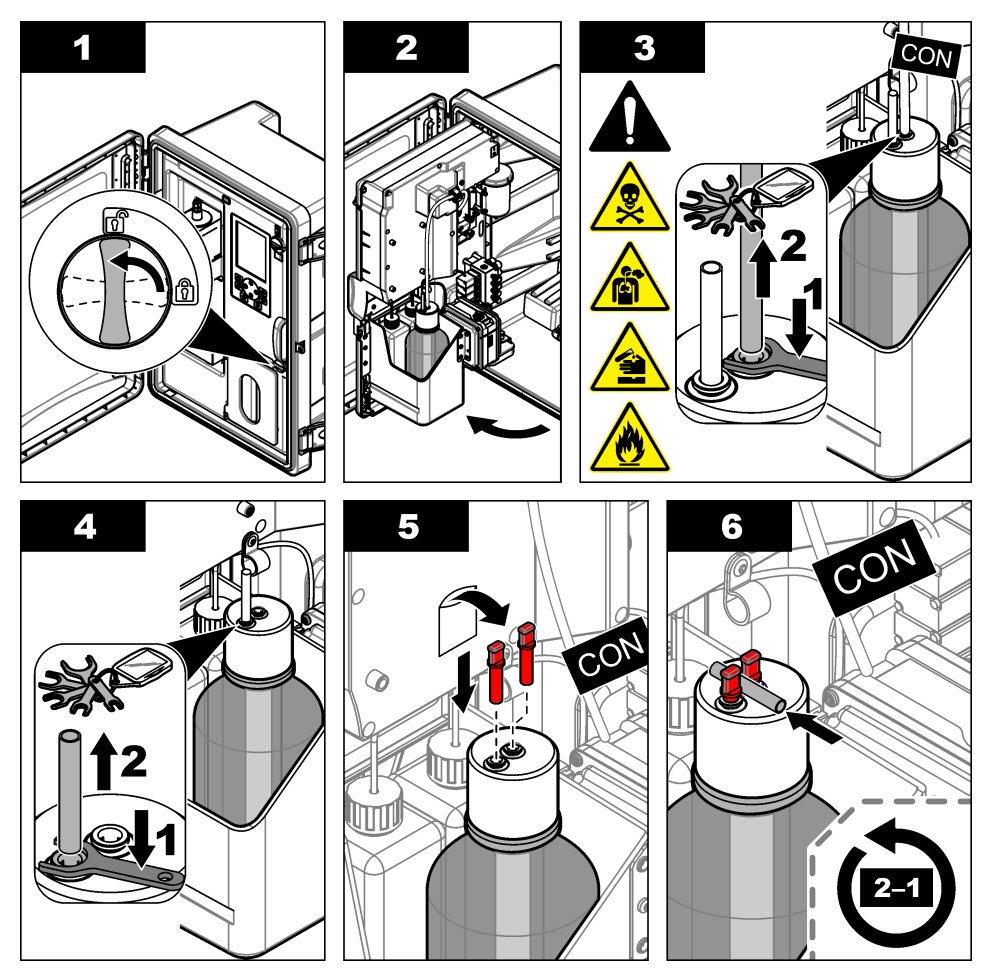

#### 3.9.5 Rincer les tubes des réactifs

- Enfilez l'équipement de protection individuelle identifié dans la fiche de données de sécurité (MSDS/SDS).
- 2. Retirez les flacons de solution de réactivation et de solution d'étalonnage de l'analyseur. Reportez-vous à la Figure 5.

**Remarque :** Seuls les analyseurs équipés de l'option d'étalonnage automatique possèdent un flacon de solution d'étalonnage.

- 3. Eliminez les solutions des flacons dans la vidange appropriée.
- 4. Rincez et remplissez les flacons à moitié avec de l'eau désionisée.
- 5. Replacez les flacons dans l'analyseur.
- Appuyez sur menu, puis sélectionnez REACTIFS/STANDARDS > AMORCER REACTIF. Les tubes de réactif sont rincés avec de l'eau désionisée.

Figure 5 Retrait du flacon

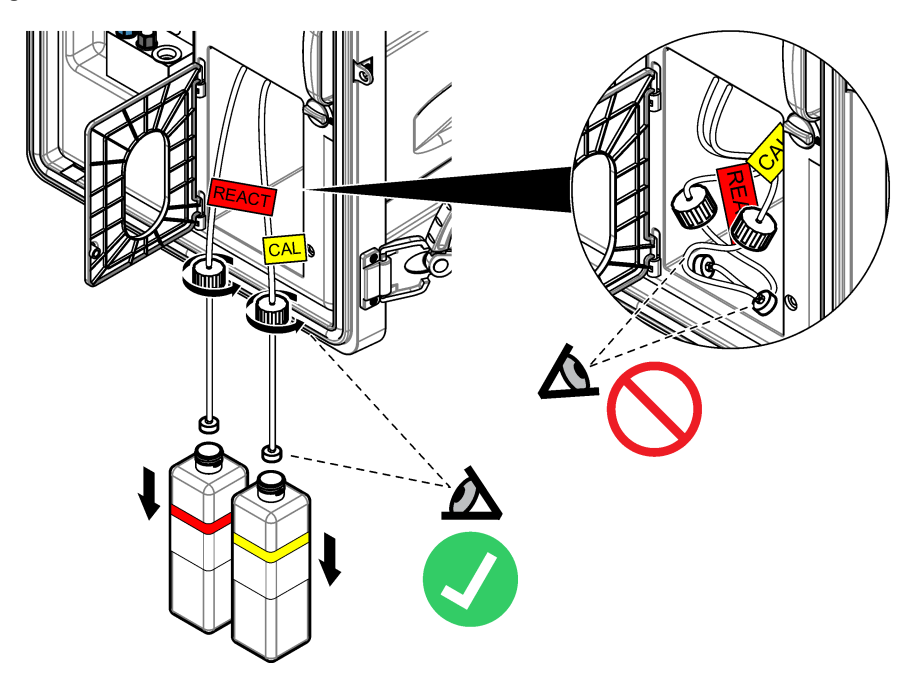

#### 3.9.6 Vidanger le récipient de débordement

- 1. Appuyez sur diag, puis sélectionnez LANCER TEST puis appuyez sur enter.
- 2. Appuyez sur enter pour sélectionner OUI.
- 3. Sélectionnez DRAIN ECHANTILLON, puis appuyez sur enter.
- 4. Saisissez 150 secondes.
- 5. Appuyez deux fois sur enter.
- 6. Quand le pot de surverse est vide, appuyez sur retour.
- 7. Appuyez sur home.

#### 3.9.7 Arrêter l'analyseur

Retirez l'alimentation et l'échantillon de l'analyseur comme suit :

- 1. Appuyez sur l'interrupteur d'alimentation pour mettre l'appareil hors tension. Reportez-vous à la Figure 6.
- 2. Fermez le panneau d'analyse. Tournez le loquet situé sur le panneau d'analyse pour le placer en position de verrouillage.
- 3. Débranchez le cordon d'alimentation de la prise électrique.
- 4. Fermez les vannes d'arrêt de la (des) conduite(s) d'échantillon.
- 5. Utilisez un chiffon propre non pelucheux pour retirer l'eau du pot de surverse.
- 6. Utilisez un chiffon propre non pelucheux pour retirer l'eau de la chambre du milieu et de la chambre de droite de la cellule de mesure.

Figure 6 Appuyez sur l'interrupteur d'alimentation pour mettre l'appareil hors tension

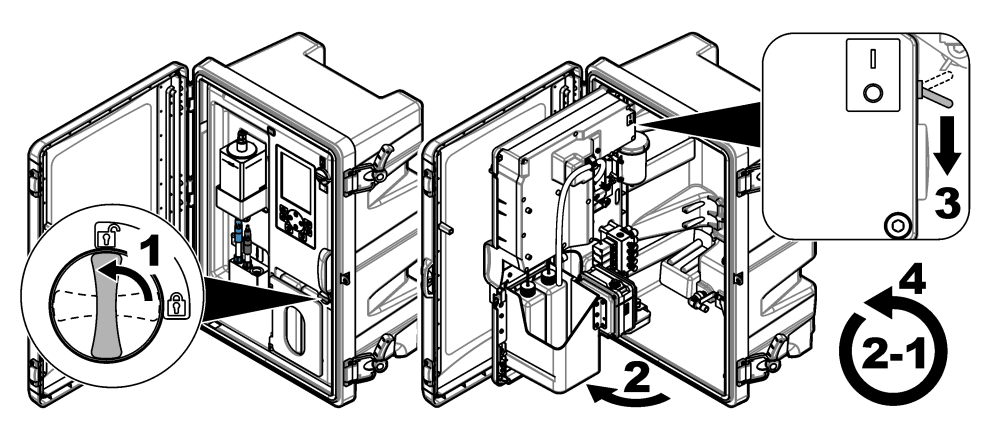

#### 3.9.8 Eliminez l'eau désionisée des flacons

 Retirez les flacons de solution de réactivation et de solution d'étalonnage de l'analyseur. Tirez les bouchons des flacons vers le bas de sorte qu'ils soient suspendus en-dessous du niveau de l'analyseur.

Ne laissez pas le bouchon du flacon ni le tube interne toucher l'analyseur pour éviter la contamination.

- 2. Eliminez l'eau désionisée des flacons.
- 3. Laissez complètement sécher les flacons à l'air libre.
- 4. Replacez les flacons dans l'analyseur.
- 5. Refermez la porte de l'analyseur.

## Section 4 Dépannage

| Problème                                                                                       | Cause possible                                                                            | Solution                                                                                                    |
|------------------------------------------------------------------------------------------------|-------------------------------------------------------------------------------------------|----------------------------------------------------------------------------------------------------|
| La barre d'état ne<br>s'affiche pas sur<br>l'écran de mesure.                                  | La voie qui s'affiche sur<br>l'écran de mesure ne<br>correspond pas à la voie<br>mesurée. | Appuyez sur la flèche <b>HAUT</b> ou <b>BAS</b> jusqu'à<br>ce que la voie mesurée s'affiche sur l'écran de<br>mesure.                                                                              |
| La voie n'apparaît pas<br>sur l'écran de mesure<br>lorsque la touche<br>fléchée <b>HAUT</b> ou | La voie n'est pas<br>sélectionnée dans les<br>paramètres d'affichage.                     | Appuyez sur <b>menu</b> , puis sélectionnez<br>CONFIGURER LE SYSTEME > PROGR.<br>AFFICH. > AJUSTER L'ORDRE > VOIR<br>ORDRE ACTUEL.                                                                 |
| BAS est enfoncée.                                                                              |                                                                                           | Si la voie ne s'affiche pas, appuyez sur<br><b>RETOUR</b> , puis sélectionnez AJOUTER<br>MESURES. Appuyez sur la flèche <b>GAUCHE</b><br>pour sélectionner ou désélectionner une case<br>à cocher. |

| Problème                                                   | Cause possible                                                        | Solution                                                                                                    |  |
|------------------------------------------------------------|-----------------------------------------------------------------------|----------------------------------------------------------------------------------------------------|--|
| Aucune voie n'est<br>mesurée.                              | La voie n'est pas activée.                                            | Appuyez sur <b>menu</b> , puis sélectionnez<br>CONFIGURER LE SYSTEME ><br>CONFIGURER ANALYSEUR> CONFIG.<br>SEQUENCEUR > ACTIVER LES VOIES.<br>Ajoutez la voie. Appuyez sur la flèche<br><b>GAUCHE</b> pour sélectionner ou désélectionner<br>une case à cocher.                                                                                                    |  |
|                                                            | La voie n'est pas<br>présente dans la<br>séquence de mesure.          | Appuyez sur <b>menu</b> , puis sélectionnez<br>CONFIGURER LE SYSTEME ><br>CONFIGURER ANALYSEUR > CONFIG.<br>SEQUENCEUR > SEQUENCAGE VOIES.                                                                                                    |  |
|                                                            |                                                                       | Appuyez sur les flèches <b>HAUT</b> et <b>BAS</b> pour<br>sélectionner une ligne, puis appuyez sur la<br>flèche <b>GAUCHE</b> ou <b>DROITE</b> pour sélectionner<br>une voie. S1 correspond à la première voie<br>mesurée suivie par S2, S3 et S4.                                                                                                    |  |
|                                                            |                                                                       | <b>Remarque</b> : Ne sélectionnez pas les voies qui contiennent le<br>symbole « ~ » (p. ex., 4-~ECHANTILLON4). Les voies qui<br>contiennent le symbole « ~ » ne sont pas mesurées.                                                                                                    |  |
| L'avertissement<br>« RESULTAT<br>INSTABLE » s'affiche.     | Le temps de rinçage<br>entre les mesures des<br>voies est trop court. | Appuyez sur menu, puis sélectionnez<br>CONFIGURER LE SYSTEME ><br>CONFIGURER ANALYSEUR > MESURE ><br>REGLACE CYCLE MESURE > DUREE<br>CYCLE MAX ou DUREE CYCLE. Modifiez le<br>paramètre DUREE CYCLE MAX ou DUREE<br>CYCLE pour augmenter le temps de rinçage.                                                                                                    |  |
| L'avertissement<br>« ECHANT.<br>1 MANQUANT »<br>s'affiche. | La vanne d'arrêt de la<br>conduite d'échantillon est<br>fermée.       | Placez la vanne d'arrêt sur la position ouverte.                                                                                                    |  |
|                                                            | La conduite d'échantillon<br>n'est pas correctement<br>installée.     | Assurez-vous que la conduite d'échantillon soit<br>connectée au bon orifice de plomberie.<br>Reportez-vous à la section <i>Orifices de</i><br><i>plomberie</i> du manuel d'installation.                                                                                                    |  |
|                                                            | La vanne de débit de l'échantillon est fermée.                        | Lancez l'assistant de démarrage. Appuyez sur<br>menu, puis sélectionnez CONFIGURER LE<br>SYSTEME > DEMARRER ANALYSEUR.                                                                                                    |  |
|                                                            |                                                                       | Appuyez sur <b>Enter</b> jusqu'à ce qu'un message<br>vous indiquant de régler le débit de<br>l'échantillon s'affiche. Tournez la vanne de<br>débit de l'échantillon dans le sens inverse des<br>aiguilles d'une montre pour augmenter le débit<br>de 6 à 9 L/heure sur chaque voie.                                                                                                    |  |
|                                                            | L'électrovanne de la voie<br>ne fonctionne pas<br>correctement.       | Appuyez sur <b>diag</b> , puis sélectionnez LANCER<br>TEST > DRAIN ECHANTILLON pour vidanger<br>le pot de surverse.<br>Appuyez sur <b>diag</b> , puis sélectionnez LANCER<br>TEST > DISTRIB. ECHANT. pour ouvrir la<br>vanne de l'échantillon. Si l'échantillon ne<br>s'écoule pas dans le pot de surverse,<br>examinez le câblage de la vanne de<br>l'échantillon. Remplacez la vanne de<br>l'échantillon si nécessaire. |  |

| Problème                                         | Cause possible                                                                                 | Solution                                                                                                    |
|--------------------------------------------------|------------------------------------------------------------------------------------------------|----------------------------------------------------------------------------------------------------|
| L'avertissement « pH<br>TROP BAS »<br>s'affiche. | Le couvercle a été retiré<br>de la chambre droite de<br>la cellule de mesure.                  | Installez le couvercle sur la chambre droite de<br>la cellule de mesure.                                                                                                    |
|                                                  | Le flacon de solution de conditionnement est rempli à moins de 10 % ou est vide.               | Remplacez la solution de conditionnement.<br>Reportez-vous à la section Remplacement de<br>la solution de conditionnement à la page 32.                                                                                                    |
|                                                  | II y a une fuite d'air au<br>niveau du bouchon du<br>flacon de solution de<br>conditionnement. | <ul> <li>Assurez-vous que le bouchon du flacon de solution de conditionnement soit serré.</li> <li>Examinez la rondelle du bouchon du flacon. Si elle est visiblement usée ou endommagée, remplacez la rondelle.</li> <li>Examinez la bride en plastique sur le bord du flacon. Si elle est visiblement usée ou endommagée, remplacez le flacon de solution de conditionnement.</li> </ul> |
|                                                  | II y a une fuite d'air dans<br>le tube de solution de<br>conditionnement.                      | Recherchez une obstruction ou une fuite d'air<br>dans le tube de conditionnement. Remplacez<br>les tubes si nécessaire.<br><i>Remarque : Le tube de conditionnement contient du gaz et</i><br><i>non de la solution.</i>                                                                                                    |
|                                                  | La vanne de<br>conditionnement ne<br>fonctionne pas<br>correctement.                           | Appuyez sur <b>diag</b> , puis sélectionnez LANCER<br>TEST > VANNE CONDIT pour ouvrir la vanne<br>de conditionnement. Si le gaz de<br>conditionnement ne s'écoule pas dans la<br>chambre droite de la cellule de mesure (visible<br>grâce aux bulles), remplacez la vanne de<br>conditionnement.                                                                                           |

| Problème                                                 | Cause possible                                                                                                    | Solution                                                                                                    |
|----------------------------------------------------------|----------------------------------------------------------------------------------------------------|----------------------------------------------------------------------------------------------------|
| L'avertissement<br>« ECHEC<br>ETALONNAGE »<br>s'affiche. | La valeur de la solution<br>d'étalonnage déclarée<br>dans les paramètres<br>d'étalonnage<br>automatique est<br>différente de la valeur du<br>flacon de solution<br>d'étalonnage. | Modifiez la valeur de la solution d'étalonnage<br>déclarée dans le menu d'étalonnage pour la<br>faire correspondre à la valeur indiquée sur le<br>flacon de solution d'étalonnage. Reportez-vous<br>à la section <i>Définir les paramètres</i><br><i>d'étalonnage automatique</i> du manuel<br>d'utilisation. |
|                                                          | Le flacon de solution d'étalonnage est vide.                                                                                                    | Remplacez la solution d'étalonnage. Reportez-<br>vous à la section Remplacer les solutions<br>d'étalonnage et de réactivation à la page 30.                                                                                                    |
|                                                          | Il y a une fuite ou un<br>blocage dans les tubes<br>de solution d'étalonnage.                                                                                                    | Recherchez une obstruction ou une fuite dans les tubes. Remplacez les tubes si nécessaire.                                                                                                    |
|                                                          | La pompe de solution<br>d'étalonnage ne<br>fonctionne pas                                                                                                    | Appuyez sur <b>diag</b> , puis sélectionnez LANCER<br>TEST > DRAIN ECHANTILLON pour vidanger<br>entièrement le pot de surverse.                                                                                                    |
|                                                          | correctement.                                                                                                    | Appuyez sur <b>diag</b> , puis sélectionnez LANCER<br>TEST > AJOUT SOL ETALON pour activer la<br>pompe de solution d'étalonnage. Si la solution<br>d'étalonnage ne s'écoule pas dans le pot de<br>surverse, remplacez la pompe de solution<br>d'étalonnage.                                                   |
|                                                          | L'agitateur magnétique<br>ne tourne pas.<br><i>Remarque : L'agitateur</i><br><i>magnétique tourne par</i><br><i>intermittence.</i>                                               | Appuyez sur <b>diag</b> , puis sélectionnez LANCER<br>TEST > AGITATEUR pour activer le moteur de<br>l'agitateur. Si l'agitateur magnétique ne bouge<br>pas, remplacez le moteur de l'agitateur.                                                                                                    |
|                                                          | L'agitateur magnétique<br>ne se trouve pas dans le<br>pot de surverse.                                                                                                    | Assurez-vous que l'agitateur se trouve bien dans le pot de surverse.                                                                                                    |

| Problème Cause possible                                  |                                                                                     | Solution                                                                                                    |  |
|----------------------------------------------------------|-------------------------------------------------------------------------------------|----------------------------------------------------------------------------------------------------|--|
| L'avertissement « MV<br>REACTIVATION<br>BAS » s'affiche. | Le flacon de solution de réactivation est vide.                                     | Assurez-vous que l'extrémité du tube de<br>solution de réactivation se trouve au fond du<br>flacon.<br>Remplacez la solution de réactivation.<br>Reportez-vous à la section Remplacer les<br>solutions d'étalonnage et de réactivation<br>à la page 30.                                                                                                    |  |
|                                                          | L'électrode de sodium ne<br>fonctionne pas<br>correctement.                         | <ul> <li>Assurez-vous que l'électrode de sodium est<br/>correctement installée. Reportez-vous au<br/>manuel d'installation.</li> <li>Assurez-vous qu'il n'y a pas d'air dans<br/>l'ampoule de verre de l'électrode de sodium.</li> </ul>                                                                                                    |  |
|                                                          | L'électrode de référence<br>ne fonctionne pas<br>correctement.                      | <ul> <li>Retirez l'électrode de référence de la cellule<br/>de mesure. Soulevez le collier qui se trouve<br/>sur la partie en verre afin de permettre à un<br/>peu d'électrolyte KCI de s'écouler. Poussez<br/>le collier vers le bas et tournez-le de moins<br/>de 1/4 de tour pour le verrouiller. Une fois<br/>verrouillé, le collier ne tourne pas. Installez<br/>l'électrode de référence dans la cellule de<br/>mesure.</li> <li>Assurez-vous que l'électrode de référence<br/>est correctement installée. Reportez-vous<br/>au manuel d'installation.</li> <li>Pour déterminer si le problème est réglé,<br/>appuyez sur diag, puis sélectionnez<br/>REACTIVATION ELECTRODE pour lancer<br/>une réactivation.</li> </ul> |  |
|                                                          | Il y a une fuite ou un<br>blocage dans les tubes<br>de solution de<br>réactivation. | Recherchez une obstruction ou une fuite dans les tubes. Remplacez les tubes si nécessaire.                                                                                                    |  |
|                                                          | La pompe de solution de<br>réactivation ne fonctionne<br>pas correctement.          | Appuyez sur <b>diag</b> , puis sélectionnez LANCER<br>TEST > AJOUT SOL REACTIVATION > ACTIF<br>A BAISSE pour configurer la pompe de<br>solution de réactivation à un débit élevé. Si la<br>solution de réactivation ne s'écoule pas dans la<br>chambre du milieu de la cellule de mesure,<br>remplacez la pompe de solution de<br>réactivation.                                                                                                    |  |

| Problème Cause possible                                           |                                                                                                    | Solution                                                                                                    |  |
|-------------------------------------------------------------------|----------------------------------------------------------------------------------------------------|----------------------------------------------------------------------------------------------------|--|
| Les valeurs indiquées<br>par l'instrument ne<br>sont pas stables. | L'analyseur a été lancé il<br>y a moins de 2 heures.                                                                                         | Laissez l'analyseur fonctionner pendant<br>2 heures pour qu'il devienne stable.                                                                                                    |  |
|                                                                   | Le(s) câble(s)<br>d'électrode(s) est (sont)<br>mal fixé(s) sur les<br>électrodes.                                                            | Débranchez le câble de l'électrode. Poussez<br>complètement vers le bas le connecteur du<br>connecteur de l'électrode, puis serrez le<br>connecteur à la main.                                                                                                    |  |
|                                                                   | Les câbles de l'électrode<br>sont connectés aux<br>mauvaises électrodes.                                                                     | Connectez le câble bleu à l'électrode de référence. Connectez le câble noir à l'électrode de sodium.                                                                                                    |  |
|                                                                   | Le débit d'électrolyte KCl est trop rapide.                                                                                                  | Retirez l'électrode de référence de la cellule de mesure.                                                                                                    |  |
|                                                                   |                                                                                                    | Poussez le collier vers le bas et tournez-le de<br>moins de 1/4 de tour pour le verrouiller. Une<br>fois verrouillé, le collier ne tourne pas. Si le<br>collier n'est pas verrouillé, l'électrolyte KCI<br>s'écoule trop vite de l'électrode de référence<br>jusqu'à la cellule de mesure.                                                      |  |
| Les mesures ne sont pas exactes.                                  | L'analyseur n'est pas<br>étalonné.                                                                                                    | Procédez à l'étalonnage de l'analyseur.<br>Reportez-vous à la section <i>Procédure</i><br><i>d'étalonnage</i> du manuel d'utilisation. Pour une<br>meilleure précision, étalonnez l'analyseur de<br>manière hebdomadaire.                                                                                                    |  |
|                                                                   | La réactivation<br>automatique est<br>désactivée ou l'intervalle<br>entre les réactivations est<br>supérieur à 24 heures.                    | Lancez une réactivation automatique. Appuyez<br>sur <b>diag</b> , puis sélectionnez REACTIVATION<br>ELECTRODE.<br><b>Remarque</b> : Pour plus de précision, activez la réactivation<br>automatique. Programmez l'intervalle sur 24 heures. Reportez-<br>vous au manuel d'utilisation.                                                           |  |
|                                                                   | Le flacon de solution de réactivation est vide.                                                                                              | Remplacez la solution de réactivation.<br>Reportez-vous à Remplacer les solutions<br>d'étalonnage et de réactivation à la page 30.                                                                                                    |  |
|                                                                   | Il y a une fuite ou un<br>blocage dans les tubes<br>de solution de<br>réactivation.                                                          | Recherchez une obstruction ou une fuite dans les tubes. Remplacez les tubes si nécessaire.                                                                                                    |  |
|                                                                   | La pompe de solution de réactivation ne fonctionne pas correctement.                                                                         | Appuyez sur <b>diag</b> , puis sélectionnez LANCER<br>TEST > AJOUT SOL REACTIVATION > ACTIF<br>A BAISSE pour configurer la pompe de<br>solution de réactivation à un débit élevé. Si la<br>solution de réactivation ne s'écoule pas dans la<br>chambre du milieu de la cellule de mesure,<br>remplacez la pompe de solution de<br>réactivation. |  |
| L'agitateur<br>magnétique du pot de<br>surverse ne tourne<br>pas. | Le mélangeur ne<br>fonctionne pas<br>correctement.<br><i>Remarque : L'agitateur</i><br><i>magnétique tourne par</i><br><i>intermittence.</i> | Appuyez sur <b>diag</b> , puis sélectionnez LANCER<br>TEST > AGITATEUR pour activer le moteur de<br>l'agitateur. Si l'agitateur magnétique ne bouge<br>pas, remplacez le moteur de l'agitateur.                                                                                                    |  |

| Problème                                                               | Cause possible                                                                                | Solution                                                                                                    |
|------------------------------------------------------------------------|-----------------------------------------------------------------------------------------------|----------------------------------------------------------------------------------------------------|
| La consommation<br>d'électrolyte KCI est<br>trop rapide <sup>1</sup> . | Le collier situé sur la                                                                       | Retirez l'électrode de référence.                                                                                                    |
|                                                                        | partie en verre de<br>l'électrode de référence<br>n'est pas verrouillé.                       | Poussez le collier vers le haut. Poussez le<br>collier vers le bas et tournez-le de moins de<br>1/4 de tour pour le verrouiller. Reportez-vous<br>aux étapes illustrées de la section <i>Installation</i><br><i>de l'électrode de référence</i> dans le manuel<br>d'installation.                                      |
|                                                                        |                                                                                               | Une fois verrouillé, le collier ne tourne pas. Si<br>le collier n'est pas verrouillé, l'électrolyte KCl<br>s'écoule trop vite de l'électrode de référence<br>jusqu'à la cellule de mesure.                                                                                                    |
| La consommation<br>d'électrolyte KCl est<br>trop lente <sup>2</sup> .  | Le collier situé sur la                                                                       | Retirez l'électrode de référence.                                                                                                    |
|                                                                        | partie en verre de<br>l'électrode de référence<br>n'a pas été tourné pour<br>briser le joint. | Faites tourner soigneusement le collier pour<br>éliminer le joint de cristallisation. Quand le<br>collier tourne facilement, cela signifie que le<br>joint est brisé. Reportez-vous aux étapes<br>illustrées de la section <i>Installation de</i><br><i>l'électrode de référence</i> dans le manuel<br>d'installation. |
|                                                                        |                                                                                               | Poussez le collier vers le bas et tournez-le de<br>moins de 1/4 de tour pour le verrouiller. Une<br>fois verrouillé, le collier ne tourne pas. Si le<br>collier n'est pas verrouillé, l'électrolyte KCl<br>s'écoule trop vite de l'électrode de référence<br>jusqu'à la cellule de mesure.                             |
| Un voyant de relais<br>clignote sur l'écran de<br>mesure.              | Le temporisateur de suralimentation a expiré.                                                 | Réinitialisez le temporisateur de<br>suralimentation. Reportez-vous à la section<br>Réinitialiser la temporisation de<br>suralimentation pour les relais à la page 51.                                                                                                    |
|                                                                        |                                                                                               | <b>Remarque</b> : Le temporisateur de suralimentation est activé<br>uniquement lorsque le paramètre de relais MODE est réglé sur<br>REGULATION.                                                                                                    |

## 4.1 Réinitialiser la temporisation de suralimentation pour les relais

Le réglage de la temporisation de suralimentation pour les relais empêche d'avoir un état maintenant la valeur mesurée supérieure à la valeur de consigne ou de zone morte (p. ex. une électrode endommagée ou une perturbation du processus) laisser un relais activé en permanence. La temporisation de suralimentation limite la durée pendant laquelle les relais et leurs éléments de contrôle restent activés indépendamment des conditions.

Lorsque l'intervalle de temps sélectionné pour la temporisation de suralimentation expire, l'état du relais clignote dans le coin supérieur droit de l'écran de mesure jusqu'à que le temporisateur de suralimentation soit réinitialisé. Appuyez sur **diag**, puis sélectionnez RAZ SATURAT. pour réinitialiser le temporisateur de suralimentation.

<sup>&</sup>lt;sup>1</sup> La consommation d'électrolyte KCl est trop rapide si le niveau du récipient diminue de plus de 3 mm (1/8 po.) en deux jours

<sup>&</sup>lt;sup>2</sup> La consommation d'électrolyte KCI est trop lente si le niveau du récipient diminue de moins de 1 mm en deux jours

# Section 5 Diagnostics

# 5.1 Schéma hydraulique

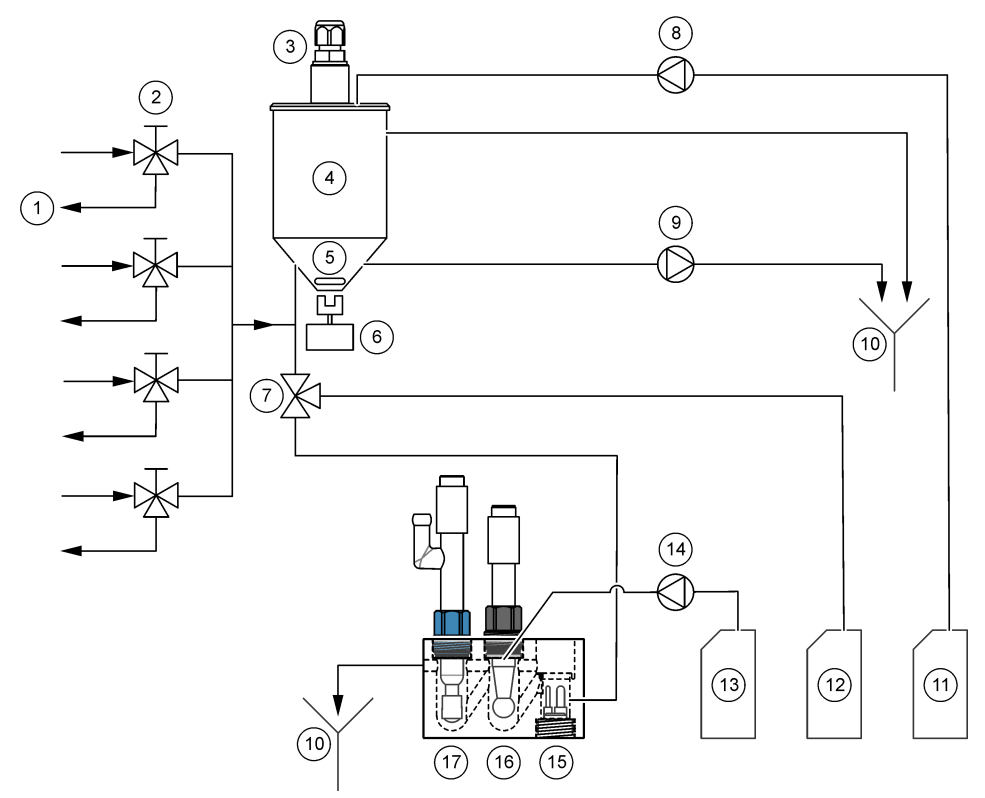

| 1 | Vidange de dérivation de<br>l'échantillon | 7  | Vanne de conditionnement                         | 13 | Solution de réactivation             |
|---|-------------------------------------------|----|--------------------------------------------------|----|--------------------------------------|
| 2 | Entrée d'échantillon                      | 8  | Pompe de solution<br>d'étalonnage <sup>3</sup> . | 14 | Pompe de solution de<br>réactivation |
| 3 | Capteur de niveau                         | 9  | Pompe de vidange                                 | 15 | Capteur de température               |
| 4 | Pot de surverse                           | 10 | Evacuation                                       | 16 | Electrode de sodium                  |
| 5 | Agitateur magnétique                      | 11 | Solution d'étalonnage <sup>3</sup>               | 17 | Electrode de référence               |
| 6 | Moteur de l'agitateur                     | 12 | Solution de<br>conditionnement                   |    |                                      |

## 5.2 Test de fonctionnement de l'analyseur

Démarrer un test de fonctionnement de l'analyseur pour identifier si le voyant d'état, le moteur du mélangeur, une pompe ou une vanne fonctionne correctement.

<sup>&</sup>lt;sup>3</sup> Seuls les analyseurs équipés de l'option d'étalonnage automatique possèdent une pompe de solution d'étalonnage, ainsi qu'une solution d'étalonnage.

- 1. Appuyez sur diag, puis sélectionnez LANCER TEST.
- 2. Sélection d'une option.

| Option                    | Description                                                                                                    |
|---------------------------|----------------------------------------------------------------------------------------------------|
| AJOUT SOL<br>REACTIVATION | Démarre la pompe de solution de réactivation. La solution de réactivation s'écoule dans la chambre du milieu de la cellule de mesure.<br><b>Remarque :</b> La cellule de mesure est le bloc transparent où sont installées les électrodes.                                                                            |
| DISTRIB. ECHANT.          | L'électrovanne d'échantillon pour la voie sélectionnée s'ouvre.<br>L'échantillon s'écoule dans le récipient de débordement.<br><b>Remarque :</b> Si le pot de surverse est plein, le niveau de l'eau dans le pot de<br>surverse est stable. Pour vidanger le pot de surverse, effectuez le test DRAIN<br>ECHANTILLON. |
| AJOUT SOL ETALON          | <b>Remarque :</b> L'option AJOUT SOL ETALON n'est disponible que sur les<br>analyseurs qui possèdent l'option d'étalonnage automatique.                                                                                                    |
|                           | La pompe de solution d'étalonnage est activée. La solution<br>d'étalonnage s'écoule dans le pot de surverse.                                                                                                    |
| VANNE CONDIT              | La vanne de conditionnement s'ouvre. Le gaz de conditionnement<br>s'écoule dans la chambre de droite de la cellule de mesure.<br><i>Remarque : La cellule de mesure est le bloc transparent où sont installées les</i><br><i>électrodes.</i>                                                                          |
| DRAIN<br>ECHANTILLON      | La pompe de vidange est activée. L'eau contenue dans le pot de<br>surverse s'écoule hors du tube de vidange chimique.                                                                                                    |
| AGITATEUR                 | Le moteur du mélangeur est activé. L'agitateur magnétique du pot de surverse tourne.                                                                                                    |
| LED D'ETAT                | Définit le voyant d'état sur un cycle continu : jaune, rouge, vert.                                                                                                    |
| POMPE A AIR               | <b>Remarque :</b> L'option POMPE A AIR est uniquement disponible lorsque la pompe cationique en option est installée.                                                                                                    |
|                           | Définit l'activation de la pompe cationique. La pompe cationique<br>pousse l'air dans le flacon de solution de conditionnement (DIPA).<br>Reportez-vous à la section <i>Présentation du produit</i> du manuel<br>d'installation pour identifier l'emplacement de la pompe cationique<br>dans l'analyseur.             |
| SELECTIONNER              | Remarque : L'option SELECTIONNER SCRIPT n'est destinée qu'à l'entretien.                                                                                                    |
| SCRIPT                    | Définit l'analyseur afin d'utiliser le script d'instrument normal ou le script de test.                                                                                                    |

#### 5.3 Lancer un test des sorties 4-20 mA ou des relais

Lancez un test des sorties 4-20 mA ou des relais pour identifier si une sortie 4-20 mA ou un relais sont fonctionnels.

- 1. Appuyez sur diag, puis sélectionnez SORTIES.
- 2. Sélection d'une option.

| Option          | Description                                                                                                    |
|-----------------|----------------------------------------------------------------------------------------------------|
| TEST<br>4-20 mA | Définit le signal (mA) à la sortie 4-20 mA sélectionnée. Mesurez le courant au niveau de la sortie 4-20 mA avec un multimètre.                                               |
| RELAIS          | Définit le relais sélectionné sur on (activé) ou off (désactivé). Mesurez la résistance entre le relais avec un multimètre pour identifier si le relais est ouvert ou fermé. |

#### Option Description

SORTIES MEMO Mémorise les sorties sur la dernière valeur ou les définit à la valeur de transfert. CONFIGURATION - Sélectionnez LANCEMENT pour mémoriser les sorties sur la dernière valeur ou les définir à la valeur de transfert. Sélectionnez SORTIE ACTIVES pour laisser les sorties fonctionner normalement. AJ MODE SORTIE - Sélectionnez SORTIES MEMO pour mémoriser les sorties sur la dernière valeur. Sélectionnez SORTIES TRANSFERT pour définir les sorties à la valeur de transfert. Reportez-vous au manuel d'exploitation pour définir la valeur de transfert pour les sorties. AJ. VOIES - Sélectionnez TOUS pour sélectionner toutes les voies. Sélectionnez ANALYSEUR pour sélectionner toutes les voies pour l'analyseur choisi.

ETAT DE Affiche le signal (mA) aux sorties 4-20 mA. SORTIE

SIMULER LA MESURE Entrez une lecture de l'analyseur sur un canal sélectionné pour effectuer un test de sortie. La simulation prend fin une fois que l'utilisateur quitte l'écran. CHOIX SOURCE - Sélectionne l'analyseur. CHOIX PARAM. - Sélectionne la voie. VALEUR SIMUL. - Définit la lecture de l'analyseur.

### 5.4 Afficher les informations relatives à l'analyseur

Pour afficher les informations relatives à l'analyseur, appuyez sur **menu**, puis sélectionnez VISUALISER LES DONNEES > DONNEES ANALYSEUR. Reportez-vous à la Tableau 2.

| Elément                | Description                                                                     |
|------------------------|---------------------------------------------------------------------------------|
| DATE/HEURE             | L'heure (format 24 heures) et la date actuelles identifiées dans les paramètres |
| NOM                    | Nom de l'analyseur                                                              |
| TYPE                   | Type d'analyseur                                                                |
| TEMP. AMB.             | Température ambiante de l'analyseur                                             |
| NIVEAU SOL. CONDITION. | Niveau de solution du flacon de solution de conditionnement                     |
| NIVEAU SOL. REACT      | Niveau de solution du flacon de solution de réactivation                        |
| NIVEAU ETALON          | Niveau de solution du flacon de solution d'étalonnage                           |
| NIVEAU KCL             | Niveau de solution du réservoir d'électrolyte KCl                               |
| DERNIER CYCLE REACTIV  | Date à laquelle la dernière réactivation automatique a été effectuée            |
| DERNIER ETAL           | Date à laquelle le dernier étalonnage a été effectué                            |
| DERN. ENTRETIEN        | Date du dernier entretien                                                       |
| VERS. LOGICIEL         | Version installée du logiciel                                                   |
| MICROLOGICIEL DD       | Version installée du micrologiciel et pilote du périphérique                    |
| CONTENU DD             | Version des contenus de données du pilote du périphérique                       |
| VERSION DU SCRIPT      | Version du bloc de répertoire des fichiers script                               |
| CONTENU DU SCRIPT      | Version des contenus de répertoire des fichiers script                          |
| REV LOG MEAS_CONTROL   | Révision du logiciel de contrôle de mesures installé                            |
| N° DE SERIE            | Numéro de série de l'analyseur                                                  |

Tableau 2 Descriptions des données de l'analyseur

## 5.5 Afficher l'état de l'analyseur et les données du système

Pour afficher l'état actuel de l'analyseur, l'état Modbus, les données du système ou les données I2C, effectuez les étapes suivantes :

- 1. Appuyez sur diag.
- 2. Sélectionnez une option.

| Option             | Description                                                                                                    |
|--------------------|----------------------------------------------------------------------------------------------------|
| ETAT ACTUEL        | FONCTIONN Mode de mesure actuel . VOIE ECHANT - Voie d'échantillon<br>actuelle. STATUT ETAPE - Etape actuelle du cycle de mesure. TEMPS<br>ETAPES - Durée restante de l'étape. MIN. RESTANTES - Minutes restantes<br>de l'étape actuelle. EXECUTION - % de progression du cycle de mesure.                                                                                                    |
| STATIS.<br>MODBUS  | Affiche l'état des ports Modbus : capteur, transmetteur, réseau et service.<br>Affiche le nombre de transmissions correctes et incorrectes.                                                                                                    |
| DONNÉES<br>SYSTÈME | <b>TEMP. AMB.</b> - Température ambiante mesurée en degrés Celsius (C).<br><b>FREQUENCE ALIMENTATION</b> - Fréquence de la ligne d'alimentation (Hz).<br><b>TENSION ALIMENTATION</b> - Alimentation de la ligne (CA). <b>TENSION 12V</b> -<br>Tension d'alimentation mesurée (V CC). <b>TENSION 3,3V</b> - Alimentation<br>régulée mesurée de 3,3 V (V CC). <b>COURANT 12V</b> - Courant d'alimentation<br>mesuré de 12 V (ampères). |
| DONNEES I2C        | Affiche les informations de communication (l <sup>2</sup> C) et le numéro de la version.                                                                                                    |

### 5.6 Afficher les informations d'entretien

Utilisez le menu Service (Maintenance) pour afficher ou définir l'historique d'entretien des parties de l'instrument.

- 1. Appuyez sur diag.
- 2. Sélectionnez SERVICE.
- 3. Sélection d'une option.

| Option                      | Description                                                                                                    |
|-----------------------------|----------------------------------------------------------------------------------------------------|
| CONSOMMABLES                | Affiche une liste des pièces consommables. Indique la date du dernier remplacement de la pièce et le nombre de jours écoulés depuis le remplacement de celle-ci. Réinitialisez le compteur après le remplacement d'une pièce.         |
| PIECE SERVICE               | Remarque : L'option PIECE SERVICE n'est destinée qu'à l'entretien.                                                                                                    |
|                             | Affiche une liste des pièces et la date du dernier entretien. Le représentant du service à la clientèle réinitialise le compteur après le remplacement d'une pièce.                                                                   |
| MAINTENANCE<br>ANNUELLE     | Indique la date du dernier entretien annuel, la date du prochain<br>entretien annuel et le nombre de jours restants avant de devoir<br>effectuer le prochain entretien annuel. Réinitialisez le compteur<br>après l'entretien annuel. |
| EDITER N°SERIE<br>ELECTRODE | Enregistre les numéros de série des électrodes.                                                                                                    |

| Option            | Description                                                                                                    |
|-------------------|----------------------------------------------------------------------------------------------------|
| HIST. D'ENTRETIEN | Affiche les tâches de maintenance effectuées et la date (p. ex., changer la solution de reactivation). <b>HEURE DE DÉPART</b> - Affiche les mesures enregistrées après la date et l'heure sélectionnées. <b>NOMBRE DE LECTURES</b> - Affiche le nombre sélectionné de points de données. |
| POST DISPONIBLE   | <b>NON</b> - Les diagnostics de matériel ne se lancent pas lorsque l'analyseur est sous tension. <b>OUI</b> - Les diagnostics de matériel se lancent lorsque l'analyseur est sous tension.                                                                                               |

# Section 6 Pièces de rechange et accessoires

## **AVERTISSEMENT**

Risque de blessures corporelles. L'utilisation de pièces non approuvées comporte un risque de blessure, d'endommagement de l'appareil ou de panne d'équipement. Les pièces de rechange de cette section sont approuvées par le fabricant.

**Remarque :** Les numéros de référence de produit et d'article peuvent dépendre des régions de commercialisation. Prenez contact avec le distributeur approprié ou consultez le site web de la société pour connaître les personnes à contacter.

#### Réactifs et solutions étalons

| Description                         | Quantité | Article n°   |
|-------------------------------------|----------|--------------|
| Solution d'électrolyte KCI 3M       | 250 mL   | LZW9500.99   |
| Solution d'électrolyte KCI 3M       | 500 mL   | 363140,00500 |
| Diisopropylamine (DIPA) 99 %        | 1 L      | 2834453      |
| Chlorure de sodium standard, 10 ppm | 1 L      | 2835153      |
| Nitrate de sodium, 0,5 M            | 500 mL   | 2507149      |

#### Pièces de rechange

| Description                                                      | Quantité | Article n°   |
|------------------------------------------------------------------|----------|--------------|
| Flacon de solution de conditionnement avec bouchon, vide         | 1        | 8352000      |
| Rondelle, bouchon du flacon de conditionnement                   | 1        | 8417200      |
| Raccord à coude, vidange, ½ po., polypropylène                   | 1        | 6772800      |
| Electrode, référence                                             | 1        | 09240=C=0310 |
| Electrode, sodium                                                | 1        | 09240=C=0320 |
| Fusible, 1,6 A, 250 V, 5 x 20 mm                                 | 1        | 5208300      |
| Fusible, 5 A, 250 V, à action retardée, 5 x 20 mm                | 1        | 4693800      |
| Kit d'installation, analyseur mono-voieet analyseur avec boîtier | 1        | 8375400      |
| Kit d'installation, analyseur à 2 voieset analyseur avec boîtier | 1        | 8375300      |

| Description                                                                                                    | Quantité         | Article n°    |
|----------------------------------------------------------------------------------------------------|------------------|---------------|
| Kit d'installation, analyseur à 4 voieset analyseur avec boîtier                                                                                | 1                | 8371500       |
| Kit d'installation, analyseur mono-voie et analyseur sans boîtier                                                                               | 1                | 8375700       |
| Kit d'installation, analyseur à 2 voies et analyseur sans boîtier                                                                               | 1                | 8375600       |
| Kit d'installation, analyseur à 4 voies et analyseur sans boîtier                                                                               | 1                | 8375500       |
| Moteur de l'agitateur                                                                                                    | 1                | 8420000       |
| Vis pour montage sur panneau, tête cylindrique bombée<br>M6 x 20, acier inoxydable, Torx                                                        | 4                | 8415500       |
| Outil de perçage pour les fiches électriques internes, tube métallique, utilisé avec 8379900                                                    | 1                | 8380000       |
| Outil de perçage pour les fiches électriques internes, plaque métallique, utilisé avec 8380000                                                  | 1                | 8379900       |
| Régulateur de pression (0,3 bar ou 4 psi), non réglable                                                                                         | 1                | 6782900       |
| Pompe, solution d'étalonnage                                                                                                    | 1                | 8364300       |
| Pompe, vidange                                                                                                    | 1                | 8357400       |
| Pompe, solution de réactivation                                                                                                    | 1                | 8364200       |
| Vanne d'arrêt, tube de 6 mm de diamètre extérieur                                                                                               | 1                | 8385200       |
| Agitateur magnétique                                                                                                    | 1                | W_4510_001_FF |
| Fixation avec passe-câble (presse-étoupe), PG9 4 mm à 8 mm                                                                                      | 1                | 8356300       |
| Fixation avec passe-câble (presse-étoupe), NPT ½ po.<br>4 mm à 9 mm                                                                             | 1                | 8368400       |
| Supports de montage de table                                                                                                    | 2                | 8370400       |
| Vis, support de montage de table, #8 x ½ acier inoxydable, Torx                                                                                 | 2                | 8412200       |
| Tubes, vidange chimique et du boîtier, 17,5 mm $(^{11}/_{16} \text{ po.})$ de diamètre extérieur x 3,2 mm $(^{1}/_{8} \text{ po.})$ d'épaisseur | 2 m (6,5 pieds)  | LZX278        |
| Tubes, échantillon, 6 mm de diamètre extérieur x 4 mm de diamètre intérieur                                                                     | 5,5 m (18 pieds) | 6772500       |
| Coupe-tube                                                                                                    | 1                | 8385400       |
| Supports de montage mural                                                                                                    | 2                | 8364100       |
| Vis, support de montage mural, M4 x 10 plat en acier inoxydable, Torx                                                                           | 2                | 8412500       |
| Vanne, conditionnement                                                                                                    | 1                | 8367600       |
| Vanne, échantillon                                                                                                    | 1                | 8370200       |

#### Accessoires

| Description                                                                     | Quantité | Article n°   |
|---------------------------------------------------------------------------------|----------|--------------|
| Adaptateur de flacon, flacon de DIPA, Merck                                     | 1        | 09073=C=0350 |
| Adaptateur de flacon, flacon de DIPA, Orion                                     | 1        | 09073=C=0360 |
| Filtre, entrée d'échantillon, 100 µmTube de ¼ po. de<br>diamètre extérieur      | 1        | 595=010=005  |
| Filtre, entrée d'échantillon, 100 µm, tube de 6 mm de diamètre extérieur        | 1        | 595=010=000  |
| Echangeur thermique, 4 voies maximum                                            | 1        | 8368900      |
| Kit de mise à niveau cationique                                                 | 1        | 8371200      |
| Cordon d'alimentation, Amérique du Nord                                         | 1        | 9179700      |
| Kit de mise à niveau , 1 à 4 voies                                              | 1        | 8365100      |
| Kit de mise à niveau , 2 à 4 voies                                              | 1        | 8365000      |
| Kit de mise à niveau étalonnage automatique                                     | 1        | 8368000      |
| Adaptateur de tube, 6 mm de diamètre extérieur à ¼ po. de<br>diamètre extérieur | 2        | 09245=A=8300 |

# Tabla de contenidos

- 1 Información de seguridad en la página 59
- 2 Visualización de los errores, advertencias y recordatorios en la página 59
- 3 Mantenimiento en la página 59

- 4 Solución de problemas en la página 74
- 5 Diagnósticos en la página 81
- 6 Piezas de repuesto y accesorios en la página 85

# Sección 1 Información de seguridad

Consulte el manual de instalación para obtener información general de seguridad, descripciones de riesgos y descripciones de etiquetas de precaución.

## Sección 2 Visualización de los errores, advertencias y recordatorios

El fondo de la pantalla y la luz indicadora de estado se pondrán de color rojo cuando se produzca un error, o de color amarillo cuando se produzca una advertencia.

- Error: fondo de pantalla y luz indicadora de estado rojos. Se ha producido un problema importante que afecta al funcionamiento del instrumento. La medición actual se detiene y el analizador pasa a modo de apagado.
- Advertencia: fondo de pantalla y luz indicadora de estado amarillos. Se ha producido un hecho que puede causar un problema más adelante. El analizador sigue en funcionamiento.
- **Recordatorios**: se muestra en la pantalla el símbolo de llave inglesa y la luz indicadora de estado de color amarillo. Ha transcurrido el tiempo para realizar una tarea de mantenimiento.

Realice los pasos siguientes para visualizar los errores, advertencias y recordatorios:

**Nota:** Para ver todos los errores, avisos y recordatorios posibles y su información de ayuda, pulse **diag** y, a continuación, seleccione AYUDA ANALIZADOR.

- 1. Pulse diag y, a continuación, DIAGNÓSTICOS. Se muestran los errores, advertencias y recordatorios.
- 2. Seleccione un error, advertencia o recordatorio de la lista.
- 3. Seleccione una opción.

| Opción    | Descripción                                                                                                    |
|-----------|----------------------------------------------------------------------------------------------------|
| CONFIRMAR | Confirma el error, advertencia o recordatorio. Cuando se confirmen todos los errores, advertencias y recordatorios, el fondo de la pantalla volverá a ser blanco y las luces indicadoras de estado, verdes. |
|           | Muestra información de avuda para el error, advertencia e recordatorio                                                                                                    |

**VER AYUDA** Muestra información de ayuda para el error, advertencia o recordatorio seleccionado.

# Sección 3 Mantenimiento

# A PELIGRO

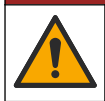

Peligros diversos. Solo el personal cualificado debe realizar las tareas descritas en esta sección del documento.

## 3.1 Cronograma de mantenimiento

En la Tabla 1 se muestra el cronograma recomendado para las tareas de mantenimiento. Los requerimientos de la instalación y las condiciones de operación pueden aumentar la frecuencia de algunas tareas.

| Tabla 1 | Cronograma | de mantenimiento |
|---------|------------|------------------|
|---------|------------|------------------|

| Tarea                                                                       | 3 meses | Según sea necesario |
|-----------------------------------------------------------------------------|---------|---------------------|
| Sustitución de las soluciones de calibración y reactivación en la página 60 | х       |                     |
| Sustitución de la solución de acondicionamiento<br>en la página 62          | х       |                     |
| Sustitución del electrolito de KCI en la página 65                          | Х       |                     |
| Sustitución de un fusible de entrada de alimentación en la página 66        |         | Х                   |

# 3.2 Limpieza del instrumento

AVISO

Nunca utilice productos de limpieza como aguarrás, acetona o productos similares para limpiar el instrumento, incluidos la pantalla y los accesorios.

Limpie el exterior del instrumento con un paño húmedo y una solución jabonosa suave.

## 3.3 Limpieza de los derrames

### A PRECAUCIÓN

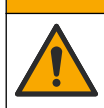

Peligro por exposición a productos químicos. Deshágase de los productos químicos y los residuos de acuerdo con las normativas locales, regionales y nacionales.

- 1. Cumpla todos los protocolos de seguridad del centro relativos al control de derrames.
- 2. Deseche los residuos conforme a las normativas vigentes.

### 3.4 Sustitución de las soluciones de calibración y reactivación

### A PRECAUCIÓN

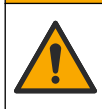

Peligro por exposición química. Respete los procedimientos de seguridad del laboratorio y utilice el equipo de protección personal adecuado para las sustancias químicas que vaya a manipular. Consulte los protocolos de seguridad en las hojas de datos de seguridad actuales (MSDS/SDS).

## A PRECAUCIÓN

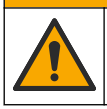

Peligro por exposición a productos químicos. Deshágase de los productos químicos y los residuos de acuerdo con las normativas locales, regionales y nacionales.

Sustituya la solución de reactivación y la de calibración en intervalos de 3 meses o cuando se encuentre a menos del 10%.

#### Artículos proporcionados por el usuario:

- Equipo de protección personal (consulte la MSDS o la SDS)
- Nitrato de sodio (NaNO<sub>3</sub>), 0,5 M , 500 ml

- · Estándar de cloruro sódico (NaCl), 10 ppm, 500 ml
- Agua desionizada, 100 ml
- 1. Póngase el equipo de protección personal que se indica en la hoja de datos de seguridad (MSDS/SDS).
- 2. Pulse menu y, a continuación, seleccione DETENER ANALIZADOR.
  - Nota: Si se muestra INICIAR ANALIZADOR, el analizador ya está en modo de espera.
- 3. Sustituya la solución de reactivación y la de calibración como se indica a continuación:
  - a. Retire las botellas de solución de reactivación y de solución de calibración del analizador. Consulte la Figura 1.

**Nota:** Solo los analizadores con la opción de calibración automática cuentan con una botella de solución de calibración.

- b. Deseche las soluciones de las botellas en un drenaje correspondiente.
- c. Enjuague las botellas con agua desionizada.
- d. Llene la botella de solución de calibración con una nueva solución de cloruro sódico (NaCl) de 10 ppm (500 ml). La botella de la solución de calibración tiene una etiqueta con una línea amarilla.

Nota: Para preparar la solución de cloruro sódico (NaCl) de 10 ppm, consulte el manual de operaciones.

 Llene la botella de solución de reactivación con una nueva solución de nitrato de sodio (NaNO<sub>3</sub>) 0,5 M (500 ml). La botella de solución de calibración tiene una etiqueta con una línea roja.

Nota: Para preparar la solución de nitrato de sodio (NaNO<sub>3</sub>) 0,5 M, consulte el manual de operaciones.

- f. Coloque las botellas en el analizador. Asegúrese de que los tubos con una etiqueta roja donde pone "REACT" se coloquen en la botella que tiene una etiqueta con una línea roja. Asegúrese de que los tubos con una etiqueta amarilla donde pone "CAL" se colocan en la botella que tiene una etiqueta con una línea amarilla.
- 4. Introduzca los niveles de la botella como se indica a continuación:
  - a. Pulse menu y, a continuación, REACTIVOS/ESTÁNDARES.
  - b. Seleccione AJUSTAR NIVEL REACT y, a continuación, introduzca 100%.
  - c. Seleccione AJUSTAR NIVEL ESTÁNDAR y, a continuación, introduzca 100%.
- 5. Seleccione CEBAR REACTIVOS.
- 6. Cuando complete el paso de cebado de los reactivos, pulse menu y, a continuación, seleccione INICIAR ANALIZADOR.

Figura 1 Extracción de la botella

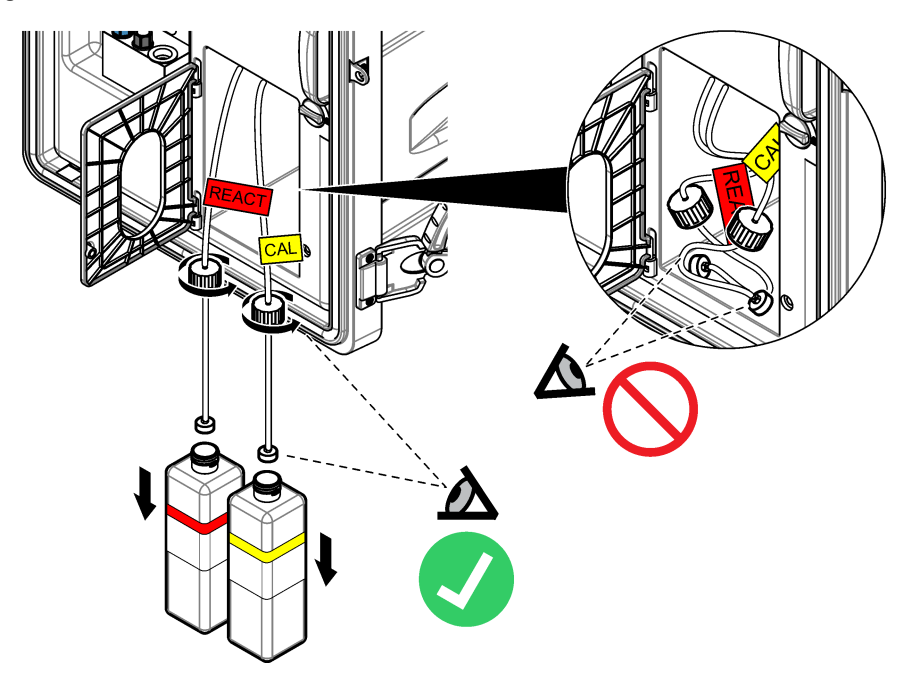

3.5 Sustitución de la solución de acondicionamiento

# ADVERTENCIA

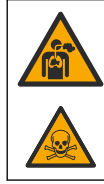

Riesgo de inhalación. No inhale los vapores de la diisopropilamina (DIPA) ni del amoníaco. La exposición a estas sustancias puede causar lesiones graves o incluso la muerte.

# **ADVERTENCIA**

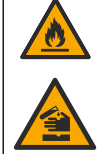

Peligro por exposición a productos químicos. La diisopropilamina (DIPA) y el amoníaco son productos químicos inflamables, corrosivos y tóxicos. La exposición a estas sustancias puede causar lesiones graves o incluso la muerte.

# ADVERTENCIA

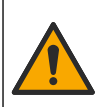

Peligro por exposición química. Respete los procedimientos de seguridad del laboratorio y utilice el equipo de protección personal adecuado para las sustancias químicas que vaya a manipular. Lea la hoja de datos de seguridad del proveedor antes de llenar las botellas o de preparar los reactivos. Únicamente para uso en laboratorio. Dé a conocer la información de riesgo conforme a la normativa local del usuario.

## A PRECAUCIÓN

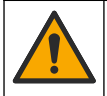

Peligro por exposición a productos químicos. Deshágase de los productos químicos y los residuos de acuerdo con las normativas locales, regionales y nacionales.

Sustituya la solución de acondicionamiento en intervalos de 3 meses o cuando quede menos del 10%. Utilice DIPA (recomendado) o amoníaco (más del 28%) para la solución de acondicionamiento.

#### Artículos proporcionados por el usuario:

- Equipo de protección personal (consulte la MSDS o la SDS)
- Botella de 1 I de diisopropilamina (DIPA) al 99%
- Adaptador para botellas de DIPA Merck<sup>®</sup> u Orion<sup>®</sup>, si fuera necesario

Sustituya la botella de acondicionamiento como se indica a continuación:

- 1. Póngase el equipo de protección personal que se indica en la hoja de datos de seguridad (MSDS/SDS).
- Pulse menu y, a continuación, seleccione DETENER ANALIZADOR.
   Nota: Si aparece INICIAR ANALIZADOR, el analizador ya se encuentra en modo de espera.
- 3. Gire el cierre del panel de analítica hasta la posición de desbloqueo. Abra el panel de analítica.
- 4. Sustituya la botella de solución de acondicionamiento. Consulte los pasos que se muestran en las siguientes ilustraciones.

**Nota:** Los analizadores con la bomba catiónica opcional cuentan con dos tubos que se encuentran en el tapón de la botella de acondicionamiento. Retire ambos tubos.

**Nota:** En los pasos ilustrados 1 y 8, solo los analizadores sin carcasa cuentan con un soporte para la botella de acondicionamiento.

Realice los pasos 3 a 6 bajo una campana extractora, si es posible. No inhale DIPA o gases de amoníaco.

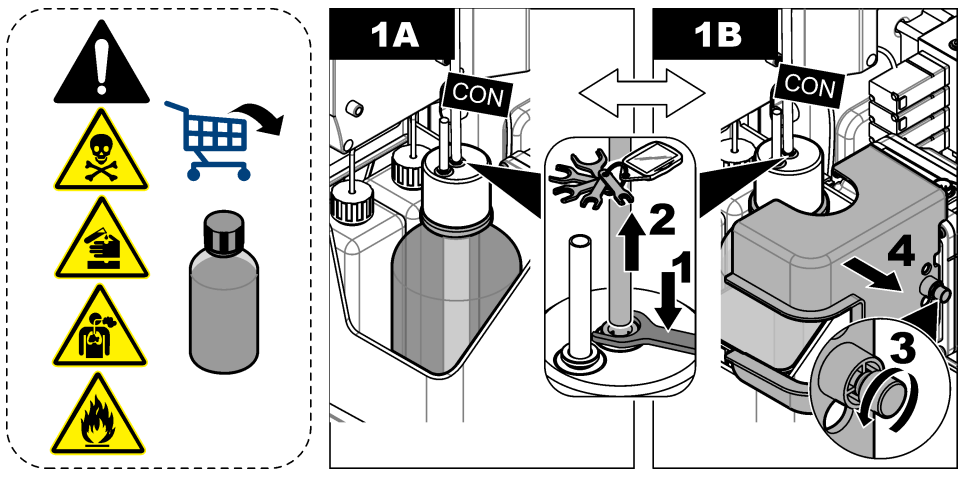

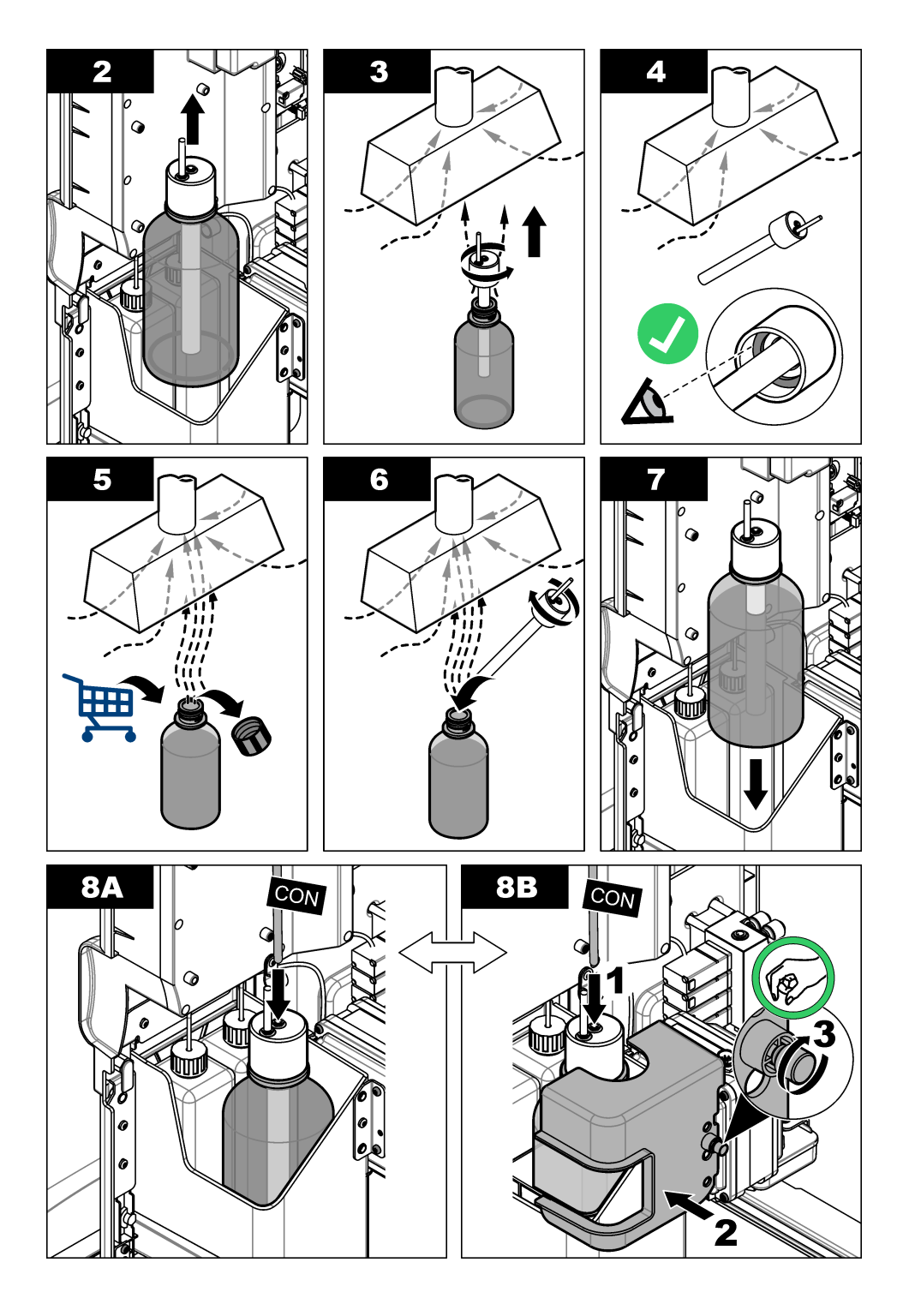

- 5. Para analizadores con la bomba catiónica opcional, instale el tubo de salida de la bomba catiónica de nuevo en el orificio descentrado del tapón.
- 6. Cierre el panel de analítica. Gire el cierre del panel de analítica hasta la posición de bloqueo.
- 7. Introduzca el nivel de la botella como se indica a continuación:
  - a. Pulse menu y, a continuación, REACTIVOS/ESTÁNDARES.
  - b. Seleccione AJUSTAR NIVEL ACOND y, a continuación, introduzca 100%.
- 8. Pulse menu y, a continuación, seleccione INICIAR ANALIZADOR.

## 3.6 Sustitución del electrolito de KCI

## A PRECAUCIÓN

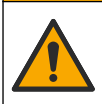

Peligro por exposición química. Respete los procedimientos de seguridad del laboratorio y utilice el equipo de protección personal adecuado para las sustancias químicas que vaya a manipular. Consulte los protocolos de seguridad en las hojas de datos de seguridad actuales (MSDS/SDS).

### A PRECAUCIÓN

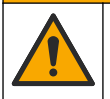

Peligro por exposición a productos químicos. Deshágase de los productos químicos y los residuos de acuerdo con las normativas locales, regionales y nacionales.

Sustituya el electrolito de KCl del depósito del electrolito de KCl en intervalos de 3 meses.

#### Material necesario:

- Equipo de protección personal (consulte la MSDS o la SDS)
- Electrolito de KCI 3 M, 200 ml
- · Recipiente pequeño, 250 ml o más grande

Sustituya el electrolito de KCl como se indica a continuación:

- 1. Póngase el equipo de protección personal que se indica en la hoja de datos de seguridad (MSDS/SDS).
- Drene el contenido del depósito del electrolito de KCI en el recipiente pequeño. Consulte los
  pasos que se muestran en las siguientes ilustraciones. Deseche el electrolito de KCI en un
  drenaje correspondiente.

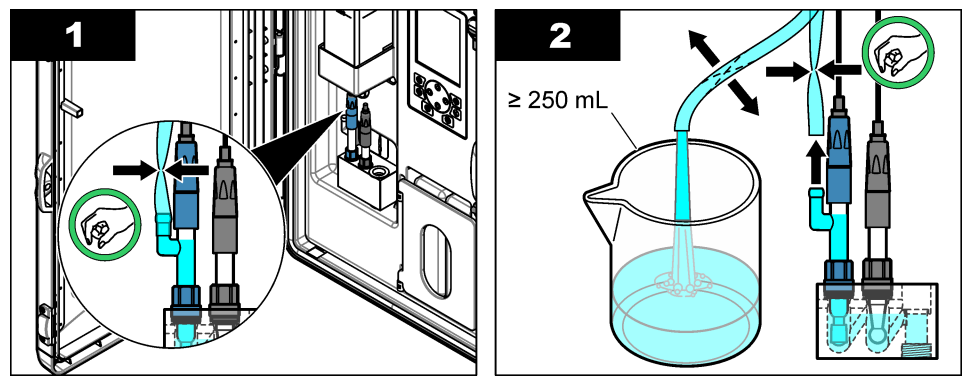

- 3. Instale el tubo del electrolito de KCI de nuevo en el electrodo de referencia.
- 4. Llene el depósito del electrolito de KCl como se indica a continuación:
  - a. Gire el cierre del panel de analítica hasta la posición de desbloqueo. Abra el panel de analítica.

- b. Retire la tapa del depósito del electrolito de KCI. Consulte la Figura 2.
- c. Llene el depósito al 90% (aproximadamente 200 ml).
- d. Coloque la tapa.
- 5. Extraiga las burbujas de aire del tubo del electrolito de KCI como se indica a continuación:
  - a. Desde la parte delantera del panel de analítica, apriete el tubo del electrolito de KCI con el pulgar y otro dedo para empujar las burbujas de aire del tubo hacia arriba, hasta el depósito. Consulte la Figura 2.
  - b. Cuando una burbuja de aire se encuentre cerca del depósito, utilice las dos manos para apretar el tubo por la parte delantera y trasera del panel de analítica para empujar la burbuja de aire hacia arriba.
  - c. Siga apretando el tubo hasta que el electrolito de KCI del electrodo de referencia se encuentre en la parte superior de la unión de vidrio, donde el electrolito de KCI entra en el electrodo. Consulte la Figura 2.
- 6. Cierre el panel de analítica. Gire el cierre del panel de analítica a la posición de bloqueo.
- 7. Introduzca el nivel de la botella como se indica a continuación:
  - a. Pulse menu y, a continuación, REACTIVOS/ESTÁNDARES.
  - **b.** Seleccione AJUSTAR NIVEL KCL y, a continuación, introduzca 100%.

## Figura 2 Llenado del depósito de electrolito de KCI

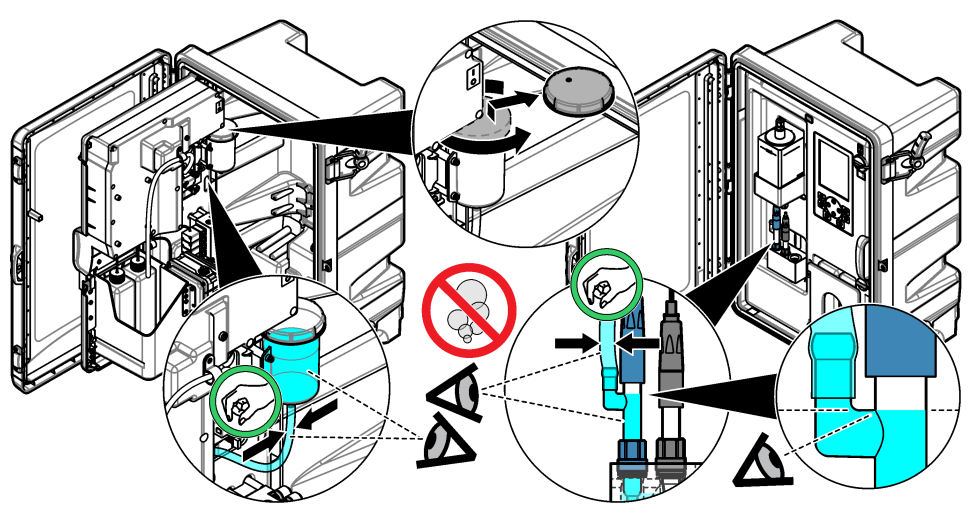

# 3.7 Sustitución de un fusible de entrada de alimentación

# **A**PELIGRO

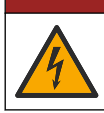

Peligro de electrocución. Desconecte el instrumento de la alimentación eléctrica antes de iniciar este procedimiento.

# A PELIGRO

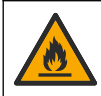

Peligro de incendio. Utilice el mismo tipo de fusibles con la misma corriente nominal cuando los sustituya.

Examine los fusibles. Sustituya los fusibles que estén abiertos por fusibles nuevos. **Elemento suministrado por el usuario:** fusible T 1,6 A, 250 V CA

- 1. Desconecte el cable de alimentación de la toma de corriente.
- 2. Retire la cubierta de acceso del cliente. Consulte los pasos ilustrados que aparecen en la Figura 3.
- 3. Sustituya el fusible. Consulte los pasos ilustrados que aparecen en la Figura 4
- 4. Coloque la cubierta de acceso eléctrico. Apriete todos los tornillos para mantener la clasificación medioambiental de la carcasa.
- 5. Cierre el panel de analítica. Gire el cierre del panel de analítica hasta la posición de bloqueo.
- 6. Conecte el cable de alimentación a una toma eléctrica.
- 7. Pulse menu y, a continuación, seleccione INICIAR ANALIZADOR.

Figura 3 Retirada de la cubierta de acceso eléctrico

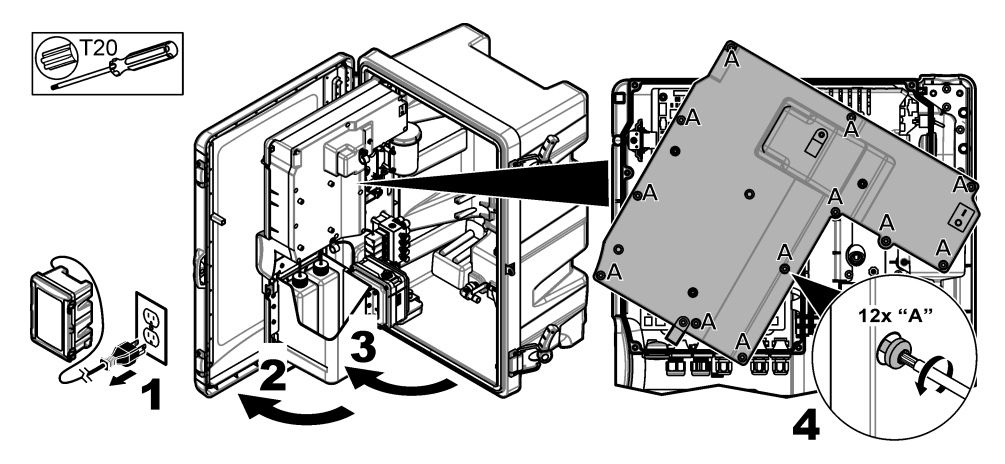

Figura 4 Sustitución del fusible de alimentación

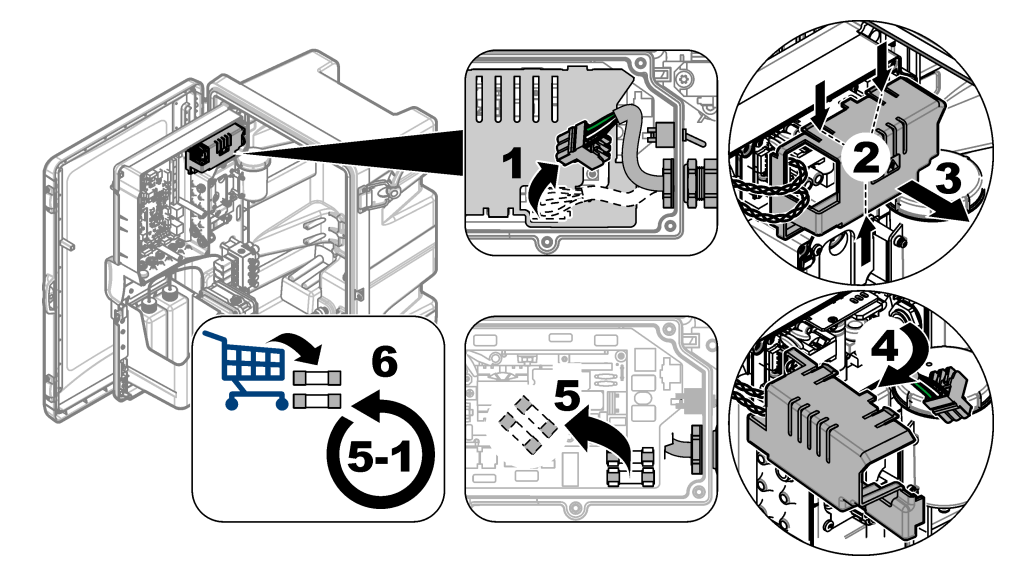

# 3.8 Preparación del analizador para un apagado de período corto

Prepare el analizador para un apagado de período corto (de 2 días a 1 semana) como se indica a continuación:

#### Elementos proporcionados por el usuario: pinzas de abrazadera

1. Pulse menu y, a continuación, seleccione DETENER ANALIZADOR.

Nota: Si aparece INICIAR ANALIZADOR, el analizador ya se encuentra en modo de espera.

 Fije las pinzas de abrazadera (metálicas o de plástico) en el extremo del tubo del electrolito de KCI para detener el flujo del electrolito de KCI hacia el electrodo de referencia.

**Nota:** Cuando el analizador se encuentre en modo de espera o apagado, el electrolito de KCI sigue fluyendo fuera del electrodo de referencia. El electrolito de KCI llenará lentamente la cámara izquierda de la celda de medición y saldrá por la parte superior de la cámara izquierda.

- 3. Desconecte las válvulas de corte de las líneas de muestreo.
- 4. Si se va a retirar la alimentación del analizador, añada solución de reactivación a la cámara central de la celda de medición para evitar dañar el electrodo de sodio.

**Nota:** Después de 4 horas en modo de espera, el analizador añade automáticamente la solución de reactivación a la cámara central de la celda de medición.

### 3.9 Preparación del analizador para un apagado prolongado

### ADVERTENCIA

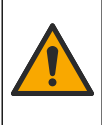

Peligro por exposición química. Respete los procedimientos de seguridad del laboratorio y utilice el equipo de protección personal adecuado para las sustancias químicas que vaya a manipular. Lea la hoja de datos de seguridad del proveedor antes de llenar las botellas o de preparar los reactivos. Únicamente para uso en laboratorio. Dé a conocer la información de riesgo conforme a la normativa local del usuario.

# A PRECAUCIÓN

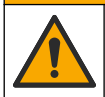

Peligro por exposición a productos químicos. Deshágase de los productos químicos y los residuos de acuerdo con las normativas locales, regionales y nacionales.

Prepare el analizador para un apagado prolongado (más de 1 semana) como se indica a continuación:

#### Artículos proporcionados por el usuario:

- · Recipiente pequeño, 250 ml o más grande
- Agua desionizada, 1,5 I
- · Paño limpio y sin pelusas

#### Material necesario:

- · Botellas de almacenamiento para electrodos (2)
- Tapones de protección para electrodos (2)
- · Tapa negra para la unión de vidrio del electrodo de referencia

#### 3.9.1 Drenaje y enjuague del depósito del electrolito de KCI

Consulte los pasos que se muestran en las siguientes ilustraciones.

Póngase el equipo de protección personal que se indica en la hoja de datos de seguridad (MSDS/SDS).

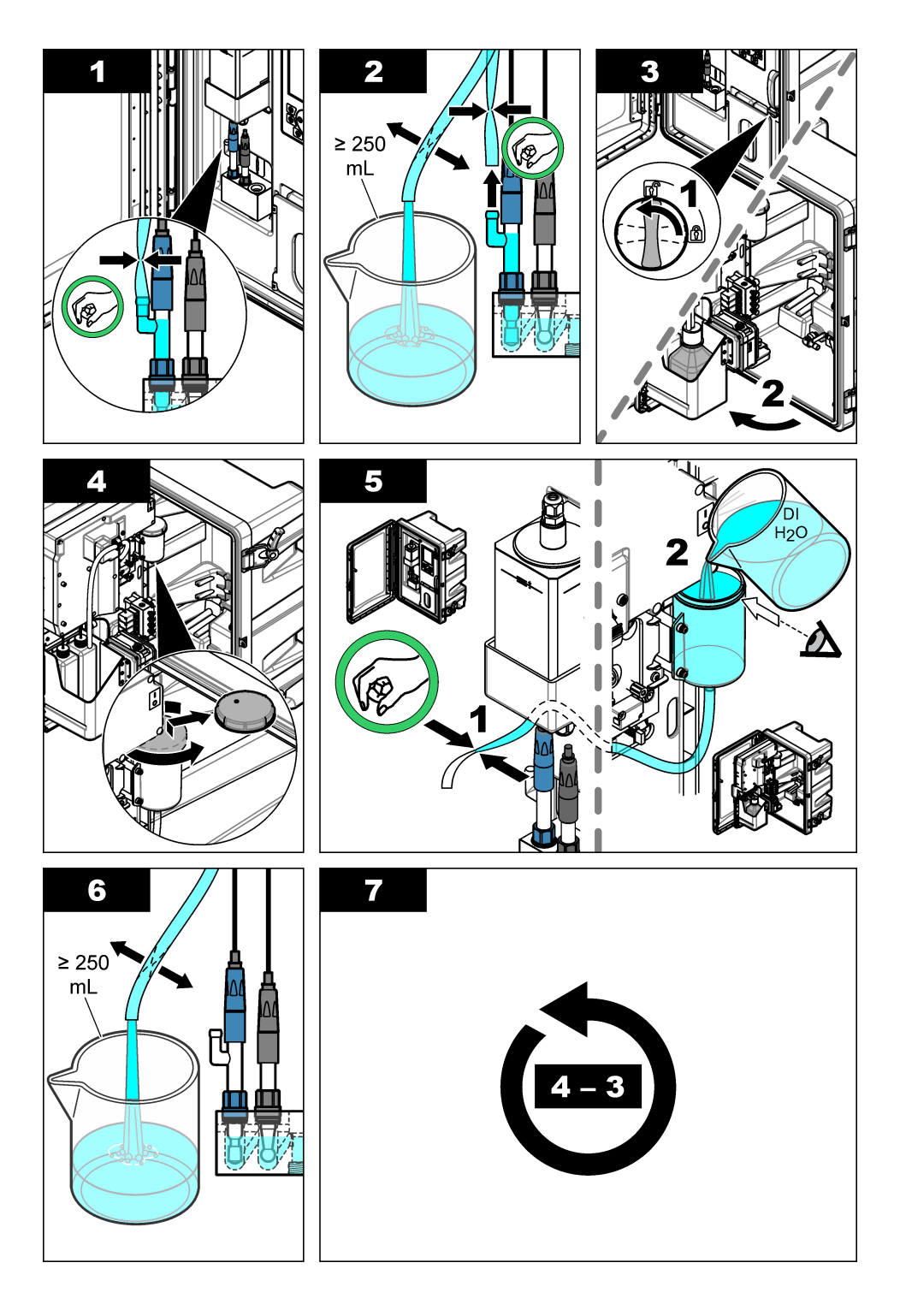

### 3.9.2 Retirada del electrodo de referencia

Consulte los pasos ilustrados que se muestran a continuación.

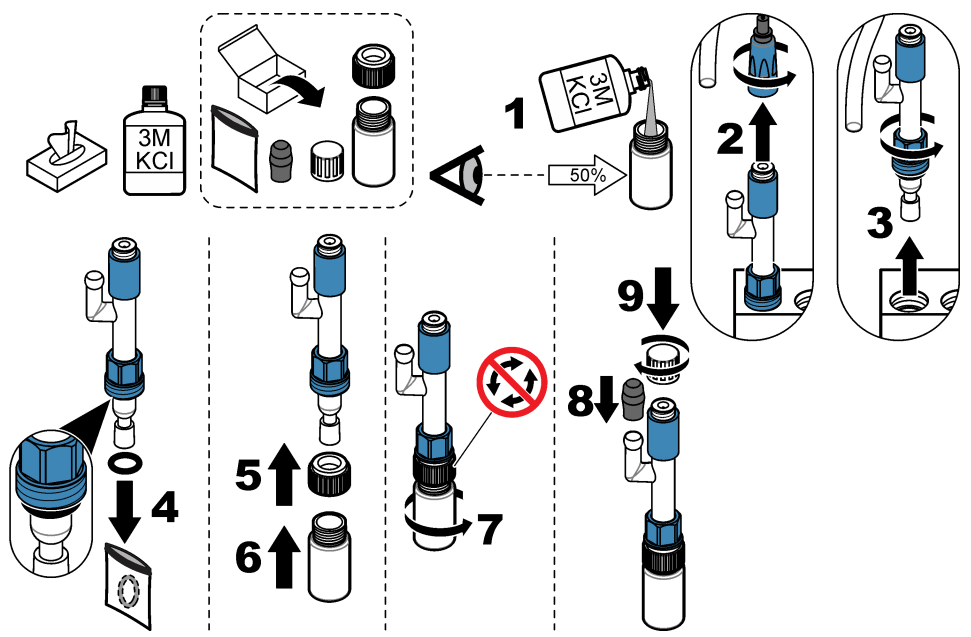

#### 3.9.3 Retirada del electrodo de sodio

Consulte los pasos que se muestran en las siguientes ilustraciones.

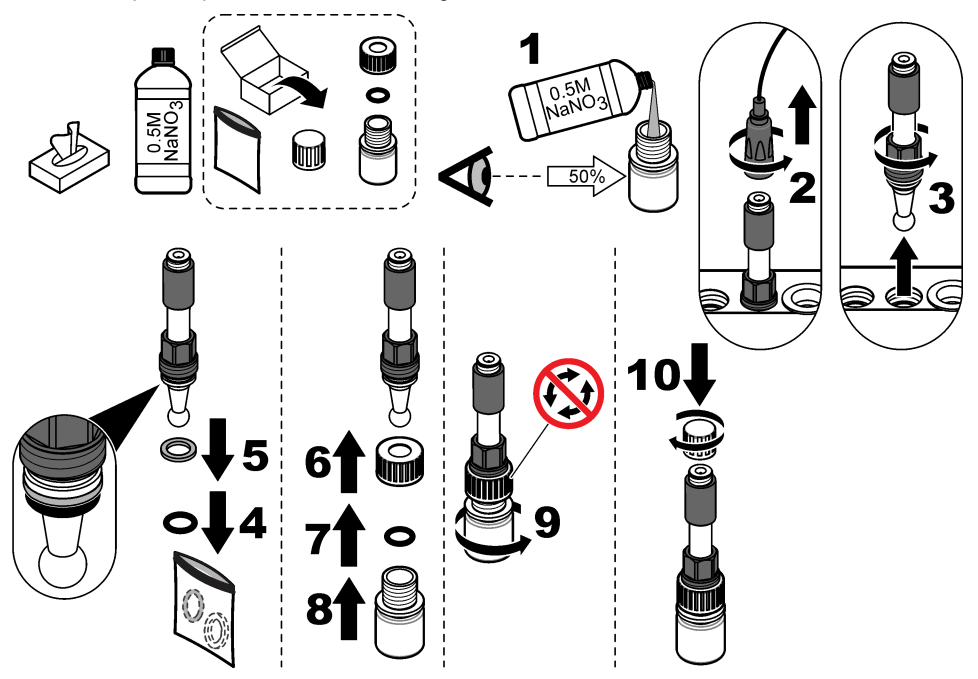

#### 3.9.4 Desconexión de la botella de solución de acondicionamiento

#### A ADVERTENCIA

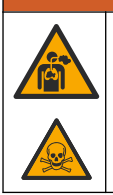

Peligro de inhalación. No inhale los vapores de la diisopropilamina (DIPA) ni del amoníaco. La exposición a estas sustancias puede causar lesiones graves o incluso la muerte.

### **ADVERTENCIA**

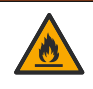

Peligro por exposición a productos químicos. La diisopropilamina (DIPA) y el amoníaco

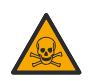

son productos químicos inflamables, corrosivos y tóxicos. La exposición a estas sustancias puede causar lesiones graves o incluso la muerte.

Consulte los pasos que se muestran en las siguientes ilustraciones.

Póngase el equipo de protección personal identificado en la hoja de datos de seguridad (MSDS/SDS).

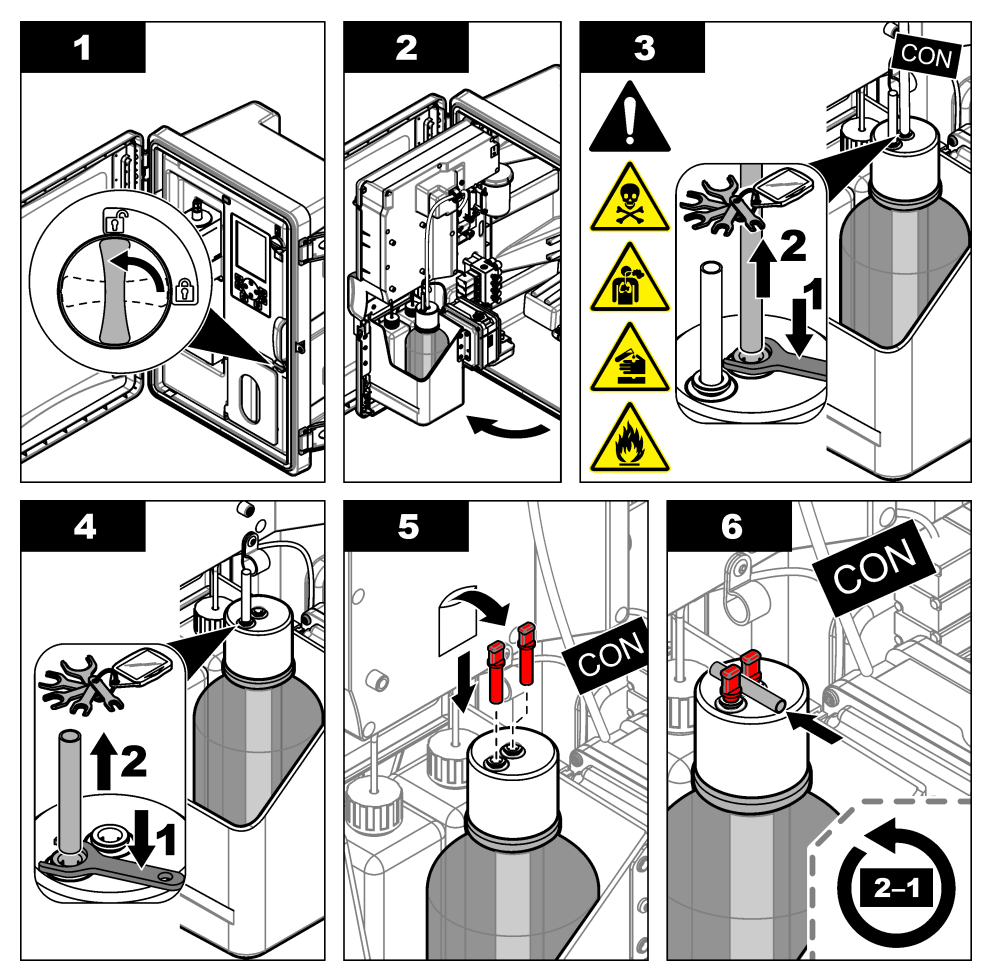

3.9.5 Enjuague de los tubos de reactivo

- 1. Póngase el equipo de protección personal identificado en la hoja de datos de seguridad (MSDS/SDS).
- Retire las botellas de solución de reactivación y de solución de calibración del analizador. Consulte la Figura 5.

**Nota:** Solo los analizadores con la opción de calibración automática cuentan con una botella de solución de calibración.

- 3. Deseche las soluciones de las botellas en un drenaje correspondiente.
- 4. Enjuague y, a continuación, llene las botellas hasta la mitad con agua desionizada.
- 5. Coloque las botellas en el analizador.
- Pulse menu y, a continuación, seleccione REACTIVOS/ESTÁNDARES > CEBAR REACTIVOS. Los tubos de reactivo se enjuagan con agua desionizada.
Figura 5 Extracción de la botella

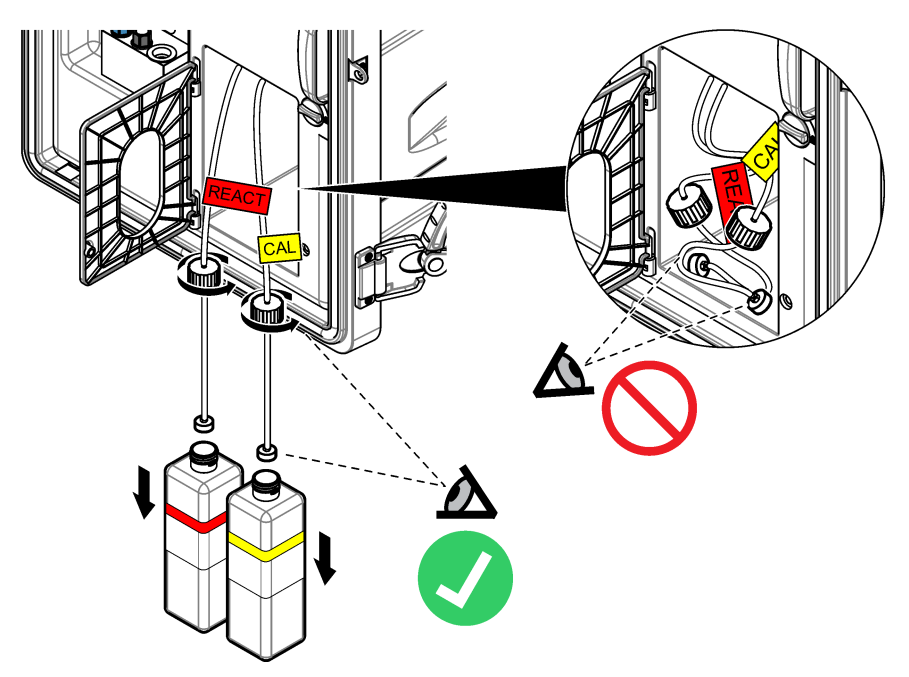

### 3.9.6 Drenaje del recipiente de rebose

- 1. Pulse diag, a continuación seleccione REALIZAR PRUEBA y pulse enter.
- 2. Pulse enter para seleccionar SI.
- 3. Seleccione DRENAJE MUESTRA y, a continuación, pulse enter.
- 4. Introduzca 150 segundos.
- 5. Pulse enter dos veces.
- 6. Cuando el recipiente de rebose esté vacío, pulse back.
- 7. Pulse home.

### 3.9.7 Apagado del analizador

Desconecte la alimentación y la muestra del analizador como se indica a continuación:

- 1. Establezca el interruptor de alimentación en apagado. Consulte la Figura 6.
- 2. Cierre el panel de analítica. Gire el cierre del panel de analítica hasta la posición de bloqueo.
- 3. Desconecte el cable de alimentación de la toma de corriente.
- 4. Desconecte las válvulas de corte de las líneas de muestreo.
- 5. Utilice un paño limpio y sin pelusas para eliminar el agua del recipiente de rebose.
- 6. Utilice un paño limpio y sin pelusas para eliminar el agua de la cámara izquierda y central de la celda de medición.

Figura 6 Establezca el interruptor de alimentación en apagado

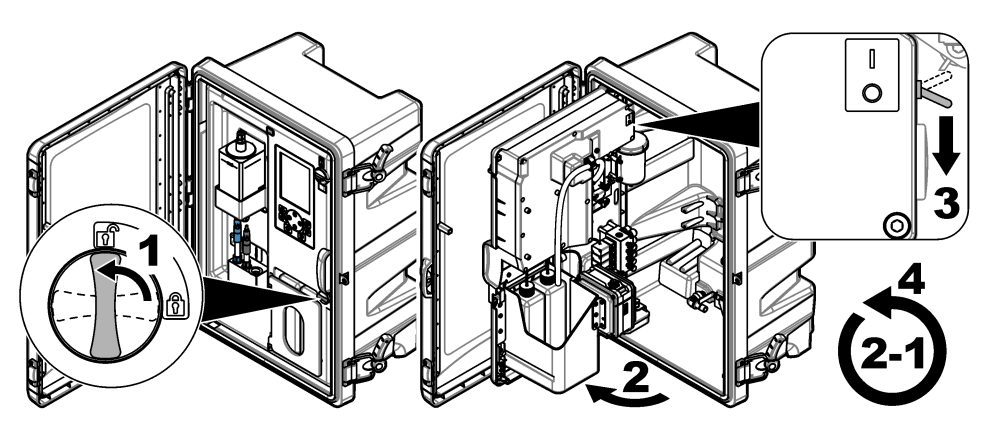

## 3.9.8 Eliminación del agua desionizada de las botellas

1. Retire las botellas de solución de reactivación y de solución de calibración del analizador. Quite los tapones de las botellas para que cuelguen bajo el analizador.

No permita que el tapón de la botella o los tubos internos toquen el analizador, para evitar la contaminación.

- 2. Elimine el agua desionizada de las botellas.
- 3. Deje que las botellas se sequen completamente al aire libre.
- 4. Coloque las botellas en el analizador.
- 5. Cierre la puerta del analizador.

# Sección 4 Solución de problemas

| Problema                                                                                                    | Posible causa                                                                                 | Solución                                                                                                    |
|----------------------------------------------------------------------------------------------------|-----------------------------------------------------------------------------------------------|----------------------------------------------------------------------------------------------------|
| La barra de estado<br>no aparece en la<br>pantalla de medición.                                               | El canal que aparece en la<br>pantalla de medición no es<br>el canal que se está<br>midiendo. | Pulse la flecha <b>ARRIBA</b> o <b>ABAJO</b> hasta que<br>el canal que se está midiendo aparezca en la<br>pantalla de medición.                                                                                                    |
| Un canal no aparece<br>en la pantalla de<br>medición al pulsar la<br>flecha <b>ARRIBA</b> o<br><b>ABAJO</b> . | El canal no está<br>seleccionado en la<br>configuración de pantalla.                          | Pulse <b>menu</b> y, a continuación, seleccione<br>CONFIG SISTEMA > CONFIG PANTALLA ><br>AJUSTAR ORDEN > VER ORDEN ACTUAL.<br>Si el canal no aparece, pulse <b>back</b> y, a<br>continuación, seleccione AGREGAR<br>MEDIDAS. Pulse la flecha <b>IZQUIERDA</b> para<br>seleccionar o anular la selección de una<br>continuación. |

| Problema                                             | Posible causa                                                                          | Solución                                                                                                    |
|------------------------------------------------------|----------------------------------------------------------------------------------------|----------------------------------------------------------------------------------------------------|
| Un canal no se está<br>midiendo.                     | El canal no está activado.                                                             | Pulse <b>menu</b> y, a continuación, seleccione<br>CONFIG SISTEMA > CONFIGURAR<br>ANALIZADOR > CONFIG SECUENCIADOR ><br>ACTIVAR CANALES. Añada el canal. Pulse la<br>flecha <b>IZQUIERDA</b> para seleccionar o anular<br>la selección de una casilla.                                                                                                    |
|                                                      | El canal no está en la secuencia de medición de canales.                               | Pulse <b>menu</b> y, a continuación, seleccione<br>CONFIG SISTEMA > CONFIGURAR<br>ANALIZADOR > CONFIG SECUENCIADOR ><br>CANALES SECUENCIA.                                                                                                    |
|                                                      |                                                                                        | Pulse las flechas <b>ARRIBA</b> y <b>ABAJO</b> para<br>seleccionar una fila y, a continuación, pulse la<br>flecha <b>IZQUIERDA</b> o <b>DERECHA</b> para<br>seleccionar un canal. S1 es el primer canal<br>medido, seguido por el S2, S3 y S4.                                                                                                    |
|                                                      |                                                                                        | <b>Nota:</b> No seleccione los canales que contienen el símbolo "~"<br>(por ejemplo, 4-~MUESTRA4). Los canales que contienen el<br>símbolo "~" no se miden.                                                                                                    |
| Aparece la<br>advertencia<br>"LECTURA<br>INESTABLE". | El tiempo de enjuague<br>entre las mediciones de<br>los canales es demasiado<br>corto. | Pulse menu y, a continuación, seleccione<br>CONFIG SISTEMA > CONFIGURAR<br>ANALIZADOR > MEDICIÓN EN CURSO > AJ<br>CICLO MEDICIÓN > TIEMPO CICLO MÁX o<br>TIEMPO DE CICLO. Aumente la configuración<br>de TIEMPO CICLO MÁX o TIEMPO DE<br>CICLO para aumentar el tiempo de enjuague.                                                                                                    |
| Aparece la<br>advertencia "FALTA<br>MUESTRA".        | La válvula de corte de la<br>línea de muestreo está<br>cerrada.                        | Gire la válvula de corte para abrirla.                                                                                                    |
|                                                      | La línea de muestreo no está conectada correctamente.                                  | Asegúrese de que la línea de muestreo está conectada al puerto hidráulico correcto.<br>Consulte <i>Puertos hidráulicos</i> en el manual de instalación.                                                                                                    |
|                                                      | La válvula de caudal de muestra está cerrada.                                          | Inicie el asistente de arranque. Pulse <b>menu</b> y,<br>a continuación, seleccione CONFIG SISTEMA<br>> ARRANCAR ANALIZADOR.                                                                                                    |
|                                                      |                                                                                        | Pulse <b>enter</b> hasta que se le solicite para<br>ajustar el caudal de muestra. Gire la válvula<br>de caudal de muestra hacia la izquierda para<br>aumentar el caudal a 6-9 l/hora en cada canal.                                                                                                    |
|                                                      | La válvula solenoide del<br>canal no funciona<br>correctamente.                        | Pulse <b>diag</b> y, a continuación, seleccione<br>REALIZAR PRUEBA > DRENAJE MUESTRA<br>para drenar el recipiente de rebose.<br>Pulse <b>diag</b> y, a continuación, seleccione<br>REALIZAR PRUEBA > ENTREGA MUESTR<br>para abrir la válvula de muestra. Si la muestra<br>no fluye hacia el recipiente de rebose,<br>examine el cableado de la válvula de muestra.<br>Sustituya la válvula de muestra si es<br>necesario. |

| Problema                                    | Posible causa                                                                              | Solución                                                                                                    |
|---------------------------------------------|--------------------------------------------------------------------------------------------|----------------------------------------------------------------------------------------------------|
| Aparece la<br>advertencia "PH<br>MUY BAJO". | Se ha retirado la cubierta<br>de la cámara derecha de<br>la celda de medición.             | Instale la cubierta de la cámara derecha de la celda de medición.                                                                                                    |
|                                             | La botella de solución de<br>acondicionamiento se<br>encuentra a menos del<br>10% o vacía. | Sustituya la solución de acondicionamiento.<br>Consulte Sustitución de la solución de<br>acondicionamiento en la página 62.                                                                                                    |
|                                             | Hay una fuga de aire en el<br>tapón de la botella de<br>acondicionamiento.                 | <ul> <li>Asegúrese de que el tapón de la botella de acondicionamiento está colocado firmemente.</li> <li>Compruebe la arandela del tapón de la botella. Si observa desgaste o daños, sustituya la arandela.</li> <li>Compruebe la brida de plástico del borde de la botella. Si observa desgaste o daños, sustituya la botella de solución de acondicionamiento.</li> </ul> |
|                                             | Hay una fuga de aire en<br>los tubos de<br>acondicionamiento.                              | Busque una obstrucción o fuga de aire en los<br>tubos de acondicionamiento. Sustituya los<br>tubos según sea necesario.<br><b>Nota:</b> Los tubos de acondicionamiento contienen gas, no la<br>solución.                                                                                                    |
|                                             | La válvula de<br>acondicionamiento no<br>funciona correctamente.                           | Pulse <b>diag</b> y, a continuación, seleccione<br>REALIZAR PRUEBA > VÁLVULA<br>ACONDICIONAM para abrir la válvula de<br>acondicionamiento. Si no fluye gas de<br>acondicionamiento hacia la cámara derecha<br>de la celda de medición (se ve como<br>burbujas), sustituya la válvula de<br>acondicionamiento.                                                              |

| Problema                                             | Posible causa                                                                                                    | Solución                                                                                                    |
|------------------------------------------------------|----------------------------------------------------------------------------------------------------|----------------------------------------------------------------------------------------------------|
| Aparece la<br>advertencia "ERROR<br>DE CALIBRACIÓN". | El valor de la solución de<br>calibración en la<br>configuración de<br>calibración automática es<br>diferente al valor de la<br>botella de la solución de<br>calibración. | Cambie el valor de la solución de calibración<br>del menú de calibración por el valor de la<br>botella de solución de calibración. Consulte<br><i>Configurar los ajustes de calibración</i><br><i>automática</i> en el manual de operaciones.                            |
|                                                      | La botella de solución de<br>calibración está vacía.                                                                                                    | Sustituya la solución de calibración. Consulte<br>Sustitución de las soluciones de calibración y<br>reactivación en la página 60.                                                                                                    |
|                                                      | Hay una fuga u<br>obstrucción en los tubos<br>de solución de calibración.                                                                                                 | Busque una obstrucción o fuga en los tubos.<br>Sustituya los tubos según sea necesario.                                                                                                    |
|                                                      | La bomba de solución de<br>calibración no funciona<br>correctamente.                                                                                                    | Pulse <b>diag</b> y, a continuación, seleccione<br>REALIZAR PRUEBA > DRENAJE MUESTRA<br>para drenar completamente el recipiente de<br>rebose.                                                                                                    |
|                                                      |                                                                                                    | Pulse <b>diag</b> y, a continuación, seleccione<br>REALIZAR PRUEBA > ENTREGA EST CAL<br>para activar la bomba de solución de<br>calibración. Si una solución de calibración no<br>fluye hacia el recipiente de rebose, sustituya la<br>bomba de solución de calibración. |
|                                                      | La barra agitadora no gira.<br>Nota: La barra agitadora gira de<br>forma intermitente.                                                                                    | Pulse <b>diag</b> y, a continuación, seleccione<br>REALIZAR PRUEBA > MEZCLADOR para<br>encender el motor del mezclador. Si la barra<br>agitadora no se mueve, sustituya el motor del<br>mezclador.                                                                       |
|                                                      | La barra agitadora no se<br>encuentra en el recipiente<br>de rebose.                                                                                                    | Asegúrese de que la barra agitadora se encuentra en el recipiente de rebose.                                                                                                    |

| Problema                                              | Posible causa                                                                    | Solución                                                                                                    |
|-------------------------------------------------------|----------------------------------------------------------------------------------|----------------------------------------------------------------------------------------------------|
| Aparece la<br>advertencia<br>"TENSIÓN REACT<br>BAJA". | La botella de solución de reactivación está vacía.                               | Asegúrese de que el extremo del tubo de<br>solución de reactivación se encuentra en el<br>fondo de la botella.<br>Sustituya la solución de reactivación. Consulte<br>Sustitución de las soluciones de calibración y                                                                                                    |
|                                                       |                                                                                  | reactivación en la página 60.                                                                                                    |
|                                                       | El electrodo de sodio no<br>funciona correctamente.                              | <ul> <li>Asegúrese de que el electrodo de sodio<br/>está correctamente instalado. Consulte el<br/>manual de instalación.</li> <li>Asegúrese de que no hay aire en el bulbo<br/>de vidrio del electrodo de sodio.</li> </ul>                                                                                                    |
|                                                       | El electrodo de referencia<br>no funciona<br>correctamente.                      | <ul> <li>Retire el electrodo de referencia de la celda<br/>de medición. Levante el collar que se<br/>encuentra en la parte de vidrio para dejar<br/>que salga una parte del electrolito de KCI.<br/>Empuje el collar hacia abajo y gírelo menos<br/>de 1/4 de vuelta para bloquearlo. Cuando el<br/>collar está bloqueado, no gira. Instale el<br/>electrodo de referencia en la celda de<br/>medición.</li> <li>Asegúrese de que el electrodo de<br/>referencia está correctamente instalado.<br/>Consulte el manual de instalación.</li> <li>Para comprobar si el problema se ha<br/>solucionado, pulse diag y, a continuación,<br/>seleccione REACTIVACIÓN SENSOR para<br/>llevar a cabo la reactivación.</li> </ul> |
|                                                       | Hay una fuga u<br>obstrucción en los tubos<br>de la solución de<br>reactivación. | Busque una obstrucción o fuga en los tubos.<br>Sustituya los tubos según sea necesario.                                                                                                    |
|                                                       | La bomba de la solución<br>de reactivación no<br>funciona correctamente.         | Pulse <b>diag</b> y, a continuación, seleccione<br>REALIZAR PRUEBA > ENTREGA SOL<br>REACTIV > ALTO para establecer la bomba<br>de solución de reactivación a un caudal alto.<br>Si la solución de reactivación no fluye hasta la<br>cámara central de la celda de medición,<br>sustituya la bomba de solución de<br>reactivación.                                                                                                    |

| Problema                                                   | Posible causa                                                                                                    | Solución                                                                                                    |  |
|------------------------------------------------------------|----------------------------------------------------------------------------------------------------|----------------------------------------------------------------------------------------------------|--|
| Las lecturas del<br>instrumento no son<br>estables.        | El analizador se inició<br>hace menos de 2 horas.                                                                  | Deje que el analizador funcione durante<br>2 horas para que se estabilice.                                                                                                    |  |
|                                                            | Los cables del electrodo<br>se han cruzado en los<br>electrodos.                                                   | Desconecte el cable del electrodo. Empuje el conector completamente hacia abajo, hacia el conector del electrodo y, a continuación, gire el conector para apretarlo bien.                                                                                                    |  |
|                                                            | Los cables de los<br>electrodos están<br>conectados a los<br>electrodos incorrectos.                               | Conecte el cable azul al electrodo de referencia. Conecte el cable negro al electrodo de sodio.                                                                                                    |  |
|                                                            | El caudal del electrolito de KCl es demasiado rápido.                                                              | Retire el electrodo de referencia de la celda de medición.                                                                                                    |  |
|                                                            |                                                                                                    | Empuje el collar hacia abajo y gírelo menos de<br>1/4 de vuelta para bloquearlo. Cuando el collar<br>está bloqueado, no gira. Si el collar no está<br>bloqueado, el electrolito de KCI fluirá<br>demasiado rápido desde el electrodo de<br>referencia hasta la celda de medición.                                                 |  |
| Las mediciones no<br>son exactas.                          | El analizador no está calibrado.                                                                                   | Calibración del analizador. Consulte <i>Realizar</i><br><i>una calibración</i> en el manual de operaciones.<br>Para obtener la mayor exactitud, calibre el<br>analizador en intervalos de 7 días<br>(semanalmente).                                                                                                    |  |
|                                                            | La reactivación automática<br>está desactivada o el<br>intervalo entre<br>reactivaciones es de más<br>de 24 horas. | Inicie una reactivación automática. Pulse <b>diag</b><br>y, a continuación, seleccione REACTIVACIÓN<br>SENSOR.<br><b>Nota:</b> Para obtener la mayor exactitud, encienda la<br>reactivación automática. Establezca el intervalo en 24 horas.<br>Consulte el manual de operaciones.                                                |  |
|                                                            | La botella de solución de reactivación está vacía.                                                                 | Sustituya la solución de reactivación. Consulte<br>Sustitución de las soluciones de calibración y<br>reactivación en la página 60.                                                                                                    |  |
|                                                            | Hay una fuga u<br>obstrucción en los tubos<br>de la solución de<br>reactivación.                                   | Busque una obstrucción o fuga en los tubos.<br>Sustituya los tubos según sea necesario.                                                                                                    |  |
|                                                            | La bomba de la solución<br>de reactivación no<br>funciona correctamente.                                           | Pulse <b>diag</b> y, a continuación, seleccione<br>REALIZAR PRUEBA > ENTREGA SOL<br>REACTIV > ALTO para establecer la bomba<br>de solución de reactivación a un caudal alto.<br>Si la solución de reactivación no fluye hasta la<br>cámara central de la celda de medición,<br>sustituya la bomba de solución de<br>reactivación. |  |
| La barra agitadora<br>del recipiente de<br>rebose no gira. | El mezclador no funciona<br>correctamente.<br>Nota: La barra agitadora gira de<br>forma intermitente.              | Pulse <b>diag</b> y, a continuación, seleccione<br>REALIZAR PRUEBA > MEZCLADOR para<br>encender el motor del mezclador. Si la barra<br>agitadora no se mueve, sustituya el motor del<br>mezclador.                                                                                                    |  |

| Problema                                                     | Posible causa                                                                                                    | Solución                                                                                                    |
|--------------------------------------------------------------|----------------------------------------------------------------------------------------------------|----------------------------------------------------------------------------------------------------|
| El consumo de                                                | El collar de la parte de<br>vidrio del electrodo de<br>referencia no está<br>bloqueado.                            | Retire el electrodo de referencia.                                                                                                    |
| electrolito de KCI es<br>demasiado rápido <sup>1</sup> .     |                                                                                                    | Empuje el collar hacia arriba. Empuje el collar<br>hacia abajo y gírelo menos de 1/4 de vuelta<br>para bloquearlo. Consulte los pasos ilustrados<br>en <i>Instalación del electrodo de referencia</i> en el<br>manual de instalación.                                             |
|                                                              |                                                                                                    | Cuando el collar está bloqueado, no gira. Si el<br>collar no está bloqueado, el electrolito de KCI<br>fluirá demasiado rápido desde el electrodo de<br>referencia hasta la celda de medición.                                                                                     |
| El consumo del                                               | El collar de la parte de<br>vidrio del electrodo de<br>referencia no se había<br>girado para romper el<br>sellado. | Retire el electrodo de referencia.                                                                                                    |
| electrolito de KCI es demasiado lento <sup>2</sup> .         |                                                                                                    | Con cuidado, gire el collar para romper el sellado. Cuando el collar gire fácilmente, el sellado se habrá roto. Consulte los pasos ilustrados en <i>Instalación del electrodo de referencia</i> en el manual de instalación.                                                      |
|                                                              |                                                                                                    | Empuje el collar hacia abajo y gírelo menos de<br>1/4 de vuelta para bloquearlo. Cuando el collar<br>está bloqueado, no gira. Si el collar no está<br>bloqueado, el electrolito de KCI fluirá<br>demasiado rápido desde el electrodo de<br>referencia hasta la celda de medición. |
| Un relé indicador<br>parpadea en la<br>pantalla de medición. | El temporizador de<br>sobrealimentación se ha<br>agotado.                                                          | Restablezca el temporizador de<br>sobrealimentación. Consulte Restablecimiento<br>del temporizador de sobrealimentación para<br>relés en la página 80.                                                                                                    |
|                                                              |                                                                                                    | Nota: La configuración del temporizador de sobrealimentación<br>solo se activa cuando el ajuste PROG. FUNCION del relé se<br>establece en CONT DOSIFICAD.                                                                                                    |

## 4.1 Restablecimiento del temporizador de sobrealimentación para relés

La configuración del temporizador de sobrealimentación para relés permite evitar situaciones en las que el valor de medición se mantiene por encima del valor de consigna o el ajuste de banda muerta (por ejemplo, por un electrodo dañado o una alteración del proceso), a fin de impedir que un relé quede activado de forma continua. El temporizador de sobrealimentación limita el tiempo que los relés y sus elementos de control conectados permanecen activados, independientemente de las condiciones.

Cuando vence el intervalo de tiempo seleccionado para el temporizador de sobrealimentación, el estado del relé parpadea en la esquina superior derecha de la pantalla de medición hasta que el temporizador de sobrealimentación se restablece. Pulse **diag** y, a continuación, seleccione OVERFEED RESET para restablecer el temporizador de sobrealimentación.

<sup>&</sup>lt;sup>1</sup> El consumo de electrolito de KCI es demasiado rápido si el nivel del depósito disminuye más de 3 mm (1/8 pulg.) en dos días

<sup>&</sup>lt;sup>2</sup> El consumo de electrolito KCl es demasiado lento si el nivel del depósito disminuye menos de 1 mm en dos días

# Sección 5 Diagnósticos

## 5.1 Esquema de los tubos

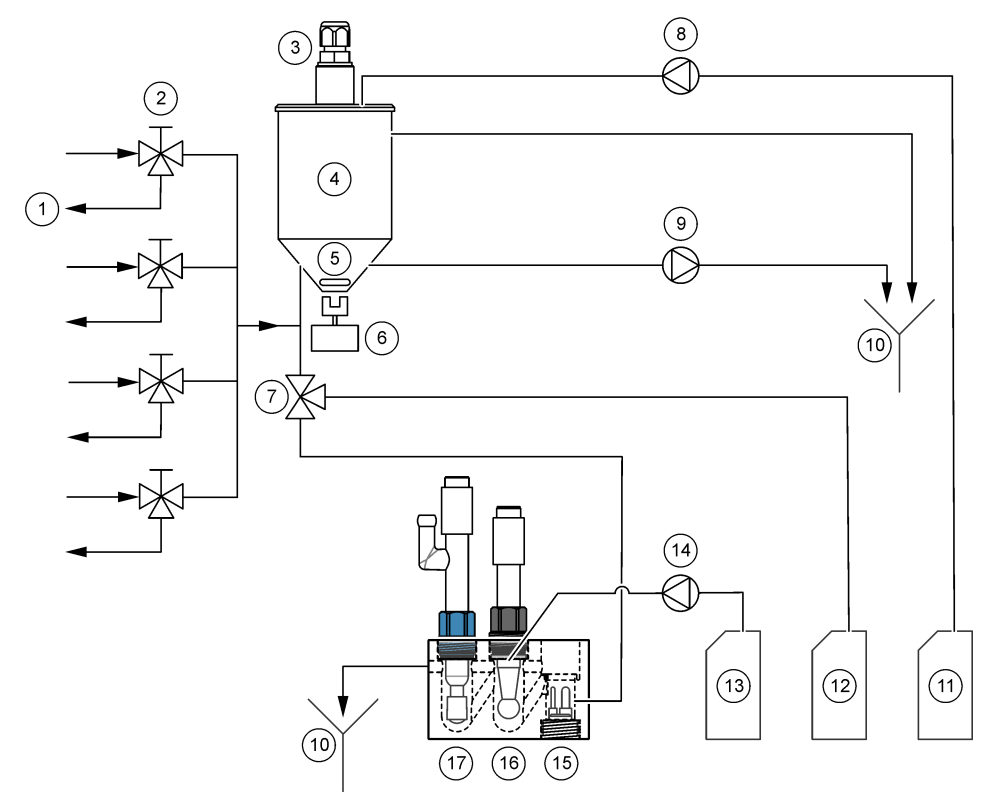

| 1 | Drenaje de derivación de<br>muestra | 7  | Válvula de<br>acondicionamiento                 | 13 | Solución de reactivación             |
|---|-------------------------------------|----|-------------------------------------------------|----|--------------------------------------|
| 2 | Entrada de muestra                  | 8  | Bomba de solución de calibración <sup>3</sup> . | 14 | Bomba de solución de<br>reactivación |
| 3 | Sensor de nivel                     | 9  | Bomba de drenaje                                | 15 | Sensor de temperatura                |
| 4 | Recipiente de rebose                | 10 | Drenaje                                         | 16 | Electrodo de sodio                   |
| 5 | Barra agitadora                     | 11 | Solución de calibración <sup>3</sup>            | 17 | Electrodo de referencia              |
| 6 | Motor del mezclador                 | 12 | Solución de<br>acondicionamiento                |    |                                      |

## 5.2 Inicio de una prueba del analizador

Inicie una prueba del analizador para identificar si las luces indicadoras de estado, el motor del mezclador, una bomba o una válvula funcionan correctamente.

<sup>&</sup>lt;sup>3</sup> Solo los analizadores con la opción de calibración automática cuentan con una bomba de solución de calibración y solución de calibración.

- 1. Pulse diag y, a continuación, REALIZAR PRUEBA.
- 2. Seleccione una opción.

| Opción                  | Descripción                                                                                                    |
|-------------------------|----------------------------------------------------------------------------------------------------|
| ENTREGA SOL<br>REACTIV  | Inicia la bomba de solución de reactivación. La solución de reactivación fluye hacia la cámara central de la celda de medición. <b>Nota:</b> La celda de medición es el bloque transparente donde los electrodos están instalados.                                                                                                |
| ENTREGA MUESTR          | Establece la válvula solenoide de muestra para que se abra el canal<br>seleccionado. La muestra fluye hacia el recipiente de rebose.<br><b>Nota:</b> Si el recipiente de rebose está lleno, el nivel del agua del recipiente de<br>rebose no cambiará. Para drenar el recipiente de rebose, realice la prueba<br>DRENAJE MUESTRA. |
| ENTREGA EST CAL         | <b>Nota:</b> La opción ENTREGA EST CAL solo está disponible en los analizadores que cuentan con la opción de calibración automática.                                                                                                    |
|                         | Activa la bomba de solución de calibración. La solución de calibración fluye hacia el recipiente de rebose.                                                                                                    |
| VÁLVULA<br>ACONDICIONAM | Establece la apertura de la válvula de acondicionamiento. El gas de<br>acondicionamiento fluye hacia la cámara derecha de la celda de<br>medición.<br><b>Nota:</b> La celda de medición es el bloque transparente donde los electrodos                                                                                            |
|                         | estan instalados.                                                                                                    |
| DRENAJE MUESTRA         | Activa la bomba de drenaje. El agua del recipiente de rebose drena el tubo de drenaje químico.                                                                                                    |
| MEZCLADOR               | Activa el motor del mezclador. La barra agitadora del recipiente de rebose gira.                                                                                                    |
| LED DE ESTADO           | Establece el ciclo continuo de las luces indicadoras de estado: amarillas, rojas, verdes.                                                                                                    |
| BOMBA DE AIRE           | Nota: La opción BOMBA DE AIRE solo está disponible cuando se instala la<br>bomba catiónica opcional.                                                                                                    |
|                         | Activa la bomba catiónica. La bomba catiónica impulsa el aire dentro de la botella de la solución de acondicionamiento (DIPA). Consulte la sección <i>Descripción general del producto</i> del manual de instalación para identificar la ubicación de la bomba catiónica del analizador.                                          |
| SELECCIONAR             | Nota: La opción SELECCIONAR SCRIPT es solo para uso de servicio.                                                                                                    |
| SCRIPT                  | Configura el analizador para que utilice el script del instrumento normal o el script de prueba.                                                                                                    |

## 5.3 Inicio de una prueba de salida de 4-20 mA o de relé

Inicie una prueba de salida de 4-20 mA o de relé para identificar si el funcionamiento es correcto.

- 1. Pulse diag y seleccione SALIDAS.
- 2. Seleccione una opción.

| Opción            | Descripción                                                                                                    |
|-------------------|----------------------------------------------------------------------------------------------------|
| PRUEBA<br>4-20 mA | Establece la señal (mA) de la salida de 4-20 mA seleccionada. Mida la corriente de la salida de 4-20 mA con un multímetro.                                                |
| RELE A            | Activa el relé seleccionado (activado) o lo desactiva (desactivado). Mida la resistencia en el relé con un multímetro para identificar si el relé está abierto o cerrado. |

| Opción              | Descripción                                                                                                    |
|---------------------|----------------------------------------------------------------------------------------------------|
| MANTENER<br>SALID   | Mantiene las salidas en el último valor o las establece en el valor de transferencia. ACTIVAR: seleccione INICIAR para mantener las salidas en el último valor o establecerlas en el valor de transferencia. Seleccione LIBERAR RELE para que las salidas funcionen con normalidad. MONTAR SALIDA: seleccione MANTENER SALID para mantener las salidas en el último valor. Seleccione SALIDAS DE TRANSF para establecer las salidas en el valor de transferencia. Consulte el manual de operaciones para establecer el valor de transferencia de las salidas. MONTAR CANAL: seleccione TODOS para seleccionar todos los canales. Seleccione ANALIZADOR para seleccionar todos los canales del analizador seleccionado. |
| ESTADO<br>SALIDA    | Muestra las señales (mA) en las salidas de 4-20 mA.                                                                                                    |
| SIMULAR<br>MEDICIÓN | Introduce una lectura del analizador en un canal seleccionado para realizar<br>una prueba de salida. La simulación se detiene cuando el usuario abandona<br>la pantalla. SELEC ORIGEN: selecciona el analizador. SEL. PARAMETRO:<br>selecciona el canal. MONTAR VAL SIM: establece la lectura del analizador.                                                                                                    |

## 5.4 Visualización de la información del analizador

Para visualizar la información del analizador que se indica a continuación, pulse **menu** y, a continuación, seleccione VER DATOS > DATOS ANALIZAD. Consulte la Tabla 2.

| Elemento                | Descripción                                                               |
|-------------------------|---------------------------------------------------------------------------|
| FECHA/HORA              | Hora actual (formato de 24 horas) y la fecha identificadas en los ajustes |
| NOMBRE                  | Nombre de analizador                                                      |
| TIPO                    | Tipo de analizador                                                        |
| T <sup>a</sup> AMBIENTE | Temperatura ambiente del analizador                                       |
| NIVEL SOL ACONDICION    | Nivel de la botella de solución de acondicionamiento                      |
| NIVEL SOL REACT         | Nivel de la botella de solución de reactivación                           |
| NIVEL ESTÁNDAR          | Nivel de la botella de solución de calibración                            |
| NIVEL KCL               | Nivel de solución del depósito del electrolito de KCI                     |
| ÚLTIMA REACTIVACIÓN     | Fecha en que se realizó la última reactivación                            |
| ÚLTIMA CAL              | Fecha en que se realizó la última calibración                             |
| ÚLTIMO SERVICIO         | Fecha del último servicio                                                 |
| VERSION SOTFWA          | Versión del software instalada                                            |
| FIRMWARE DD             | Versión del firmware del controlador de dispositivo instalada             |
| CONTENIDO DD            | Versión del contenido de los datos del controlador de dispositivo         |
| VERSIÓN SCRIPT          | Versión del bloque del directorio del archivo de script                   |
| CONTENIDO SCRIPT        | Versión del contenido del directorio del archivo de script                |

Tabla 2 Descripciones de los datos del analizador

| Elemento           | Descripción                                            |  |
|--------------------|--------------------------------------------------------|--|
| REV SW CONTROL MED | Revisión del software de control de medición instalado |  |
| NUMER DE SERIE     | Número de serie del analizador                         |  |

### Tabla 2 Descripciones de los datos del analizador (continúa)

### 5.5 Visualización del estado del analizador y los datos del sistema

Para mostrar el estado actual del analizador, el estado de Modbus, los datos del sistema o los datos I2C, siga los pasos que se indican a continuación:

- 1. Pulse diag.
- 2. Seleccione una opción.

| Opción             | Descripción                                                                                                    |
|--------------------|----------------------------------------------------------------------------------------------------|
| ESTADO<br>ACTUAL   | <b>OPERACIÓN</b> : el modo de medición actual. <b>CANAL MUESTRA</b> : canal de muestra actual. <b>ESTADO TEMPORIZ</b> : paso actual en el ciclo de medición. <b>TEMPORIZADOR</b> : tiempo de pasos restante. <b>MINUTOS REST</b> : minutos restantes en el paso actual. <b>PROGRESO</b> : % completado del ciclo de medición.                                                                                                    |
| ESTAD<br>MODBUS    | Muestra el estado de los puertos de Modbus: sensor, controlador, red y servicio. Muestra el número de transmisiones correctas y deficientes.                                                                                                    |
| INF DEL<br>SISTEMA | T <sup>a</sup> AMBIENTE: temperatura ambiente medida en grados celsius (°C).<br>FRECUENCIA FUENTE ALIMENT: frecuencia de la línea de alimentación<br>(Hz). VOLTAJE FUENTE ALIMENT: línea de alimentación (CA). VOLTAJE<br>12V: medición de la tensión de la fuente de alimentación (V CC). VOLTAJE<br>3,3V: medición de la fuente de alimentación regulada de 3,3 V (V CC).<br>CORRIENTE 12V: medición de la corriente de la fuente de alimentación de<br>12 V (amperios). |

**DATOS I2C** Muestra la información de comunicación (I<sup>2</sup>C) y el número de versión.

## 5.6 Visualización de la información de servicio

Utilice el menú de servicio para mostrar o establecer el historial de servicio de las piezas del instrumento.

- 1. Pulse diag.
- 2. Seleccione SERVICIO.
- 3. Seleccione una opción.

| Opción     | Descripción                                                                                                    |
|------------|----------------------------------------------------------------------------------------------------|
| CONSUMIBLE | Muestra una lista de las piezas consumibles. Muestra la fecha de la<br>última sustitución y el número de días transcurridos desde que se<br>sustituyó la pieza. Restablezca el contador después de sustituir una<br>pieza. |
| REPUESTO   | Nota: La opción REPUESTO solo es para uso de servicio.                                                                                                    |
|            | Muestra una lista de piezas y la fecha del último servicio. El técnico de service restablece el contador después de que se sustituya una pieza.                                                                            |

| Opción                 | Descripción                                                                                                    |
|------------------------|----------------------------------------------------------------------------------------------------|
| MANTENIMIENTO<br>ANUAL | Muestra la fecha del último mantenimiento anual, la fecha del próximo mantenimiento anual y el número de días que quedan antes del próximo mantenimiento anual. Restablece el contador después de un mantenimiento anual.                                                                                                    |
| EDITAR NS<br>ELECTRODO | Registra los números de serie de los electrodos.                                                                                                    |
| HISTORIAL SERVIC       | Muestra las tareas de mantenimiento que se han realizado y la fecha<br>(por ejemplo: Sustituya la solución de reactivación). <b>HORA DE</b><br><b>INICIO</b> : muestra los datos registrados después de la fecha y la hora<br>seleccionadas. <b>NÚMERO DE LECTURAS</b> : muestra el número<br>seleccionado de puntos de datos. |
| ACTIVACIÓN POST        | <b>NO</b> : no se realizan diagnósticos de hardware cuando se suministra alimentación al analizador. <b>SI</b> : se realizan diagnósticos de hardware cuando se suministra alimentación al analizador.                                                                                                    |

# Sección 6 Piezas de repuesto y accesorios

# **ADVERTENCIA**

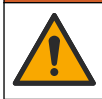

Peligro de lesión personal. El uso de piezas no aprobadas puede causar lesiones personales, daños al instrumento o un mal funcionamiento del equipo. Las piezas de repuesto que aparecen en esta sección están aprobadas por el fabricante.

**Nota:** Las referencias de los productos pueden variar para algunas regiones de venta. Póngase en contacto con el distribuidor correspondiente o visite la página web de la empresa para obtener la información de contacto.

#### Reactivos y estándares

| Descripción                        | Cantidad | Referencia   |
|------------------------------------|----------|--------------|
| Solución de electrolito de KCI 3 M | 250 ml   | LZW9500.99   |
| Solución de electrolito de KCI 3 M | 500 ml   | 363140,00500 |
| Diisopropilamina (DIPA) 99%        | 11       | 2834453      |
| Estándar de cloruro sódico, 10 ppm | 11       | 2835153      |
| Nitrato de sodio, 0,5 M            | 500 ml   | 2507149      |

#### Piezas de repuesto

| Descripción                                               | Cantidad | Referencia   |
|-----------------------------------------------------------|----------|--------------|
| Botella de solución de acondicionamiento con tapón, vacía | 1        | 8352000      |
| Arandela, tapón de la botella de acondicionamiento        | 1        | 8417200      |
| Adaptador acodado, drenaje, ½ pulg., polipropileno        | 1        | 6772800      |
| Electrodo, referencia                                     | 1        | 09240=C=0310 |
| Electrodo, sodio                                          | 1        | 09240=C=0320 |
| Fusible, 1,6 A, 250 V, 5 x 20 mm                          | 1        | 5208300      |
| Fusible, 5 A, 250 V, acción retardada, 5 x 20 mm          | 1        | 4693800      |

## Piezas de repuesto (continúa)

| Descripción                                                                                                    | Cantidad        | Referencia    |
|----------------------------------------------------------------------------------------------------|-----------------|---------------|
| Kit de instalación, analizador de 1 canal, analizador con carcasa                                                  | 1               | 8375400       |
| Kit de instalación, analizador de 2 canales, analizador con carcasa                                                | 1               | 8375300       |
| Kit de instalación, analizador de 4 canales, analizador con carcasa                                                | 1               | 8371500       |
| Kit de instalación, analizador de 1 canal, analizador sin carcasa                                                  | 1               | 8375700       |
| Kit de instalación, analizador de 2 canales, analizador sin carcasa                                                | 1               | 8375600       |
| Kit de instalación, analizador de 4 canales, analizador sin carcasa                                                | 1               | 8375500       |
| Motor del mezclador                                                                                                | 1               | 8420000       |
| Tornillos de montaje en panel, cabeza plana M6 x 20, acero inoxidable, Torx                                        | 4               | 8415500       |
| Herramienta de perforación para conectores eléctricos internos, tubo metálico, se utiliza con 8379900              | 1               | 8380000       |
| Herramienta de perforación para conectores eléctricos internos, placa metálica, se utiliza con 8380000             | 1               | 8379900       |
| Regulador de presión, 0,3 bar (4 psi), no ajustable                                                                | 1               | 6782900       |
| Bomba, solución de calibración                                                                                     | 1               | 8364300       |
| Bomba, drenaje                                                                                                    | 1               | 8357400       |
| Bomba, solución de reactivación                                                                                    | 1               | 8364200       |
| Válvula de corte, tubos de 6 mm de DE                                                                              | 1               | 8385200       |
| Barra agitadora                                                                                                    | 1               | W_4510_001_FF |
| Prensacables, PG9 de 4 mm a 8 mm                                                                                   | 1               | 8356300       |
| Prensacables, NPT ½ pulg. de 4 mm a 9 mm                                                                           | 1               | 8368400       |
| Soportes para montaje en mesa                                                                                      | 2               | 8370400       |
| Tornillos, soporte de montaje en mesa, acero inoxidable n.º 8 x $\frac{1}{2}$ , Torx                               | 2               | 8412200       |
| Tubos, drenaje químico y de la carcasa, 17,5 mm ( $^{11}/_{16}$ pulg.) DE de 3,2 mm ( $^{1}/_{8}$ pulg.) de grosor | 2 m (6,5 pies)  | LZX278        |
| Tubos, muestra, DE de 6 mm x DI de 4 mm                                                                            | 5,5 m (18 pies) | 6772500       |
| Cúter para tubos                                                                                                   | 1               | 8385400       |
| Soportes para montaje en pared                                                                                     | 2               | 8364100       |
| Tornillos, soporte para montaje en pared, M4 x 10 plano de acero inoxidable, Torx                                  | 2               | 8412500       |

## Piezas de repuesto (continúa)

| Descripción                | Cantidad | Referencia |
|----------------------------|----------|------------|
| Válvula, acondicionamiento | 1        | 8367600    |
| Válvula, muestra           | 1        | 8370200    |

### Accesorios

| Descripción                                                                | Cantidad | Referencia   |
|----------------------------------------------------------------------------|----------|--------------|
| Adaptador de botella, botella de DIPA, Merck                               | 1        | 09073=C=0350 |
| Adaptador de botella, botella de DIPA, Orion                               | 1        | 09073=C=0360 |
| Filtro, entrada de muestra, 100 $\mu m,$ tubos de $1\!\!\!/_4$ pulg. de DE | 1        | 595=010=005  |
| Filtro, entrada de muestra, 100 $\mu m,$ tubos de 6 mm de DE               | 1        | 595=010=000  |
| Intercambiador de calor, 4 canales máximo                                  | 1        | 8368900      |
| Kit de actualización catiónico                                             | 1        | 8371200      |
| Cable de alimentación, Norteamérica                                        | 1        | 9179700      |
| Kit de actualización de 1 canal a 4 canales                                | 1        | 8365100      |
| Kit de actualización de 2 canales a 4 canales                              | 1        | 8365000      |
| Kit de actualización de calibración automática                             | 1        | 8368000      |
| Adaptador de tubos, DE de 6 mm a ¼ pulg.                                   | 2        | 09245=A=8300 |

# Índice

- 1 Informações de segurança na página 88
- 2 Mostrar os erros, avisos e lembretes activos na página 88
- 4 Resolução de problemas na página 103
- 5 Diagnóstico na página 111
- 6 Acessórios e peças de substituição na página 116

3 Manutenção na página 88

# Secção 1 Informações de segurança

Consulte o manual do utilizador para instalação, para informações gerais de segurança, descrições de perigos e descrições de etiquetas de precaução.

# Secção 2 Mostrar os erros, avisos e lembretes activos

O fundo do visor e a luz indicadora de estado mudarão para vermelho quando ocorrer um erro ou para amarelo quando ocorrer um aviso.

- Erro—luz indicadora de estado e fundo do visor vermelhos. Ocorreu um problema significativo que afecta o funcionamento do equipamento. A medição em curso pára e o analisador entra no modo de encerramento.
- Aviso—luz indicadora de estado e fundo do visor amarelos. Ocorreu um evento que poderá causar um problema no futuro. O analisador continua a funcionar.
- Lembretes— aparece no visor um símbolo de chave inglesa e a luz indicadora do estado fica amarela. Expirou o tempo para uma tarefa de manutenção.

Execute os passos que se seguem para mostrar os erros, avisos e lembretes activos:

**Nota:** Para ver todos os possíveis erros, avisos e lembretes e as respectivas informações de ajuda, prima **diag** (diagnóstico) e, em seguida, seleccione ANALYZER HELP (AJUDA DO ANALISADOR).

- Prima diag (diagnóstico) e, em seguida, seleccione DIAGNOSTICS (DIAGNÓSTICO). Os erros, avisos e lembretes activos são apresentados.
- 2. Seleccione um erro, aviso ou lembrete a partir da lista.
- 3. Seleccione uma opção.

| Opção                      | Descrição                                                                                                    |
|----------------------------|----------------------------------------------------------------------------------------------------|
| ACKNOWLEDGE<br>(CONFIRMAR) | Confirma o erro, aviso ou lembrete seleccionado. Quando todos<br>os erros, avisos e lembretes activos estiverem confirmados, o<br>fundo do visor volta a ficar branco e a luz indicadora de estado<br>volta a ficar verde. |
| VIEW HELP (VER AJUDA)      | Apresenta informações de ajuda para o erro, aviso ou lembrete seleccionado.                                                                                                    |

# Secção 3 Manutenção

# A PERIGO

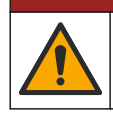

Vários perigos. Apenas pessoal qualificado deverá realizar as tarefas descritas nesta secção do documento.

# 3.1 Calendário de manutenção

A Tabela 1 apresenta o calendário recomendado das tarefas de manutenção. Os requisitos do local e as condições de funcionamento podem aumentar a frequência de algumas tarefas.

| Tarefa                                                          | 3 meses | Conforme necessário |
|-----------------------------------------------------------------|---------|---------------------|
| Substituir as soluções de calibração e reactivação na página 89 | х       |                     |
| Substituir a solução de condicionamento na página 91            | Х       |                     |
| Substituir o electrólito KCI na página 94                       | Х       |                     |
| Substituir um fusível de potência de entrada na página 95       |         | Х                   |

ATENÇÃO

### Tabela 1 Calendário de manutenção

# 3.2 Limpeza do produto

Nunca utilize produtos de limpeza como terebintina, acetona ou semelhantes para limpar o instrumento, incluindo o visor e os acessórios.

Limpe o exterior do instrumento com um pano humedecido e uma solução de sabão suave.

## 3.3 Limpar derrames

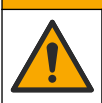

Perigo de exposição a produtos químicos. Elimine os produtos químicos e os resíduos de acordo com os regulamentos locais, regionais e nacionais.

1. Cumpra todos os protocolos de segurança das instalações para controlo de líquidos derramados.

AAVISO

AAVISO

2. Deite o lixo fora de acordo com as regulamentações aplicáveis.

## 3.4 Substituir as soluções de calibração e reactivação

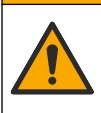

Perigo de exposição a produtos químicos. Siga os procedimentos de segurança do laboratório e utilize todo o equipamento de proteção pessoal adequado aos produtos químicos manuseados. Consulte as fichas de dados sobre segurança de materiais (MSDS/SDS) atuais para protocolos de segurança.

## AVISO

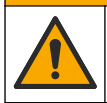

Perigo de exposição a produtos químicos. Elimine os produtos químicos e os resíduos de acordo com os regulamentos locais, regionais e nacionais.

Substitua as soluções de reactivação e de calibração em intervalos de 3 meses ou quando o nível for inferior a 10%.

### Itens fornecidos pelo utilizador:

- Equipamento de protecção pessoal (consulte a MSDS/SDS)
- Nitrato de sódio 0.5M (NaNO<sub>3</sub>), 500 ml
- · Cloreto de sódio padrão 10 ppm (NaCl), 500 ml
- Água desionizada, 100 ml

- Vista o equipamento de protecção pessoal identificado na ficha de dados de segurança (MSDS/SDS).
- Prima menu e, depois, seleccione STOP ANALYZER (PARAR ANALISADOR).
   Nota: Se for apresentado START ANALYZER (INICIAR ANALISADOR), o analisador já está no modo de espera.
- 3. Substitua a solução de reactivação e a solução de calibração da seguinte forma:
  - Remova os frascos da solução de reactivação e da solução de calibração do analisador. Consulte a Figura 1.

**Nota:** Apenas analisadores com a opção de calibração automática têm um frasco de solução de calibração.

- b. Elimine as soluções nos frascos para um dreno aplicável.
- c. Enxague os frascos com água desionizada.
- d. Encha o frasco de solução de calibração com solução de cloreto de sódio (NaCl) 10 ppm (500 ml) nova. O frasco de solução de calibração tem uma etiqueta com uma faixa amarela.
   Nota: Para preparar solução de cloreto de sódio (NaCl) 10 ppm, consulte o manual de instruções.
- e. Encha o frasco de solução de reactivação com solução de nitrato de sódio 0.5M (NaNO<sub>3</sub>) (500 ml). O frasco de solução de calibração tem uma etiqueta com uma faixa vermelha. Nota: Para preparar solução de nitrato de sódio (NaNO<sub>3</sub>) 0.5M, consulte o manual de instruções.
- f. Coloque os frascos no analisador. Certifique-se de que os tubos com uma etiqueta vermelha "REACT" (REACTIVAÇÃO) são colocados no frasco que tem uma etiqueta com uma faixa vermelha.

Certifique-se de que os tubos com uma etiqueta amarela "CAL" são colocados no frasco que tem uma etiqueta com uma faixa amarela.

- 4. Introduza os níveis do frasco da seguinte forma:
  - a. Prima menu e, depois, seleccione REAGENTS/STANDARDS (REAGENTES/PADRÕES).
  - b. Seleccione SET REACT LEVEL (DEFINIR NÍVEL REACT) e, em seguida, introduza 100%.
  - c. Seleccione SET STANDARD LEVEL (DEFINIR NÍVEL PADRÃO) e, em seguida, introduza 100%.
- 5. Seleccione PRIME REAGENTS (PRINCIP. REAG).
- 6. Quando o passo de preparação dos reagentes estiver completo, prima menu e, em seguida, seleccione START ANALYZER (INICIAR ANALISADOR).

Figura 1 Remoção do frasco

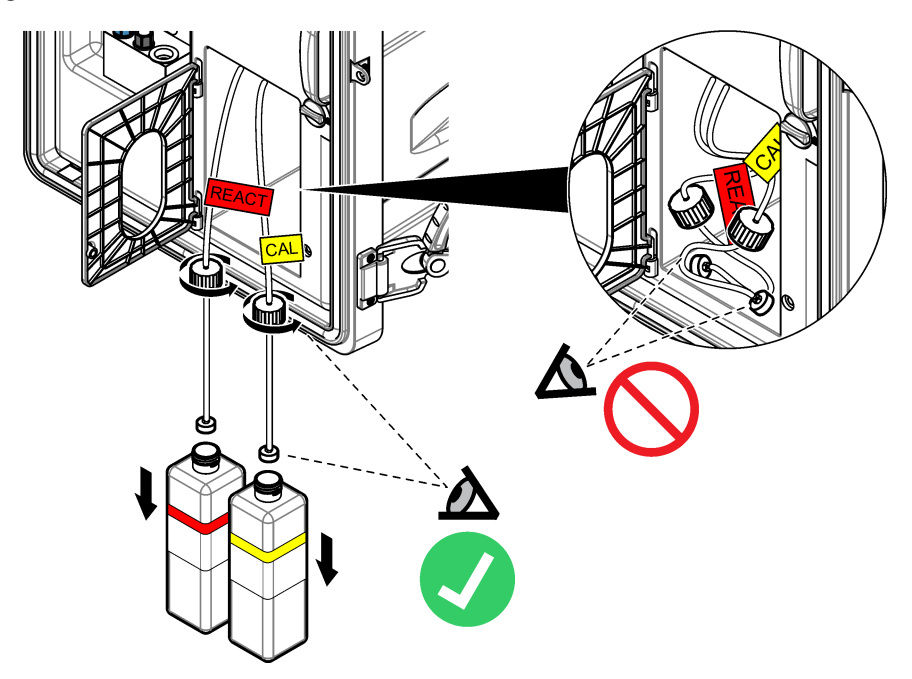

# 3.5 Substituir a solução de condicionamento

## ADVERTÊNCIA

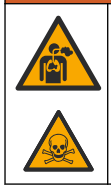

Perigo de inalação. Não inalar vapores de amónia ou diisopropilamina (DIPA). A exposição pode resultar em ferimentos graves ou morte.

# **ADVERTÊNCIA**

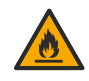

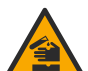

Perigo de exposição a produtos químicos. A diisopropilamina (DIPA) e a amónia são um químico inflamável, corrosivo e tóxico. A exposição pode resultar em ferimentos graves ou morte.

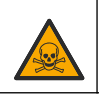

# ADVERTÊNCIA

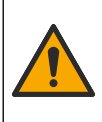

Perigo de exposição a produtos químicos. Siga os procedimentos de segurança do laboratório e utilize todo o equipamento de proteção pessoal adequado aos produtos químicos manuseados. Leia a ficha de dados de segurança do fornecedor antes de os frascos serem enchidos ou os reagentes preparados. Apenas para utilização em laboratórios. Divulgue as informações sobre riscos conhecidas de acordo com os regulamentos locais do utilizador.

# AVISO

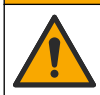

Perigo de exposição a produtos químicos. Elimine os produtos químicos e os resíduos de acordo com os regulamentos locais, regionais e nacionais.

Substitua a solução de condicionamento em intervalos de 3 meses ou menos quando o nível for inferior a 10%. Utilize DIPA (recomendado) ou amónia (mais de 28%) para a solução de condicionamento.

#### Itens fornecidos pelo utilizador:

- · Equipamento de protecção pessoal (consulte a MSDS/SDS)
- · Diisopropilamina (DIPA) 99%, frasco de 1 l
- Adaptador de frasco para frascos de DIPA Merck<sup>®</sup> ou Orion<sup>®</sup> se aplicável

Substitua o frasco de condicionamento da seguinte forma:

- Vista o equipamento de protecção pessoal identificado na ficha de dados de segurança (MSDS/SDS).
- Prima menu e, depois, seleccione STOP ANALYZER (PARAR ANALISADOR).
   Nota: Se for apresentado START ANALYZER (INICIAR ANALISADOR), o analisador já está no modo de espera.
- 3. Rode o fecho no painel de análise para a posição de desbloqueio. Abra o painel de análise.
- 4. Substitua o frasco da solução de condicionamento. Consulte os passos ilustrados abaixo.

**Nota:** os analisadores com a bomba catiónica opcional têm dois tubos que entram na tampa do frasco de condicionamento. Retire os dois tubos.

**Nota:** nos passos 1 e 8 ilustrados, apenas os analisadores sem uma estrutura têm um suporte para frasco de condicionamento.

Efectue os passos 3-6 ilustrados sob um exaustor, se disponível. Não inale vapores de amónia ou DIPA.

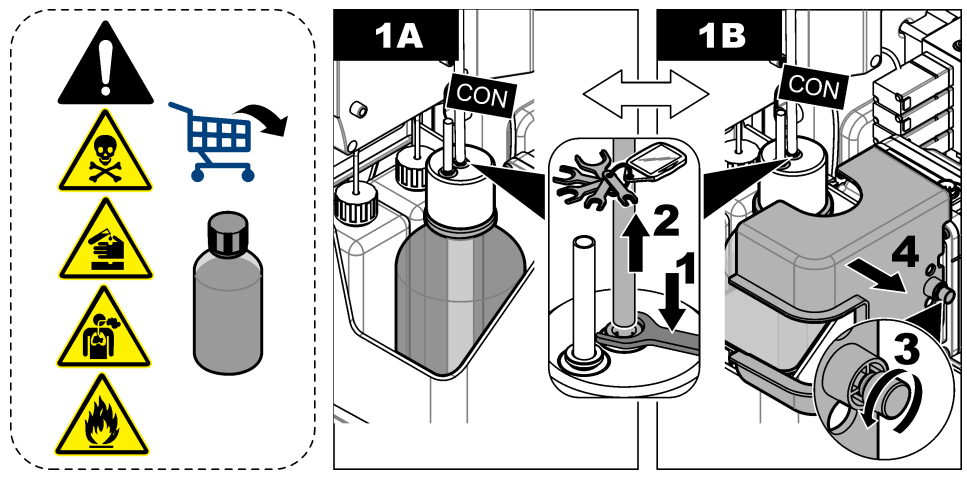

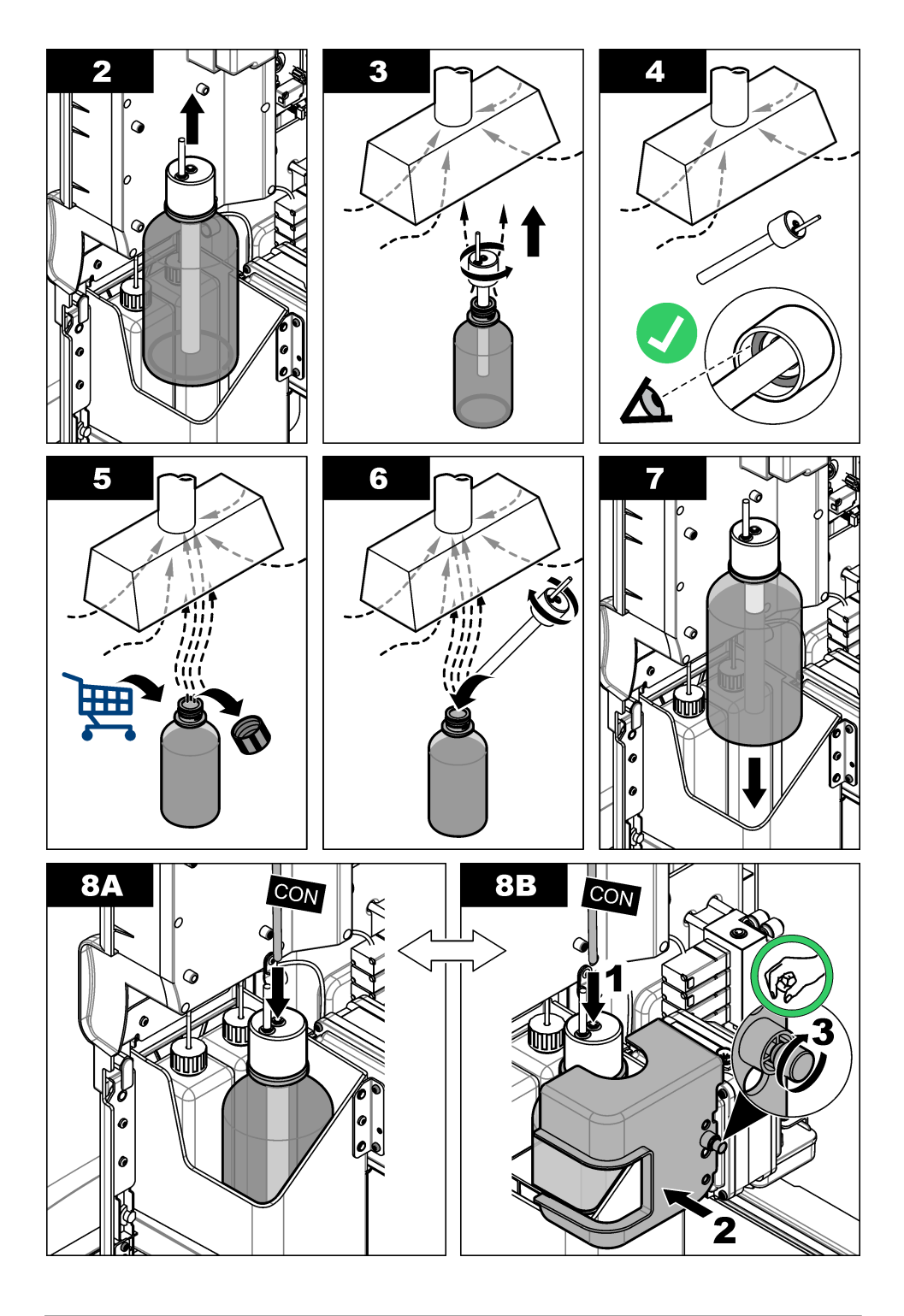

- Para analisadores com a bomba catiónica opcional, instale o tubo de saída da bomba catiónica novamente no orifício excêntrico na tampa.
- Feche o painel de controlo de análises. Rode o fecho no painel de análise para a posição de bloqueio.
- 7. Introduza o nível do frasco da seguinte forma:
  - a. Prima menu e, depois, seleccione REAGENTS/STANDARDS (REAGENTES/PADRÕES).
  - **b.** Seleccione SET COND LEVEL (DEFINIR NÍVEL COND) e, em seguida, introduza 100%.
- 8. Prima menu e, depois, seleccione START ANALYZER (INICIAR ANALISADOR).

# 3.6 Substituir o electrólito KCI

## AVISO

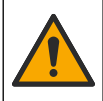

Perigo de exposição a produtos químicos. Siga os procedimentos de segurança do laboratório e utilize todo o equipamento de proteção pessoal adequado aos produtos químicos manuseados. Consulte as fichas de dados sobre segurança de materiais (MSDS/SDS) atuais para protocolos de segurança.

## AVISO

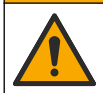

Perigo de exposição a produtos químicos. Elimine os produtos químicos e os resíduos de acordo com os regulamentos locais, regionais e nacionais.

Substitua o electrólito KCI no reservatório de electrólito KCI em intervalos de 3 meses.

### Itens a preparar:

- · Equipamento de protecção pessoal (consulte a MSDS/SDS)
- Electrólito KCI 3M, 200 ml
- Recipiente pequeno, 250 ml ou mais

Substitua o electrólito KCI da seguinte forma:

- Vista o equipamento de protecção pessoal identificado na ficha de dados de segurança (MSDS/SDS).
- Drene o conteúdo do reservatório de electrólito KCI para o recipiente pequeno. Consulte os passos ilustrados abaixo. Elimine o electrólito KCI para um dreno aplicável.

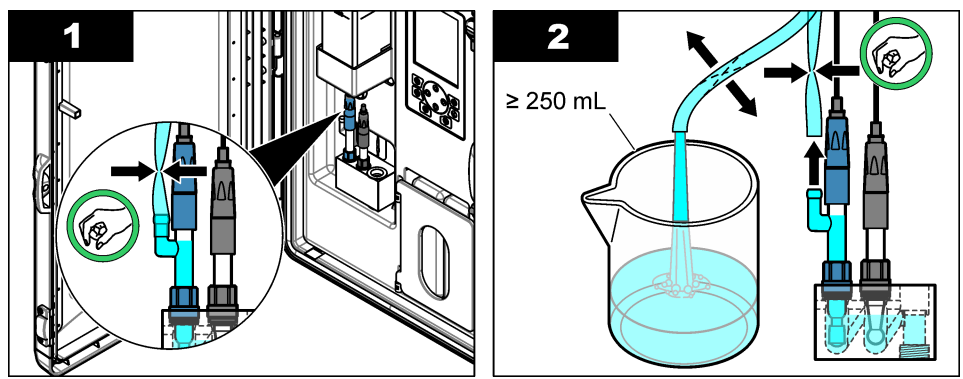

- 3. Volte a colocar o tubo do electrólito KCI no eléctrodo de referência.
- 4. Encha o reservatório de electrólito KCI da seguinte forma:
  - a. Rode o fecho no painel de análise para a posição de desbloqueio. Abra o painel de análise.
  - b. Retire a tampa do reservatório de electrólito KCI. Consulte a Figura 2.

- c. Encha o reservatório até 90% da capacidade (cerca de 200 ml).
- d. Coloque a tampa.
- 5. Empurre as bolhas de ar para fora do tubo do electrólito KCI da seguinte forma:
  - a. A partir da parte da frente do painel de análise, aperte o tubo de electrólito KCI com o polegar e restantes dedos para empurrar as bolhas de ar do tubo, de baixo para cima, para o reservatório. Consulte a Figura 2.
  - b. Quando uma bolha de ar estiver perto do reservatório, utilize as duas mãos para apertar o tubo a partir da parte da frente e da parte de trás do painel de análise para empurrar a bolha de ar para cima.
  - c. Continue a apertar o tubo até que o electrólito KCI no eléctrodo de referência esteja na parte superior da junção de vidro em que o electrólito KCI entra no eléctrodo. Consulte a Figura 2.
- 6. Feche o painel de controlo de análises. Rode o fecho no painel de análise para a posição de bloqueio.
- 7. Introduza o nível do frasco da seguinte forma:
  - a. Prima menu e, depois, seleccione REAGENTS/STANDARDS (REAGENTES/PADRÕES).
  - b. Seleccione SET KCL LEVEL (DEFINIR NÍVEL KCL) e, em seguida, introduza 100%.

### Figura 2 Encher o reservatório de electrólito KCI

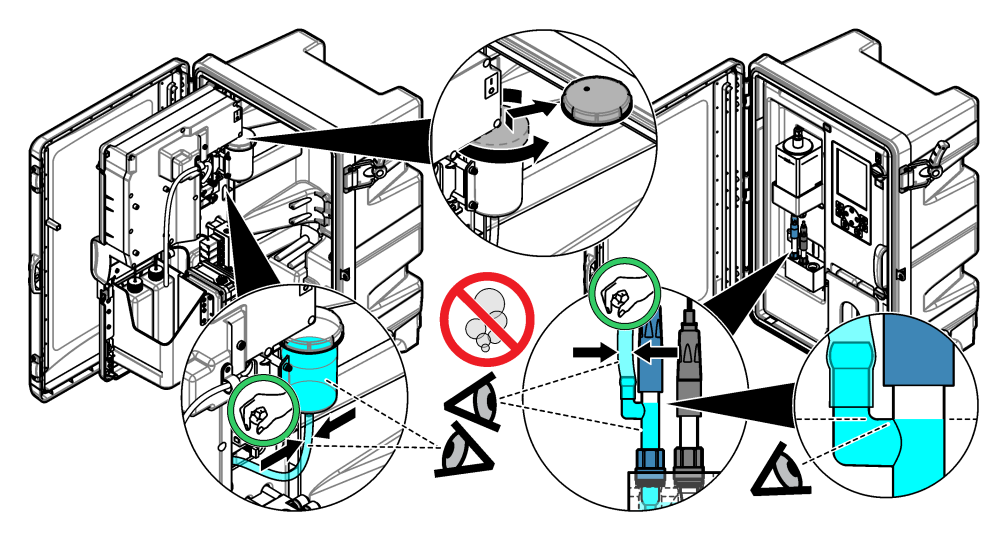

3.7 Substituir um fusível de potência de entrada

## A PERIGO

Perigo de electrocussão. Desligue o equipamento antes de iniciar este procedimento.

# A PERIGO

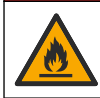

Perigo de incêndio. Utilize o mesmo tipo e corrente nominal para substituir os fusíveis.

Examine os fusíveis. Substitua quaisquer fusíveis abertos por fusíveis novos. Item fornecido pelo utilizador: fusível T 1,6 A, 250 V CA

- 1. Desligue o cabo de alimentação da tomada eléctrica.
- 2. Remova a tampa de acesso eléctrico. Consulte os passos ilustrados em Figura 3.
- 3. Substitua o fusível. Consulte os passos ilustrados na Figura 4
- Instale a tampa de acesso eléctrico. Aperte todos os parafusos para manter a classificação ambiental da estrutura.
- Feche o painel de controlo de análises. Rode o fecho no painel de análise para a posição de bloqueio.
- 6. Ligue o fio de alimentação a uma tomada eléctrica.
- 7. Prima menu e, depois, seleccione START ANALYZER (INICIAR ANALISADOR).

### Figura 3 Remoção da tampa de acesso eléctrico

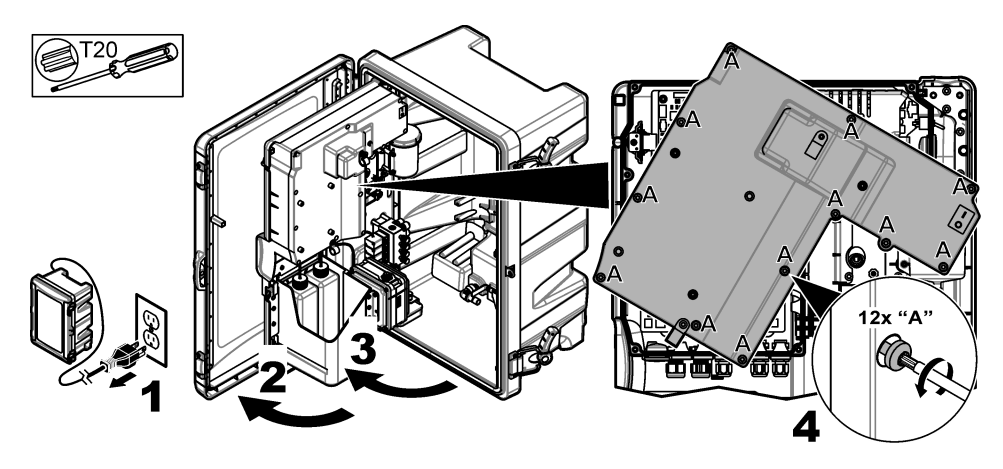

Figura 4 Substituição do fusível de alimentação

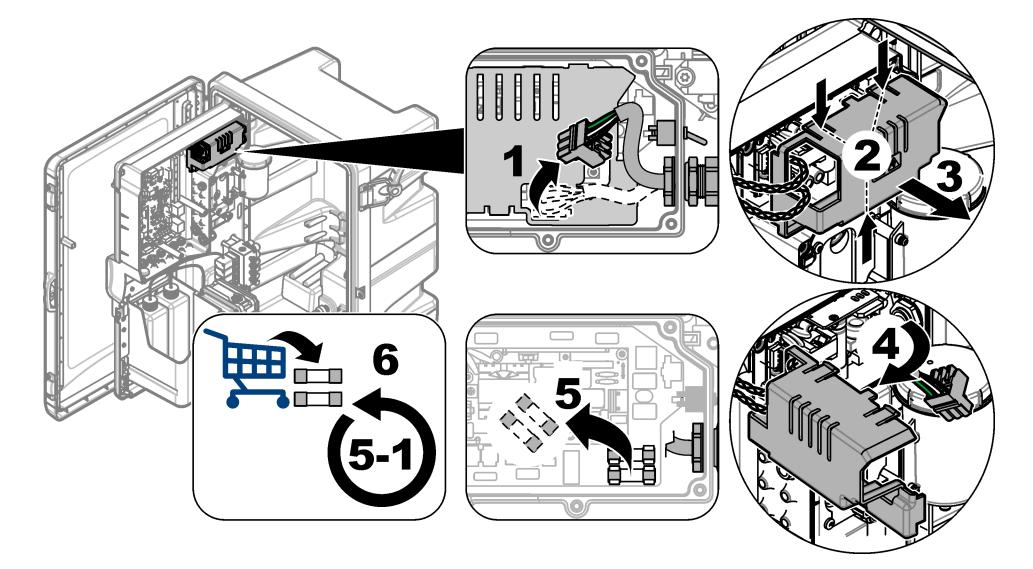

## 3.8 Preparar o analisador para um período de encerramento breve

Prepare o analisador para um período de encerramento breve (2 dias a 1 semana) do seguinte modo:

#### Itens fornecidos pelo utilizador: pinça de fixação

1. Prima menu e, depois, seleccione STOP ANALYZER (PARAR ANALISADOR).

**Nota:** Se for apresentado START ANALYZER (INICIAR ANALISADOR), o analisador já está no modo de espera.

 Coloque a pinça de fixação (plástico ou metal) na extremidade do tubo do electrólito KCI para parar o fluxo de electrólito KCI para o eléctrodo de referência.

**Nota:** Quando o analisador está em modo de espera ou desligado, o electrólito KCl continua a fluir para fora do eléctrodo de referência. O electrólito KCl irá encher lentamente a câmara esquerda da célula de medição e sair pela parte superior da câmara esquerda.

- 3. Desligue as válvulas de corte na(s) linha(s) de amostra.
- Se for necessário remover a alimentação do analisador, adicione solução de reactivação à câmara central da célula de medição para evitar danos no eléctrodo de sódio.

**Nota:** Após 4 horas em modo de espera, o analisador adiciona automaticamente solução de reactivação na câmara central da célula de medição.

## 3.9 Preparar o analisador para um período de encerramento longo

## **A** ADVERTÊNCIA

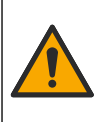

Perigo de exposição a produtos químicos. Siga os procedimentos de segurança do laboratório e utilize todo o equipamento de proteção pessoal adequado aos produtos químicos manuseados. Leia a ficha de dados de segurança do fornecedor antes de os frascos serem enchidos ou os reagentes preparados. Apenas para utilização em laboratórios. Divulgue as informações sobre riscos conhecidas de acordo com os regulamentos locais do utilizador.

## AVISO

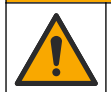

Perigo de exposição a produtos químicos. Elimine os produtos químicos e os resíduos de acordo com os regulamentos locais, regionais e nacionais.

Prepare o analisador para um período de encerramento longo (mais de 1 semana) do seguinte modo:

#### Itens fornecidos pelo utilizador:

- · Recipiente pequeno, 250 ml ou mais
- Água desionizada, 1,5 l
- · Pano limpo sem pêlos

#### Itens a preparar:

- Frascos de armazenamento para eléctrodos (2x)
- Tampas de protecção para eléctrodos (2x)
- Tampa preta para junção de vidro de eléctrodo de referência

### 3.9.1 Drenar e lavar o reservatório de electrólito KCI

Consulte os passos ilustrados abaixo.

Vista o equipamento de protecção pessoal identificado na ficha de dados de segurança (MSDS/SDS).

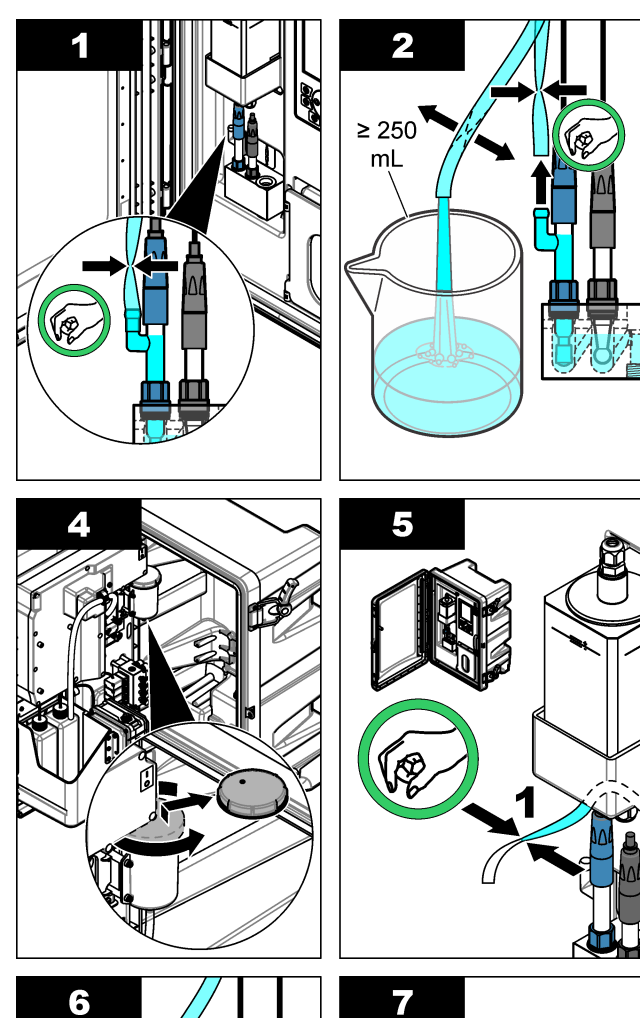

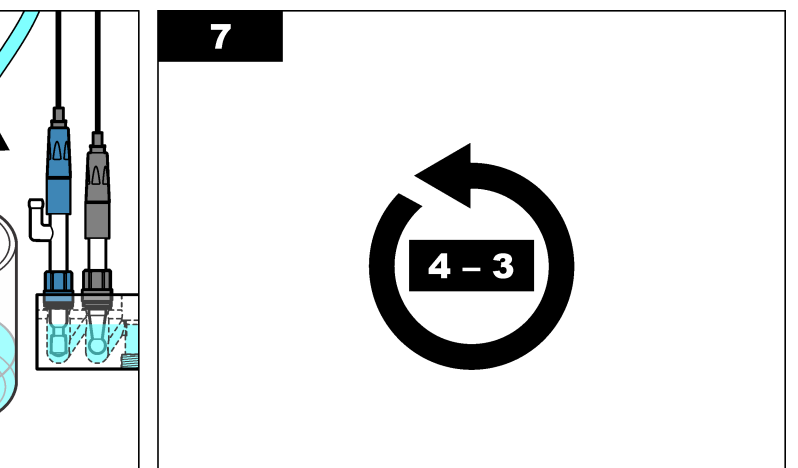

2

m

n

DI H2O

Ì

2

≥ 250 mL

## 3.9.2 Remover o eléctrodo de referência

Consulte os passos ilustrados abaixo.

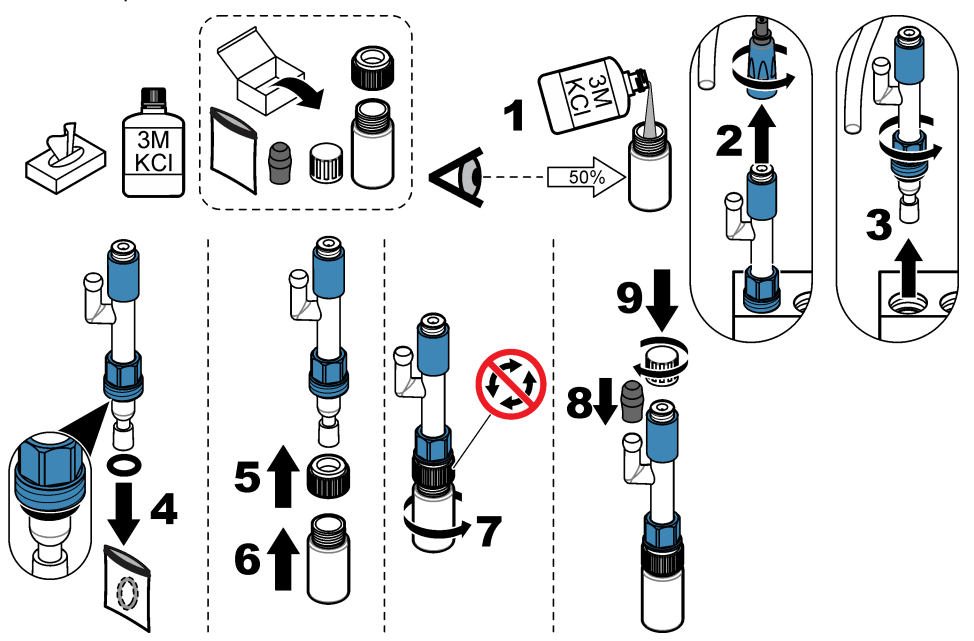

## 3.9.3 Remover o eléctrodo de sódio

Consulte os passos ilustrados abaixo.

## 3.9.4 Desligar o frasco da solução de condicionamento

ADVERTÊNCIA

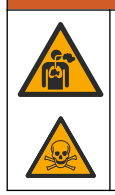

Perigo de inalação. Não inalar vapores de amónia ou diisopropilamina (DIPA). A exposição pode resultar em ferimentos graves ou morte.

# **ADVERTÊNCIA**

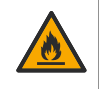

Perigo de exposição a produtos químicos. A diisopropilamina (DIPA) e a amónia são um químico inflamável, corrosivo e tóxico. A exposição pode resultar em ferimentos graves ou morte.

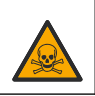

Consulte os passos ilustrados abaixo.

Vista o equipamento de protecção pessoal identificado na ficha de dados de segurança (MSDS/SDS).

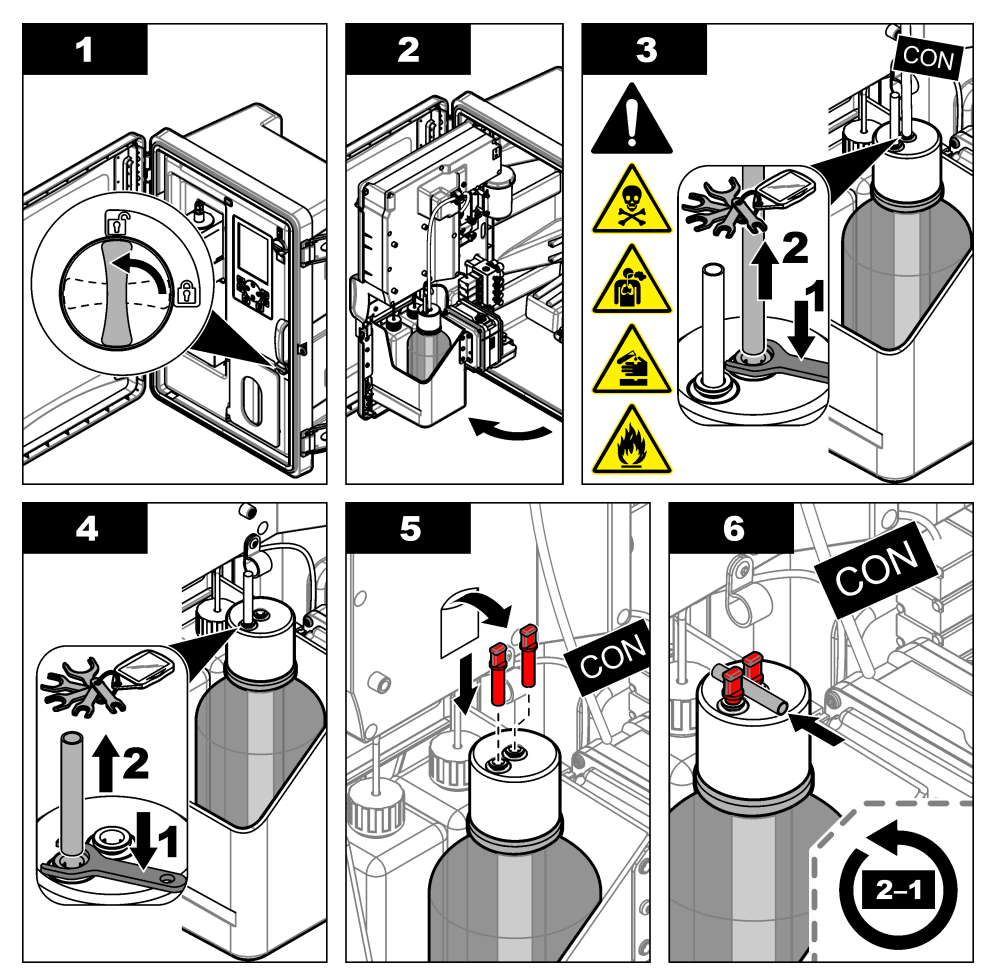

### 3.9.5 Enxaguar a tubagem do reagente

- Vista o equipamento de protecção pessoal identificado na ficha de dados de segurança (MSDS/SDS).
- Remova os frascos da solução de reactivação e da solução de calibração do analisador. Consulte a Figura 5.

Nota: Apenas analisadores com a opção de calibração automática têm um frasco de solução de calibração.

- 3. Elimine as soluções nos frascos para um dreno aplicável.
- 4. Enxague e, em seguida, encha os frascos até meio com água desionizada.
- 5. Coloque os frascos no analisador.
- Prima menu e, em seguida, seleccione REAGENTS/STANDARDS (REAGENTES/PADRÕES) > PRIME REAGENTS (PRINCIP. REAG). A tubagem do reagente é lavada com água desionizada.

Figura 5 Remoção do frasco

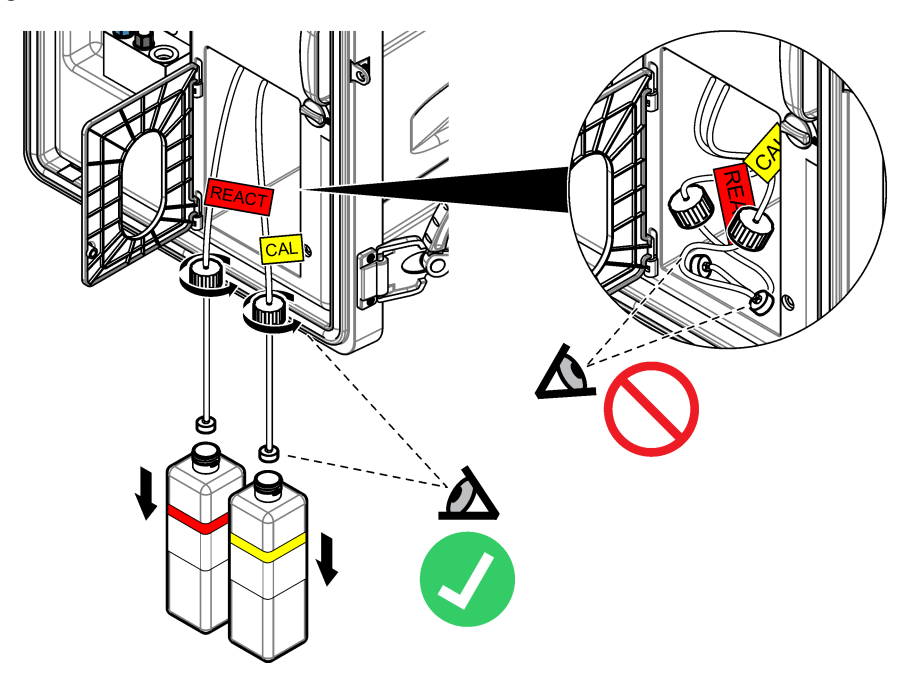

### 3.9.6 Drenar o recipiente para recolha de transbordamentos

- 1. Prima diag (diagnóstico) e, em seguida, seleccione PERFORM TEST (EFECTUAR TESTE) e prima Enter.
- 2. Prima enter para seleccionar YES (SIM).
- 3. Seleccione SAMPLE DRAIN (DRENAGEM DA AMOSTRA) e, em seguida, prima enter.
- 4. Introduza 150 segundos.
- 5. Prima enter duas vezes.
- 6. Quando o recipiente para recolha de transbordamentos estiver vazio, prima back (voltar).
- 7. Prima home (início).

### 3.9.7 Desligar o analisador

Desligue a alimentação e a amostra do analisador da seguinte forma:

- 1. Desligue o interruptor de alimentação. Consulte a Figura 6.
- Feche o painel de controlo de análises. Rode o fecho no painel de análise para a posição de bloqueio.
- 3. Desligue o cabo de alimentação da tomada eléctrica.
- 4. Desligue as válvulas de corte na(s) linha(s) de amostra.
- Utilize um pano limpo, que não liberte pêlos para remover a água do recipiente para recolha de transbordamentos.
- Utilize um pano limpo, que não liberte pêlos para remover a água das câmaras esquerda e central da célula de medição.

### Figura 6 Desligar o interruptor de alimentação

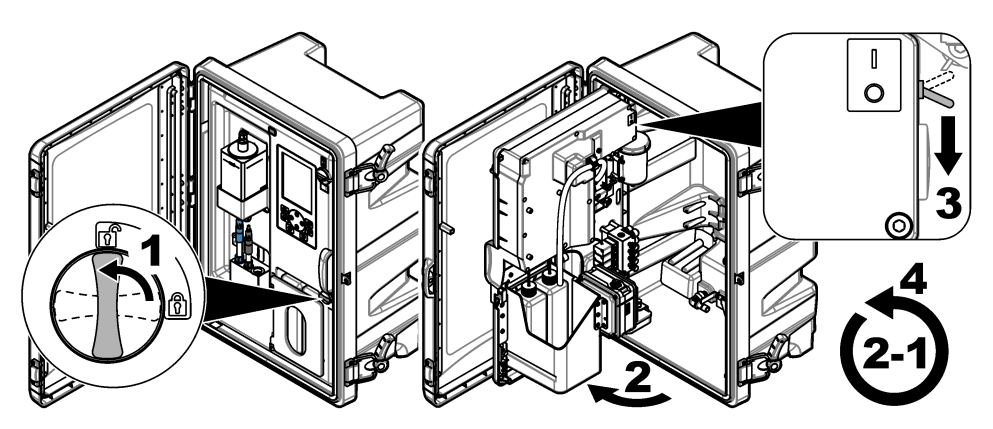

### 3.9.8 Eliminar a água desionizada nos frascos

 Remova os frascos da solução de reactivação e da solução de calibração do analisador. Puxe as tampas dos frascos para baixo, de modo a ficarem por baixo do analisador.

Não permita que a tampa do frasco ou a tubagem interna toquem no analisador, para evitar contaminação.

- 2. Eliminar a água desionizada nos frascos.
- 3. Deixe que os frascos sequem totalmente com ar.
- 4. Coloque os frascos no analisador.
- 5. Feche a porta do analisador.

# Secção 4 Resolução de problemas

| Problema                                                                                                    | Causa possível                                                                       | Solução                                                                                                    |
|----------------------------------------------------------------------------------------------------|--------------------------------------------------------------------------------------|----------------------------------------------------------------------------------------------------|
| A barra de estado não<br>é apresentada no ecrã<br>de medição.                                               | O canal apresentado no<br>ecrã de medição não é o<br>canal que está a ser<br>medido. | Prima a seta <b>PARA CIMA</b> ou <b>PARA BAIXO</b><br>até que o canal que está a ser medido seja<br>apresentado no ecrã de medição.                                                                                          |
| Não é apresentado<br>nenhum canal no ecrã<br>de medição quando a<br>tecla de seta PARA<br>CIMA ou seta PARA | O canal não está<br>seleccionado nas<br>definições de<br>visualização.               | Prima <b>menu</b> e, em seguida, seleccione<br>SETUP SYSTEM (CONFIGURAR SISTEMA)<br>> DISPLAY SETUP (CFG DISPLAY) ><br>ADJUST ORDER (AJUSTAR ORDEM) > SEE<br>CURRENT ORDER (VER ORDEM ACTUAL).                               |
| BAIXO é premida.                                                                                            |                                                                                      | Se o canal não for apresentado, prima<br>anterior e, em seguida, seleccione ADD<br>MEASUREMENTS (ADICIONAR<br>MEDIÇÕES). Prima a seta <b>PARA A</b><br><b>ESQUERDA</b> para marcar ou desmarcar uma<br>caixa de verificação. |

| Problema                                                         | Causa possível                                                          | Solução                                                                                                    |
|------------------------------------------------------------------|-------------------------------------------------------------------------|----------------------------------------------------------------------------------------------------|
| Um canal não está a ser medido.                                  | O canal não está<br>activado.                                           | Prima <b>menu</b> e, em seguida, seleccione<br>SETUP SYSTEM (CONFIGURAR SISTEMA)<br>> CONFIGURE ANALYZER (CFG<br>ANALISADOR) > CONFIGURE SEQUENCER<br>(CFG SEQUENCIADOR) > ACTIVATE<br>CHANNELS (ACTIVAR CANAIS). Adicionar o<br>canal. Prima a seta <b>PARA A ESQUERDA</b><br>para marcar ou desmarcar uma caixa de<br>verificação.                                                                         |
|                                                                  | O canal não está na<br>sequência de medição<br>de canal.                | Prima <b>menu</b> e, em seguida, seleccione<br>SETUP SYSTEM (CONFIGURAR SISTEMA)<br>> CONFIGURE ANALYZER (CFG<br>ANALISADOR) > CONFIGURE SEQUENCER<br>(CFG SEQUENCIADOR) > SEQUENCE<br>CHANNELS (CANAIS DE SEQUÊNCIA).                                                                                                    |
|                                                                  |                                                                         | Prima as setas <b>PARA CIMA</b> e <b>PARA BAIXO</b><br>para seleccionar uma linha e, em seguida,<br>prima a seta <b>PARA A ESQUERDA</b> ou <b>PARA</b><br><b>A DIREITA</b> para seleccionar um canal. S1 é o<br>primeiro canal medido seguido por S2, S3 e<br>S4.                                                                                                    |
|                                                                  |                                                                         | <b>Nota:</b> Não seleccione canais que contenham o símbolo "~"<br>(por ex., 4-~SAMPLE4). Os canais que contêm o símbolo "~"<br>não são medidos.                                                                                                    |
| É apresentado o aviso<br>"UNSTABLE READING<br>(VALOR INSTÁVEL)". | O tempo de lavagem<br>entre medições de<br>canais é demasiado<br>curto. | Prima menu e, em seguida, seleccione<br>SETUP SYSTEM (CONFIGURAR SISTEMA)<br>> CONFIGURE ANALYZER (CFG<br>ANALISADOR) > MEASUREMENT<br>(MEDIÇÃO) > SET MEASURE CYCLE<br>(DEFINIR CICLO MEDIÇÃO) > MAX CYCLE<br>TIME (TEMPO CICLO MÁX) ou CYCLE TIME<br>(TEMPO DE CICLO). Aumente o MAX CYCLE<br>TIME (TEMPO CICLO MÁX) ou a definição do<br>CYCLE TIME (TEMPO DE CICLO) para<br>aumentar o tempo de lavagem. |

| Problema                                                           | Causa possível                                                             | Solução                                                                                                    |
|--------------------------------------------------------------------|----------------------------------------------------------------------------|----------------------------------------------------------------------------------------------------|
| É apresentado o aviso<br>"SAMPLE MISSING<br>(AMOSTRA<br>AUSENTE)". | A válvula de corte na<br>linha de amostra está<br>fechada.                 | Rode a válvula de corte para abrir.                                                                                                    |
|                                                                    | A linha de amostra não<br>está ligada<br>correctamente.                    | Certifique-se de que a linha de amostra está<br>ligada à porta de ligação da tubagem correcta.<br>Consulte <i>Portas de ligação da tubagem</i> no<br>manual de instalação.                                                                                                    |
|                                                                    | A válvula de fluxo da<br>amostra está fechada.                             | Inicie o assistente de arranque. Prima <b>menu</b><br>e, em seguida, seleccione SETUP SYSTEM<br>(CONFIGURAR SISTEMA) > STARTUP<br>ANALYZER (ARRANCAR ANALISADOR).                                                                                                    |
|                                                                    |                                                                            | Prima <b>enter</b> até que seja solicitado que ajuste<br>a taxa de fluxo da amostra. Rode a válvula de<br>fluxo da amostra para a esquerda para<br>aumentar a taxa de fluxo para 6-9 l/hora em<br>cada canal.                                                                                                    |
|                                                                    | A válvula solenóide para<br>o canal não está a<br>funcionar correctamente. | Prima <b>diag (diagnóstico)</b> e, em seguida,<br>seleccione PERFORM TEST (EFECTUAR<br>TESTE) > SAMPLE DRAIN (DRENAGEM DA<br>AMOSTRA) para drenar o recipiente para<br>recolha de transbordamentos.<br>Prima <b>diag (diagnóstico)</b> e, em seguida,<br>seleccione PERFORM TEST (EFECTUAR<br>TESTE) > SAMPLE DELIVERY<br>(FORNECIMENTO AMOSTRA) para abrir a<br>válvula de amostras. Se a amostra não fluir<br>para dentro do recipiente para recolha de<br>transbordamentos, examine a cablagem da<br>válvula de amostras. Substitua a válvula de<br>amostras, se necessário. |

| Problema                                                | Causa possível                                                                                              | Solução                                                                                                    |
|---------------------------------------------------------|----------------------------------------------------------------------------------------------------|----------------------------------------------------------------------------------------------------|
| É apresentado o aviso<br>"PH TOO LOW (PH MT<br>BAIXO)". | A tampa foi removida da<br>câmara direita da célula<br>de medição.                                          | Coloque a tampa na câmara direita da célula de medição.                                                                                                    |
|                                                         | O frasco de solução de<br>condicionamento tem<br>um nível de enchimento<br>inferior a 10% ou está<br>vazio. | Substitua a solução de condicionamento.<br>Consulte a Substituir a solução de<br>condicionamento na página 91.                                                                                                    |
|                                                         | Existe uma fuga de ar<br>na tampa do frasco de<br>condicionamento.                                          | <ul> <li>Certifique-se de que a tampa do frasco de condicionamento está bem apertada.</li> <li>Examine a anilha na tampa do frasco. Em caso de desgaste ou danos, substitua a anilha.</li> <li>Examine o flange de plástico no rebordo do frasco. Em caso de desgaste ou danos, substitua o frasco da solução de condicionamento.</li> </ul>                  |
|                                                         | Existe uma fuga de ar<br>na tubagem de<br>condicionamento.                                                  | Procure um bloqueio ou uma fuga de ar na<br>tubagem de condicionamento. Substitua a<br>tubagem conforme necessário.<br>Nota: A tubagem de condicionamento contém gás, não<br>contém solução.                                                                                                    |
|                                                         | A válvula de<br>condicionamento não<br>funciona correctamente.                                              | Prima <b>diag (diagnóstico)</b> e, em seguida,<br>seleccione PERFORM TEST (EFECTUAR<br>TESTE) > CONDITIONING VALVE (VÁLV DE<br>CONDICIONAMENTO) para abrir a válvula de<br>condicionamento. Se o gás de<br>condicionamento não fluir para dentro da<br>câmara direita da célula de medição (visto<br>como bolhas), substitua a válvula de<br>condicionamento. |

| Problema                                                              | Causa possível                                                                                                    | Solução                                                                                                    |
|-----------------------------------------------------------------------|----------------------------------------------------------------------------------------------------|----------------------------------------------------------------------------------------------------|
| É apresentado o aviso<br>"CALIBRATION FAIL<br>(FALHA<br>CALIBRAÇÃO)". | O valor da solução de<br>calibração nas<br>definições de calibração<br>automática é diferente<br>do valor no frasco de<br>solução de calibração. | Altere o valor da solução de calibração no<br>menu de calibração para o valor no frasco de<br>solução de calibração. Consulte <i>Configurar as</i><br><i>definições de calibração automática</i> no<br>manual de instruções.                                                                                                    |
|                                                                       | O frasco da solução de<br>calibração está vazio.                                                                                                 | Substitua a solução de calibração. Consulte a<br>Substituir as soluções de calibração e<br>reactivação na página 89.                                                                                                    |
|                                                                       | Há uma fuga ou um<br>bloqueio na tubagem da<br>solução de calibração.                                                                            | Procure um bloqueio ou uma fuga na<br>tubagem. Substitua a tubagem conforme<br>necessário.                                                                                                    |
|                                                                       | A bomba da solução de<br>calibração não está a<br>funcionar correctamente.                                                                       | Prima <b>diag (diagnóstico)</b> e, em seguida,<br>seleccione PERFORM TEST (EFECTUAR<br>TESTE) > SAMPLE DRAIN (DRENAGEM DA<br>AMOSTRA) para drenar totalmente o<br>recipiente para recolha de transbordamentos.                                                                                                    |
|                                                                       |                                                                                                    | Prima <b>diag (diagnóstico)</b> e, em seguida,<br>seleccione PERFORM TEST (EFECTUAR<br>TESTE) > CAL STD DELIVERY<br>(FORNECIMENTO PADRÃO CAL) para<br>definir a bomba da solução de calibração para<br>a posição ligada. Se a solução de calibração<br>não fluir para o recipiente para recolha de<br>transbordamentos, substitua a bomba da<br>solução de calibração. |
|                                                                       | A barra de agitação não<br>gira.<br>Nota: A barra de agitação gira<br>intermitentemente.                                                         | Prima <b>diag (diagnóstico)</b> e, em seguida,<br>seleccione PERFORM TEST (EFECTUAR<br>TESTE) > MIXER (MISTURADORA) para<br>definir o motor da misturadora para a posição<br>ligada. Se a barra de agitação não se mover,<br>substitua o motor da misturadora.                                                                                                    |
|                                                                       | A barra de agitação não<br>está no recipiente para<br>recolha de<br>transbordamentos.                                                            | Certifique-se de que a barra de agitação está<br>no recipiente para recolha de<br>transbordamentos.                                                                                                    |

| Problema                                                                 | Causa possível                                                              | Solução                                                                                                    |
|--------------------------------------------------------------------------|-----------------------------------------------------------------------------|----------------------------------------------------------------------------------------------------|
| É apresentado o aviso<br>"REACT VOLTAGE<br>LOW (TENSÃO<br>REACT BAIXA)". | O frasco da solução de<br>reactivação está vazio.                           | Certifique-se de que a extremidade do tubo da<br>solução de reactivação está na parte inferior<br>do frasco.<br>Substitua a solução de reactivação. Consulte<br>a Substituir as soluções de calibração e<br>reactivação na página 89.                                                                                                    |
|                                                                          | O eléctrodo de sódio<br>não funciona<br>correctamente.                      | <ul> <li>Certifique-se de que o eléctrodo de sódio<br/>está instalado correctamente. Consulte o<br/>manual de instalação.</li> <li>Certifique-se de que não existe ar na<br/>ampola de vidro do eléctrodo de sódio.</li> </ul>                                                                                                    |
|                                                                          | O eléctrodo de<br>referência não funciona<br>correctamente.                 | <ul> <li>Retire o eléctrodo de referência da célula de medição. Levante o colar que se encontra no vidro para permitir a saída de algum electrólito KCI. Empurre o colar para baixo e rode-o menos de 1/4 de volta para o bloquear. Quando o colar está bloqueado não roda. Coloque o eléctrodo de referência na célula de medição.</li> <li>Certifique-se de que o eléctrodo de referência está instalado correctamente. Consulte o manual de instalação.</li> <li>Para identificar se o problema está corrigido, prima diag (diagnóstico) e, em seguida, seleccione SENSOR REACTIVAÇÃO DO SENSOR) para efectuar uma reactivação.</li> </ul> |
|                                                                          | Há uma fuga ou um<br>bloqueio na tubagem da<br>solução de reactivação.      | Procure um bloqueio ou uma fuga na<br>tubagem. Substitua a tubagem conforme<br>necessário.                                                                                                    |
|                                                                          | A bomba da solução de<br>reactivação não está a<br>funcionar correctamente. | Prima <b>diag (diagnóstico)</b> e, em seguida,<br>seleccione PERFORM TEST (EFECTUAR<br>TESTE) > REACT SOL DELIVERY<br>(FORNECIMENTO SOL REACT) > HIGH<br>(ALTO) para definir a bomba da solução de<br>reactivação para uma taxa de fluxo alta. Se a<br>solução de reactivação não fluir para a<br>câmara central da célula de medição,<br>substitua a bomba da solução de reactivação.                                                                                                    |
| Problema                                                                              | Causa possível                                                                                                    | Solução                                                                                                    |  |
|---------------------------------------------------------------------------------------|----------------------------------------------------------------------------------------------------|----------------------------------------------------------------------------------------------------|--|
| As leituras do<br>equipamento não são                                                 | O analisador foi iniciado<br>há menos de 2 horas.                                                                 | Permita que o analisador funcione durante 2 horas para estabilizar.                                                                                                    |  |
| estavels.                                                                             | O(s) cabo(s) do<br>eléctrodo está(ão)<br>cruzado(s) nos<br>eléctrodos.                                            | Desligue o cabo do eléctrodo. Empurre o conector totalmente para baixo no conector do eléctrodo e, em seguida, rode o conector à mão até que esteja bem apertado.                                                                                                    |  |
|                                                                                       | Os cabos dos eléctrodos estão ligados aos eléctrodos errados.                                                     | Ligue o cabo azul ao eléctrodo de referência.<br>Ligue o cabo preto ao eléctrodo de sódio.                                                                                                    |  |
|                                                                                       | A taxa de fluxo do<br>electrólito KCI é muito                                                                     | Retire o eléctrodo de referência da célula de<br>medição.                                                                                                    |  |
|                                                                                       | rápida.                                                                                                    | Empurre o colar para baixo e rode-o menos<br>de 1/4 de volta para o bloquear. Quando o<br>colar está bloqueado não roda. Se o colar não<br>estiver bloqueado, o electrólito KCI fluirá<br>demasiado rápido do eléctrodo de referência<br>para a célula de medição.                                                                                                    |  |
| As medições não são<br>exactas.                                                       | O analisador não está calibrado.                                                                                  | Calibrar o analisador. Consulte <i>Efectuar uma</i><br><i>calibração</i> no manual de instruções. Para<br>obter a melhor precisão possível, calibre o<br>analisador em intervalos de 7 dias<br>(semanalmente).                                                                                                    |  |
|                                                                                       | A reactivação<br>automática está<br>desactivada ou o<br>intervalo entre<br>reactivações é superior<br>a 24 horas. | Inicie uma reactivação automática. Prima <b>diag</b><br>(diagnóstico) e, em seguida, seleccione<br>SENSOR REACTIVATION (REACTIVAÇÃO<br>DO SENSOR).<br>Nota: Para obter a melhor precisão possível, defina a<br>reactivação automática para ligada. Defina o intervalo para<br>24 horas. Consulte o manual de instruções.                                                               |  |
|                                                                                       | O frasco da solução de reactivação está vazio.                                                                    | Substitua a solução de reactivação. Consulte<br>a Substituir as soluções de calibração e<br>reactivação na página 89.                                                                                                    |  |
|                                                                                       | Há uma fuga ou um<br>bloqueio na tubagem da<br>solução de reactivação.                                            | Procure um bloqueio ou uma fuga na<br>tubagem. Substitua a tubagem conforme<br>necessário.                                                                                                    |  |
|                                                                                       | A bomba da solução de<br>reactivação não está a<br>funcionar correctamente.                                       | Prima <b>diag (diagnóstico)</b> e, em seguida,<br>seleccione PERFORM TEST (EFECTUAR<br>TESTE) > REACT SOL DELIVERY<br>(FORNECIMENTO SOL REACT) > HIGH<br>(ALTO) para definir a bomba da solução de<br>reactivação para uma taxa de fluxo alta. Se a<br>solução de reactivação não fluir para a<br>câmara central da célula de medição,<br>substitua a bomba da solução de reactivação. |  |
| A barra de agitação no<br>recipiente para recolha<br>de transbordamentos<br>não gira. | A misturadora não<br>funciona correctamente.<br><b>Nota:</b> A barra de agitação gira<br>intermitentemente.       | Prima <b>diag (diagnóstico)</b> e, em seguida,<br>seleccione PERFORM TEST (EFECTUAR<br>TESTE) > MIXER (MISTURADORA) para<br>definir o motor da misturadora para a posição<br>ligada. Se a barra de agitação não se mover,<br>substitua o motor da misturadora.                                                                                                    |  |

| Problema                                                         | Causa possível                                                                              | Solução                                                                                                    |
|------------------------------------------------------------------|---------------------------------------------------------------------------------------------|----------------------------------------------------------------------------------------------------|
| O consumo do<br>electrólito KCI é muito<br>rápido <sup>1</sup> . | O colar no vidro do<br>eléctrodo de referência<br>não está bloqueado.                       | Remova o eléctrodo de referência.<br>Empurre o colar para cima. Empurre o colar<br>para baixo e rode-o menos de 1/4 de volta<br>para o bloquear. Consulte os passos<br>ilustrados em <i>Instalar o eléctrodo de</i><br><i>referência</i> no manual de instalação.                                                                                                    |
|                                                                  |                                                                                             | Quando o colar está bloqueado não roda. Se<br>o colar não estiver bloqueado, o electrólito KCI<br>fluirá demasiado rápido do eléctrodo de<br>referência para a célula de medição.                                                                                                    |
| O consumo do<br>electrólito KCI é muito<br>lento <sup>2</sup> .  | O colar no vidro do<br>eléctrodo de referência<br>não foi rodado para<br>quebrar o vedante. | Remova o eléctrodo de referência.<br>Rode o colar cuidadosamente para quebrar o<br>vedante. Quando o colar gira facilmente, o<br>vedante está danificado. Consulte os passos<br>illustrados em <i>Instalar o eléctrodo de</i><br><i>referência</i> no manual de instalação.<br>Empurre o colar para baixo e rode-o menos<br>de 1/4 de volta para o bloquear. Quando o<br>colar está bloqueado não roda. Se o colar não<br>estiver bloqueado, o electrólito KCI fluirá<br>demasiado rápido do eléctrodo de referência<br>para a célula de medição. |
| Um indicador de relé<br>no ecrã de medição<br>está intermitente. | O temporizador de<br>alimentação excessiva<br>expirou.                                      | Reponha o temporizador de alimentação<br>excessiva. Consulte a Repor o temporizador<br>de alimentação excessiva para os relés<br>na página 110.<br>Nota: A definição do temporizador de alimentação excessiva<br>só é activada quando a definição SET FUNCTION (CFG<br>FUNÇÃO) do relé está definida para FEEDER CONTROL<br>(CONTR ALIMENTADOR).                                                                                                    |

## 4.1 Repor o temporizador de alimentação excessiva para os relés

A definição de temporizador de alimentação excessiva para os relés impede uma condição que mantém o valor de medição superior à definição de valor-alvo ou zona morta (por ex., eléctrodo danificado ou falha de processo) devido ao facto de manter um relé continuamente ligado. O temporizador de alimentação excessiva limita o tempo durante o qual os relés e o respectivo elemento de controlo permanecem ligados, independentemente das condições.

Quando o intervalo de tempo seleccionado para o temporizador de alimentação excessiva expira, o estado do relé pisca no canto superior direito do ecrã de medição até que o temporizador de alimentação excessiva seja reposto. Prima **diag** e, em seguida, seleccione OVERFEED RESET (REPOR EXC.) para repor o temporizador de alimentação excessiva.

<sup>&</sup>lt;sup>1</sup> O consumo do electrólito KCI é muito rápido se o nível do reservatório diminuir em mais de 3 mm (1/8 pol.) em dois dias

<sup>&</sup>lt;sup>2</sup> O consumo do electrólito KCI é muito lento se o nível do reservatório diminuir menos de 1 mm em dois dias

# Secção 5 Diagnóstico

## 5.1 Esquema de ligação da tubagem

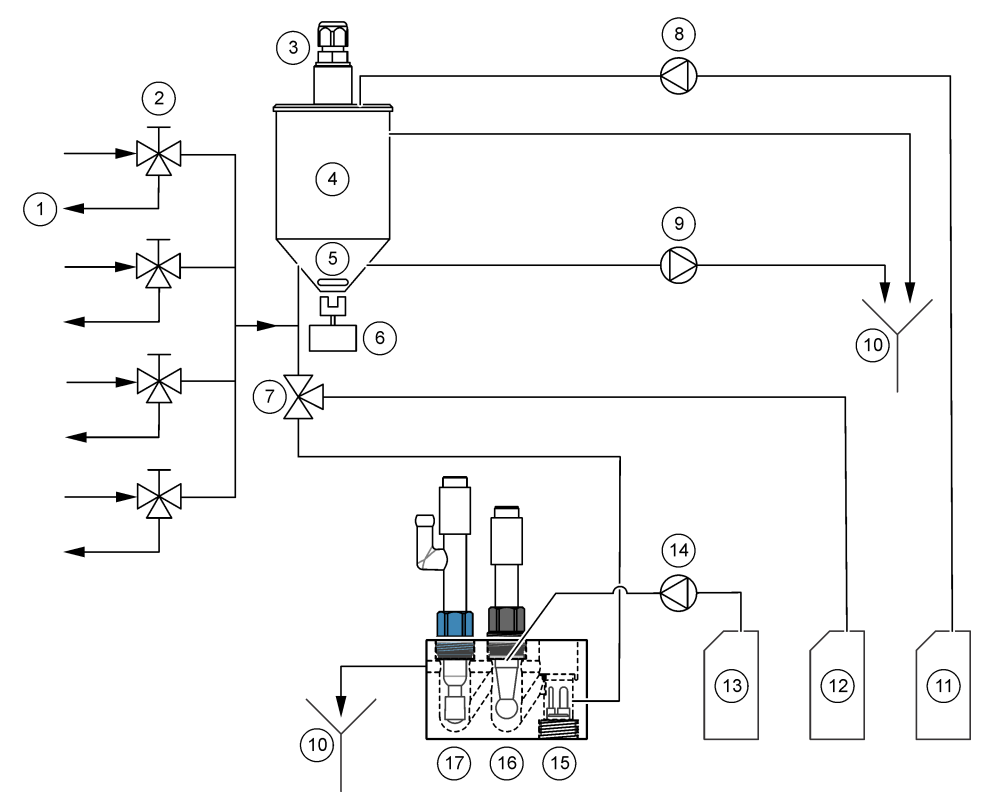

| 1 | Dreno de desvio de amostras                 | 7 Válvula de condicionamento                       | 13 | Solução de reactivação             |
|---|---------------------------------------------|----------------------------------------------------|----|------------------------------------|
| 2 | Entrada de amostra                          | 8 Bomba da solução de<br>calibração <sup>3</sup> . | 14 | Bomba da solução de<br>reactivação |
| 3 | Sensor de nível                             | 9 Bomba de drenagem                                | 15 | Sensor de temperatura              |
| 4 | Recipiente para recolha de transbordamentos | 10 Drenagem                                        | 16 | Eléctrodo de sódio                 |
| 5 | Barra de agitação                           | <b>11</b> Solução de calibração <sup>3</sup>       | 17 | Eléctrodo de referência            |
| 6 | Motor da misturadora                        | 12 Solução de<br>condicionamento                   |    |                                    |

### 5.2 Iniciar um teste do analisador

Inicie um teste do analisador para identificar se a luz indicadora de estado, o motor da misturadora, uma bomba ou uma válvula funcionam correctamente.

<sup>&</sup>lt;sup>3</sup> Apenas analisadores com a opção de calibração automática têm uma bomba de solução de calibração e solução de calibração.

- 1. Prima diag (diagnóstico) e seleccione PERFORM TEST (EFECTUAR TESTE).
- 2. Seleccione uma opção.

| Opção                                              | Descrição                                                                                                    |
|----------------------------------------------------|----------------------------------------------------------------------------------------------------|
| REACT SOL DELIVERY<br>(FORNECIMENTO SOL<br>REACT)  | Inicia a bomba da solução de reactivação. A solução de<br>reactivação flui para a câmara central da célula de medição.<br><b>Nota:</b> A célula de medição é o bloco vazio onde os eléctrodos são<br>instalados.                                                                                                    |
| SAMPLE DELIVERY<br>(FORNECIMENTO<br>AMOSTRA)       | Define a válvula solenóide da amostra para o canal<br>seleccionado para abrir. A amostra flui para o recipiente para<br>recolha de transbordamentos.<br><b>Nota:</b> Se o recipiente para recolha de transbordamentos estiver cheio, o<br>nível de água no recipiente para recolha de transbordamentos não<br>sofrerá alterações. Para drenar o recipiente para recolha de<br>transbordamentos, efectue o teste SAMPLE DRAIN (DRENAGEM DA<br>AMOSTRA). |
| CAL STD DELIVERY<br>(FORNECIMENTO PADRÃO<br>CAL)   | <b>Nota:</b> A opção CAL STD DELIVERY (FORNECIMENTO PADRÃO CAL)<br>só está disponível em analisadores que têm a opção de calibração<br>automática.                                                                                                    |
| ,                                                  | Define a bomba da solução de calibração para a posição<br>ligada. A solução de calibração flui para o recipiente para<br>recolha de transbordamentos.                                                                                                    |
| CONDITIONING VALVE<br>(VÁLV DE<br>CONDICIONAMENTO) | Define a válvula de condicionamento para a posição aberta. O gás de condicionamento flui para a câmara direita da célula de medição.<br><b>Nota:</b> A célula de medição é o bloco vazio onde os eléctrodos são instalados.                                                                                                    |
| SAMPLE DRAIN<br>(DRENAGEM DA<br>AMOSTRA)           | Define a bomba de drenagem para a posição ligada. A água no recipiente para recolha de transbordamentos drena o tubo do dreno de químicos.                                                                                                    |
| MIXER (MISTURADORA)                                | Define o motor da misturadora para o estado ligado. A barra de agitação no recipiente para recolha de transbordamentos gira.                                                                                                    |
| STATUS LED (LED DE<br>ESTADO)                      | Define a luz indicadora de estado para se manter continuamente em ciclo: amarelo, vermelho, verde.                                                                                                    |
| AIR PUMP (BOMBA DE AR)                             | Nota: A opção AIR PUMP (BOMBA DE AR) só está disponível quando a<br>bomba catiónica opcional está instalada.                                                                                                    |
|                                                    | Define a bomba catiónica para a posição ligada. A bomba catiónica empurra o ar para o frasco da solução de condicionamento (DIPA). Consulte a secção <i>Descrição geral do produto</i> do manual de instalação para identificar a localização da bomba catiónica no analisador.                                                                                                    |
| SELECT SCRIPT<br>(SELECCIONAR SCRIPT)              | Nota: A opção SELECT SCRIPT (SELECCIONAR SCRIPT) deve ser<br>utilizada apenas pela assistência técnica.                                                                                                    |
| . ,                                                | Define o analisador para utilizar o script de teste ou o script de equipamento normal.                                                                                                    |

## 5.3 Iniciar um teste do relé ou saída de 4-20 mA

Iniciar um teste do relé ou saída de 4-20 mA para identificar se o funcionamento de um relé ou uma saída de 4-20 mA é correcto.

- 1. Prima diag (diagnóstico) e seleccione OUTPUTS (SAÍDAS).
- 2. Seleccione uma opção.

| Opção                                        | Descrição                                                                                                    |
|----------------------------------------------|----------------------------------------------------------------------------------------------------|
| TEST 4–20 mA<br>(TESTAR 4–20 mA)             | Define o sinal (mA) para a saída de 4-20 mA seleccionada. Medir a corrente na saída de 4-20 mA com um multímetro.                                                                                                    |
| TEST RELAY<br>(TESTAR RELÉ)                  | Define o relé seleccionado para ligado (ligado à corrente) ou desligado (não ligado à corrente). Medir a resistência ao longo do relé com um multímetro para identificar se o relé está aberto ou fechado.                                                                                                    |
| HOLD OUTPUTS<br>(RETER SAÍDAS)               | Retém as saídas no último valor ou define-as para o valor de<br>transferência. ACTIVATION (ACTIVAÇÃO) — Seleccione LAUNCH<br>(INICIAR) para manter as saídas no último valor ou defini-las para o<br>valor de transferência. Seleccione RELEASE (SOLTAR) para permitir<br>que as saídas funcionem normalmente. SET OUTMODE (DEF MODO<br>SAÍDA)— Seleccione HOLD OUTPUTS (RETER SAÍDAS) para<br>manter as saídas no último valor. Seleccione TRANSFER OUTPUTS<br>(TRANSFERIR SAÍDAS) para definir as saídas para o valor de<br>transferência. Consulte o manual de instruções para definir o valor de<br>transferência para as saídas. SET CHANNELS (CFG CANAIS)—<br>Seleccione ALL (TUDO) para seleccionar todos os canais. Seleccione<br>ANALYZER (ANALISADOR) para seleccionar todos os canais para o<br>analisador seleccionado. |
| OUTPUT STATUS<br>(ESTADO DE SAÍDA)           | Mostra os sinais (mA) nas saídas de 4-20 mA.                                                                                                    |
| SIMULATE<br>MEASUREMENT<br>(SIMULAR MEDIÇÃO) | Introduz uma leitura do analisador num canal seleccionado para<br>efectuar um teste de saída. A simulação pára depois de o utilizador<br>sair do ecrã. SELECT SOURCE (SELECCIONAR FONTE) —<br>Selecciona o analisador. SET PARAMETER (CFG PARÂMETRO) —<br>Selecciona o canal. SET SIM VALUE (CONF VALOR SIM) —Define a<br>leitura do analisador.                                                                                                    |

## 5.4 Mostrar as informações do analisador

Para mostrar as informações do analisador que se seguem, prima **menu** e, em seguida, seleccione VIEW DATA (VER DADOS) > ANALYZER DATA (DADOS ANALIS.). Consulte a Tabela 2.

| Item                                    | Descrição                                                                    |
|-----------------------------------------|------------------------------------------------------------------------------|
| DATE/TIME (DATA/HORA)                   | Data e hora (formato de 24 horas) actuais<br>identificadas nas configurações |
| NAME (NOME)                             | Nome do analisador                                                           |
| TYPE (TIPO)                             | Tipo de analisador                                                           |
| AMBIENT TEMP (TEMP. AMBIEN.)            | Temperatura ambiente do analisador                                           |
| CONDITION SOL LEVEL (NÍVEL SOL<br>COND) | Nível de solução do frasco de solução de<br>condicionamento                  |
| REACT SOL LEVEL (NÍVEL SOL REACT)       | Nível de solução do frasco de solução de reactivação                         |

| Tabela 2 | Descrições | dos dados | do | analisador |
|----------|------------|-----------|----|------------|
|----------|------------|-----------|----|------------|

| Item                                        | Descrição                                                     |
|---------------------------------------------|---------------------------------------------------------------|
| STANDARD LEVEL (NÍVEL PADRÃO)               | Nível de solução do frasco de solução de calibração           |
| KCL LEVEL (NÍVEL KCL)                       | Nível de solução do reservatório de electrólito KCI           |
| LAST REACTIVATION (ÚLTIMA<br>REACTIVAÇÃO)   | Data em que a última reactivação automática foi<br>realizada  |
| LAST CAL (ÚLTIMA CALIBRAÇÃO)                | Data em que a última calibração foi realizada                 |
| LAST SERVICE (ÚLTIMO SERVIÇO)               | Data do último serviço                                        |
| SOFTWARE VERS (VERS DE<br>SOFTWARE)         | Versão de software instalada                                  |
| DD FIRMWARE (FIRMWARE CONTR<br>DISP)        | Versão do firmware instalado no controlador do dispositivo    |
| DD CONTENT (CONTEÚDO CONTR<br>DISP)         | Versão do conteúdo dos dados do controlador do<br>dispositivo |
| SCRIPT VERSION (VERSÃO DO<br>SCRIPT)        | Versão do bloco do directório do ficheiro de script           |
| SCRIPT CONTENT (CONTEÚDO DO<br>SCRIPT)      | Versão do conteúdo do directório do ficheiro de script        |
| MEAS_CONTROL SW REV (REV SW<br>CONTROL_MED) | Revisão do software de controlo de medição<br>instalado       |
| SERIAL NUMBER (NÚMERO DE SÉRIE)             | Número de série do analisador                                 |

#### Tabela 2 Descrições dos dados do analisador (continuação)

## 5.5 Mostrar o estado do analisador e os dados do sistema

Para mostrar o estado actual do analisador, o estado do Modbus, os dados do sistema ou os dados I2C, proceda do seguinte modo:

#### 1. Prima diag (diagnóstico).

2. Seleccione uma opção.

| Opção                                    | Descrição                                                                                                    |
|------------------------------------------|----------------------------------------------------------------------------------------------------|
| CURRENT STATUS<br>(ESTADO ACTUAL)        | OPERATION (FUNCIONAMENTO) — Modo de medição actual.<br>SAMPLE CHANNEL (CANAL DA AMOSTRA) — Canal de amostras<br>actual. STEP STATUS (ESTADO DO PASSO) — Passo actual no<br>ciclo de medição. STEP TIME (HORA DO PASSO) — Tempo restante<br>do passo. MINUTES LEFT (MINUTOS RESTANTES) — Minutos<br>restantes no passo actual. COMPLETION (CONCLUSÃO) — %<br>concluída do ciclo de medição. |
| MODBUS STATS<br>(ESTATÍSTICAS<br>MODBUS) | Apresenta o estado das portas Modbus: sensor, controlador, rede e serviço. Apresenta o número de transmissões correctas e incorrectas.                                                                                                    |

| Opção                                | Descrição                                                                                                    |
|--------------------------------------|----------------------------------------------------------------------------------------------------|
| SYSTEM DATA<br>(DADOS DO<br>SISTEMA) | AMBIENT TEMP (TEMP. AMBIEN.) — Temperatura ambiente medida<br>em graus Celsius (C). POWER SOURCE FREQUENCY<br>(FREQUÊNCIA FONTE ALIMENTAÇÃO) — Frequência da potência<br>da linha (Hz). POWER SOURCE VOLTAGE (TENSÃO FONTE<br>ALIMENTAÇÃO) — Potência da linha (CA). 12V VOLTAGE<br>(TENSÃO DE 3,3 V) — Tensão da fonte de alimentação medida (V<br>CC). 3,3V VOLTAGE (TENSÃO DE 3,3 V) — Alimentação de 3,3 V<br>regulada medida (V CC). 12V CURRENT (CORRENTE DE 12 V) —<br>Corrente da fonte de alimentação de 12 V medida (amperes). |
| I2C DATA (DADOS<br>DE I2C)           | Apresenta as informações de comunicação (I <sup>2</sup> C) e o número de versão.                                                                                                    |

## 5.6 Mostrar informações de serviço

Utilize o menu Service (Serviço) para visualizar ou repor o histórico de serviço das peças do equipamento.

- 1. Prima diag (diagnóstico).
- 2. Seleccione SERVICE (SERVIÇO).
- 3. Seleccione uma opção.

| Opção                                          | Descrição                                                                                                    |
|------------------------------------------------|----------------------------------------------------------------------------------------------------|
| CONSUMABLE<br>(CONSUMÍVEIS)                    | Apresenta uma lista das peças consumíveis. Mostra a data da<br>última substituição e o número de dias decorridos desde a<br>substituição da peça. Repor o contador após a substituição de uma<br>peça.                                                                                                    |
| SERVICE PART<br>(COMPON.SERV.)                 | <b>Nota:</b> A opção SERVICE PART (COMPON.SERV.) só está disponível para utilização pela assistência técnica.                                                                                                    |
|                                                | Mostra uma lista de peças e a data da última revisão. O representante do serviço de assistência técnica repõe o contador após a substituição de uma peça.                                                                                                    |
| ANNUAL<br>MAINTENANCE<br>(MANUTENÇÃO ANUAL)    | Mostra a data da última manutenção anual, a data da próxima<br>manutenção anual e o número de dias restantes até à próxima<br>manutenção anual. Repor o contador após a manutenção anual.                                                                                                    |
| EDIT ELECTRODE SN<br>(EDITAR NS<br>ELÉCTRODOS) | Regista os números de série dos eléctrodos.                                                                                                    |
| SERVICE HISTORY<br>(HISTÓR. SERVIÇO)           | Mostra as tarefas de manutenção efectuadas e a data (por ex.,<br>Replace reactivation solution (Substituir solução de reactivação).<br>START TIME (HORA DE INÍCIO) — Mostra os dados registados<br>após a data e hora seleccionadas. NUMBER OF READINGS<br>(NÚMERO DE LEITURAS) — Mostra o número seleccionado de<br>pontos de dados. |
| POST ENABLE (PÓS-<br>ACTIV)                    | NO (NÃO) — Não são efectuados diagnósticos de hardware<br>quando o analisador tem alimentação. YES (SIM) — São<br>efectuados diagnósticos de hardware quando o analisador tem<br>alimentação.                                                                                                    |

# Secção 6 Acessórios e peças de substituição

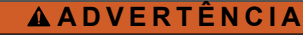

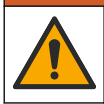

Perigo de danos pessoais. A utilização de peças não aprovadas poderá causar ferimentos, danos ou avarias no equipamento. As peças de substituição mencionadas nesta secção foram aprovadas pelo fabricante.

**Nota:** Os números do Produto e Artigo podem variar consoante as regiões de venda. Para mais informações de contacto, contacte o distribuidor apropriado ou consulte o site web da empresa.

#### Reagentes e soluções padrão

| Descrição                       | Quantidade | ltem n.º     |
|---------------------------------|------------|--------------|
| Solução de electrólito KCI 3M   | 250 ml     | LZW9500.99   |
| Solução de electrólito KCI 3M   | 500 ml     | 363140,00500 |
| Diisopropilamina (DIPA) 99%     | 11         | 2834453      |
| Cloreto de sódio padrão, 10 ppm | 11         | 2835153      |
| Nitrato de sódio, 0.5 M         | 500 ml     | 2507149      |

#### Peças de substituição

| Descrição                                                          | Quantidade | ltem n.º     |
|--------------------------------------------------------------------|------------|--------------|
| Frasco de solução de condicionamento com tampa, vazio              | 1          | 8352000      |
| Anilha, tampa do frasco de condicionamento                         | 1          | 8417200      |
| Ligação do cotovelo, dreno, 1/2 pol., polipropileno                | 1          | 6772800      |
| Eléctrodo, referência                                              | 1          | 09240=C=0310 |
| Eléctrodo, sódio                                                   | 1          | 09240=C=0320 |
| Fusível, 1,6 A, 250 V, 5 x 20 mm                                   | 1          | 5208300      |
| Fusível, 5 A, 250 V, queima lenta, 5 x 20 mm                       | 1          | 4693800      |
| Kit de instalação, analisador de 1 canal, analisador com estrutura | 1          | 8375400      |
| Kit de instalação, analisador de 2 canal, analisador com estrutura | 1          | 8375300      |
| Kit de instalação, analisador de 4 canal, analisador com estrutura | 1          | 8371500      |
| Kit de instalação, analisador de 1 canal, analisador sem estrutura | 1          | 8375700      |
| Kit de instalação, analisador de 2 canal, analisador sem estrutura | 1          | 8375600      |
| Kit de instalação, analisador de 4 canal, analisador sem estrutura | 1          | 8375500      |
| Motor da misturadora                                               | 1          | 8420000      |

## Peças de substituição (continuação)

| Descrição                                                                                                    | Quantidade     | ltem n.º      |
|----------------------------------------------------------------------------------------------------|----------------|---------------|
| Parafusos para montagem em painel, cabeça redonda<br>M6 x 20, aço inoxidável, Torx                                   | 4              | 8415500       |
| Perfurador para fichas eléctricas internas, tubo de metal, utilizado com 8379900                                     | 1              | 8380000       |
| Perfurador para fichas eléctricas internas, chapa de metal, utilizado com 8380000                                    | 1              | 8379900       |
| Regulador de pressão, 0,3 bar (4 psi), não ajustável                                                                 | 1              | 6782900       |
| Bomba, solução de calibração                                                                                         | 1              | 8364300       |
| Bomba, dreno                                                                                                    | 1              | 8357400       |
| Bomba, solução de reactivação                                                                                        | 1              | 8364200       |
| Válvula de corte, tubagem com DE de 6 mm                                                                             | 1              | 8385200       |
| Barra de agitação                                                                                                    | 1              | W_4510_001_FF |
| Encaixe de alívio de tensão (caixa de empanque),<br>PG9 4 mm a 8 mm                                                  | 1              | 8356300       |
| Encaixe de alívio de tensão (caixa de empanque), NPT ½ pol. 4 mm a 9 mm                                              | 1              | 8368400       |
| Suportes de montagem em mesa                                                                                         | 2              | 8370400       |
| Parafusos, suporte de montagem em mesa, 8 x ½, aço inoxidável, Torx                                                  | 2              | 8412200       |
| Tubagem, dreno de químicos e da caixa, DE de 17,5 mm $(^{11}\!/_{16}$ pol.) x 3,2 mm $(^{1}\!/_8$ pol.) de espessura | 2 m (6,5 pés)  | LZX278        |
| Tubagem, amostra, DE de 6 mm x DI de 4 mm                                                                            | 5,5 m (18 pés) | 6772500       |
| Cortador de tubo                                                                                                    | 1              | 8385400       |
| Suportes de montagem na parede                                                                                       | 2              | 8364100       |
| Parafusos, suporte de montagem na parede, M4 x<br>10 lisos em aço inoxidável, Torx                                   | 2              | 8412500       |
| Válvula, condicionamento                                                                                             | 1              | 8367600       |
| Válvula, amostra                                                                                                    | 1              | 8370200       |

### Acessórios

| Descrição                                                                       | Quantidade | ltem n.º     |
|---------------------------------------------------------------------------------|------------|--------------|
| Adaptador para frasco, frasco de DIPA, Merck                                    | 1          | 09073=C=0350 |
| Adaptador para frasco, frasco de DIPA, Orion                                    | 1          | 09073=C=0360 |
| Filtro, entrada de amostra, 100 $\mu m,$ tubos com DE de $1\!\!\!/ 4$ polegadas | 1          | 595=010=005  |
| Filtro, entrada de amostra, 100 $\mu m,$ tubos com DE de 6 mm                   | 1          | 595=010=000  |

### Acessórios (continuação)

| Descrição                                               | Quantidade | ltem n.º     |
|---------------------------------------------------------|------------|--------------|
| Permutador de calor, máximo 4 canais                    | 1          | 8368900      |
| Kit de actualização catiónica                           | 1          | 8371200      |
| Cabo de alimentação, América do Norte                   | 1          | 9179700      |
| Kit de actualização de 1 canal para 4 canais            | 1          | 8365100      |
| Kit de actualização de 2 canal para 4 canais            | 1          | 8365000      |
| Kit de actualização para calibração automática          | 1          | 8368000      |
| Adaptador para tubos, DE de 6 mm para DE de ¼ polegadas | 2          | 09245=A=8300 |

目次

1 安全情報 119 ページ

4 トラブルシューティング 134 ページ

- 2 検知されたエラー、警告、リマインダーの表示 5 診断 141 ページ 119 ページ
   6 交換部品とアクセサリー 145 ページ
- 3 メンテナンス 119 ページ

### 第1章 安全情報

ー般的な安全情報、危険の説明、および予防ラベルについては、導入ユーザーマニュアルを参照して ください。

## 第2章 検知されたエラー、警告、リマインダーの表示

エラーが発生すると、ディスプレイの背景およびステータスインジケーターライトが赤に変わり、警告が発生すると黄に変わります。

- エラー ディスプレイの背景とステータスインジケーターライトが赤になります。装置の動作に 影響する重大な問題が発生しました。測定は停止し、分析装置はシャットダウンモードになります。
- リマインダー ディスプレイにスパナ記号が表示され、ステータスインジケーターライトが黄色になります。メンテナンス時期になりました。

検知されたエラー、警告、リマインダーを表示するには、次の手順を実行します。

注: 可能性のあるすべてのエラー、警告、リマインダーと、それに関するヘルプ情報を見るには、[diag] を押し、 ANALYZER HELP (分析装置ヘルプ) を選択します。

- 1. [diag] を押し、DIAGNOSTICS (診断) を選択します。検知されたエラー、警告、リマインダーが 表示されます。
- 2. リストから、エラー、警告、リマインダーを選択します。
- 3. オプションを選択します。

| オプション            | 解説                                                                                                    |
|------------------|----------------------------------------------------------------------------------------------------|
| ACKNOWLEDGE (確認) | 選択したエラー、警告、リマインダーを確認します。検知された<br>エラー、警告、リマインダーをすべて確認したら、ディスプレイ<br>の背景が白に戻り、ステータスインジケーターライトが緑に戻り<br>ます。 |

VIEW HELP (ヘルプの表示) 選択したエラー、警告、リマインダーのヘルプ情報を表示します。

▲危険

### 第3章 メンテナンス

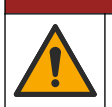

複合的な危険。本書のこのセクションに記載されている作業は、必ず資格のある要員が 行う必要があります。

### 3.1 メンテナンススケジュール

表1に、メンテナンス作業の推奨スケジュールを示します。設備条件および運用条件によっては、一 部の作業頻度が多くなる可能性があります。

| 作業                        | 3 か月 | 必要に応じて |
|---------------------------|------|--------|
| 校正液および再活性化溶液の取り替え 120 ページ | Х    |        |
| イオン強度調整液の交換 122 ページ       | Х    |        |
| KCI 内部液の交換 125 ページ        | Х    |        |
| 電源ヒューズの交換 126 ページ         |      | х      |

表1 メンテナンススケジュール

### 3.2 装置の清掃

*告 知* 装置 (ディスプレイや付属品を含む) の洗浄に、テレビン油、アセトンまたは類似の製品等の洗浄剤 を使用しないでください。

▲注意

装置の外部を湿った布と中性洗剤で清掃してください。

### 3.3 流出液の洗浄

化学物質による人体被害の危険。化学物質および廃液は、地域、県、または国の環境規 制に従って廃棄してください。

- 1. 流出液の扱いに関するすべての安全上の注意事項を遵守してください。
- 2. 廃棄物は該当する規定に従って廃棄します。

### 3.4 校正液および再活性化溶液の取り替え

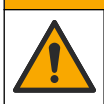

化学物質による人体被害の危険。検査室の安全手順に従い、取り扱う薬品に適した個人 用保護具をすべて装着してください。安全手順に関する現在の安全性データシート (MSDS/SDS)を参照してください。

▲注意

▲注意

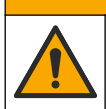

化学物質による人体被害の危険。化学物質および廃液は、地域、県、または国の環境規 制に従って廃棄してください。

再活性化溶液および校正溶液の取り替えは、3か月ごと、または液量が満タンの10%未満になったときに実施します。

#### ユーザーが準備する品目:

- 個人用保護具 (MSDS/SDS を参照)
- 0.5 M の硝酸ナトリウム (NaNO<sub>3</sub>)、500 mL
- 10 ppm の塩化ナトリウム標準液 (NaCl)、500 mL
- 純水、100 mL

- 1. 安全データシート (MSDS/SDS) で指定されている個人用保護具を着用してください。
- 2. [menu] を押して、STOP ANALYZER (分析装置の停止) を選択します。

注: START ANALYZER (分析装置の開始) が表示されている場合は、分析装置がすでにスタンバイモードになっています。

- 3. 以下のように、再活性化溶液および校正溶液を取り替えます。
  - a. 分析装置から再活性化溶液ボトルおよび校正溶液ボトルを取り外します。図1を参照してく ださい。

**注**: 校正溶液ボトルは、自動校正オプション装備の分析装置にのみ備わっています。

- b. ボトルの中の溶液を指定の場所へ廃棄します。
- c. 純水でボトルを洗浄します。
- d. 校正溶液ボトルを新しい 10 ppm の塩化ナトリウム (NaCl) 溶液 (500 mL) で満たします。校 正溶液ボトルには、黄のストライプのラベルがあります。

注: 10 ppm の塩化ナトリウム (NaCl) 溶液を準備します。操作マニュアルを参照してください。

e. 再活性化溶液ボトルを新しい 0.5M の硝酸ナトリウム (NaNO<sub>3</sub>) 溶液 (500 mL) で満たします。 校正溶液ボトルには、赤のストライプのラベルがあります。

注: 0.5M の硝酸ナトリウム (NaNO3) 溶液を準備します。操作マニュアルを参照してください。

- f. ボトルを分析装置に取り付けます。赤の「REACT (再活性化)」ラベルが付いたチューブが、 赤のストライプのラベルが付いたボトルに取り付けられていることを確認します。 黄の「CAL (校正)」ラベルが付いたチューブが、黄のストライプのラベルが付いたボトルに取 り付けられていることを確認します。
- 4. ボトルのレベルを次のように入力します。
  - a. [menu] を押して、REAGENTS/STANDARDS (試薬/標準液) を選択します。
  - **b.** SET REACT LEVEL (再活性化溶液レベルの設定)を選択して、100%と入力します。
  - c. SET STANDARD LEVEL (標準液量の設定)を選択して、100%と入力します。
- 5. PRIME REAGENTS (試薬の注入) を選択します。
- 試薬の予備注入手順が完了したら、[menu] を押して、START ANALYZER (分析装置の開始) を選択します。

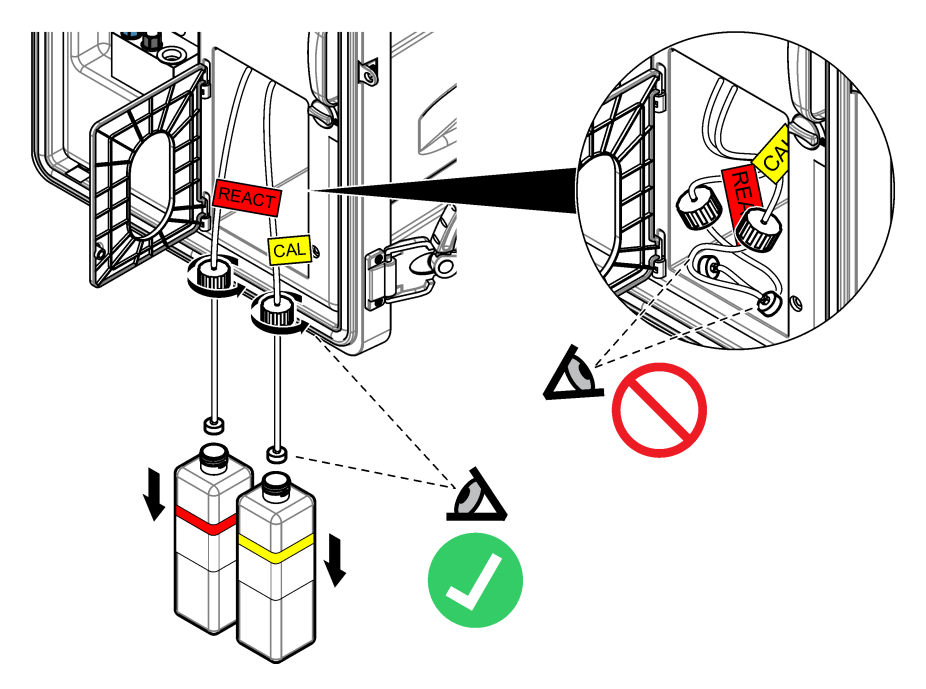

## 3.5 イオン強度調整液の交換

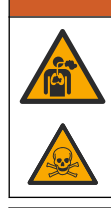

吸入の危険。ジイソプロピルアミン (DIPA) またはアンモニアのガスを吸い込まないで ください。暴露すると、重症または死亡の原因になる可能性があります。

#### ▲警告

▲警告

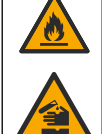

化学物質に曝露する危険。ジイソプロピルアミン (DIPA) およびアンモニアは、可燃性、 腐食性、毒性のある科学物質です。暴露すると、重症または死亡の原因になる可能性が あります。

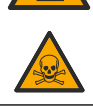

▲ 警告 化学物質による人体被害の危険。検査室の安全手順に従い、取り扱う薬品に適した個人 用保護具をすべて装着してください。ボトルの充填または試薬の準備の前に、製造業者 の安全性データシートをお読みください。検査室での検査用途でのみ使用してくださ い。使用される地域の規制に従って、危険性の関する情報を確認してください。

#### ▲注意

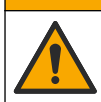

化学物質による人体被害の危険。化学物質および廃液は、地域、県、または国の環境規 制に従って廃棄してください。

イオン強度調整液の取り替えは、3 か月ごと、または液量が満タンの 10% 未満になったときに実施 します。イオン強度調整液には、DIPA (推奨) またはアンモニア (28 % 以上) を使用します。

#### ユーザーが準備する品目:

- 個人用保護具 (MSDS/SDS を参照)
- ・ ジイソプロピルアミン (DIPA) 99 %、1 L ボトル
- Merck<sup>®</sup> または Orion<sup>®</sup> DIPA ボトル用ボトルアダプター (該当する場合)

次のようにイオン強度調整液ボトルを交換します。

- 1. 安全データシート (MSDS/SDS) で指定されている個人用保護具を着用してください。
- [menu] を押し、STOP ANALYZER (分析装置の停止) を選択します。
   注: START ANALYZER (分析装置の開始) が表示された場合、分析装置はすでにスタンバイモードになっています。
- 3. 分析パネルのラッチを非ロック位置にします。分析パネルを開きます。
- 4. イオン強度調整液ボトルを交換します。下図に示す手順を参照してください。

**注**: オプションの腸イオンポンプが備わる分析装置には、イオン強度調整液ボトルのキャップへつながる2本の チューブが付いています。両チューブを取り外します。

**注:** 図1と8の手順において、筐体のない分析装置にのみ、イオン強度調整液ボトルホルダーがあることに留意 してください。

ドラフトがある場合は、図3~6の手順をドラフトの下で行います。DIPAやアンモニアのガスを吸い込まないでください。

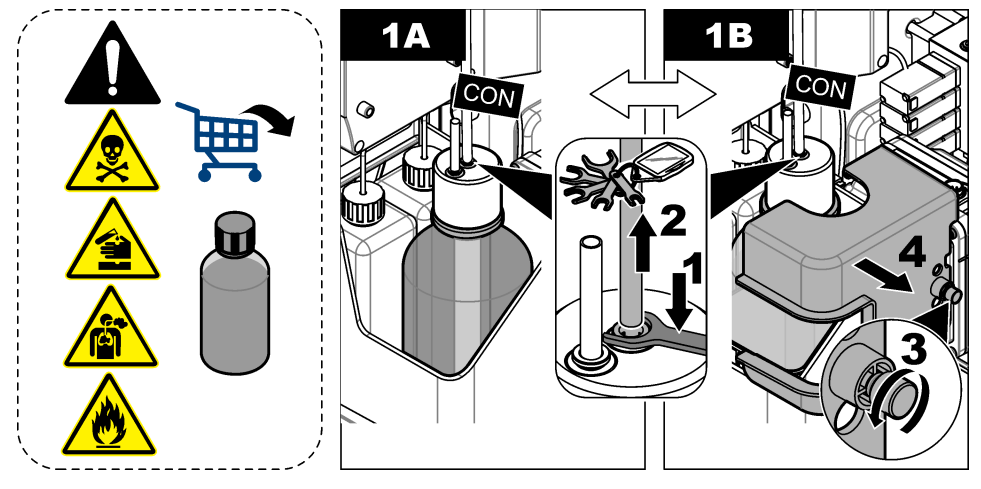

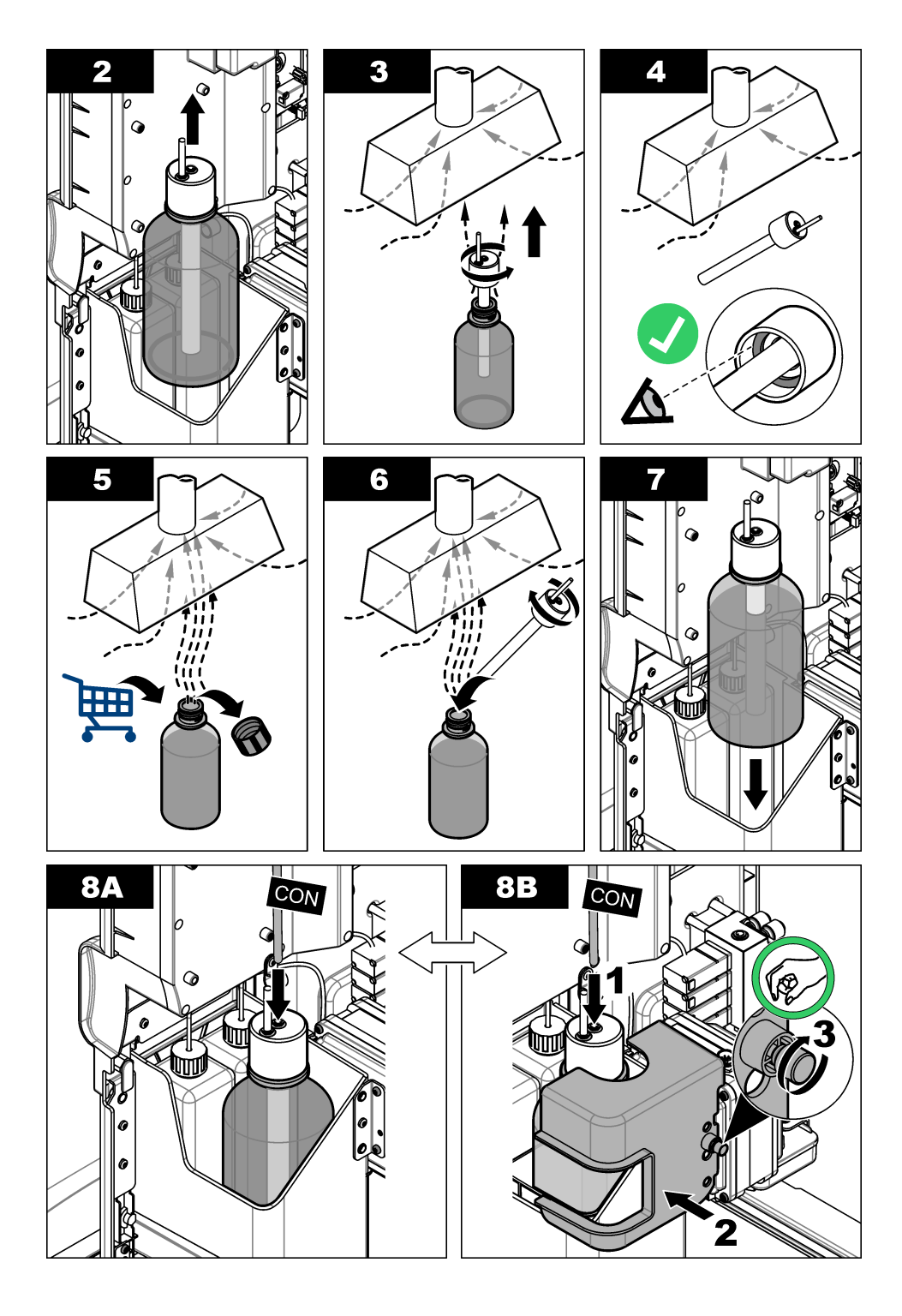

- 5. オプションの陽イオンポンプが備わる分析装置では、陽イオンポンプからキャップの穴 (中心から 外れた方) にかけて出口チューブを取り付けます。
- 6. 分析パネルを閉じます。分析パネルのラッチをロック位置まで回します。
- 7. ボトルのレベルを次のように入力します。

a. [menu] を押して、REAGENTS/STANDARDS (試薬/標準液) を選択します。

**b.** SET COND LEVEL (調整レベルの設定)を選択し、100%と入力します。

8. [menu] を押して、START ANALYZER (分析装置の開始) を選択します。

### 3.6 KCI 内部液の交換

#### ▲注意

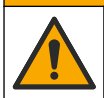

化学物質による人体被害の危険。検査室の安全手順に従い、取り扱う薬品に適した個人 用保護具をすべて装着してください。安全手順に関する現在の安全性データシート (MSDS/SDS)を参照してください。

#### ▲注意

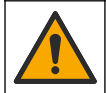

化学物質による人体被害の危険。化学物質および廃液は、地域、県、または国の環境規 制に従って廃棄してください。

3か月に1回、KCI内部液リザーバーのKCI内部液を交換します。

#### 用意するもの:

- 個人用保護具 (MSDS/SDS を参照)
- 3Mの KCI 内部液、200 mL
- 小型容器、250 mL 以上

次のように KCI 内部液を交換します。

- 1. 安全データシート (MSDS/SDS) で指定されている個人用保護具を着用してください。
- 2. KCI 内部液リザーバーの内容物を小型容器に移します。下図に示す手順を参照してください。 KCI 内部液を指定の場所に廃棄します。

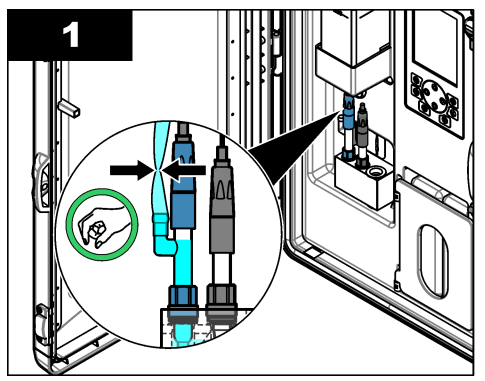

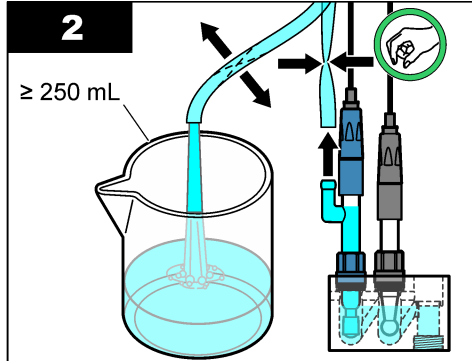

- 3. KCI 内部液チューブを比較電極に取り付けます。
- 4. 次のように KCI 内部液リザーバーを満たします。
  - a. 分析パネルのラッチを非ロック位置にします。分析パネルを開きます。
  - **b.** KCI 内部液リザーバーの蓋を取り除きます。図2を参照してください。
  - c. リザーバーを容量の 90 % まで (約 200 mL) 満たします。
  - **d.** 蓋を取り付けます。

- 5. 次のようにして、KCI内部液チューブから気泡を押し出します。
  - a. 分析パネルの前面から、KCI 内部液チューブを親指と人差し指で押しつぶし、気泡をリザーバ ーの方へ押し上げます。図2を参照してください。
  - b. 気泡がリザーバー近くまで来たら、両手を使って分析パネルの前面と後面からチューブを押し つぶし、気泡を押し上げます。
  - **c.** KCI 内部液が電極に入るガラス製ジャンクションの最上部に比較電極の KCI 内部液が来るまで、チューブを押しつぶし続けます。図 2 を参照してください。
- 6. 分析パネルを閉じます。分析パネルのラッチをロック位置に回します。
- 7. ボトルのレベルを次のように入力します。
  - a. [menu] を押して、REAGENTS/STANDARDS (試薬/標準液) を選択します。
  - b. SET KCL LEVEL (KCL レベルの設定)を選択し、100%と入力します。

図 2 KCI 内部液リザーバーの充填

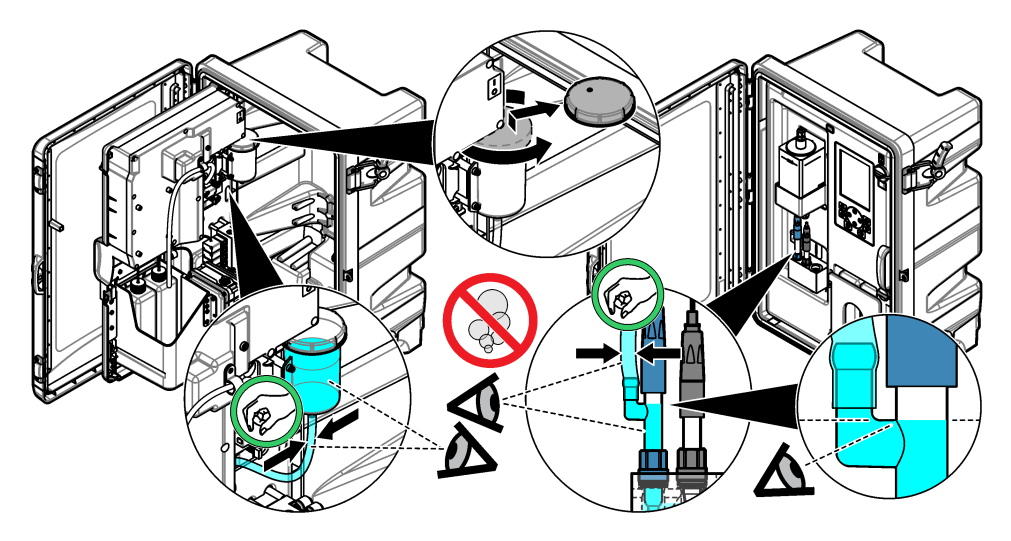

3.7 電源ヒューズの交換

▲危険

感電死の危険。この手順を開始する前に、装置の電源を切ってください。

## ▲危険

火災の危険。ヒューズを交換する場合は、同じタイプおよび定格電流のヒューズを使用 してください。

ヒューズを点検します。壊れたヒューズを新しいヒューズと交換します。 ユーザーが準備する品目: T 1.6 A, 250 VAC ヒューズ

- 1. 電源コードを電源コンセントから抜きます。
- 2. 電気アクセスカバーを外します。図3の図解手順を参照してください。
- 3. ヒューズの交換.図4の図解手順を参照してください。

- 電気アクセスカバーを取り付けます。筐体の環境規格を維持するため、すべてのねじを締め付けます。
- 5. 分析パネルを閉じます。分析パネルのラッチをロック位置まで回します。
- 6. 電源コードを電源コンセントに接続します。
- 7. [menu] を押し、START ANALYZER (分析装置の開始) を選択します。
- 図3 電気アクセスカバーの取り外し

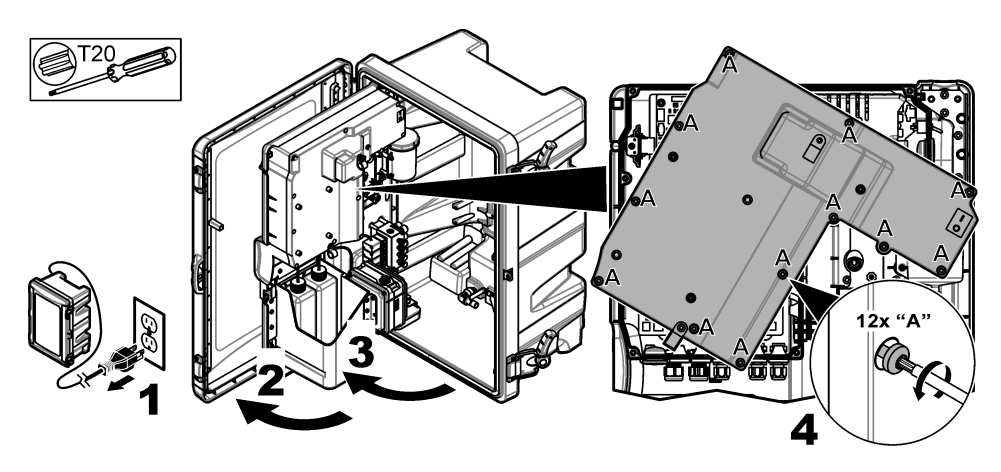

図4 電源ヒューズの交換

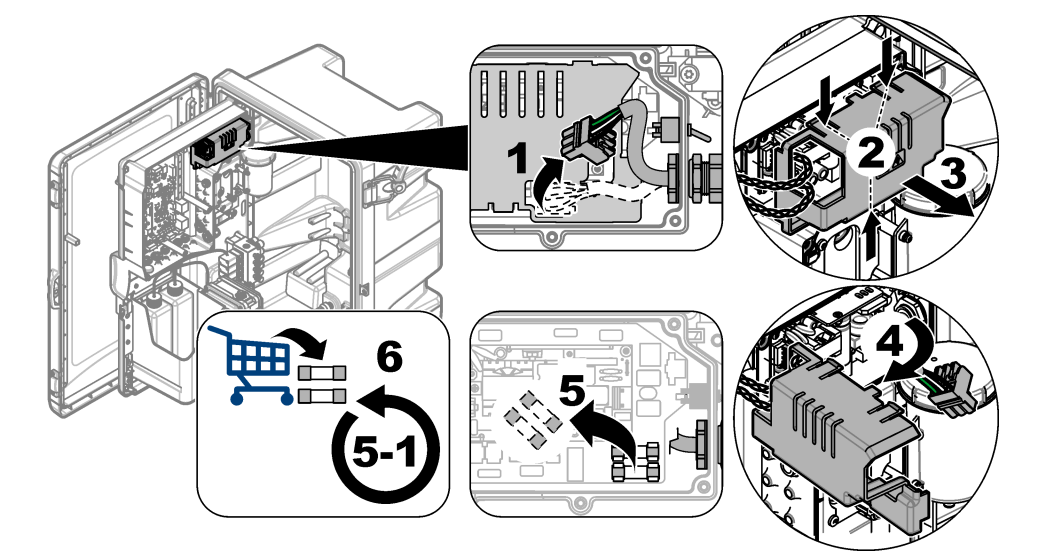

## 3.8 分析装置を短期間停止させるための準備

分析装置を短期間 (2 日から 1 週間) 停止させるための準備は以下のように行います。 ユーザーが準備する品目: クランプシザース

- [menu] を押し、STOP ANALYZER (分析装置の停止) を選択します。
   注: START ANALYZER (分析装置の開始) が表示された場合、分析装置はすでにスタンバイモードになっています。
- KCI 内部液チューブの終端にクランプシザース (金属製またはプラスチック製) を取り付け、KCI 内部液の比較電極へのフローを止めます。
   注: 分析装置がスタンバイモードまたはオフになっている場合、KCI 内部液は比較電極から流れ出たままになり

ます。KCI 内部液は分析セルの左のチャンバーをゆっくりと満たし、左のチャンバーの最上部から流れ出ます。

- 3. 試料ラインの遮断バルブを閉じます。
- 4. 分析装置から電源を取り外す必要がある場合は、ナトリウム電極への損傷を防止するため、分析 セルの中央のチャンバーに再活性化溶液を加えます。

▲警告

**注**: スタンバイモードにして4 時間経つと、分析装置により、再活性化溶液が自動的に分析セルの中央のチャンバーに加えられます。

### 3.9 分析装置を長期間停止させるための準備

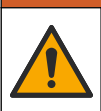

化学物質による人体被害の危険。検査室の安全手順に従い、取り扱う薬品に適した個人 用保護具をすべて装着してください。ボトルの充填または試薬の準備の前に、製造業者 の安全性データシートをお読みください。検査室での検査用途でのみ使用してください。使用される地域の規制に従って、危険性の関する情報を確認してください。

▲注意

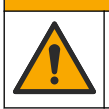

化学物質による人体被害の危険。化学物質および廃液は、地域、県、または国の環境規 制に従って廃棄してください。

分析装置を長期間(1週間以上)停止させるための準備は以下のように行います。

#### ユーザーが準備する品目:

- 小型容器、250 mL 以上
- 純水、1.5 L
- 清潔な糸くずの出ないの布

#### 用意するもの:

- 電極保管ボトル (2本)
- 電極用保護キャップ (2 個)
- 比較電極のガラス製ジャンクション用ブラックカバー

#### 3.9.1 KCI 内部液リザーバーの排水と洗浄

下図に示す手順を参照してください。 安全データシート (MSDS/SDS) で指定されている個人用保護具を着用してください。

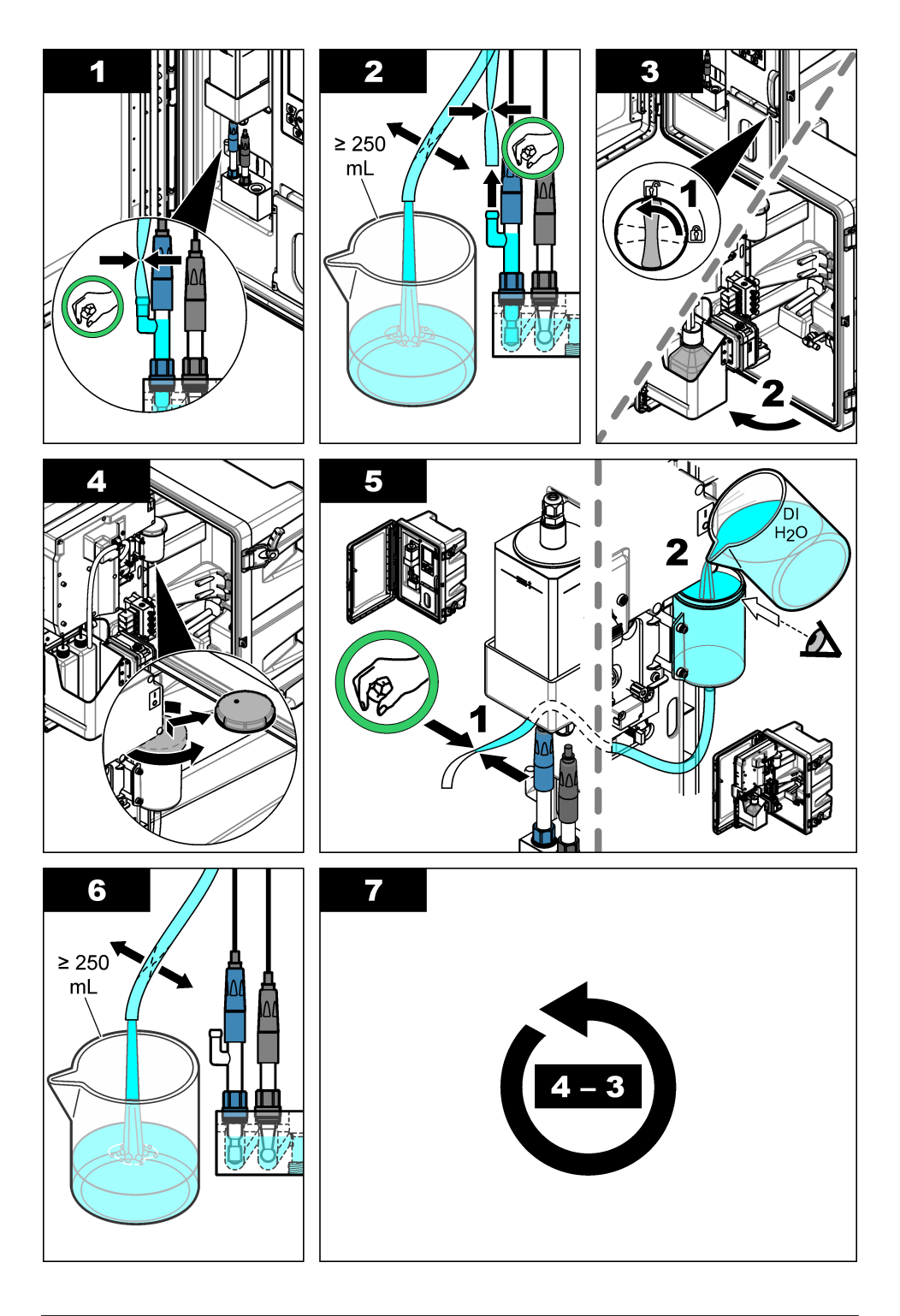

## 3.9.2 比較電極の取り外し

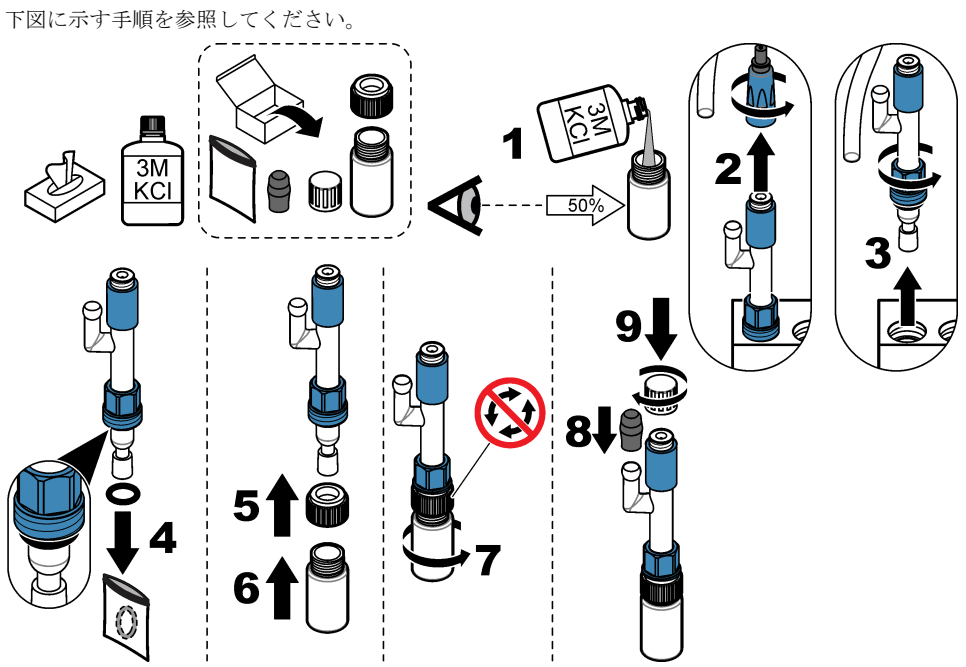

## 3.9.3 ナトリウム電極の取り外し

下図に示す手順を参照してください。

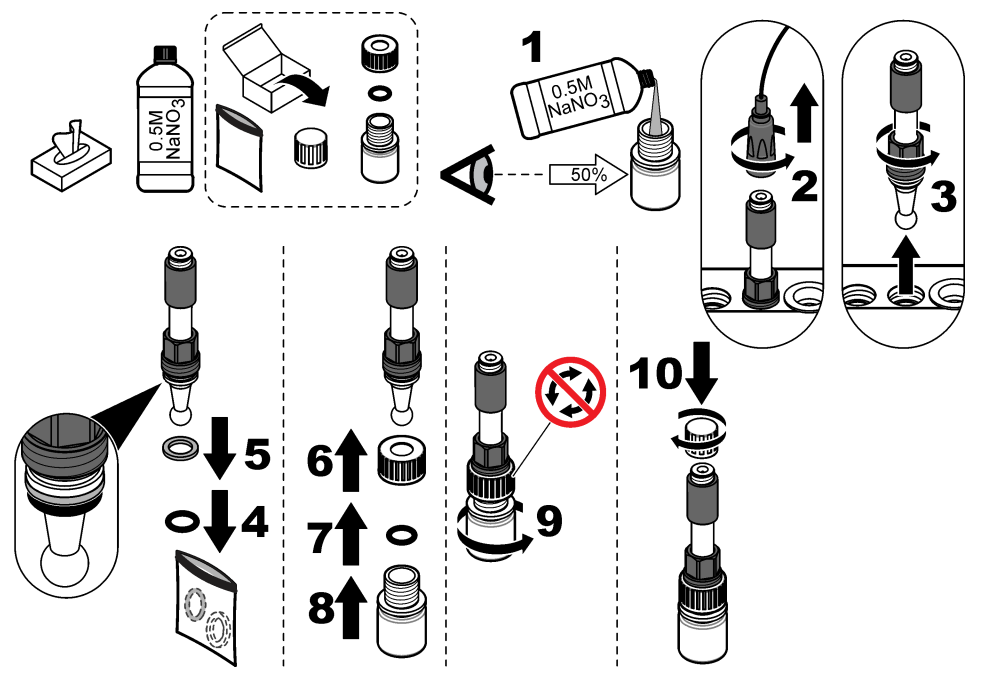

3.9.4 イオン強度調整液ボトルの取り外し

### ▲ 警告

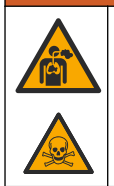

吸引の危険。ジイソプロピルアミン (DIPA) またはアンモニアのガスを吸い込まないで ください。暴露すると、重症または死亡の原因になる可能性があります。

#### ▲ 警告

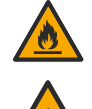

化学物質に曝露する危険。ジイソプロピルアミン (DIPA) およびアンモニアは、可燃性、 腐食性、毒性のある科学物質です。暴露すると、重症または死亡の原因になる可能性が

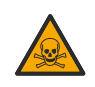

あります。

下図に示す手順を参照してください。

安全データシート (MSDS/SDS) で指定されている個人用保護具を着用してください。

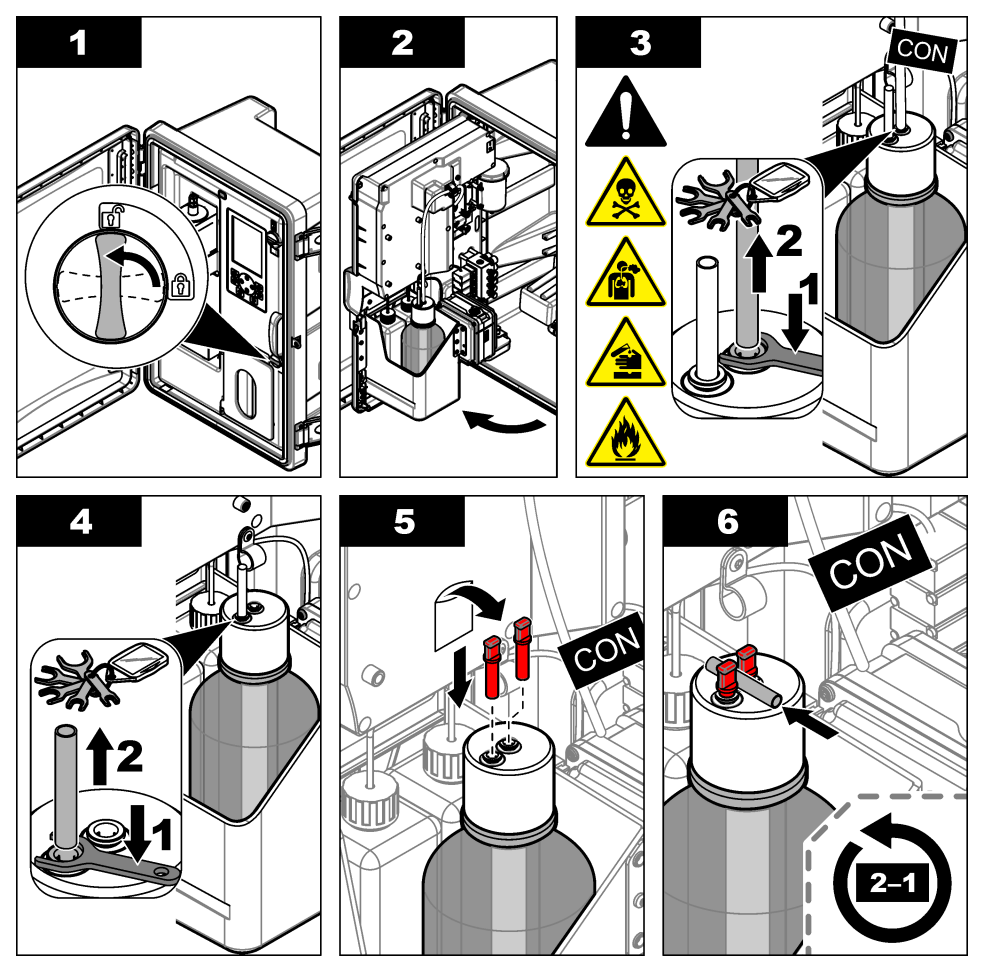

#### 3.9.5 試薬用チューブの洗浄

- 1. 安全データシート (MSDS/SDS) で指定されている個人用保護具を着用してください。
- 分析装置から再活性化溶液ボトルおよび校正溶液ボトルを取り外します。図5を参照してください。

**注**: 校正溶液ボトルは、自動校正オプション装備の分析装置にのみ備わっています。

- 3. ボトルの中の溶液を指定の場所へ廃棄します。
- 4. ボトルを洗浄し、ボトルの半分まで純水を入れます。
- 5. ボトルを分析装置に取り付けます。
- [menu] を押して、REAGENTS/STANDARDS (試薬/標準液) > PRIME REAGENTS (試薬の注入) を選択します。試薬用チューブが純水で洗浄されます。

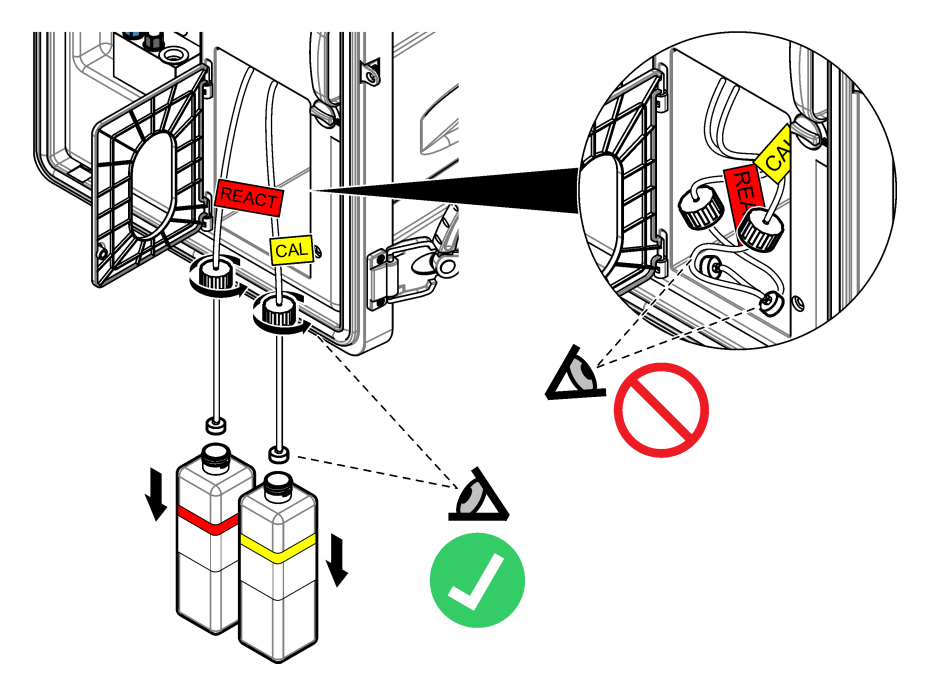

#### 3.9.6 オーバーフロー容器を空にします。

- 1. [diag (診断)] を押して、PERFORM TEST (テストの実行) を選択して [enter].を押します。
- 2. [enter] を押して、YES (はい).を選択します。
- 3. SAMPLE DRAIN (試料ドレイン)を選択して、[enter] を押します。
- 4. 150 秒と入力します。
- 5. [enter] を 2 回押します。
- 6. オーバーフロー容器が空の場合は、[back] を押します。
- 7. [home] を押します。

#### 3.9.7 分析装置のシャットダウン

次の手順に従って、分析装置への電源と試料の供給源を取り外します。

- 1. 電源スイッチを切ります。図6を参照してください。
- 2. 分析パネルを閉じます。分析パネルのラッチをロック位置まで回します。
- 3. 電源コードを電源コンセントから抜きます。
- 4. 試料ラインの遮断バルブを閉じます。
- 5. 清潔な糸くずの出ない布を使って、オーバーフロー容器から水を取り除きます。
- 清潔な糸くずの出ない布を使って、分析セルの左チェンバーおよび中央チェンバーから水を取り 除きます。

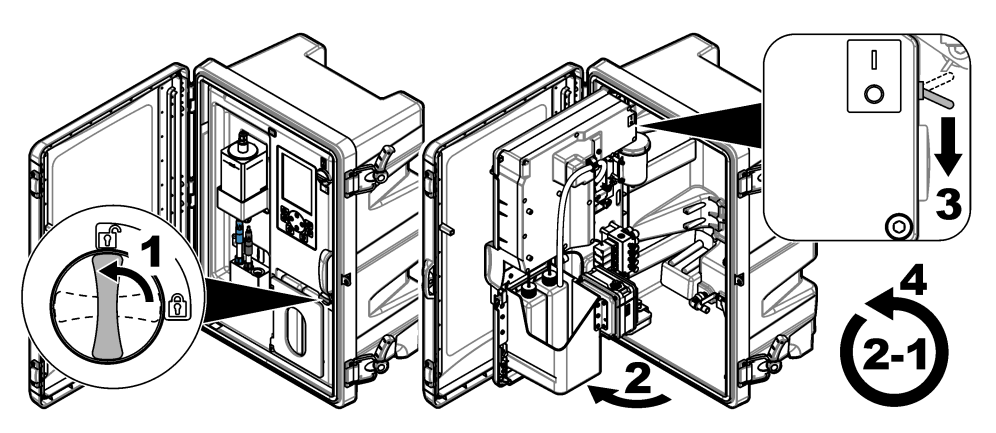

#### 3.9.8 ボトルの純水の廃棄

 分析装置から再活性化溶液ボトルおよび校正溶液ボトルを取り外します。ボトルキャップを引き 抜き、分析装置にぶら下がるようにします。

汚染を防止するため、ボトルキャップまたは内部チューブが分析装置に接触しないようにします。 2. ボトルの純水を廃棄します。

- 3. ボトルを完全に自然乾燥させます。
- 4. ボトルを分析装置に取り付けます。
- 5. 分析装置のドアを閉じます。

## 第4章 トラブルシューティング

| 問題                                              | 考えられる原<br>因                                                     | 対処方法                                                                                                    |
|-------------------------------------------------|-----------------------------------------------------------------|----------------------------------------------------------------------------------------------------|
| ステータスバーが測定<br>画面に表示されない。                        | 測定されている<br>一個の<br>かっている<br>チャンネルが、<br>かい<br>チャンネルで<br>かい<br>ない。 | 測定しているチャンネルが測定画面に表示されるまで、<br>上矢印または下矢印を押します。                                                                                              |
| 上矢印または下矢印を<br>押したときに、チャンネ<br>ルが測定画面に表示さ<br>れない。 | ディスプレイ<br>の設定でチャ<br>ンネルが選択<br>されていない。                           | [menu] を押して、SETUP SYSTEM (システムの設定) ><br>DISPLAY SETUP (ディスプレイの設定) > ADJUST<br>ORDER (表示順序の調整) > SEE CURRENT ORDER<br>(現在の表示順序を参照) を選択します。 |
|                                                 |                                                                 | チャンネルが表示されない場合は、 <b>[back]</b> を押して、<br>ADD MEASUREMENTS (測定の追加)を選択します。<br>左矢印を押して、チェックボックスを選択または選択解<br>除します。                             |

| 問題                                              | 考えられる原<br>因                                | 対処方法                                                                                                    |
|-------------------------------------------------|--------------------------------------------|----------------------------------------------------------------------------------------------------|
| チャンネルが測定され<br>ていない。                             | <i>チャンネルが</i><br>有効になって<br>いない。            | [menu] を押して、SETUP SYSTEM (システムの設定) ><br>CONFIGURE ANALYZER (分析装置の設定) ><br>CONFIGURE SEQUENCER (シーケンサーの設定) ><br>ACTIVATE CHANNELS (チャネルのアクティブ化) を<br>選択します。チャンネルを追加します。左矢印を押し<br>て、チェックボックスを選択または選択解除します。                                                                                              |
|                                                 | チャンネルが<br>チャンネル測<br>定シーケンス<br>にない。         | <ul> <li>[menu] を押して、SETUP SYSTEM (システムの設定) &gt;<br/>CONFIGURE ANALYZER (分析装置の設定) &gt;<br/>CONFIGURE SEQUENCER (シーケンサーの設定) &gt;<br/>SEQUENCE CHANNELS (シーケンスチャネル) を選択<br/>します。</li> <li>上矢印および下矢印を押して行を選択肢、左矢印または<br/>右矢印を押してチャンネルを選択します。S1 が最初に<br/>測定されるチャンネルで、その後に S2、S3、S4 と続き<br/>ます。</li> </ul> |
|                                                 |                                            | <b>注</b> : 記号 (~) が含まれているチャンネル (例: 4~SAMPLE4) は選択しない<br>でください。記号 (~) が含まれているチャンネルは測定されません。                                                                                                    |
| 「UNSTABLE READING<br>(測定値が安定しませ<br>ん)」の警告が発生する。 | チャンネル測<br>定間の洗浄時<br>間が短すぎる。                | [menu] を押して、SETUP SYSTEM (システムの設定) ><br>CONFIGURE ANALYZER (分析装置の設定) ><br>MEASUREMENT (測定) > SET MEASURE CYCLE (測<br>定サイクルの設定) > MAX CYCLE TIME (最大サイクル<br>時間) または CYCLE TIME (サイクル時間) を選択しま<br>す。MAX CYCLE TIME (最大サイクル時間) または<br>CYCLE TIME (サイクル時間) の設定を上げて、洗浄時間<br>を増やします。                        |
| 「SAMPLE MISSING (試<br>料の紛失)」の警告が発<br>生する。       | 試料ラインの<br>遮断バルブが<br>閉じている。                 | 遮断バルブを開けます。                                                                                                    |
|                                                 | 試料ラインが<br>正しく接続さ<br>れていない。                 | 試料ラインが正しい配管ポートに接続されているか確<br>認します。設置説明書の「配管ポート」を参照します。                                                                                                    |
|                                                 | 試料フローバ<br>ルブが閉じて<br>いる。                    | スタートアップウィザードを起動します。[menu] を押<br>し、SETUP SYSTEM (システムの設定) > STARTUP<br>ANALYZER (分析装置のスタートアップ) を選択しま<br>す。<br>試料の流量を調整する画面が表示されるまで、[enter]<br>を押します。試料フローバルブを反時計回りに回して、<br>各チャンネルの流量を 6~9 リットル/時に増やしま<br>す。                                                                                            |
|                                                 | チャンネルの<br>ソレノイドバ<br>ルブが正しく<br>作動していな<br>い。 | [diag] を押して、PERFORM TEST (テストの実行)><br>SAMPLE DRAIN (試料ドレイン)を選択し、オーバーフ<br>ロー容器を空にします。<br>[diag] を押して、PERFORM TEST (テストの実行)><br>SAMPLE DELIVERY (試料注入)を選択し、試料バルブ<br>を開けます。試料がオーバーフロー容器に流れない場<br>合は、試料バルブの配線を調べてください。必要に応じ<br>て、試料バルブを交換します。                                                             |

| 問題                                        | 考えられる原<br>因                                                | 対処方法                                                                                                    |
|-------------------------------------------|------------------------------------------------------------|----------------------------------------------------------------------------------------------------|
| 「PH TOO LOW (PH 値<br>が低すぎる)」の警告が<br>発生する。 | 分析セルの右<br>チャンバーか<br>らカバーが取<br>り外された。                       | 分析セルの右チャンバーにカバーを取り付けます。                                                                                                    |
|                                           | イオン強度調<br>整液ボトルの<br>液量が容量の<br>10%未満にな<br>っている、また<br>は空である。 | イオン強度調整液を取り替えます。イオン強度調整液<br>の交換 122 ページ を参照してください。                                                                                                    |
|                                           | イオン強度調<br>整液ボトルの<br>キャップから<br>空気が漏れて<br>いる。                | <ul> <li>イオン強度調整液ボトルのキャップがしっかりと締められていることを確認します。</li> <li>ボトルキャップのワッシャーを点検します。摩耗や損傷が見られた場合は、ワッシャーを交換します。</li> <li>ボトルの縁のプラスチックフランジを点検します。<br/>摩耗や損傷が見られた場合は、イオン強度調整液ボトルを交換します。</li> </ul> |
|                                           | 調整チューブ<br>から空気が漏<br>れている。                                  | 調整チューブの詰まりや空気漏れを探します。必要に<br>応じてチューブを取り替えます。<br><i>註 調整チューブにはガスが含まれています。溶液ではありません。</i>                                                                                                    |
|                                           | 調整バルブが<br>正しく作動し<br>ていない。                                  | [diag] を押し、PERFORM TEST (テストの実行) ><br>CONDITIONING VALVE (調整バルブ) を選択して、調整<br>バルブを開けます。調整ガスが分析セルの右チャンバ<br>ーに流れない場合 (気泡で見る) は、調整バルブを交換し<br>ます。                                             |

| 問題                                        | 考えられる原<br>因                                 | 対処方法                                                                                                    |
|-------------------------------------------|---------------------------------------------|----------------------------------------------------------------------------------------------------|
| 「CALIBRATION FAIL<br>(校正失敗)」の警告が発<br>生する。 | 校正設定の校<br>正液の値が校<br>正液ボトルの<br>値と異なって<br>いる。 | 校正メニューの校正液の値を校正液ボトルの値に変更<br>します。操作マニュアルの「自動校正の設定」を参照し<br>てください。                                                                   |
|                                           | 校正溶液ボト<br>ルが空である。                           | 校正溶液を取り替えます。校正液および再活性化溶液の取り替え 120 ページ を参照してください。                                                                                  |
|                                           | 校正溶液チュ<br>ーブに漏れや<br>詰まりがある。                 | チューブの詰まりや漏れを探します。必要に応じてチ<br>ューブを取り替えます。                                                                                           |
|                                           | 校正溶液ポン<br>プが正しく作<br>動していない。                 | <b>[diag]</b> を押し、PERFORM TEST (テストの実行) ><br>SAMPLE DRAIN (試料ドレイン) を選択して、オーバー<br>フロー容器を空にします。                                     |
|                                           |                                             | [diag] を押し、PERFORM TEST (テストの実行) > CAL<br>STD DELIVERY (校正液送出) を選択して、校正溶液ポ<br>ンプをオンにします。校正溶液がオーバーフロー容器<br>に流れない場合は、校正溶液ポンプを交換します。 |
|                                           | 攪拌子が回ら<br>ない。<br><b>注</b> 攪拌子が断続的<br>に回る。   | [diag] を押し、PERFORM TEST (テストの実行) ><br>MIXER (撹拌槽) を選択して、撹拌槽モーターをオンに<br>します。攪拌子が作動しない場合は、撹拌槽モーターを<br>交換します。                        |
|                                           | 攪拌子がオー<br>バーフロー容<br>器内にない。                  | 攪拌子がオーバーフロー容器内にあることを確認しま<br>す。                                                                                                    |

| 問題                                                                                                    | 考えられる原<br>因                          | 対処方法                                                                                                    |
|----------------------------------------------------------------------------------------------------|--------------------------------------|----------------------------------------------------------------------------------------------------|
| 「REACT VOLTAGE<br>LOW (再活性化電圧が<br>低い)」の警告が発生す<br>る。                                                                                                    | 再活性化溶液<br>ボトルが空で<br>ある。              | 再活性化溶液チューブの端がボトルの底についている<br>ことを確認します。<br>再活性化溶液を取り替えます。校正液および再活性化<br>溶液の取り替え 120 ページを参照してください。                                                                                                    |
|                                                                                                    | ナトリウム電<br>極が正しく機<br>能していない。          | <ul> <li>ナトリウム電極が正しく取り付けられていることを<br/>確認します。設置説明書を参照してください。</li> <li>ナトリウム電極のガラス球に空気が入っていないこ<br/>とを確認します。</li> </ul>                                                                                                    |
|                                                                                                    | 比較電極が正<br>しく機能して<br>いない。             | <ul> <li>分析セルから比較電極を取り外します。ガラス部に<br/>あるカラーを持ち上げて、KCI内部液が少し流れ出る<br/>ようにします。カラーを押し下げ、1/4 回転弱回し、<br/>カラーをロックします。カラーはロックされると、回<br/>転しません。分析セルに比較電極を取り付けます。</li> <li>比較電極が正しく取り付けられていることを確認し<br/>ます。設置説明書を参照してください。</li> <li>問題が解決したかどうかを確認するには、[diag]を押<br/>し、SENSOR REACTIVATION (センサの再活性化)を<br/>選択して、再活性化を行います。</li> </ul> |
|                                                                                                    | 再活性化溶液<br>チューブに漏<br>れや詰まりが<br>ある。    | チューブの詰まりや漏れを探します。必要に応じてチ<br>ューブを取り替えます。                                                                                                    |
|                                                                                                    | 再活性化溶液<br>ポンプが正し<br>く作動してい<br>ない。    | [diag] を押し、PERFORM TEST (テストの実行) ><br>REACT SOL DELIVERY (再活性化溶液の送出) > HIGH<br>(高)を選択して、再活性化溶液ポンプを高流量に設定し<br>ます。再活性化溶液が分析セルの中央チャンバーに流<br>れない場合、再活性化溶液ポンプを交換します。                                                                                                    |
| <ul> <li>装置の読み取り値が安<br/>定しない。</li> <li>分析装置が過去2時間以下に始動されれ</li> <li>電極ケーブルが電極にしっかりと固定されていない。</li> <li>電極ケーブルが間違った電極に接続されている。</li> <li>KCI 内部液の<br/>速が速すぎる</li> </ul> | 分析装置が過<br>去 <b>2</b> 時間以内<br>に始動された。 | 分析装置を2時間作動させて安定させます。                                                                                                    |
|                                                                                                    | 電極ケーブル<br>が電極にしっ<br>かりと固定さ<br>れていない。 | 電極からケーブルを取り外します。電極コネクタのコ<br>ネクタを完全に押し下げ、指でコネクタを回して締めま<br>す。                                                                                                    |
|                                                                                                    | 電極ケーブル<br>が間違った電<br>極に接続され<br>ている。   | 青のケーブルを比較電極に接続します。黒のケーブル<br>をナトリウム電極に接続します。                                                                                                    |
|                                                                                                    | KCI 内部液の流<br>速が速すぎる。                 | 分析セルから比較電極を取り外します。<br>カラーを押し下げ、1/4 回転弱回し、カラーをロックし<br>ます。カラーはロックされると、回転しません。カラー<br>がロックされていないと、比較電極から分析セルへ流れ<br>る KCI 内部液の流速が大きくなり過ぎます。                                                                                                    |

| 問題                                      | 考えられる原<br>因                                                | 対処方法                                                                                                    |
|-----------------------------------------|------------------------------------------------------------|----------------------------------------------------------------------------------------------------|
| 測定が正確でない。                               | 分析装置が校<br>正されていな<br>い。                                     | 分析装置の校正.操作マニュアルの「校正の実施」を参照してください。最良の精度を確保するためには、分析装置の校正を7日(1週間)に1回行います。                                                                                                    |
|                                         | 自動校正が無<br>効になってい<br>る、または、再<br>活性化の間隔<br>が 24 時間以上<br>である。 | 自動再活性化を開始します。[diag]を押し、SENSOR<br>REACTIVATION (センサの再活性化)を選択します。<br><i>住</i>                                                                                                    |
|                                         | 再活性化溶液<br>ボトルが空で<br>ある。                                    | 再活性化溶液を取り替えます。校正液および再活性化<br>溶液の取り替え 120 ページ を参照してください。                                                                                                    |
|                                         | 再活性化溶液<br>チューブに漏<br>れや詰まりが<br>ある。                          | チューブの詰まりや漏れを探します。必要に応じてチ<br>ューブを取り替えます。                                                                                                    |
|                                         | 再活性化溶液<br>ポンプが正し<br>く作動してい<br>ない。                          | [diag] を押し、PERFORM TEST (テストの実行) ><br>REACT SOL DELIVERY (再活性化溶液の送出) > HIGH<br>(高)を選択して、再活性化溶液ポンプを高流量に設定し<br>ます。再活性化溶液が分析セルの中央チャンバーに流<br>れない場合、再活性化溶液ポンプを交換します。                      |
| オーバーフロー容器の<br>攪拌子が回転しない。                | 撹拌槽が正常<br>に作動してい<br>ない。<br><b> </b>                        | [diag] を押し、PERFORM TEST (テストの実行)><br>MIXER (撹拌槽) を選択して、撹拌槽モーターをオンに<br>します。攪拌子が作動しない場合は、撹拌槽モーターを<br>交換します。                                                                            |
| <b>KCI</b> 内部液の消費が早<br>すぎる <sup>1</sup> | 比較電極のガ<br>ラス部のカラ<br>ーがロックさ<br>れていない。                       | 比較電極を取り外します。<br>カラーを押し上げます。カラーを押し下げ、1/4 回転弱<br>回し、カラーをロックします。設置説明書の「比較電極<br>の取り付け」にある図解手順を参照してください。<br>カラーはロックされると、回転しません。カラーがロッ<br>クされていないと、比較電極から分析セルへ流れる KCI<br>内部液の流速が大きくなり過ぎます。 |

<sup>&</sup>lt;sup>1</sup> リザーバーのレベルの減少が2日で3mm超の場合、KCI内部液の消費が早すぎます。

| 問題                                      | 考えられる原<br>因                                     | 対処方法                                                                                                    |
|-----------------------------------------|-------------------------------------------------|----------------------------------------------------------------------------------------------------|
| <b>KCI</b> 内部液の消費が遅<br>すぎる <sup>2</sup> | 比較電極のガ<br>ラス部のカラ<br>ーが、シールを<br>破るまで回さ<br>れていない。 | 比較電極を取り外します。<br>慎重にカラーを回し、シールを破ります。カラーが簡単<br>に回る場合、シールは破れています。設置説明書の「比<br>較電極の取り付け」にある図解手順を参照してください。<br>カラーを押し下げ、1/4 回転弱回し、カラーをロックし<br>ます。カラーはロックされると、回転しません。カラー<br>がロックされていないと、比較電極から分析セルへ流れ<br>る KCI 内部液の流速が大きくなり過ぎます。 |
| 測定画面のリレーイン<br>ジケーターが点滅して<br>いる。         | オーバーフィ<br>ードタイマー<br>の期限が過ぎ<br>ています。             | オーバーフィードタイマーをリセットします。リレー<br>のオーバーフィードタイマーをリセットする<br>140 ページを参照してください。<br><i>註: オーバーフィードタイマーの設定は、リレーのSET FUNCTION (機能<br/>設定)がFEEDER CONTROL (フィーダー制御) に設定されている場合に<br/>のみ有効です。</i>                                        |

## 4.1 リレーのオーバーフィードタイマーをリセットする

リレーのオーバーフィードタイマー設定は、測定値を設定点またはデッドバンド設定よりも高く維持 する状態(損傷した電極やプロセスアップセットなど)により、リレーが継続的にオンにならないよう にします。オーバーフィードタイマーは、リレーとそれらに接続された制御要素が条件とは無関係に オンのままになる時間を制限します。

オーバーフィードタイマーの選択時間が終了すると、オーバーフィードタイマーがリセットされるまで、測定画面の右上隅にリレーステータスが点滅します。[diag]を押し、OVERFEED RESET (オーバーフィードのリセット)を選択して、オーバーフィードタイマーをリセットします。

<sup>&</sup>lt;sup>2</sup> リザーバーのレベルの減少が2日で1mm未満の場合、KCI内部液の消費が遅すぎます。

## 第5章 診断

5.1 配管図

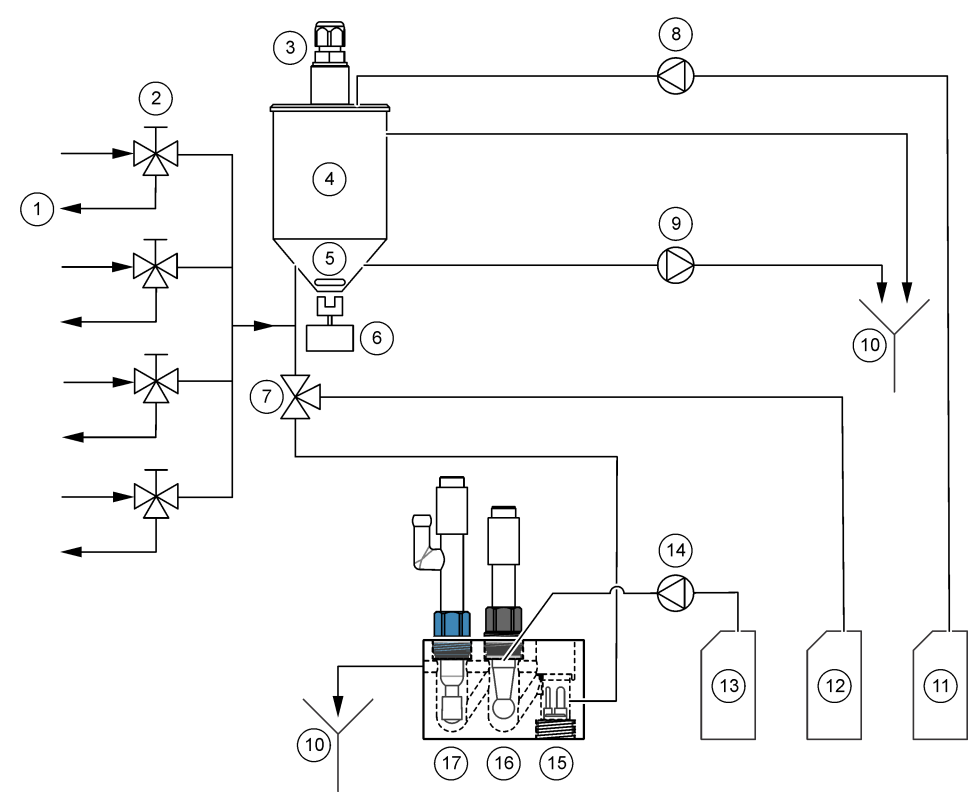

| 1 | 試料バイパスドレーン | 7  | 調整バルブ                    | 13 | 再活性化溶液    |
|---|------------|----|--------------------------|----|-----------|
| 2 | 試料流入口      | 8  | 校正溶液ポンプ <sup>3</sup> .   | 14 | 再活性化溶液ポンプ |
| 3 | レベルセンサ     | 9  | 排水ポンプ                    | 15 | 温度センサ     |
| 4 | オーバーフロー容器  | 10 | ドレーン                     | 16 | ナトリウム電極   |
| 5 | 攪拌子        | 11 | キャリブレーション溶液 <sup>3</sup> | 17 | 比較電極      |
| 6 | 撹拌槽モーター    | 12 | イオン強度調整液                 |    |           |

### 5.2 分析装置テストの開始

分析装置テストを開始して、ステータスインジケーターライト、撹拌槽モーター、ポンプまたはバル ブが正常に作動しているか確認します。

<sup>&</sup>lt;sup>3</sup> 自動校正オプション装備の分析装置にのみ、校正溶液ポンプおよび校正溶液が備わっています。

- 1. [diag] を押して、PERFORM TEST (テストの実行)を選択します。
- 2. オプションを選択します。

| オプション                                 | 解説                                                                                                    |
|---------------------------------------|----------------------------------------------------------------------------------------------------|
| REACT SOL<br>DELIVERY (再活性化溶<br>液の送出) | 再活性化溶液ポンプを始動します。再活性化溶液が分析セルの中央<br>のチャンバーに流れ込みます。<br><b>注:</b> 分析セルは、電極が取り付けられた透明のブロックです。                                                                |
| SAMPLE DELIVERY<br>(試料注入)             | 選択したチャンネルの試料ソレノイドバルブを開放します。試料が<br>オーバーフロー容器に流れ込みます。<br>注: オーバーフロー容器が満タンの場合は、オーバーフロー容器の水位は変わり<br>ません。オーバーフロー容器を空にするには、SAMPLE DRAIN (試料ドレイン)<br>テストを行います。 |
| CAL STD DELIVERY<br>(校正液送出)           | 注: CAL STD DELIVERY (校正液送出) オプションは、自動校正オプションが備<br>わる分析装置でのみ使用できます。                                                                                      |
|                                       | 校正溶液ポンプをオンにします。校正溶液がオーバーフロー容器に<br>流れ込みます。                                                                                                    |
| CONDITIONING<br>VALVE (調整バルブ)         | 調整バルブを開放します。調整ガスが分析セルの右チャンバーに流<br>れ込みます。<br><i><b>注</b>: 分析セルは、電極が取り付けられた透明のブロックです。</i>                                                                 |
| SAMPLE DRAIN (試料<br>ドレイン)             | ドレーンポンプをオンにします。オーバーフロー容器内の水が、ケミ<br>カルドレーンチューブから排出されます。                                                                                                  |
| MIXER (撹拌槽)                           | 撹拌槽モーターをオンにします。オーバーフロー容器の攪拌子が回<br>転します。                                                                                                    |
| STATUS LED (状態<br>LED)                | ステータスインジケーターライトが連続的に、黄、赤、緑に変わるように設定します。                                                                                                    |
| AIR PUMP (エアポン<br>プ)                  | <b>注:</b> AIR PUMP (エアポンプ) オプションは、 陽イオンポンプが取り付けられた場<br>合のみ使用できます。                                                                                       |
|                                       | 陽イオンポンプをオンにします。陽イオンポンプが空気をイオン強<br>度調整液 (DIPA) ボトルに送ります。分析装置の陽イオンポンプの位<br>置を特定するには、設置説明書の「製品の概要」セクションを参照し<br>てください。                                      |
| SELECT SCRIPT (スク<br>リプトの選択)          | <b>注:</b> SELECT SCRIPT (スクリプトの選択) オプションは、サービス使用専用で<br>す。                                                                                               |
|                                       | 分析装置を標準の装置スクリプトまたはテストスクリプトの使用に<br>設定します。                                                                                                    |

## 5.3 4~20 mA 出力またはリレーテストの開始

 $4 \sim 20 \text{ mA}$  出力またはリレーテストを開始し、 $4 \sim 20 \text{ mA}$  出力またはリレーが正常に作動しているかを確認します。

- 1. [diag] を押して OUTPUTS (出力) を選択します。
- 2. オプションを選択します。

| オプション                            | 解説                                                                        |
|----------------------------------|---------------------------------------------------------------------------|
| TEST 4–20 mA (4 ~<br>20 mA のテスト) | 選択した 4 ~ 20 mA 出力の信号 (mA) を設定します。マルチメータ<br>ーで、4 ~ 20 mA 出力の電流を測定します。      |
| TEST RELAY (リレーテ<br>スト)          | 選択したリレーをオン(通電)またはオフ(非通電)に設定します。マ<br>ルチメーターでリレーの抵抗を測定し、リレーが開か閉かを確認しま<br>す。 |

| オノション                                    | <b>消料</b> 記                                                                                                    |
|------------------------------------------|----------------------------------------------------------------------------------------------------|
| HOLD OUTPUTS (出力<br>保持)                  | 出力を最後の値で保持するか、転送値に設定します。ACTIVATION<br>(稼働) — LAUNCH (起動) を選択して、出力を最後の値で保持するか、<br>転送値に設定します。RELEASE (解除) を選択して、出力を通常通り<br>作動させます。SET OUTMODE (アウトモード設定) — HOLD<br>OUTPUTS (出力保持) を選択して、出力を最後の値で保持します。<br>TRANSFER OUTPUTS (出力転送) を選択して、出力を転送値に設定<br>します。出力の転送値の設定を行うには、操作マニュアルを参照して<br>ください。SET CHANNELS (チャネルの設定) — ALL (全) を選択し<br>て、全チャンネルを選択します。ANALYZER (分析装置) を選択して、<br>選択した分析装置の全チャンネルを選択します。 |
| OUTPUT STATUS (出力<br>状態)                 | 4 ~ 20 mA 出力の信号 (mA) を表示します。                                                                                                    |
| SIMULATE<br>MEASUREMENT (シミ<br>ュレーション測定) | 選択したチャンネルに分析装置の読み取り値を入力して、出力テスト<br>を実施します。ユーザーが画面を終了すると、シミュレーションは停<br>止します。SELECT SOURCE (ソース選択) — 分析装置を選択しま<br>す。SET PARAMETER (パラメーター設定) — チャンネルを選択し<br>ます。SET SIM VALUE (シミュレーション値の設定) — 分析装置の<br>読み取り値を選択します。                                                                                                    |

## 5.4 分析装置の情報の表示

次の分析装置の情報を表示するには、[menu] を押して、VIEW DATA (データの表示) > ANALYZER DATA (分析装置のデータ)を選択します。表 2 を参照してください。

| 項目                              | 説明                                      |
|---------------------------------|-----------------------------------------|
| DATE/TIME (日付と時刻)               | 設定に従った現在時刻 (24 時間表示) および日付              |
| NAME (名前)                       | 分析装置の名前                                 |
| TYPE (タイプ)                      | 分析装置のタイプ                                |
| AMBIENT TEMP (周囲温度)             | 分析装置の周囲温度                               |
| CONDITION SOL LEVEL (調整液レベル)    | イオン強度調整液ボトルの液量レベル                       |
| REACT SOL LEVEL (再活性化溶液レベル)     | 再活性化溶液ボトルの液量レベル                         |
| STANDARD LEVEL (標準レベル)          | 校正溶液ボトルの液量                              |
| KCL LEVEL (KCL レベッレ)            | KCI 内部液リザーバー内の液量レベル                     |
| LAST REACTIVATION (前回の再活性化)     | 最後に自動再活性化が行われた日付                        |
| LAST CAL (前回の校正)                | 最後に校正が行われた日付                            |
| LAST SERVICE (前回のサービス)          | 最後にサービスが行われた日付                          |
| SOFTWARE VERS (ソフトウェアバージョ<br>ン) | インストールされているソフトウェアのバージョン                 |
| DD FIRMWARE (DD ファームウェア)        | インストールされているデバイスドライバーのファ<br>ームウェアのバージョン。 |
| DD CONTENT (DD コンテンツ)           | デバイスドライバーのデータコンテンツのバージョ<br>ン            |

表2 分析装置データの説明

| 表 2 | 分析装置デ | ータの説明 | (続き) |
|-----|-------|-------|------|
|-----|-------|-------|------|

| 項目                              | 説明                             |
|---------------------------------|--------------------------------|
| SCRIPT VERSION (スクリプトバージョ<br>ン) | スクリプトファイルディレクトリブロックのバージ<br>ョン  |
| SCRIPT CONTENT (スクリプトコンテン<br>ツ) | スクリプトファイルディレクトリコンテンツのバー<br>ジョン |
| MEAS_CONTROL SW REV (測定制御)      | インストールされている測定制御ソフトウェアの変<br>更   |
| SERIAL NUMBER (シリアル番号)          | 分析装置のシリアル番号                    |

### 5.5 分析装置ステータスおよびシステムデータの表示

現在の分析装置ステータス、Modbus ステータス、システムデータ、または I2C データを表示するには、次の手順に従います。

- 1. [diag] を押します。
- 2. オプションを選択します。

| オプション                            | 解説                                                                                                    |
|----------------------------------|----------------------------------------------------------------------------------------------------|
| CURRENT<br>STATUS (現在の<br>状態)    | <b>OPERATION (操作)</b> — 現在の測定モード。 <b>SAMPLE CHANNEL (試料チャ</b><br><b>ネル)</b> — 現在の試料チャンネル。 <b>STEP STATUS (ステップ状態)</b> — 測定サ<br>イクル内の現在のステップ。 <b>STEP TIME (ステップ時間)</b> — ステップの残<br>り時間。 <b>MINUTES LEFT (残り時間 (分))</b> — 現在のステップの残り時間<br>(分)。 <b>COMPLETION (完了)</b> — 測定サイクルの完了率 (%)。 |
| MODBUS STATS<br>(MODBUS の統<br>計) | Modbus ポート (センサ、変換器、ネットワーク、およびサービス)の状態を<br>表示します。送信に成功および失敗した数を表示します。                                                                                                    |
| SYSTEM DATA<br>(システムデータ)         | AMBIENT TEMP (周囲温度) — 周囲温度測定値 (C)。POWER SOURCE<br>FREQUENCY (電源周波数) — ライン電源周波数 (Hz)。POWER SOURCE<br>VOLTAGE (電源電圧) — ライン電源 (AC)。12V VOLTAGE (12V 電圧) —<br>電源電圧測定値 (VDC)。3.3V VOLTAGE (12V 電圧) — 標準 3.3 V 電圧測<br>定値 (VDC)。12V CURRENT (12V 電流) — 12 V 電源電流 (アンペア)。                      |
| I2C DATA (I2C デ                  | 通信情報 (I <sup>2</sup> C) およびバージョン番号を表示します。                                                                                                    |

ータ)

### 5.6 サービス情報の表示

装置部品のサービス履歴を表示または設定するには、サービスメニューを使用します。

- 1. [diag] を押します。
- 2. SERVICE (サービス)を選択します。
- 3. オプションを選択します。

| オプション                     | 解説                                                                                                    |
|---------------------------|----------------------------------------------------------------------------------------------------|
| CONSUMABLE (消耗品)          | 消耗部品のリストを表示します。最後に交換した日付および交換後<br>の経過日数を表示します。部品交換後、カウンタをリセットします。                                                             |
| SERVICE PART (サービ<br>ス部品) | <i>注: SERVICE PART (サービス部品) オプションは、サービス使用専用です。</i><br>部品のリストおよび最終サービスからの経過日数を表示します。部<br>品交換後に、カスタマーサービスの担当者がカウンタをリセットしま<br>す。 |
| オプション                                    | 解説                                                                                                    |
|------------------------------------------|----------------------------------------------------------------------------------------------------|
| ANNUAL<br>MAINTENANCE (1 年ご<br>とのメンテナンス) | 最後に行われた年次メンテナンスの日付、次の年次メンテナンスの日<br>付、次の年次メンテナンスまでの日数を表示します。年次メンテナン<br>ス後、カウンタをリセットします。                                                                                             |
| EDIT ELECTRODES SN<br>(電極シリアル番号の編<br>集)  | 電極のシリアル番号を記録します。                                                                                                    |
| SERVICE HISTORY (サ<br>ービス履歴)             | 実施したメンテナンスタスクおよび実施日を表示します (Replace reactivation solution (再活性化液の交換) など)。 <b>START TIME (開始時間)</b> — 選択日時後に記録したデータを表示します。 <b>NUMBER OF READINGS (読み取り値の数)</b> — 選択したデータポイント数を表示します。 |
| POST ENABLE (後で有<br>効)                   | NO (いいえ)— 分析装置に電源が投入されたときに、ハードウェアの<br>診断が行われません。YES (はい)— 分析装置に電源が投入されたと<br>きに、ハードウェアの診断が行われます。                                                                                    |

## 第6章 交換部品とアクセサリー

▲警告

人体損傷の危険。未承認の部品を使用すると、負傷、装置の破損、または装置の誤作動 を招く危険性があります。このセクションでの交換部品は、メーカーによって承認済み です。

**注**: プロダクト番号とカタログ番号は、一部の販売地域では異なる場合があります。詳細は、取り扱い販売店にお問い合わせください。お問い合わせ先については、当社のWebサイトを参照してください。

#### 試薬および標準液

| 解説                     | 数量     | アイテム番号       |
|------------------------|--------|--------------|
| 3M の KCI 内部液           | 250 mL | LZW9500.99   |
| 3M の KCI 内部液           | 500 mL | 363140,00500 |
| ジイソプロピルアミン (DIPA) 99 % | 1 L    | 2834453      |
| 塩化ナトリウム標準液、10 ppm      | 1 L    | 2835153      |
| 硝酸ナトリウム、0.5 M          | 500 mL | 2507149      |

#### 交換部品

| 解説                                | 数量 | アイテム番号       |
|-----------------------------------|----|--------------|
| キャップ付きイオン強度調整液ボトル、空               | 1  | 8352000      |
| ワッシャー、イオン強度調整液ボトルのキャップ            | 1  | 8417200      |
| エルボ、ドレーン、 <b>1/2</b> インチ、ポリプロピレン製 | 1  | 6772800      |
| 比較電極                              | 1  | 09240=C=0310 |
| ナトリウム電極                           | 1  | 09240=C=0320 |
| ヒューズ、1.6 A、250 V、5 x 20 mm        | 1  | 5208300      |
| ヒューズ、5 A、250 V、スローブロー、5 x 20 mm   | 1  | 4693800      |

交換部品(続き)

| 解説                                                      | 数量                     | アイテム番号        |
|---------------------------------------------------------|------------------------|---------------|
| 取り付けキット、1 チャンネル分析装置、筐体付き分析装置                            | 1                      | 8375400       |
| 取り付けキット、2チャンネル分析装置、筐体付き分析装置                             | 1                      | 8375300       |
| 取り付けキット、4チャンネル分析装置、筐体付き分析装置                             | 1                      | 8371500       |
| 取り付けキット、1 チャンネル分析装置、筐体付き分析装置                            | 1                      | 8375700       |
| 取り付けキット、2 チャンネル分析装置、筐体付き分析装置                            | 1                      | 8375600       |
| 取り付けキット、4チャンネル分析装置、筐体付き分析装置                             | 1                      | 8375500       |
| 撹拌槽モーター                                                 | 1                      | 8420000       |
| パネル取り付けねじ、 <b>M6 x 20</b> なべ頭、ステンレススチール、<br>トルクス        | 4                      | 8415500       |
| 内部電気プラグ用穴開け器、金属チューブ、8379900 ととも<br>に使用                  | 1                      | 8380000       |
| 内部電気プラグ用穴開け器、金属プレート、8380000 ととも<br>に使用                  | 1                      | 8379900       |
| 圧力レギュレーター、0.3 バール (4 psi)、調整不可                          | 1                      | 6782900       |
| ポンプ、校正溶液                                                | 1                      | 8364300       |
| ポンプ、ドレーン                                                | 1                      | 8357400       |
| ポンプ、再活性化溶液                                              | 1                      | 8364200       |
| 遮断バルブ、外径 6 mm チューブ                                      | 1                      | 8385200       |
| 攪拌子                                                     | 1                      | W_4510_001_FF |
| ストレインリリーフフィッティング (ケーブルグランド)、<br>PG9 4 mm ~ 8 mm         | 1                      | 8356300       |
| ストレインリリーフフィッティング (ケーブルグランド)、<br>NPT 1/2 インチ 4 mm ~ 9 mm | 1                      | 8368400       |
| テーブル取り付けブラケット                                           | 2                      | 8370400       |
| ねじ、テーブル取り付けブラケット用、 <b>#8 x 1/2</b> ステンレス<br>スチール、トルクス   | 2                      | 8412200       |
| チューブ、ケミカルドレーンおよびケースドレーン、<br>17.5 mm(外径) × 3.2 mm(厚さ)    | 2 m (6.5 フ<br>ィート)     | LZX278        |
| チューブ、試料、 <b>6 mm (</b> 直径 <b>) x 4 mm (</b> 内径)         | 5.5 m<br>(18 フィー<br>ト) | 6772500       |
| チューブカッター                                                | 1                      | 8385400       |
| 壁取り付けブラケット                                              | 2                      | 8364100       |
| ねじ、壁取り付けブラケット用、 <b>M4 x 10</b> 平頭ステンレスス<br>チール、トルクス     | 2                      | 8412500       |
| バルブ、調整                                                  | 1                      | 8367600       |
| バルブ、試料                                                  | 1                      | 8370200       |

| 解説                                | 数量 | アイテム番号       |
|-----------------------------------|----|--------------|
| ボトルアダプター、DIPA ボトル、Merck           | 1  | 09073=C=0350 |
| ボトルアダプター、DIPA ボトル、Orion           | 1  | 09073=C=0360 |
| フィルター、試料流入口、100 μm、外径 1/4 インチチューブ | 1  | 595=010=005  |
| フィルター、試料流入口、100 µm、外径 6 mm チューブ   | 1  | 595=010=000  |
| 熱交換器、最大4チャンネル                     | 1  | 8368900      |
| 陽イオンアップグレードキット                    | 1  | 8371200      |
| 電源コード、北米                          | 1  | 9179700      |
| 1チャンネルから4チャンネルへのアップグレードキット        | 1  | 8365100      |
| 2 チャンネルから 4 チャンネルへのアップグレードキット     | 1  | 8365000      |
| 自動校正アップグレードキット                    | 1  | 8368000      |
| チューブアダプター、外径 6 mm から外径 1/4 インチへ変換 | 2  | 09245=A=8300 |

## 목차

1 안전 정보 148 페이지

2 활성 오류, 경고 및 알림 표시 148 페이지

3 유지 보수 148 페이지

- 4 문제 해결 163 페이지
- 5 진단 170 페이지
- 6 교체 부품 및 부속품 174 페이지

## 섹션1 안전 정보

일반 안전 정보, 위험 설명 및 주의 경고 라벨 설명은 설치 사용 설명서를 참조하십시오.

# 섹션 2 활성 오류, 경고 및 알림 표시

디스플레이 배경 및 상태 표시등은 오류가 발생하면 빨간색으로 변경되고, 경고가 발생하면 노란색으 로 변경됩니다.

- Error(오류) 빨간색 디스플레이 배경과 상태 표시등. 기기 작동에 영향을 미치는 중대한 문제가 발 생했습니다. 현재의 측정이 중지되고, 분석기가 종료 모드로 전환됩니다.
- Warning(경고) 노란색 디스플레이 배경과 상태 표시등. 향후에 문제를 일으킬 수 있는 이벤트가 발생했습니다. 분석기는 계속 작동합니다.
- Reminders(알림) 렌치 기호가 디스플레이에 표시되고, 노란색 상태 표시등이 켜집니다. 유지 보 수 작업을 위한 시간이 경과되었습니다.

아래 단계에 따라 활성 오류, 경고 및 알림을 표시합니다.

**참고:** 가능한 오류, 경고 및 알림과 도움말 정보를 모두 표시하려면 **diag(진단)**를 누른 다음 ANALYZER HELP(분석 기 도움말)를 선택합니다.

- 1. diag(진단)를 누르고 DIAGNOSTICS(진단)을 선택합니다. 활성 오류, 경고 및 알림이 표시됩니다.
- 2. 목록에서 오류, 경고 또는 알림을 선택합니다.
- 3. 옵션을 선택합니다.

| 옵션              | 설명                                                                                                    |
|-----------------|----------------------------------------------------------------------------------------------------|
| ACKNOWLEDGE(숭인) | 선택한 오류, 경고 또는 알림을 승인합니다. 활성 오류, 경고 및 알림<br>이 모두 확인되면 디스플레이 배경이 다시 흰색으로, 그리고 상태 표<br>시등이 다시 녹색으로 바뀝니다. |

VIEW HELP(도움말 보기) 선택한 오류, 경고 또는 알림에 대한 도움말 정보를 표시합니다.

## 섹션 3 유지 보수

▲ 위 험

여러 가지 위험이 존재합니다. 해당 전문가만 본 문서에 의거하여 작업을 수행해야 합니 다.

## 3.1 유지 보수 일정

표 1에는 유지관리 작업에 대한 권장 일정이 나와 있습니다. 일부 작업의 빈도는 시설의 요구 사항 및 작동 조건에 따라 늘어날 수 있습니다.

표1 유지 보수 일정

| 작업                      | 3개월 | 필요한 경우 |
|-------------------------|-----|--------|
| 교정 및 재활성화 용액 교체 149 페이지 | Х   |        |
| 컨디셔닝 용액 교체 151 페이지      | Х   |        |

#### 표1 유지 보수 일정 (계속)

| 작업                  | 3개월 | 필요한 경우 |
|---------------------|-----|--------|
| KCI 전해질 교체 153 페이지  | Х   |        |
| 입력 전력 퓨즈 교체 155 페이지 |     | Х      |

## 3.2 기기 세척

주의사항

디스플레이 및 액세서리가 포함된 기기를 청소할 때 테레빈, 아세톤 또는 유사한 성질의 세정제를 사용하지 마십시오.

▲ 주 의

젖은 천과 부드러운 비눗액을 사용하여 기기 외부를 닦아냅니다.

## 3.3 유출물 청소

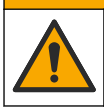

화학물질에 노출될 위험이 있습니다. 화학물질 및 폐기물은 국가 및 지역 규정에 따라 폐 기하십시오.

1. 시설 내 유출물 관리와 관련된 모든 안전 프로토콜을 따르십시오.

2. 해당 규정에 따라 폐기물을 처리하십시오.

## 3.4 교정 및 재활성화 용액 교체

#### ▲주의

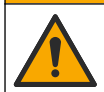

화학물질에 노출될 위험이 있습니다. 실험실의 안전절차를 준수하고, 취급하는 화학 물질 에 맞는 개인보호장비를 안전하게 착용하십시오. 최신 물질안전보건자료(MSDS/SDS)에 서 안전 규정을 참조하십시오.

#### ▲주의

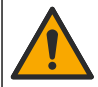

화학물질에 노출될 위험이 있습니다. 화학물질 및 폐기물은 국가 및 지역 규정에 따라 폐 기하십시오.

재활성화 용액과 교정 용액은 3개월 주기로, 혹은 10% 미만 찼을 때 교체합니다.

#### 사용자가 제공하는 항목:

- 개인 보호 장구(MSDS/SDS 참조)
- 0.5M 질산나트륨(NaNO<sub>3</sub>), 500mL
- 10ppm 염화나트륨 표준 용액(NaCl), 500mL
- 탈 이온수, 100mL
- 1. 안전 데이터 시트(MSDS/SDS)에서 식별된 개인 보호 장구를 착용합니다.
- 2. menu(메뉴)를 누르고 STOP ANALYZER(분석기 중지)를 선택합니다.

**참고:** START ANALYZER(분석기 시작)가 표시되면 분석기가 이미 대기 모드입니다.

- 3. 재활성화 용액과 교정 용액을 다음과 같이 교체합니다.
  - a. 재활성화 용액 병과 교정 용액 병을 분석기에서 분리합니다. 그림 1을 참조하십시오. **참고:** 교정 용액 병은 자동 교정 옵션이 있는 분석기에만 있습니다.
  - b. 병 속의 용액을 해당하는 배수구로 버립니다.
  - c. 탈이온수로 병을 세척합니다.

d. 교정 용액 병에 10ppm 염화나트륨(NaCl) 용액(500mL)을 새로 채웁니다. 교정 용액 병에는 노 란색 줄무늬가 있는 라벨이 있습니다.

참고: 10ppm 염화나트륨(NaCl) 용액을 제조하려면 작동 설명서를 참조하십시오.

e. 재활성화 용액 병에 0.5M 질산나트륨(NaNO<sub>3</sub>) 용액(500mL)을 새로 채웁니다. 재활성화 용액 병에는 빨간색 줄무늬가 있는 라벨이 있습니다.

참고: 0.5M 질산 나트륨(NaNO3) 용액을 제조하려면 작동 설명서를 참조하십시오.

f. 병을 분석기에 설치합니다. 이때 빨간색 "REACT" 라벨이 있는 튜브는 빨간색 줄무늬 라벨이 있는 병에 연결되어야 합니다.

노란색 "CAL" 라벨이 있는 튜브는 노란색 줄무늬 라벨이 있는 병에 연결되어야 합니다.

- 4. 병 레벨을 다음과 같이 입력합니다.
  - a. menu(메뉴)를 누르고 REAGENTS/STANDARDS(시약/표준)을 선택합니다.
  - b. SET REACT LEVEL(반응 수준 설정)을 선택하고 100%를 입력합니다.
  - c. SET STANDARD LEVEL(표준 레벨 설정)을 선택하고 100%를 입력합니다.
- 5. PRIME REAGENTS(기본 시약)를 선택합니다.
- 6. 시약 프라이밍 단계가 완료되면 menu(메뉴)를 누르고 START ANALYZER(분석기 시작)를 선택합니다.

### 그림1 병분리

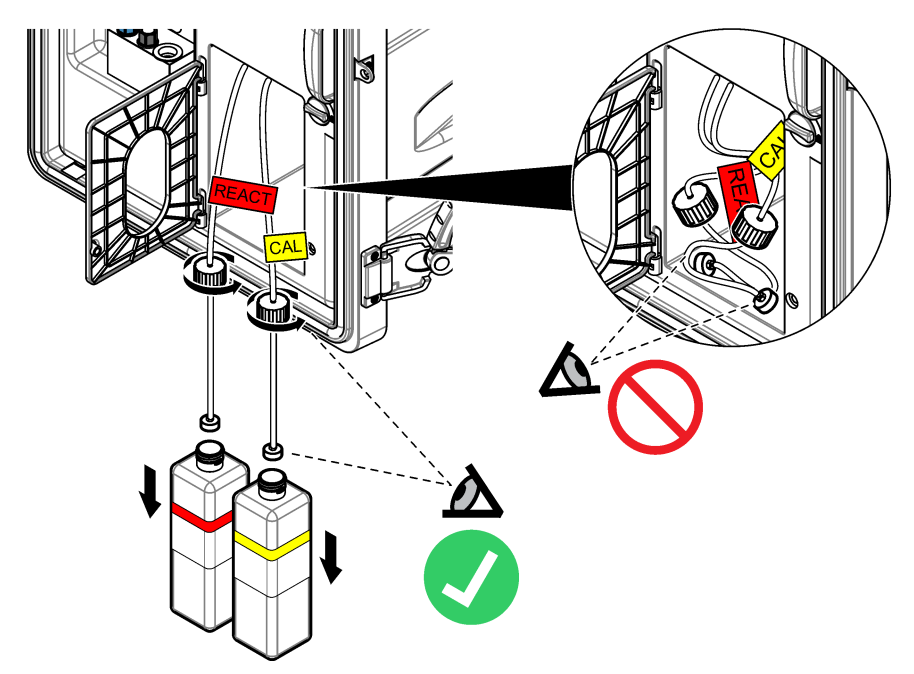

# 3.5 컨디셔닝 용액 교체

#### ▲경고

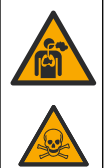

흡입 위험. 호흡을 통해 디이소프로필아민(DIPA) 또는 암모니아 가스를 흡입하지 마십시 오. 노출되면 심각한 부상이나 사망에 이를 수 있습니다.

#### ▲경고

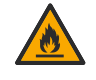

화학물질에 노출될 위험. 디이소프로필아민(DIPA) 및 암모니아는 가연성, 부식성 및 독성 화학 물질입니다. 노출되면 심각한 부상이나 사망에 이를 수 있습니다.

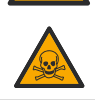

▲ 경 고 화학물질에 노출될 위험이 있습니다. 실험실의 안전절차를 준수하고, 취급하는 화학 물질

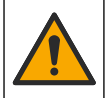

화학물질에 노출될 위험이 있습니다. 실험실의 안전절차를 준수하고, 취급하는 화학 물질 에 맞는 개인보호장비를 안전하게 착용하십시오. 병을 채우거나 시약을 준비하기 전에 공 급업체의 안전 데이터 시트를 읽습니다. 실험실에서만 사용할 수 있습니다. 사용자의 현지 규정에 따라 위험 정보를 확인합니다.

#### ▲주의

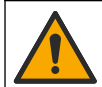

화학물질에 노출될 위험이 있습니다. 화학물질 및 폐기물은 국가 및 지역 규정에 따라 폐 기하십시오.

컨디셔닝 용액은 3개월 주기로, 혹은 10% 미만 찼을 때 교체합니다. DIPA(권장) 또는 암모니아(28% 미만)를 컨디셔닝 용액에 사용하십시오.

#### 사용자가 제공하는 항목:

- 개인 보호 장비(MSDS/SDS 참조)
- 디이소프로필아민(DIPA) 99%, 1L 병
- Merck<sup>®</sup> 또는 Orion<sup>®</sup> DIPA 병용 어댑터(해당되는 경우)

컨디셔닝 용액 병을 다음과 같이 교체합니다.

- 1. 안전 데이터 시트(MSDS/SDS)에서 식별된 개인 보호 장구를 착용합니다.
- menu(메뉴)를 누르고 STOP ANALYZER(분석기 중지)를 선택합니다.
   참고: START ANALYZER(분석기 시작)가 표시되면 분석기가 이미 대기 모드입니다.
- 3. 분석 패널의 래치를 잠금 해제 위치로 돌립니다. 분석 패널을 엽니다.
- 4. 컨디셔닝 용액 병을 분리합니다. 아래의 단계별 그림 설명을 참조하십시오.
   참고: 양이온 펌프(옵션)가 있는 분석기는 컨디셔닝 용액 병의 캡에 들어가는 튜브가 2개입니다. 튜브 2개를 모두 분리하십시오.

참고: 그림 1단계부터 8단계까지 외함이 설치되지 않은 분석기에만 컨디셔닝 병 홀더가 있습니다.

그림 3단계부터 6단계까지는 가능하다면 가스 후드 아래에서 실시하십시오. 호흡을 통해 DIPA 또 는 암모니아 가스를 흡입해서는 안 됩니다.

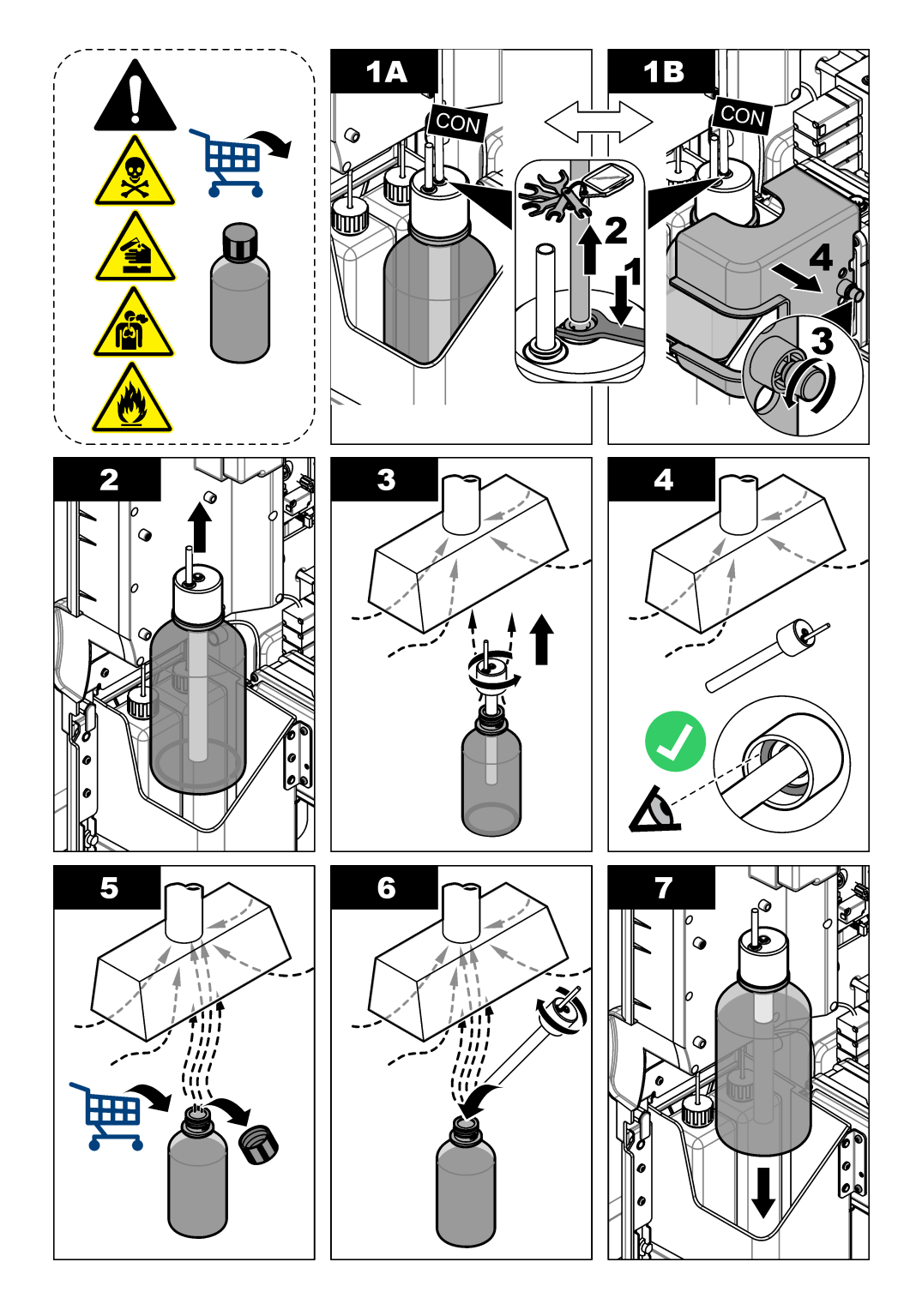

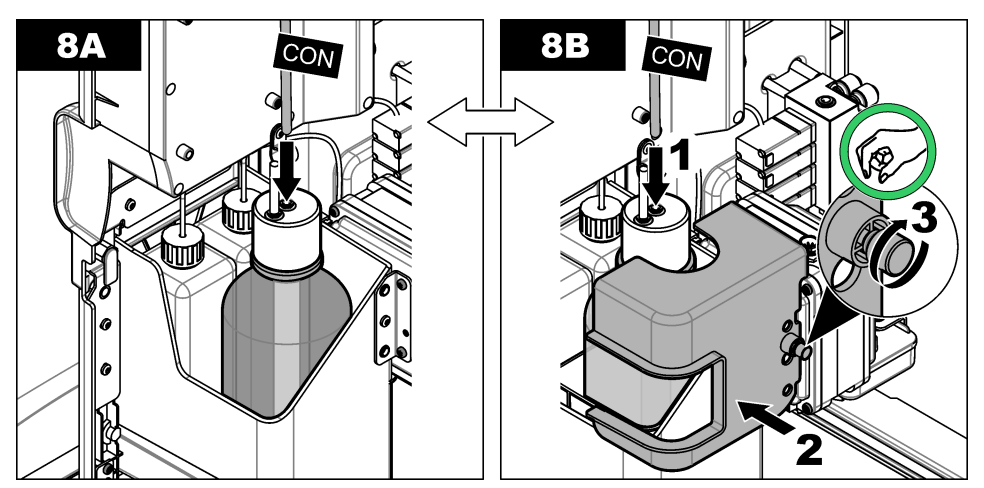

- 5. 양이온 펌프(옵션)가 있는 분석기의 경우에는 양이온 펌프의 배출 튜브를 캡의 중심이 아닌 구멍에 다시 설치합니다.
- 6. 분석 패널을 닫습니다. 분석 패널의 래치를 잠금 위치로 돌립니다.
- 7. 병 레벨을 다음과 같이 입력합니다.
  - a. menu(메뉴)를 누르고 REAGENTS/STANDARDS(시약/표준)을 선택합니다.
  - b. SET COND LEVEL(전도성 수준 설정)을 선택하고 100%를 입력합니다.
- 8. menu(메뉴)를 누른 다음 START ANALYZER(분석기 시작)을 선택합니다.

## 3.6 KCI 전해질 교체

#### ▲주의

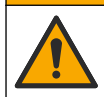

화학물질에 노출될 위험이 있습니다. 실험실의 안전절차를 준수하고, 취급하는 화학 물질 에 맞는 개인보호장비를 안전하게 착용하십시오. 최신 물질안전보건자료(MSDS/SDS)에 서 안전 규정을 참조하십시오.

## ▲주의

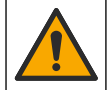

화학물질에 노출될 위험이 있습니다. 화학물질 및 폐기물은 국가 및 지역 규정에 따라 폐 기하십시오.

KCI 전해질 저장 용기의 KCI 전해질은 3개월 주기로 교체하십시오.

#### 준비 항목:

- 개인 보호 장구(MSDS/SDS 참조)
- 3M KCI 전해질, 200mL
- 작은 용기, 250mL 이상

KCI 전해질을 다음과 같이 교체합니다.

- 1. 안전 데이터 시트(MSDS/SDS)에서 식별된 개인 보호 장구를 착용합니다.
- KCI 전해질 저장 용기의 내용물을 작은 용기로 배출합니다. 아래의 단계별 그림 설명을 참조하십 시오. KCI 전해질을 해당하는 배수구로 버립니다.

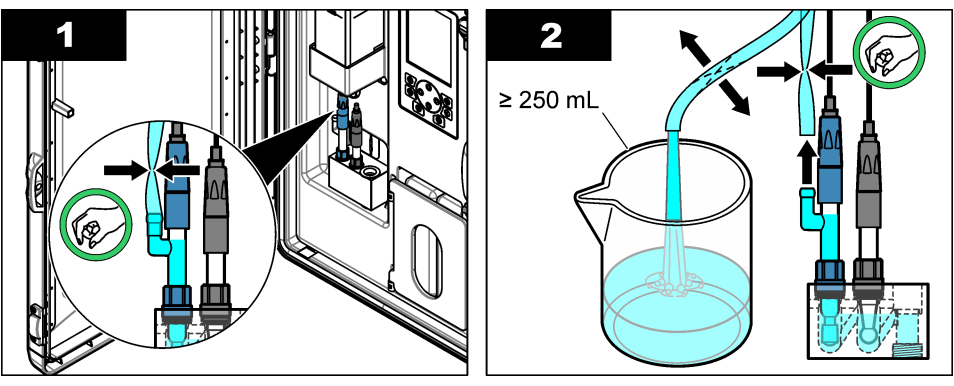

- 3. KCI 전해질 튜브를 기준 전극에 다시 설치합니다.
- 4. KCI 전해질 저장 용기를 다음과 같이 채웁니다.
  - a. 분석 패널의 래치를 잠금 해제 위치로 돌립니다. 분석 패널을 엽니다.
  - b. KCI 전해질 저장 용기의 뚜껑을 엽니다. 그림 2를 참조하십시오.
  - c. 저장 용기를 90%까지(약 200mL) 채웁니다.
  - d. 뚜껑을 닫습니다.
- 5. 다음과 같이 KCI 전해질 튜브에서 공기 방울을 밀어 올립니다.
  - a. 분석 패널 전면에서 엄지와 검지로 KCI 전해질 튜브를 압착하고 공기 방울이 튜브를 따라 저장 용기까지 올라가도록 합니다. 그림 2를 참조하십시오.
  - b. 공기 방울이 저장 용기 가까이 도달하면 분석 패널의 앞뒤에서 두 손으로 튜브를 압착하고 공기 방울을 밀어 올립니다.
  - C. 기준 전극의 KCI 전해질이 KCI 전해질이 전극으로 유입되는 유리 접합부 상단에 도달할 때까 지 튜브를 계속해서 압착합니다. 그림 2를 참조하십시오.
- 6. 분석 패널을 닫습니다. 분석 패널의 래치를 잠금 위치로 돌립니다.
- 7. 병 레벨을 다음과 같이 입력합니다.
  - a. menu(메뉴)를 누르고 REAGENTS/STANDARDS(시약/표준)을 선택합니다.
  - b. SET KCL LEVEL(KCL 수준 설정)을 선택하고 100%를 입력합니다.

#### 그림 2 KCI 전해질 저장 용기 채우기

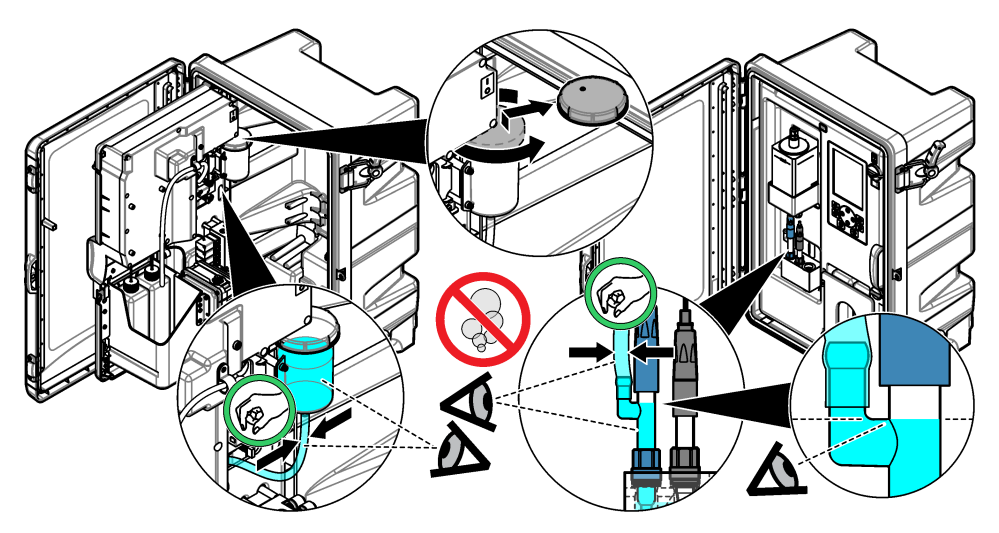

## 3.7 입력 전력 퓨즈 교체

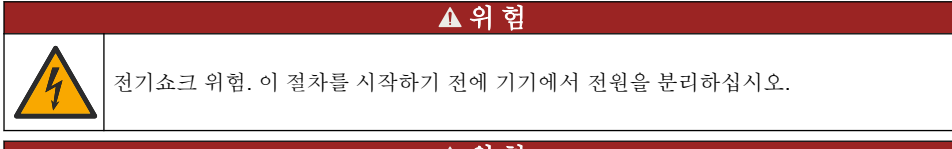

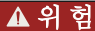

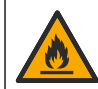

화재 위험. 동일한 형식 및 전류 등급을 사용하여 퓨즈를 교체하십시오.

퓨즈를 검사합니다. 단선된 퓨즈를 모두 새 퓨즈로 교체합니다. 사용자가 제공하는 항목: T 1.6A, 250VAC 퓨즈

- 1. 전기 콘센트에서 전원 코드를 분리합니다.
- 2. 전기 액세스 덮개를 벗깁니다. 그림 3 단계별 그림 설명을 참조하십시오.
- 3. 퓨즈를 교체합니다. 그림 4의 단계별 그림 설명을 참조하십시오.
- 4. 전기 액세스 덮개를 설치합니다. 모든 나사를 조여서 외함의 환경 등급을 유지하십시오.
- 5. 분석 패널을 닫습니다. 분석 패널의 래치를 잠금 위치로 돌립니다.
- 6. 전원 코드를 콘센트에 연결합니다.
- 7. menu(메뉴)를 누르고 START ANALYZER(분석기 시작)를 선택합니다.

#### 그림 3 전기 액세스 커버 분리

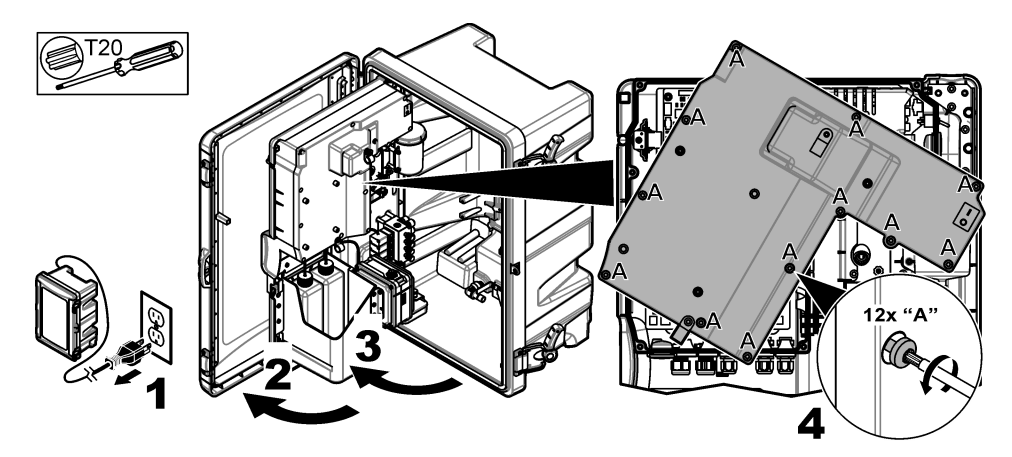

그림 4 전력 퓨즈 교체

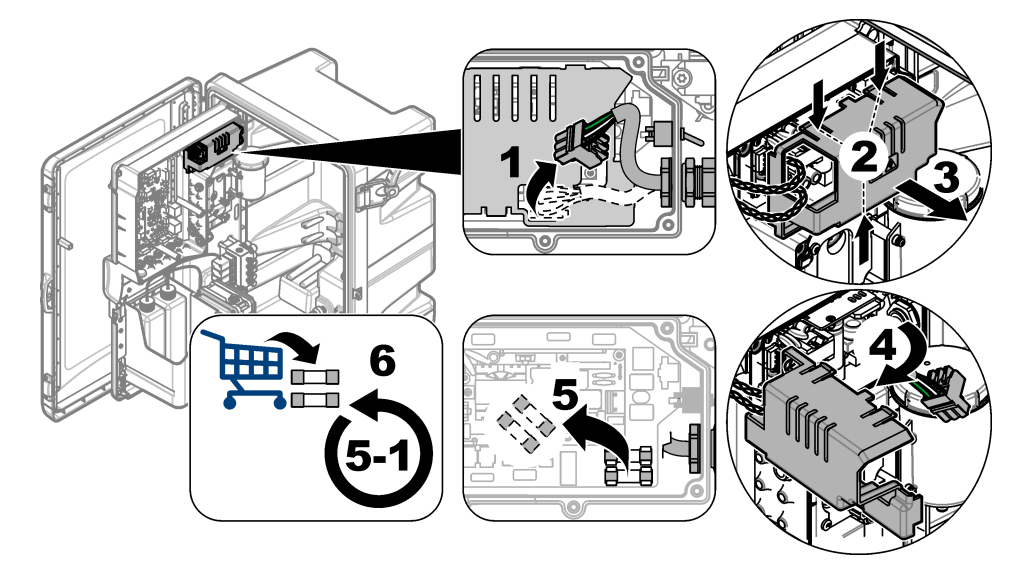

## 3.8 단기간 전원 차단을 위한 분석기 준비

분석기를 단기간(2일~1주) 전원 차단할 경우에는 다음과 같이 준비합니다. **사용자가 제공하는 항목:** 클램프 가위

- menu(메뉴)를 누르고 STOP ANALYZER(분석기 중지)를 선택합니다.
   참고: START ANALYZER(분석기 시작)가 표시되면 분석기가 이미 대기 모드입니다.
- 클램프 가위(금속 또는 플라스틱 재질)를 KCI 전해질 튜브의 끝에 연결하여 KCI 전해질이 기준 전 극으로 유입되지 않도록 합니다.

**참고:** 분석기가 대기 모드이거나, 전원이 껴져있더라도 KCI 전해질은 기준 전극에서 계속해서 흘러나오기 때문 입니다. KCI 전해질이 서서히 왼쪽 측정 셀 챔버를 채운 후 왼쪽 챔버의 상단에서 나옵니다.

3. 샘플 라인의 차단 밸브를 Off로 돌립니다.

 분석기에서 전원을 차단해야 하는 경우에는 재활성화 용액을 측정 셀의 가운데 챔버에 추가하여 나트륨 전극이 손상되지 않도록 방지합니다.

참고: 대기 모드에서 4시간이 지나면 분석기가 재활성화 용액을 측정 셀의 가운데 챔버에 자동으로 추가합니다.

# 3.9 장기간 전원 차단을 위한 분석기 준비

#### ▲경고

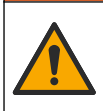

화학물질에 노출될 위험이 있습니다. 실험실의 안전절차를 준수하고, 취급하는 화학 물질 에 맞는 개인보호장비를 안전하게 착용하십시오. 병을 채우거나 시약을 준비하기 전에 공 급업체의 안전 데이터 시트를 읽습니다. 실험실에서만 사용할 수 있습니다. 사용자의 현지 규정에 따라 위험 정보를 확인합니다.

### ▲주의

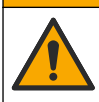

화학물질에 노출될 위험이 있습니다. 화학물질 및 폐기물은 국가 및 지역 규정에 따라 폐 기하십시오.

분석기를 장기간(1주 이상) 전원 차단할 경우에는 다음과 같이 준비합니다.

#### 사용자가 제공하는 항목:

- 작은 용기, 250mL 이상
- 탈이온수, 1.5L
- 깨끗하고 보풀이 없는 천

#### 준비 항목:

- 전극 저장 병(2x)
- 전극 보호 캡(2x)
- 기준 전극의 유리 접합부용 검은색 커버

#### 3.9.1 KCI 전해질 저장 용기 배출 및 헹구기

아래의 단계별 그림 설명을 참조하십시오. 안전 데이터 시트(MSDS/SDS)에서 식별된 개인 보호 장구를 착용합니다.

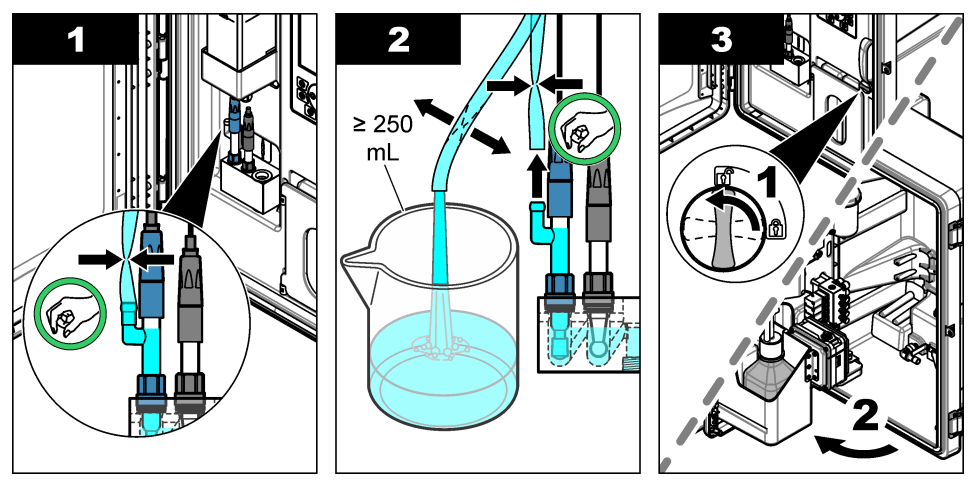

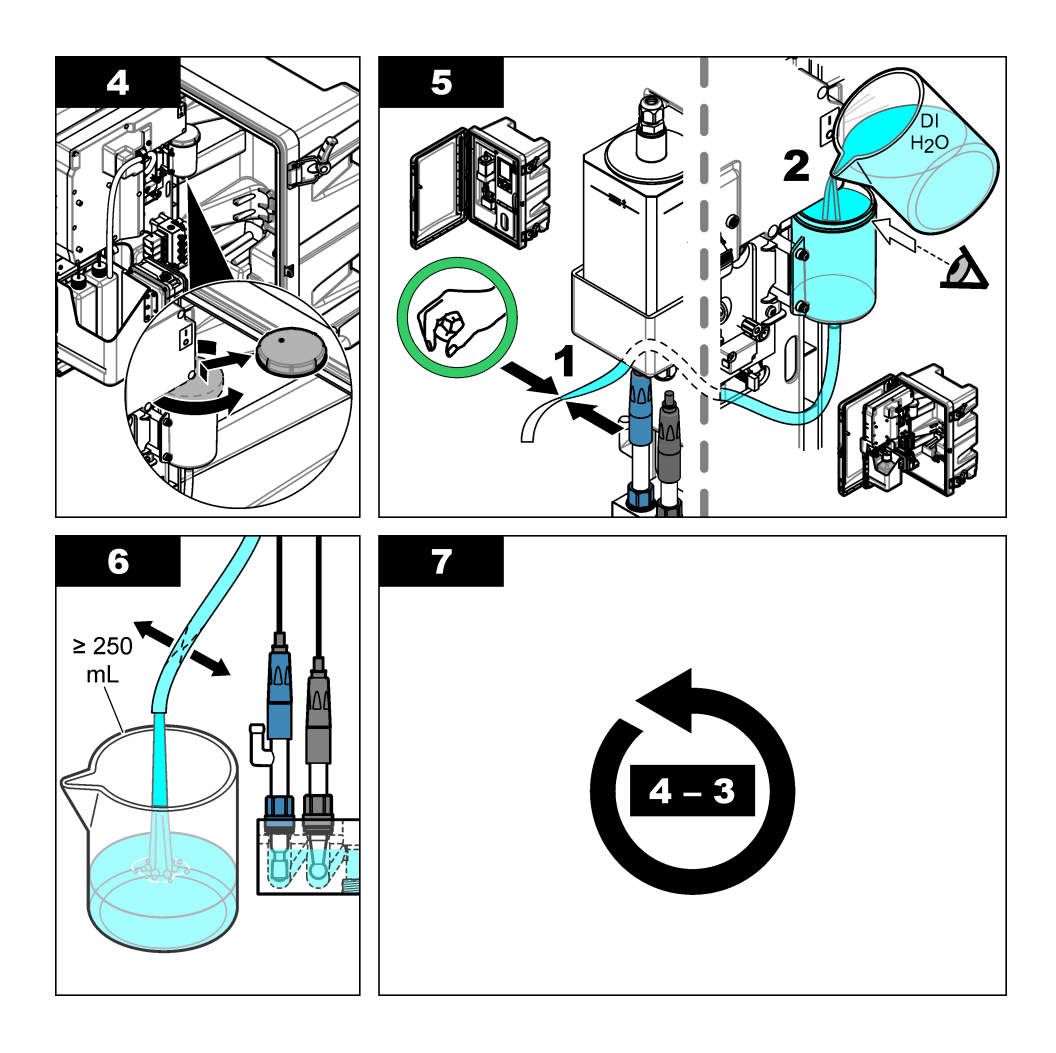

# 3.9.2 기준 전극 분리

아래의 단계별 그림 설명을 참조하십시오.

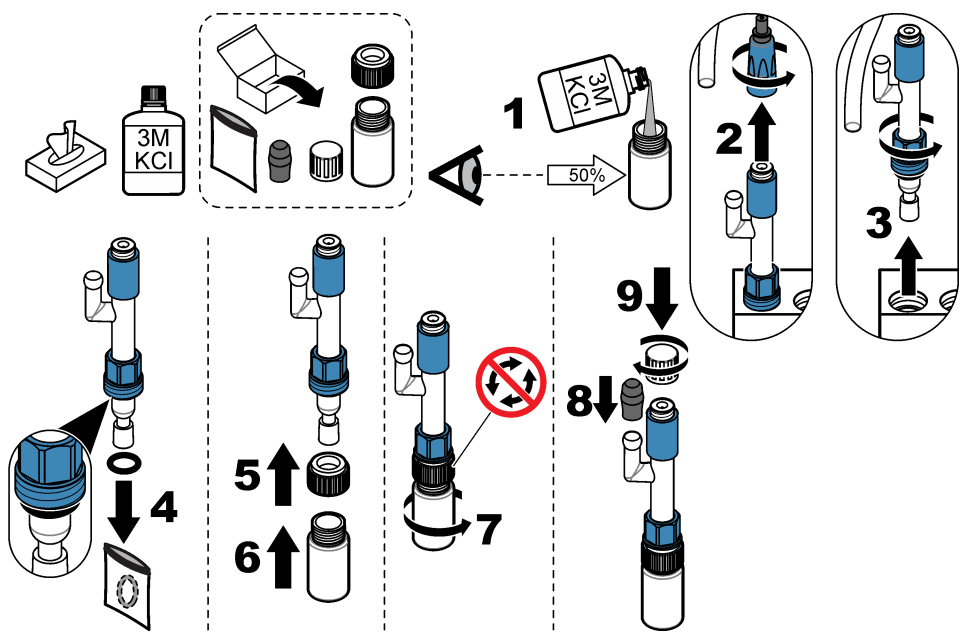

# 3.9.3 나트륨 전극 분리

아래의 단계별 그림 설명을 참조하십시오.

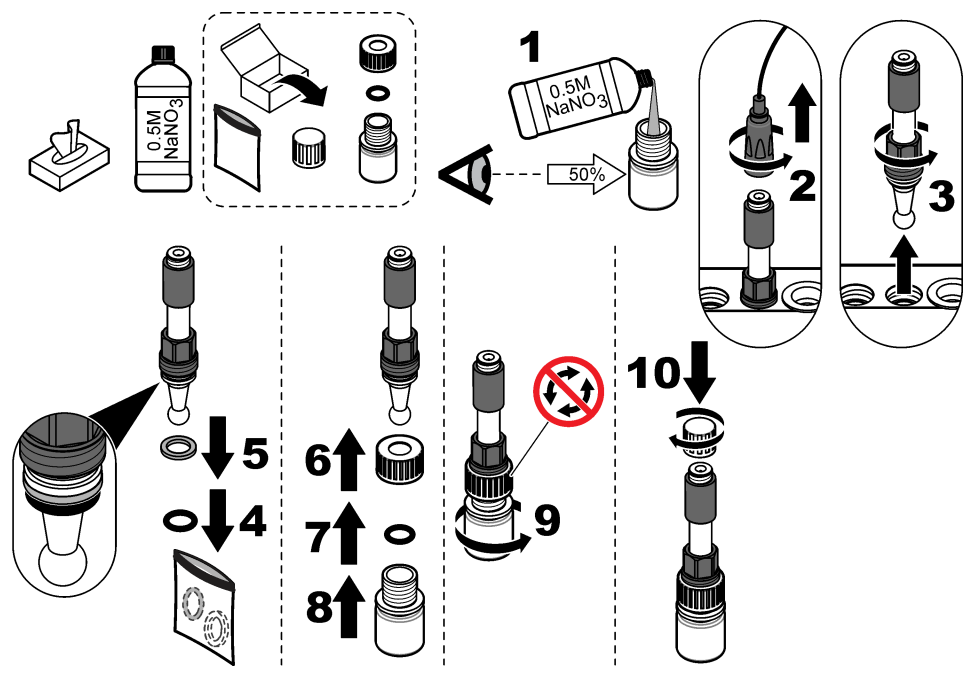

## 3.9.4 컨디셔닝 용액 병분리

▲경고

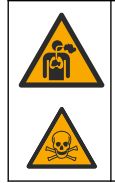

흡입 위험. 호흡을 통해 디이소프로필아민(DIPA) 또는 암모니아 가스를 흡입하지 마십시 오. 노출되면 심각한 부상이나 사망에 이를 수 있습니다.

### ▲경고

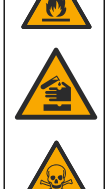

화학물질에 노출될 위험. 디이소프로필아민(DIPA) 및 암모니아는 가연성, 부식성 및 독성 화학 물질입니다. 노출되면 심각한 부상이나 사망에 이를 수 있습니다.

아래의 단계별 그림 설명을 참조하십시오. 안전 데이터 시트(MSDS/SDS)에서 식별된 개인 보호 장구를 착용합니다.

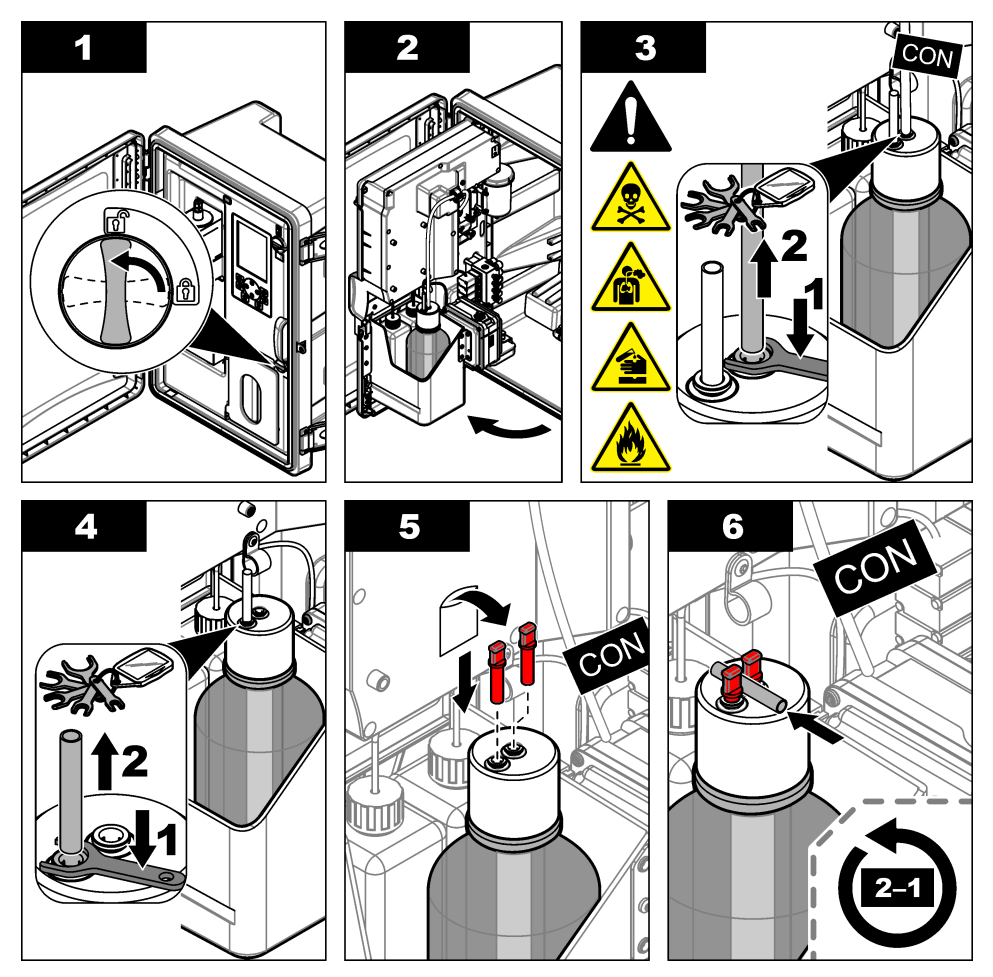

#### 3.9.5 시약 튜브 세척

- 1. 안전 데이터 시트(MSDS/SDS)에서 식별된 개인 보호 장구를 착용합니다.
- 재활성화 용액 병과 교정 용액 병을 분석기에서 분리합니다. 그림 5를 참조하십시오.
   참고: 교정 용액 병은 자동 교정 옵션이 있는 분석기에만 있습니다.
- 3. 병 속의 용액을 해당하는 배수구로 버립니다.
- 4. 병을 세척한 다음 탈 이온수로 ½까지 채웁니다.
- 5. 병을 분석기에 설치합니다.
- 6. menu(폐뉴)를 누르고 REAGENTS/STANDARDS(시약/표준) > PRIME REAGENTS(기본 시약)를 선택합니다. 그러면 시약 튜브가 탈 이온수로 세척됩니다.

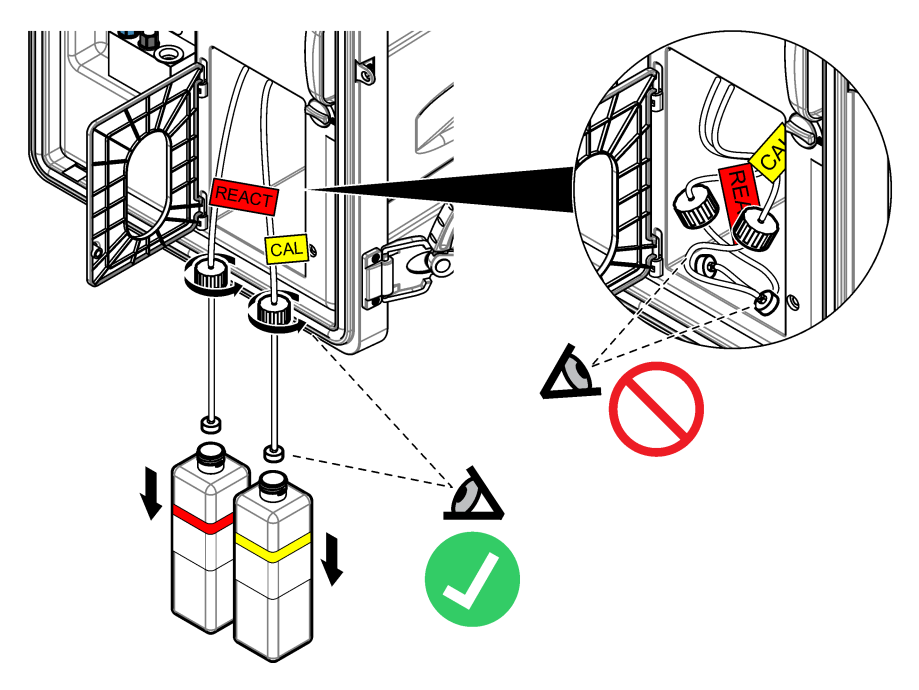

#### 3.9.6 오버플로우 용기 배출

- 1. diag(진단)를 누르고 PERFORM TEST(테스트 수행)를 선택한 뒤 enter를 누릅니다.
- 2. enter를 누르고 YES(예)를 선택합니다.
- 3. SAMPLE DRAIN(샘플 배수구)을 선택한 다음 enter를 누릅니다.
- 4. 150초를 입력합니다.
- 5. enter를 두 번 누릅니다.
- 6. 오버플로우 용기를 비워지면 back(뒤로)을 누릅니다.
- 7. home(홈)을 누릅니다.

#### 3.9.7 분석기 종료

다음과 같이 분석기 전원을 차단하고 샘플 물을 제거합니다.

- 1. 전원 스위치를 끕니다. 그림 6을 참조하십시오.
- 2. 분석 패널을 닫습니다. 분석 패널의 래치를 잠금 위치로 돌립니다.
- 3. 전기 콘센트에서 전원 코드를 분리합니다.
- 4. 샘플 라인의 차단 밸브를 Off로 돌립니다.
- 5. 깨끗하고 보풀이 없는 천을 사용해 오버플로우 용기에서 물을 제거합니다.
- 6. 깨끗하고 보풀이 없는 천을 사용해 측정 셀의 왼쪽 챔버와 가운데 챔버에서 물을 제거합니다.

## 그림 6 전원 스위치 끄기

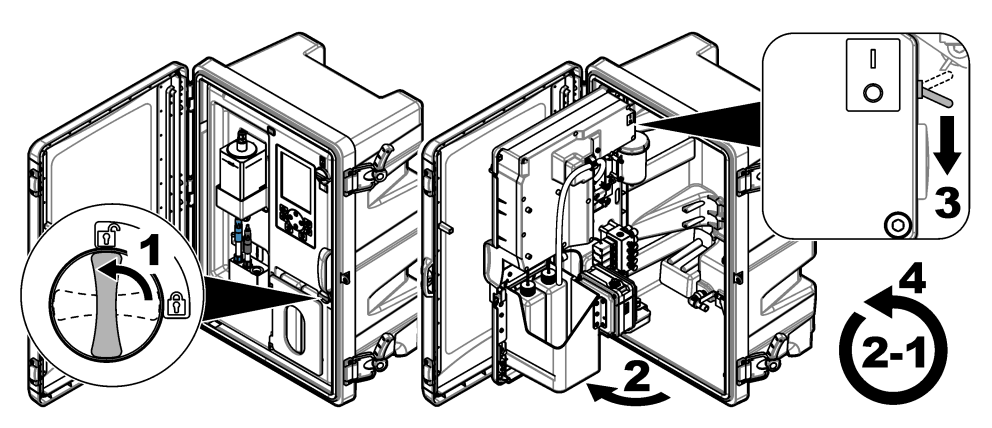

## 3.9.8 병속의 탈이온수 폐기

1. 재활성화 용액 병과 교정 용액 병을 분석기에서 분리합니다. 병 캡을 아래로 당겨서 분석기 밑으로 늘어뜨립니다.

이때 오염이 될 수 있으므로 병 캡이나 내부 튜브가 분석기에 닿지 않도록 하십시오.

- 2. 병 속의 탈 이온수를 버립니다.
- 3. 병을 완전하게 자연 건조합니다.
- 4. 병을 분석기에 설치합니다.
- 5. 분석기 도어를 닫습니다.

# 섹션 4 문제 해결

| 문제                                                                          | 발생 원인                                         | 해결책                                                                                                    |
|-----------------------------------------------------------------------------|-----------------------------------------------|----------------------------------------------------------------------------------------------------|
| 상태 표시줄이 측정 화<br>면에 표시되지 않습니<br>다.                                           | 측정 화면에 보<br>이는 채널이 현<br>재 측정 중인 채<br>널이 아닙니다. | 측정 중인 채널이 측정 화면에 표시될 때까지 <b>UP(위)</b> 또<br>는 <b>DOWN(아래)</b> 화살표를 누르십시오.                                                                     |
| <b>UP(위)</b> 또는 <b>DOWN(아</b><br>래) 화살표 키를 눌러도<br>채널이 측정 화면에 표<br>시되지 않습니다. | 디스플레이 설<br>정에서는 채널<br>이 선택되지 않<br>습니다.        | <b>menu(메뉴)</b> 를 누른 후 SETUP SYSTEM(시스템 설정) ><br>DISPLAY SETUP(디스플레이 설정) > ADJUST<br>ORDER(순서 조정) > SEE CURRENT ORDER(현재 순<br>서 보기)를 선택하십시오. |
|                                                                             |                                               | 그래도 채널이 표시되지 않으면 <b>back(뒤로)</b> 을 누른 후<br>ADD MEASUREMENTS(측정값 추가)를 선택합니다. 그<br>런 다음 <b>LEFT(왼쪽)</b> 화살표를 눌러 확인란을 선택하거나<br>선택 해제합니다.        |

| 문제                                                 | 발생 원인                                      | 해결책                                                                                                    |
|----------------------------------------------------|--------------------------------------------|----------------------------------------------------------------------------------------------------|
| 채널이 측정되지 않습<br>니다.                                 | 채널이 비활성<br>화 상태입니다.                        | <b>menu(메뉴)</b> 를 누른 후 SETUP SYSTEM(시스템 설정) ><br>CONFIGURE ANALYZER(분석기 구성) > CONFIGURE<br>SEQUENCER(시퀀서 구성) > ACTIVATE<br>CHANNELS(채널 활성화)를 선택하십시오. 채널을 추가<br>합니다. 그런 다음 <b>LEFT(왼쪽)</b> 화살표를 눌러 확인란을<br>선택하거나 선택 해제합니다.                                                   |
|                                                    | 채널이 채널 측<br>정 시퀀스에 없<br>습니다.               | menu(메뉴)를 누른 후 SETUP SYSTEM(시스템 설정) ><br>CONFIGURE ANALYZER(분석기 구성) > CONFIGURE<br>SEQUENCER(시퀀서 구성) > SEQUENCE<br>CHANNELS(채널 정렬)를 선택하십시오.                                                                                                    |
|                                                    |                                            | UP(위) 또는 DOWN(아래) 화살표를 눌러 행을 선택한 다<br>음 LEFT(왼쪽) 또는 RIGHT(오른쪽) 화살표를 눌러 채널<br>을 선택합니다. S1이 첫 번째 측정 채널이고 이어서 S2,<br>S3 및 S4가 측정됩니다.                                                                                                    |
|                                                    |                                            | <b>참고: "~"</b> 기호가 포함된 채널(예: 4~SAMPLE4)은 선택하지 마십시오. "~"<br>기호가 포함된 채널은 측정되지 않습니다.                                                                                                    |
| "UNSTABLE<br>READING(불안정한 판<br>독값)" 경고가 표시됩니<br>다. | 재널 측정 간 헹<br>굽 시간이 너무<br>짧습니다.             | menu(메뉴)를 누른 후 SETUP SYSTEM(시스템 설정) ><br>CONFIGURE ANALYZER(분석기 구성) ><br>MEASUREMENT(측정 중) > SET MEASURE<br>CYCLE(측정 사이클 설정) > MAX CYCLE TIME(최대 사<br>이클 시간) 또는 CYCLE TIME(사이클 시간)을 선택하십<br>시오. MAX CYCLE TIME(최대 사이클 시간) 또는<br>CYCLE TIME(사이클 시간) 설정을 높여 헹굼 시간을 늘<br>리십시오. |
| <b>"SAMPLE MISSING</b> (샘<br>플 누락)" 경고가 표시됩<br>니다. | 샘플 라인의 차<br>단 밸브가 닫혀<br>있습니다.              | 차단 밸브를 돌려 개방하십시오.                                                                                                    |
|                                                    | 샘플 라인이 정<br>상적으로 연결<br>되어 있지 않습<br>니다.     | 샘플 라인이 배관 포트에 올바르게 연결되어 있는지 확<br>인하십시오. 설치 설명서의 <i>Plumbing ports(배관 포트</i> )를<br>참조하십시오.                                                                                                    |
|                                                    | 샘플 유량 밸브<br>가 닫혀 있습니<br>다.                 | 시작 마법사를 시작하십시오. <b>menu(메뉴)</b> 를 누르고<br>SETUP SYSTEM(시스템 설정) > START<br>ANALYZER(분석기 시작)를 선택합니다.                                                                                                    |
|                                                    |                                            | 샘플 유량을 조정하라는 메시지가 표시될 때까지 enter<br>를 누릅니다. 샘플 유량 밸브를 시계 반대 방향으로 돌려<br>서 각 채널의 유속을 6~9L/hour까지 높입니다.                                                                                                    |
|                                                    | 채널의 솔레노<br>이드 밸브가 정<br>상적으로 작동<br>하지 않습니다. | diag(진단)를 누른 후 PERFORM TEST(테스트 수행) ><br>SAMPLE DRAIN(샘플 배수구)을 선택하여 오버플로우<br>용기를 배출합니다.<br>diag(진단)를 누른 후 PERFORM TEST(테스트 수행) ><br>SAMPLE DELIVERY(샘플 전달)을 선택하여 샘플 밸브<br>를 개방합니다. 샘플이 오버플로우 용기로 유동하지 않<br>으면 샘플 밸브 경고를 확인하십시오. 필요하다면 샘플<br>밸브를 교체합니다.                      |

| 문제                                        | 발생 원인                                              | 해결책                                                                                                    |
|-------------------------------------------|----------------------------------------------------|----------------------------------------------------------------------------------------------------|
| "PH TOO LOW(PH 너<br>무 낮음)" 경고가 표시됩<br>니다. | 측정 셀의 오른<br>쪽 챔버에서 커<br>버가 분리되었<br>습니다.            | 측정 셀의 오른쪽 챔버에 커버를 설치합니다.                                                                                                    |
|                                           | 컨디셔닝 용액<br>병이 <b>10%</b> 미만<br>으로 차 있거나<br>비어있습니다. | 컨디셔닝 용액을 교체하십시오. 컨디셔닝 용액 교체<br>151 페이지를 참조하십시오.                                                                                                    |
|                                           | 컨디셔닝 용액<br>병의 캡에 공기<br>누출이 있습니<br>다.               | <ul> <li>컨디셔닝 용액 병의 캡이 밀봉되어 있는지 확인합니다.</li> <li>병 캡의 와셔를 검사합니다. 마모 또는 손상이 보이면 와셔를 교체하십시오.</li> <li>병의 림 주위에 있는 플라스틱 플랜지를 검사합니다. 마모 또는 손상이 보이면 컨디셔닝 용액 병을 교체하십시오.</li> </ul> |
|                                           | 컨디셔닝 튜브<br>에 공기 누출이<br>있습니다.                       | 컨디셔닝 튜브에서 막혀있거나 누출되는 부위를 찾습니<br>다. 필요하다면 튜브를 교체하십시오.<br><b>참고</b> : 컨디셔닝 튜브에는 용액이 아닌 가스가 포함되어 있습니다.                                                                         |
|                                           | 컨디셔닝 밸브<br>가 올바르게 작<br>동하지 않습니<br>다.               | diag(진단)를 누른 후 PERFORM TEST(테스트 수행) ><br>CONDITIONING VALVE(조절 밸브)를 선택하여 컨디셔<br>닝 밸브를 개방합니다. 컨디셔닝 가스가 측정 셀의 오른<br>쪽 챔버로 유동하지 않으면(공기 방울 형태로 보임) 컨디<br>셔닝 밸브를 교체하십시오.         |

| 문제                                                   | 발생 원인                                                              | 해결책                                                                                                    |
|------------------------------------------------------|--------------------------------------------------------------------|----------------------------------------------------------------------------------------------------|
| <b>"CALIBRATION<br/>FAIL</b> (교정 실패)" 경고<br>가 표시됩니다. | 자동 교정 설정<br>에 있는 교정 용<br>액의 값이 교정<br>용액 병에 있는<br>값과 다릅니다.          | 교정 메뉴서 교정 용액 병에 있는 값과 일치하도록 교정<br>용액의 값을 변경합니다. 작동 설명서의 Set the auto<br>calibration settings(자동 교정 설정)을 참조하십시오.                                            |
|                                                      | 교정 용액 병이<br>비어있습니다.                                                | 교정 용액을 교체하십시오. 교정 및 재활성화 용액 교체<br>149 페이지를 참조하십시오.                                                                                                    |
|                                                      | 교정 용액 튜브<br>에 누출 또는 막<br>힘이 있습니다.                                  | 튜브에서 막혀있거나 누출되는 부위를 찾습니다. 필요하<br>다면 튜브를 교체하십시오.                                                                                                    |
|                                                      | 교정 용액 펌프<br>가 올바르게 작<br>동하지 않습니<br>다.                              | diag(진단)를 누른 후 PERFORM TEST(테스트 수행) ><br>SAMPLE DRAIN(샘플 배수구)을 선택하여 오버플로우<br>용기를 완전히 배출합니다.                                                                |
|                                                      |                                                                    | diag(진단)를 누른 후 PERFORM TEST(테스트 수행) ><br>CAL STD DELIVERY(교정 STD 전달)를 선택하여 교정<br>용액 펌프를 On으로 설정합니다. 교정 용액이 오버플로<br>우 용기로 유동하지 않을 때에는 교정 용액 펌프를 교체<br>하십시오. |
|                                                      | 교반용 막대가<br>회전하지 않습<br>니다.<br><b>참고</b> 교반용 막대가<br>간헐적으로 회전합니<br>다. | diag(진단)를 누른 후 PERFORM TEST(테스트 수행) ><br>MIXER(믹서)를 선택하여 믹서 모터를 On으로 설정합니<br>다. 그래도 교반용 막대가 회전하지 않으면 믹서 모터를<br>교체하십시오.                                     |
|                                                      | 교반용 막대가<br>오버플로우 용<br>기에 없습니다.                                     | 교반용 막대가 오버플로우 용기에 있는지 확인하십시오.                                                                                                    |

| 문제                                             | 발생 원인                                            | 해결책                                                                                                    |
|------------------------------------------------|--------------------------------------------------|----------------------------------------------------------------------------------------------------|
| "REACT VOLTAGE<br>LOW(전압 반응 낮음)"<br>경고가 표시됩니다. | 재활성화 용액<br>병이 비어있습<br>니다.                        | 재활성화 용액 튜브 끝이 병 바닥에 닿아야 합니다.<br>재활성화 용액을 교체하십시오. 교정 및 재활성화 용액<br>교체 149 페이지를 참조하십시오.                                                                                                    |
|                                                | 나트륨 전극이<br>올바르게 작동<br>하지 않습니다.                   | <ul> <li>나트륨 전극이 올바르게 설치되어 있는지 확인합니다.<br/>설치 설명서를 참조하십시오.</li> <li>나트륨 전극의 유리 전구에 공기가 없는지 확인합니<br/>다.</li> </ul>                                                                                                    |
|                                                | 기준 전극이 올<br>바르게 작동하<br>지 않습니다.                   | <ul> <li>측정 셀에서 기준 전극을 분리합니다. 유리 부분에 있는 칼라를 들어 올려 KCI 전해질이 흘러나가도록 합니다. 칼라를 누르면서 1/4 미만 돌려서 잠급니다. 칼라가 잠기면 돌아가지 않습니다. 기준 전극을 측정 셀에 설치합니다.</li> <li>기준 전극이 올바르게 설치되어 있는지 확인합니다. 설치 설명서를 참조하십시오.</li> <li>문제가 해결되었는지 확인하려면 diag(진단)를 누른 후 SENSOR REACTIVATION(센서 재활성화)을 선택하여 재활성화를 시작합니다.</li> </ul> |
|                                                | 재활성화 용액<br>튜브에 누출 또<br>는 막힘이 있습<br>니다.           | 튜브에서 막혀있거나 누출되는 부위를 찾습니다. 필요하<br>다면 튜브를 교체하십시오.                                                                                                    |
|                                                | 재활성화 용액<br>펌프가 올바르<br>게 작동하지 않<br>습니다.           | diag(진단)를 누른 후 PERFORM TEST(테스트 수행) ><br>REACT SOL DELIVERY(SOL 반응 전달) > HIGH(높음)<br>를 선택하여 재활성화 용액 펌프를 높은 유속으로 설정<br>합니다. 재활성화 용액이 측정 셀의 가운데 챔버로 유동<br>하지 않으면 재활성화 용액 펌프를 교체하십시오.                                                                                                    |
| 기기 관독값이 안정적<br>이지 않습니다.                        | 분석기를 시작<br>한 지 <b>2</b> 시간이<br>지나지 않았습<br>니다.    | 분석기를 2시간 동안 작동시켜 판독값을 안정화하십시<br>오.                                                                                                    |
|                                                | 전극 케이블이<br>전극에 교차 나<br>사산 방식으로<br>연결되어 있습<br>니다. | 전극에서 케이블을 분리합니다. 커넥터가 전극 커넥터에<br>닿을 때까지 완전히 아래로 누른 다음 손가락으로 돌려<br>서 조입니다.                                                                                                    |
|                                                | 전극 케이블이<br>잘못된 전극에<br>연결되어 있습<br>니다.             | 파란색 케이블을 기준 전극에 연결합니다. 검은색 케이<br>블을 나트륨 전극에 연결합니다.                                                                                                    |
|                                                | KCI 전해질의<br>유속이 너무 빠<br>릅니다.                     | 측정 셀에서 기준 전극을 분리합니다.<br>칼라를 누르면서 1/4 미만 돌려서 잠급니다. 칼라가 잠기<br>면 돌아가지 않습니다. 칼라가 잠기지 않으면 기준 전극<br>에서 측정 셀로 향하는 KCI 전해질의 유동 속도가 너무<br>빠릅니다.                                                                                                    |

| 문제                                  | 발생 원인                                                                  | 해결책                                                                                                    |
|-------------------------------------|------------------------------------------------------------------------|----------------------------------------------------------------------------------------------------|
| 측정값이 정확하지 않<br>습니다.                 | 분석기가 교정<br>되지 않았습니<br>다.                                               | 분석기를 교정합니다. 작동 설명서의 <i>Do a calibration(교<br/>정 실행</i> )을 참조하십시오. 최고의 정확성을 유지하려면<br>분석기를 <b>7</b> 일(1주) 주기로 교정하십시오.                                                                                                    |
|                                     | 자동 재활성화<br>가 사용 설정되<br>어 있지 않거나<br>재활성화 주기<br>가 <b>24</b> 시간보다<br>큽니다. | 자동 재활성화를 시작합니다. diag(진단)를 누른 후<br>SENSOR REACTIVATION(센서 재활성화)을 선택합니<br>다.<br>참고: 최고의 정확성을 유지하려면 자동 제활성화를 On으로 설정하십시오.<br>주기를 24시간으로 설정하십시오. 작동 설명서를 참조하십시오.                                                                       |
|                                     | 재활성화 용액<br>병이 비어있습<br>니다.                                              | 재활성화 용액을 교체하십시오. 교정 및 재활성화 용액<br>교체 149 페이지를 참조하십시오.                                                                                                    |
|                                     | 재활성화 용액<br>튜브에 누출 또<br>는 막힘이 있습<br>니다.                                 | 튜브에서 막혀있거나 누출되는 부위를 찾습니다. 필요하<br>다면 튜브를 교체하십시오.                                                                                                    |
|                                     | 재활성화 용액<br>펌프가 올바르<br>게 작동하지 않<br>습니다.                                 | diag(진단)를 누른 후 PERFORM TEST(테스트 수행) ><br>REACT SOL DELIVERY(SOL 반응 전달) > HIGH(높음)<br>를 선택하여 재활성화 용액 펌프를 높은 유속으로 설정<br>합니다. 재활성화 용액이 측정 셀의 가운데 챔버로 유동<br>하지 않으면 재활성화 용액 펌프를 교체하십시오.                                                 |
| 오버플로우 용기의 교<br>반용 막대가 회전하지<br>않습니다. | 믹서가 올바르<br>게 작동하지 않<br>습니다.<br><b>참고</b> 교반용 막대가<br>간헐적으로 회전합니<br>다.   | diag(진단)를 누른 후 PERFORM TEST(테스트 수행) ><br>MIXER(믹서)를 선택하여 믹서 모터를 On으로 설정합니<br>다. 그래도 교반용 막대가 회전하지 않으면 믹서 모터를<br>교체하십시오.                                                                                                    |
| KCI 전해질의 소비가 너<br>무 빠릅니다.1.         | 기준 전극의 유<br>지 부분에 있는<br>칼라가 잠기지<br>않았습니다.                              | 기준 전극을 분리합니다.<br>칼라를 밀어 올립니다. 칼라를 누르면서 1/4 미만 돌려서<br>잠급니다. 설치 설명서에서 <i>Install the reference</i><br><i>electrode(기준 전극 설치</i> )의 그림 단계를 참조하십시오.<br>칼라가 잠기면 돌아가지 않습니다. 칼라가 잠기지 않으<br>면 기준 전극에서 측정 셀로 향하는 KCI 전해질의 유동<br>속도가 너무 빠릅니다 |

<sup>&</sup>lt;sup>1</sup> 저장 용기의 레벨이 2일 만에 3mm(1/8inch) 넘게 줄어들면 KCI 전해질의 소비가 너무 빠른 것입 니다

| 문제                                       | 발생 원인                                                             | 해결책                                                                                                    |
|------------------------------------------|-------------------------------------------------------------------|----------------------------------------------------------------------------------------------------|
| KCI 전해질의 소비가 너<br>무 느립니다. <sup>2</sup> . | 기준 전극의 유<br>리 부분에 있는<br>칼라를 돌리지<br>않아서 밀봉된<br>부분이 제거되<br>지 않았습니다. | 기준 전극을 분리합니다.<br>칼라를 조심스럽게 돌려서 밀봉된 부분을 제거합니다.<br>칼라가 쉽게 돌아갈 경우에는 밀봉된 부분이 제거된 것<br>입니다. 설치 설명서에서 <i>Install the reference</i><br><i>electrode(기준 전극 설치)</i> 의 그림 단계를 참조하십시오.<br>칼라를 누르면서 1/4 미만 돌려서 잠급니다. 칼라가 잠기<br>면 돌아가지 않습니다. 칼라가 잠기지 않으면 기준 전극<br>에서 측정 셀로 향하는 KCI 전해질의 유동 속도가 너무<br>빠릅니다. |
| 측정 화면의 릴레이 표<br>시등이 깜박입니다.               | 오버피드타이<br>머가 지났습니<br>다.                                           | 오버피드타이머를 리셋하십시오. 릴레이의 오버피드 타<br>이머 재설정 169 페이지를 참조하십시오.<br><b>참고:</b> 오버피드타이머 설정은 릴레이 SET FUNCTION(기능 설정)이<br>FEEDER CONTROL(피더 콘트롤)로 설정되어 있을 때만 활성화됩니다.                                                                                                    |

### 4.1 릴레이의 오버피드 타이머 재설정

릴레이의 오버피드 타이머 설정은 측정값이 설정값이나 데드밴드 설정보다 높게 유지되는 상태(예: 손 상된 전극 또는 공정 오류) 때문에 릴레이 스위치가 계속 켜져 있지 않도록 합니다. 오버피드 타이머는 릴레이 및 릴레이에 연결된 제어 요소가 상태에 관계없이 유지되는 시간을 제한합니다.

선택한 오버피드 타이머 시간 간격이 만료되면 오버피드 타이머를 재설정할 때까지 측정 화면 우측 상 단에 릴레이 상태가 깜박입니다. diag(진단)를 누른 다음 OVERFEED RESET(오버피드 리셋)을 선택 하여 오버피드 타이머를 재설정합니다.

<sup>&</sup>lt;sup>2</sup> 저장 용기의 레벨이 2일 동안 1mm보다 작게 줄어들면 KCI 전해질의 소비가 너무 느린 것입니다

섹션 5 진단

5.1 배관 도식

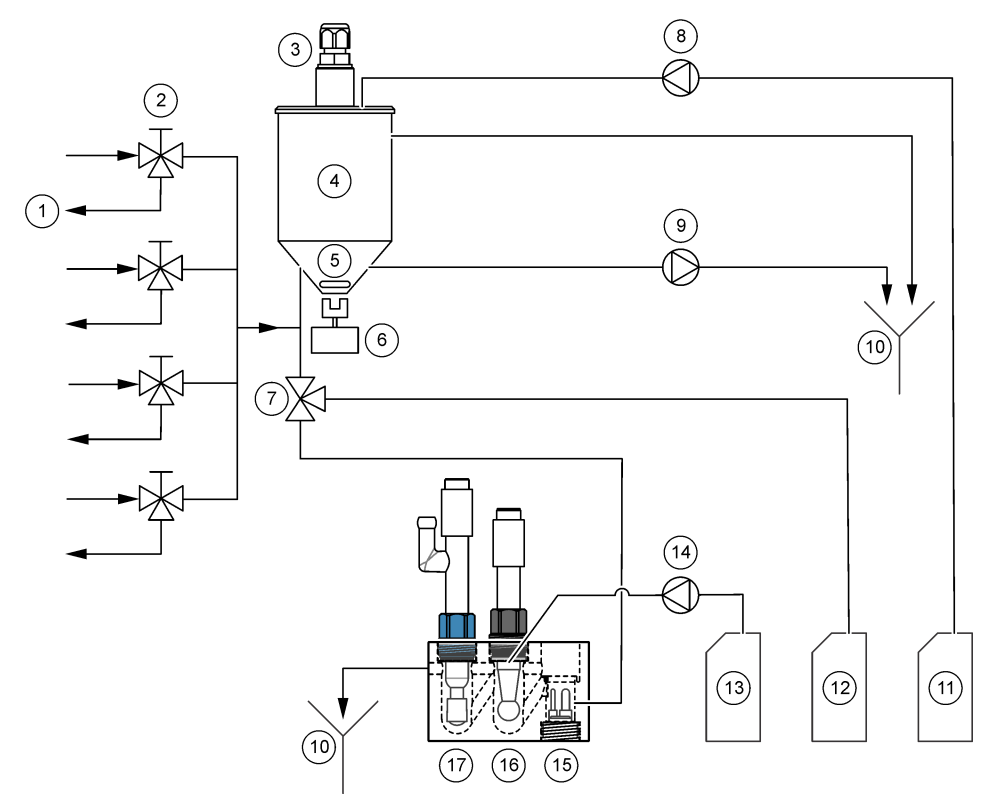

| 1 | 샘플 우회 배수구 | 7 컨디셔닝 밸브                        | 13 재활성화 용액      |
|---|-----------|----------------------------------|-----------------|
| 2 | 샘플 주입구    | <b>8</b> 교정 용액 펌프 <sup>3</sup> . | 14 재활성화 용액 펌프   |
| 3 | 레벨 센서     | 9 배수구 펌프                         | 15 온도 센서        |
| 4 | 오버 플로우 용기 | 10 배출                            | 16 나트륨 전극       |
| 5 | 교반용 막대    | <b>11</b> 교정 용액 <sup>3</sup>     | <b>17</b> 기준 전극 |
| 6 | 믹서 모터     | 12 컨디셔닝용액                        |                 |

# 5.2 분석기 테스트 시작

분석기 테스트를 통해 상태 표시등, 믹서 모터, 펌프 또는 밸브의 정상적인 작동 여부를 확인합니다.

<sup>&</sup>lt;sup>3</sup> 교정 용액 펌프와 교정 용액은 자동 교정 옵션이 있는 분석기에만 있습니다.

- 1. diag(진단)를 누르고 PERFORM TEST(테스트 수행)를 선택합니다.
- 2. 옵션을 선택합니다.

| 옵션                                  | 설명                                                                                                    |
|-------------------------------------|----------------------------------------------------------------------------------------------------|
| REACT SOL<br>DELIVERY(SOL 반응<br>전달) | 재활성화 용액 펌프의 작동을 시작합니다. 재활성화 용액이 측정 셀의 가<br>운데 챔버로 유동합니다.<br><b>참고:</b> 측정 셀이란 전극이 설치된 투명한 블록을 말합니다.                                                                        |
| SAMPLE<br>DELIVERY(샘플 전<br>달)       | 선택한 채널의 샘플 솔레노이드 밸브가 열리도록 설정합니다. 샘플이 오<br>버플로우 용기로 유동합니다.<br><b>참고:</b> 오버플로우 용기가 가득 차면 오버플로우 용기의 물 레벨이 바뀌지 않습니<br>다. 오버플로우 용기를 배출하려면 SAMPLE DRAIN(샘플 배수구) 테스트를 실시함<br>니다. |
| CAL STD<br>DELIVERY(교정 STD          | <b>참고:</b> CAL STD DELIVERY(교정 STD 전달) 옵션은 자동 교정 옵션이 있는 분석기<br>에서만 사용할 수 있습니다.                                                                                             |
| 전달)                                 | 교정 용액 펌프를 On으로 설정합니다. 교정 용액이 오버플로우 용기로<br>유동합니다.                                                                                                    |
| CONDITIONING<br>VALVE(조절 밸브)        | 컨디셔닝 밸브를 개방으로 설정합니다. 컨디셔닝 가스가 측정 셀의 오른<br>쪽 챔버로 유동합니다.<br><b>참고:</b> 측정 셀이란 전극이 설치된 투명한 블록을 말합니다.                                                                          |
| SAMPLE DRAIN(샘<br>플 배수구)            | 배출 펌프를 On으로 설정합니다. 오버플로우 용기의 물이 화학물질 배<br>수구 튜브를 통해 배출됩니다.                                                                                                    |
| MIXER(믹서)                           | 믹서 모터를 On으로 설정합니다. 오버플로우 용기의 교반용 막대가 회<br>전합니다.                                                                                                    |
| STATUS LED(상태<br>LED)               | 상태 표시등이 계속해서 노란색, 빨간색, 녹색으로 순환하도록 설정합니<br>다.                                                                                                    |
| AIR PUMP(공기 펌프)                     | <b>참고:</b> AIR PUMP(공기 펌프) 옵션은 양이온 펌프(옵션)가 설치되어 있을 때만 사용<br><i>할 수 있습니다</i> .                                                                                              |
|                                     | 양이온 펌프를 On으로 설정합니다. 양이온 펌프는 공기를 컨디셔닝 용<br>액(DIPA) 병으로 밀어 넣습니다. 분석기의 양이온 펌프 위치는 설치 설명<br>서의 <i>Product overview(제품 개요)</i> 섹션을 참조하십시오.                                      |
| SELECT SCRIPT(스<br>크립트 선택)          | <b>참고: SELECT SCRIPT(</b> <i>스크립트 선택</i> ) <i>옵션은 서비스를 사용할 때만 제공됩니다.</i><br>분석기가 정상적인 기기 스크립트 또는 테스트 스크립트를 사용하도록<br>설정합니다.                                                 |

## 5.3 4-20mA 출력 또는 릴레이 테스트 시작

4-20mA 출력 또는 릴레이 테스트를 통해 4~20mA 출력 또는 릴레이가 올바르게 작동하고 있는지 확 인합니다.

- 1. diag(진단)를 누르고 OUTPUTS(출력)을 선택합니다.
- 2. 옵션을 선택합니다.

| 옵션                         | 설명                                                                                       |
|----------------------------|------------------------------------------------------------------------------------------|
| TEST 4–20mA(4–20mA<br>테스트) | 선택한 4-20mA 출력의 신호(mA)를 설정합니다. 멀티미터를 사용해<br>4-20mA 출력의 전류를 측정합니다.                         |
| TEST RELAY(릴레이 테<br>스트)    | 선택한 릴레이를 On(전원 공급) 또는 Off(전원 차단)로 설정합니다.<br>멀티미터를 사용해 릴레이의 저항을 측정하여 릴레이 개폐 여부를<br>확인합니다. |

| 옵션                                    | 설명                                                                                                    |
|---------------------------------------|----------------------------------------------------------------------------------------------------|
| HOLD OUTPUTS(출력 중<br>지)               | 출력을 마지막 값으로 고정하거나 전송 값으로 설정합니다.<br>ACTIVATION(활성화) - LAUNCH(시작)을 선택하면 출력을 마지막<br>값으로 고정하거나 전송 값으로 설정합니다. RELEASE(해제)를 선<br>택하면 출력이 정상적으로 작동합니다. SET OUTMODE(출력 모드)<br>- HOLD OUTPUTS(출력 중지)를 선택하면 출력을 마지막 값으로 고<br>정합니다. TRANSFER OUTPUTS(출력 전송)을 선택하면 출력을 전<br>송 값으로 설정합니다. 출력 전송 값을 설정하는 방법은 작동 설명서<br>를 참조하십시오. SET CHANNELS(채널 설정) - ALL(모두)를 선택<br>하면 모든 채널을 선택합니다. ANALYZER(분석기)를 선택하면 선택<br>한 분석기의 모든 채널을 선택합니다. |
| OUTPUT STATUS(출력<br>상태)               | 4-20mA 출력의 신호(mA)를 표시합니다.                                                                                                    |
| SIMULATE<br>MEASUREMENT(측정 시<br>뮬레이션) | 선택한 채널의 분석기 판독값을 입력하여 출력 테스트를 실시합니<br>다. 사용자가 화면에서 벗어나면 시뮬레이션이 중지됩니다.<br>SELECT SOURCE(소스 선택) - 분석기를 선택합니다. SET<br>PARAMETER(매개변수 설정) - 채널을 선택합니다. SET SIM<br>VALUE(시뮬레이션 값 설정) - 분석기 판독값을 설정합니다.                                                                                                    |

# 5.4 분석기 정보 표시

다음과 같은 분석기 정보를 표시하려면 **menu(메뉴)**를 누르고 VIEW DATA(데이터 보기) > ANALYZER DATA(분석기 데이터)를 선택합니다. 표 2를 참조하십시오.

| 항목                             | 설명                           |
|--------------------------------|------------------------------|
| DATE/TIME(날짜/시간)               | 설정에서 확인된 현재 시각(24:00 형식)과 날짜 |
| NAME(이름)                       | 분석기 이름                       |
| TYPE(종류)                       | 분석기 유형                       |
| AMBIENT TEMP(주변 온도)            | 분석기의 주변 온도                   |
| CONDITION SOL LEVEL(조건 SOL 수준) | 컨디셔닝 용액 병의 용액 레벨             |
| REACT SOL LEVEL(SOL 반응 수준)     | 재활성화 용액 병의 용액 레벨             |
| STANDARD LEVEL(표준 수준)          | 교정 용액 병의 용액 레벨               |
| KCL LEVEL(KCL 레벨)              | KCI 전해질 저장 용기의 용액 레벨         |
| LAST REACTIVATION(마지막 재활성화)    | 마지막 자동 재활성화 날짜               |
| LAST CAL(마지막 교정)               | 마지막 교정 날짜                    |
| LAST SERVICE(마지막 서비스)          | 마지막 서비스 날짜                   |
| SOFTWARE VERS(소프트웨어 버전)        | 설치된 소프트웨어 버전                 |
| DD FIRMWARE(DD 펌웨어)            | 설치된 장치 드라이버 펌웨어 버전           |
| DD CONTENT(DD 컨텐츠)             | 장치 드라이버의 데이터 컨텐츠 버전          |
| SCRIPT VERSION(스크립트 버전)        | 스크립트 파일 디렉터리 블록 버전           |
| SCRIPT CONTENT(스크립트 콘텐츠)       | 스크립트 파일 디렉터리 컨텐츠 버전          |

표 2 분석기 데이터 설명

#### 표 2 분석기 데이터 설명 (계속)

| 항목                                       | 설명                  |
|------------------------------------------|---------------------|
| MEAS_CONTROL SW REV (측정 제어 소프트웨<br>어 버전) | 설치된 측정 제어 소프트웨어의 버전 |
| SERIAL NUMBER(일련 번호)                     | 분석기 시리얼 번호          |

# 5.5 분석기 상태 및 시스템 데이터 표시

아래 단계에 따라 현재 분석기 상태, Modbus 상태, 시스템 데이터 또는 I2C 데이터를 표시합니다.

- 1. diag(진단)를 누릅니다.
- 2. 옵션을 선택합니다.

| 옵션                             | 설명                                                                                                    |
|--------------------------------|----------------------------------------------------------------------------------------------------|
| CURRENT<br>STATUS(현재 상태)       | <b>OPERATION(작업)</b> - 현재 측정 모드. <b>SAMPLE CHANNEL(샘플 채널)</b> -<br>현재 샘플 채널. <b>STEP STATUS(단계 상태)</b> - 측정 주기의 현재 단계.<br><b>STEP TIME(단계 시간)</b> - 남아있는 단계 시간. <b>MINUTES LEFT(남은 시</b><br><b>간(분))</b> - 현재 단계에서 남은 시간(분). <b>COMPLETION(완료)</b> - 측정 주기<br>의 완료율(%). |
| MODBUS<br>STATS(Modbus 통<br>계) | Modbus 포트(센서, 컨트롤러, 네트워크 및 서비스 포트)의 상태를 표시<br>합니다. 양호한 전송과 불량한 전송의 수를 표시합니다.                                                                                                    |
| SYSTEM DATA(시스<br>템 데이터)       | AMBIENT TEMP(주변 온도) - 측정된 주변 온도(C). POWER SOURCE<br>FREQUENCY(전원 주파수) - 라인 전원 주파수(Hz). POWER SOURCE<br>VOLTAGE(전원 전압) - 라인 전원(AC). 12V VOLTAGE(12V 전압) - 측<br>정된 전원 전압(VDC). 3.3V VOLTAGE(3.3V 전압) - 측정된 조절 3.3V 공<br>급(VDC). 12V CURRENT(12V 전류) - 측정된 12V 전원 전류(암페어). |
| I2C DATA(I2C 데이<br>터)          | 통신 정보(l <sup>2</sup> C)와 버전 번호를 표시합니다.                                                                                                    |

## 5.6 서비스 정보 표시

기기 부품에 대한 서비스 내역을 표시하거나 설정하려면 서비스 메뉴를 사용합니다.

- 1. diag(진단)를 누릅니다.
- 2. SERVICE(서비스)를 선택합니다.
- 3. 옵션을 선택합니다.

| 옵션                                  | 설명                                                                                            |
|-------------------------------------|-----------------------------------------------------------------------------------------------|
| CONSUMABLE(소모품)                     | 소모품 목록을 표시합니다. 마지막 교체일과 소모품 교체 이후 경과<br>일 수를 표시합니다. 부품을 교체한 후에는 카운터를 재설정하십시<br>오.             |
| SERVICE PART(서비스<br>부품)             | <b>참고:</b> SERVICE PART(서비스 부품) 옵션은 서비스를 사용할 때만 제공됩니<br>다.                                    |
| ,                                   | 부품 목록과 마지막 서비스 날짜를 표시합니다. 고객 서비스 직원이<br>부품을 교체한 후에는 카운터를 재설정합니다.                              |
| ANNUAL<br>MAINTENANCE(연 1회<br>유지보수) | 마지막 연간 유지보수 날짜와 다음 연간 유지보수 날짜, 그리고 다음<br>연간 유지보수까지 남은 일수를 표시합니다. 연간 유지보수 후에는<br>카운터를 재설정하십시오. |

| 옵션                                | 설명                                                                                                    |
|-----------------------------------|----------------------------------------------------------------------------------------------------|
| EDIT ELECTRODES<br>SN(전극 일련번호 편집) | 전극의 일련 번호를 기록합니다.                                                                                                    |
| SERVICE HISTORY(서비<br>스 내역)       | 완료된 유지보수 작업과 날짜(예: Replace reactivation solution(재활<br>성화 용액 교체))를 표시합니다. <b>START TIME(시작 시간)</b> - 선택한<br>날짜와 시간 이후 기록된 날짜를 표시합니다. <b>NUMBER OF</b><br><b>READINGS(판독 수)</b> - 선택한 데이터 포인트의 수를 표시합니다. |
| POST ENABLE(포스트<br>활성화)           | NO(아니오) - 전원이 분석기에 인가되었을 때 하드웨어 진단을 실시<br>하지 않습니다. YES(예) - 전원이 분석기에 인가되었을 때 하드웨어<br>진단을 실시합니다.                                                                                                    |

# 섹션 6 교체 부품 및 부속품

▲경고

신체 부상 위험. 승인되지 않은 부품을 사용하면 부상, 기기 손상 또는 장비 오작동이 발생 할 수 있습니다. 이 장에 설명된 교체 부품은 제조업체의 승인을 받았습니다.

**참고:** 일부 판매 지역의 경우 제품 및 문서 번호가 다를 수 있습니다. 연락처 정보는 해당 대리점에 문의하거나 본사 웹사이트를 참조하십시오.

#### 시약 및 표준 용액

| 설명                 | 수량    | 품목 번호        |
|--------------------|-------|--------------|
| 3M KCI 전해질 용액      | 250mL | LZW9500.99   |
| 3M KCI 전해질 용액      | 500mL | 363140,00500 |
| 디이소프로필아민(DIPA) 99% | 1L    | 2834453      |
| 염화나트륨 표준 용액, 10ppm | 1L    | 2835153      |
| 질산나트륨, 0.5M        | 500mL | 2507149      |

#### 교체 부품

| 설명                                | 수량 | 품목 번호        |  |
|-----------------------------------|----|--------------|--|
| 캡이 있는 컨디셔닝 용액 병, 비어있음             | 1  | 8352000      |  |
| 와셔, 컨디셔닝 용액 병 캡                   | 1  | 8417200      |  |
| 엘보 피팅, 배수구, ¼inch, 폴리프로필렌         | 1  | 6772800      |  |
| 전극, 기준                            | 1  | 09240=C=0310 |  |
| 전극, 나트륨                           | 1  | 09240=C=0320 |  |
| 퓨즈, 1.6A, 250V, 5 x 20mm          | 1  | 5208300      |  |
| 퓨즈, 5A, 250V, slow-blow, 5 x 20mm | 1  | 4693800      |  |
| 설치 키트, 1-채널 분석기, 외함이 있는 분석기       | 1  | 8375400      |  |
| 설치 키트, 2-채널 분석기, 외함이 있는 분석기       | 1  | 8375300      |  |
| 설치 키트, 4-채널 분석기, 외함이 있는 분석기       | 1  | 8371500      |  |

| 설명                                                                                                    | 수량                 | 품목 번호         |
|----------------------------------------------------------------------------------------------------|--------------------|---------------|
| 설치 키트, 1-채널 분석기, 외함이 없는 분석기                                                                                         | 1                  | 8375700       |
| 설치 키트, 2-채널 분석기, 외함이 없는 분석기                                                                                         | 1                  | 8375600       |
| 설치 키트, 4-채널 분석기, 외함이 없는 분석기                                                                                         | 1                  | 8375500       |
| 믹서 모터                                                                                                    | 1                  | 8420000       |
| 패널 장착 나사, M6 x 20 팬 헤드, 스테인리스강, Torx                                                                                | 4 8415500          |               |
| 내부 전기 플러그용 피어싱 공구, 금속 튜브, <b>8379900</b> 과 함께<br>사용됨                                                                | 1 8380000          |               |
| 내부 전기 플러그용 피어싱 공구, 금속판, <b>8380000</b> 과 함께 사용<br>됨                                                                 | 1 8379900          |               |
| 압력 조절기, 0.3bar(4psi), 비조정식                                                                                          | 1 6782900          |               |
| 펌프, 교정 용액                                                                                                    | 1 8364300          |               |
| 펌프, 배출                                                                                                    | 1                  | 8357400       |
| 펌프, 재활성화 용액                                                                                                    | 1                  | 8364200       |
| 차단 밸브, 6mm OD 튜브                                                                                                    | 1                  | 8385200       |
| 교반용 막대                                                                                                    | 1                  | W_4510_001_FF |
| 스트레인 릴리프 피팅(케이블 글랜드), PG9 4~8mm                                                                                     | 1                  | 8356300       |
| 스트레인 릴리프 피팅(케이블 글랜드), NPT ½inch 4mm ~ 9mm                                                                           | 1 8368400          |               |
| 테이블 장착용 브래킷                                                                                                    | 2 8370400          |               |
| 나사, 테이블 장착용 브래킷, #8 x ½ 스테인리스강, Torx                                                                                | 2                  | 8412200       |
| 튜브, 화학물질 및 케이스 배수구, 17.5mm( <sup>11</sup> / <sub>16</sub> inch) OD x<br>3.2mm( <sup>1</sup> / <sub>8</sub> inch) 두께 | 2m(6.5ft)          | LZX278        |
| 튜브, 샘플, 6mm OD x 4mm ID                                                                                             | 5.5m(18ft) 6772500 |               |
| 튜브 커터                                                                                                    | 1                  | 8385400       |
| 벽면 장착용 브래킷                                                                                                    | 2                  | 8364100       |
| 나사, 벽면 장착용 브래킷, M4 x 10 플랫 스테인리스강, Torx                                                                             | 2                  | 8412500       |
| 밸브, 컨디셔닝                                                                                                    | 1                  | 8367600       |
| 밸브, 샘플                                                                                                    | 1                  | 8370200       |

### 부속품

| 설명                             | 수량 | 품목 번호        |
|--------------------------------|----|--------------|
| 병 어댑터, DIPA 병, Merck           | 1  | 09073=C=0350 |
| 병어댑터, DIPA 병, Orion            | 1  | 09073=C=0360 |
| 필터, 샘플 주입구, 100μm, ¼inch OD 튜브 | 1  | 595=010=005  |

## 부속품 (계속)

| 설명                           | 수량 | 품목 번호        |
|------------------------------|----|--------------|
| 필터, 샘플 주입구, 100μm, 6mm OD 튜브 | 1  | 595=010=000  |
| 열 교환기, 최대 4-채널               | 1  | 8368900      |
| 양이온 업그레이드 키트                 | 1  | 8371200      |
| 전원 코드, 북미                    | 1  | 9179700      |
| 1채널 - 4채널 업그레이드 키트           | 1  | 8365100      |
| 2채널 - 4채널 업그레이드 키트           | 1  | 8365000      |
| 자동 교정 업그레이드 키트               | 1  | 8368000      |
| 튜브 어댑터, 6mm OD~1¼inch OD     | 2  | 09245=A=8300 |

# สารบัญ

- 1 ข้อมูลเพื่อความปลอคภัย ในหน้า 177
- แสดงข้อผิดพลาด การเดือน และการแจ้งที่มีทั้งหมด ในหน้า 177
- 3 การบำรุงรักษา ในหน้า 177

# หัวข้อที่ 1 ข้อมูลเพื่อความปลอดภัย

- 4 การแก้ไขปัญหา ในหน้า 191
- 5 การวินิจฉัย ในหน้า 198
- 6 จิ้นส่วนอะไหล่และอุปกรณ์เสริม ในหน้า 202

้โปรดดูกู่มือการติดคั้งสำหรับผู้ใช้ สำหรับข้อมูลค้านความปลอดภัยทั่วไป คำอธิบายสิ่งที่เป็นอันตราย และกำอธิบายป้ายการแจ้งเตือน

# หัวข้อที่ 2 แสดงข้อผิดพลาด การเตือน และการแจ้งที่มีทั้งหมด

หน้าจอพื้นหลังและไฟแสดงสถานะจะเปลี่ยนเป็นสีแดงหากเกิดข้อผิดพลาดขึ้น หรือเปลี่ยนเป็นสีเหลืองหากมีการแจ้งเดือน

- ข้อผิดพลาด หน้าจอพื้นหลังและไฟแสดงสถานะเป็นสีแดง เกิดปัญหาร้ายแรงที่มีผลต่อการทำงานของอุปกรณ์ การวัดที่ทำงานอยู่ในขณะ นั้นจะหยุดลง และเครื่องวัดจะเปลี่ยนเข้าสู่โหมดปัดการทำงาน
- คำเตือน หน้าจอพื้นหลังและ ไฟแสดงสถานะเป็นสีเหลือง เกิดเหตุการณ์ที่อาจทำให้เกิดปัญหาในอนาคต เครื่องวัดยังทำงานต่อไป
- เดือนความจำ สัญลักษณ์รูปประแจปรากฏที่หน้าจอพื้นหลังและมี่ใฟแสดงสถานะเป็นสีเหลือง เลยกำหนดเวลางานซ่อมบำรุงมาแล้ว

ปฏิบัติตามขั้นตอนต่อไปนี้เพื่อดูข้อผิดพลาด การเตือน และการแจ้งที่มีทั้งหมด:

<mark>บันทึก:</mark> กค **Diag** แล้วกค ANALYZER HELP (วิธีใช้เครื่องวิเคราะห์) เพื่อแสดงข้อผิดพลาค การเดือน และการแข้งทั้งหมด รวมถึงข้อมูลข้อมูลข่อยเหลือ ของปัญหาเหล่านี้

- 1. กด Diag แล้วเลือก DIAGNOSTICS (วินิจฉัย) ข้อผิดพลาด การเดือน และการแจ้งที่มีทั้งหมด
- 2. เลือกข้อผิดพลาด การเตือน และการแจ้งจากรายการ
- 3. เลือกตัวเลือก

| ตัวเลือก              | คำอธิบาย                                                                                                    |
|-----------------------|----------------------------------------------------------------------------------------------------|
| ACKNOWLEDGE (ຈັນກະານ) | ให้ข้อมูลเกี่ยวกับข้อผิดพลาด การเดือน หรือการแจ้งที่เดือก เมื่อปรากฏข้อมูลเกี่ยวกับข้อผิด<br>พลาด การเดือน และการแจ้งแล้ว หน้าจอพื้นหลังจะเปลี่ยนกลับไปเป็นสีขาว และไฟบอก<br>สถานะจะเปลี่ยนกลับไปเป็นสีเขียว |
| VIEW HELP (ดูวิธีใช้) | แสดงข้อมูลช่วยเหลือสำหรับข้อผิดพลาด การเดือน และการแจ้งที่เลือก                                                                                                    |

# หัวข้อที่ 3 การบำรุงรักษา

## 🛦 อันตราย

อันตรายหลายประการ บุคลากรผู้เชี่ยวชาญเท่านั้นที่กวรคำเนินการตามขั้นตอนที่ระบุในเอกสารส่วนนี้

# 3.1 กำหนดการบำรุงรักษา

<mark>ตาราง 1</mark> แสดงกำหนดการปฏิบัติงานบำรุงรักษาที่แนะนำ ข้อกำหนดเกี่ยวกับสถานที่และสภาพการทำงานอาจทำให้ความถี่ในการปฏิบัติงาน บางอย่างเพิ่มขึ้น

| งาน                                                                        | 3 เดือน | ตามความจำเป็น |
|----------------------------------------------------------------------------|---------|---------------|
| เปลี่ขนสารละลาขมาตรฐานสำหรับสอบเทียบและสารละลาขกระตุ้นปฏิกิริยา ในหน้า 178 | X       |               |
| เปลี่ขนสารละลายที่มีค่าบำรุง ในหน้า 180                                    | Х       |               |
| เปลี่ขนอิเล็กโทรไลต์ KCI ในหน้า 182                                        | Х       |               |
| เปลี่ขนฟิวส์ที่มีกระแสไฟวิ่งเข้า ในหน้า 184                                |         | Х             |

#### ตาราง 1 กำหนดการบำรุงรักษา

# 3.2 การทำความสะอาดอุปกรณ์

หมายเหตุ

ห้ามใช้ผลิตภัณฑ์ทำความสะอาคที่มีส่วนประกอบของน้ำมันสน, อะซีโตน หรือผลิตภัณฑ์ที่คล้ายกันนี้ ในการทำความสะอาคอุปกรณ์ รวม ถึงจอแสดงผล และอุปกรณ์เสริม

ทำความสะอาคค้านนอกของอุปกรณ์ค้วยผ้าเปียก ชุบค้วยน้ำสบู่อ่อนๆ

# 3.3 ทำความสะอาดสิ่งที่หกล้น

🛦 ข้อควรระวัง

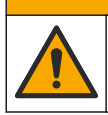

อาจได้รับอันตราขจากการสัมผัสสารเคมี การกำจัดสารเคมีและของเสียตามกฎข้อบังคับของท้องถิ่น ภูมิภาค และประเทศ

- 1. โปรดเชื่อฟังระเบียบเกี่ยวกับความปลอดภัยของสถานที่ในการควบคุมการรั่วไหล
- ทิ้งของเสียตามระเบียบที่ใช้บังกับ

# 3.4 เปลี่ยนสารละลายมาตรฐานสำหรับสอบเทียบและสารละลายกระตุ้นปฏิกิริยา

\Lambda ข้อควรระวัง

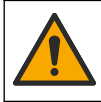

อาจได้รับอันตราขจากการสัมผัสสารเกมี ปฏิบัติตามขั้นตอนเพื่อความปลอดภัยในห้องปฏิบัติการ และสวมใส่อุปกรณ์ป้องกัน ทั้งหมด ให้เหมาะสมในการดำเนินงานกับสารเกมีนั้นๆ โปรดดูกฎระเบียบด้านความปลอดภัยได้ที่เอกสารข้อมูลค้านความ ปลอดภัยถบับปัจจุบัน (MSDS/SDS)

## 🛦 ข้อควรระวัง

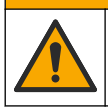

อาจได้รับอันตราขจากการสัมผัสสารเคมี การกำจัดสารเคมีและของเสียตามกฎข้อบังคับของท้องถิ่น ภูมิภาค และประเทศ

เปลี่ยนสารถะถายกระตุ้นปฏิกิริยาและสารถะถายมาตรฐานสำหรับสอบเทียบทุก 3 เดือนหรือเมื่อเหลือสารถะถายน้อยกว่า 10%

#### สิ่งของที่ผู้ใช้ต้องจัดหาเอง:

- อุปกรณ์ป้องกัน (ตามที่ระบุใน MSDS/SDS)
- โซเดียมในเตรต (NaNO<sub>3</sub>) 0.5M, 500 มล.
- มาตรฐานโซเดียมคลอไรด์ (NaCl) 10 ppm, 500 มล.

- น้ำปราศจากไอออน, 100 มล.
- 1. สวมอุปกรณ์ป้องกันที่ระบุในแผ่นข้อมูลความปลอดภัย (MSDS/SDS)
- กด Menu แล้วเลือก STOP ANALYZER (หยุดการทำงานเครื่องวิเคราะห์) บันทึก: หากปรากฏตัวเลือก START ANALYZER (เริ่มการทำงานเครื่องวิเคราะห์) ขึ้นมาหมายความว่าเครื่องวิเคราะห์อยู่ในโหมดสแดนด์บาย
- เปลี่ยนสารละลายกระคุ้นปฏิกิริยาและสารละลายมาตรฐานสำหรับสอบเทียบตามวิธีดังต่อไปนี้:
  - นำขวดของสารละลาขมาตรฐานสำหรับสอบเทียบและสารละลายกระตุ้นปฏิกิริยาออกจากเครื่องวิเคราะห์ ดูรายละเอียดใน รูปที่ 1 บันทึก: ขวดสารละลายมาตรฐานสำหรับสอบเทียบจะอยู่ในเครื่องวิเคราะห์ที่มีตัวเลือกการสอบเทียบอัตโนมัติเท่านั้น
  - **b.** เทสารละลายในขวดใส่ท่อระบายน้ำที่เหมาะสม
  - **C.** ชำระล้างขวดด้วยน้ำที่ปราสจากไอออน
  - d. เติมสารละลายโซเดียมคลอไรด์ (NaCl) 10 ppm (500 มล.) ลงไปในขวดสารละลายมาตรฐานสำหรับสอบเทียบ ขวด สารละลายมาตรฐานสำหรับสอบเทียบจะมีแลบสีเหลือง

บันทึก: วิธีการเตรียมสารละลายโซเดียมกลอไรด์ (NaCl) 10 ppm โปรดดูที่กู่มือการใช้งาน

- e. เติมสารละลายโซเดียมในเตรต (NaNO<sub>3</sub>) 0.5M (500 มล.) ลงไปในขวดสารละลายกระตุ้นปฏิกิริยา ขวดสารละลายมาตรฐาน สำหรับสอบเทียบจะมีแถบสีแดง
  - บันทึก: วิธีการเตรียมสารละลายโซเดียมในเตรต (NaNO3) 0.5M โปรคดูที่คู่มือการใช้งาน
- f. ใส่ขวดที่เครื่องวิเคราะห์ ตรวจสอบให้แน่ใจว่าท่อที่มีคำว่า "REACT" สีแดงจัดวางอยู่ในขวดที่มีแถบสีแดงแปะอยู่ ตรวจสอบให้แน่ใจว่าท่อที่มีคำว่า "CAL" สีเหลืองจัดวางอยู่ขวดที่มีแถบสีเหลืองแปะอยู่
- ป้อนระดับในขวดดังต่อไปนี้:
  - a. กด Menu แล้วเลือก REAGENTS/STANDARDS (สารตัวกระทำ/มาตรฐาน)
  - b. เลือก SET REACT LEVEL (ตั้งระดับการทำความสะอาค) แล้วป้อน 100%
  - c. เลือก SET STANDARD LEVEL (ตั้งระดับมาตรฐาน) แล้วป้อน 100%
- 5. เลือก PRIME REAGENTS (สารตั้งต้น)
- 6. หากเสร็จสิ้นขั้นดอนการเตรียมสารตัวกระทำแล้ว กด Menu แล้วเลือก START ANALYZER (เริ่มการทำงานเครื่องวิเคราะห์)

## รูปที่ 1 นำขวดออก

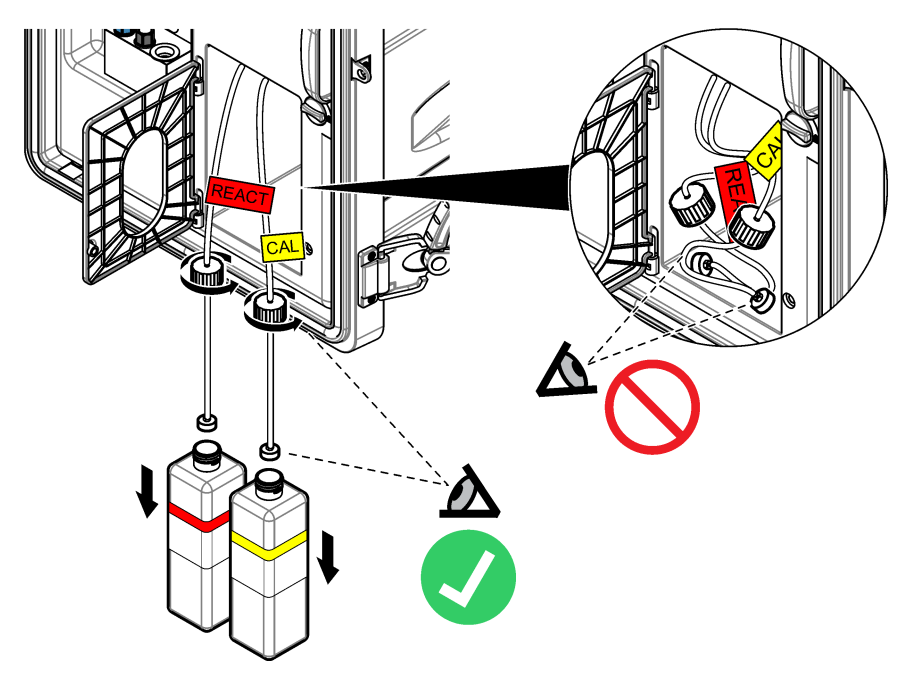

# 3.5 เปลี่ยนสารละลายที่มีค่าบำรุง

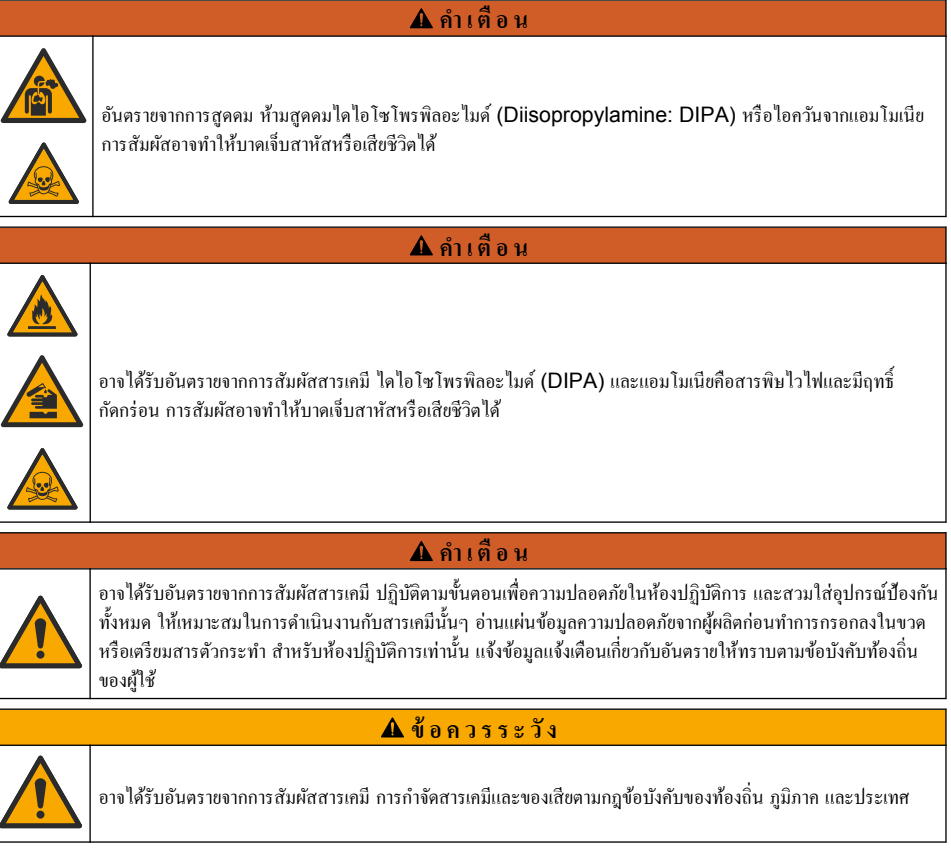

เปลี่ยนสารละลายที่มีค่าบำรุงทุก 3 เดือนหรือเมื่อเหลือสารละลายน้อยกว่า 10% ใช้ DIPA (แนะนำ) หรือแอมโมเนีย (ปริมาณมากกว่า 28%) ในสารละลายที่มีค่าบำรุง

## สิ่งของที่ผู้ใช้ต้องจัดหาเอง:

- อุปกรณ์ป้องกัน (ดูราขละเอียดใน MSDS/SDS)
- ใคไอโซโพรพิลอะไมด์ (DIPA) 99%, บวด 1 ลิตร
- อะแคปเตอร์ขวดสำหรับขวด DIPA ของ Merck<sup>®</sup> หรือ Orion<sup>®</sup> ถ้าใช้ได้

เปลี่ยนขวคสารละลายที่มีค่าบำรุงคังต่อไปนี้:

- สวมอุปกรณ์ป้องกันที่ระบุในแผ่นข้อมูลความปลอดภัย (MSDS/SDS)
- กด Menu แล้วเลือก STOP ANALYZER (หยุดการทำงานเครื่องวิเคราะห์)
   บันทึก: หากปรากฏตัวเลือก START ANALYZER (เริ่มการทำงานเครื่องวิเคราะห์) ขึ้นมาหมายความว่าเครื่องวิเคราะห์อยู่ในโหมคสแตนค์บาย
- ปลดล็อกแผงวิเคราะห์ในจุดที่ยังล็อกอยู่ เปิดแผงวิเคราะห์
- เปลี่ยนขวดสารละลายที่มีค่าบำรุง โปรดดูขั้นดอนที่แสดงไว้ในรูปภาพด้านล่าง บันทึก: เครื่องวิเคราะห์ที่มีปั๊มประจุไฟฟ้าเพิ่มขึ้นมาจะมีท่อ 2 ท่อซึ่งต่อตรงไปที่ฝาของขวดสารละลายที่มีค่าบำรุง นำท่อทั้งสองออก บันทึก: จากภาพแสดงขั้นตอนที่ 1 และ 8 แท่นวางขวดสารละลายที่มีค่าบำรุงจะมีอยู่ในเครื่องวิเคราะห์ที่ไม่มีฝาดรอบเท่านั้น ปฏิบัติตามขั้นตอนที่ 3 - 6 ภายในดู้ดูดควัน หากมี ห้ามสูดดมควันจาก DIPA หรือแอมโมเนีย
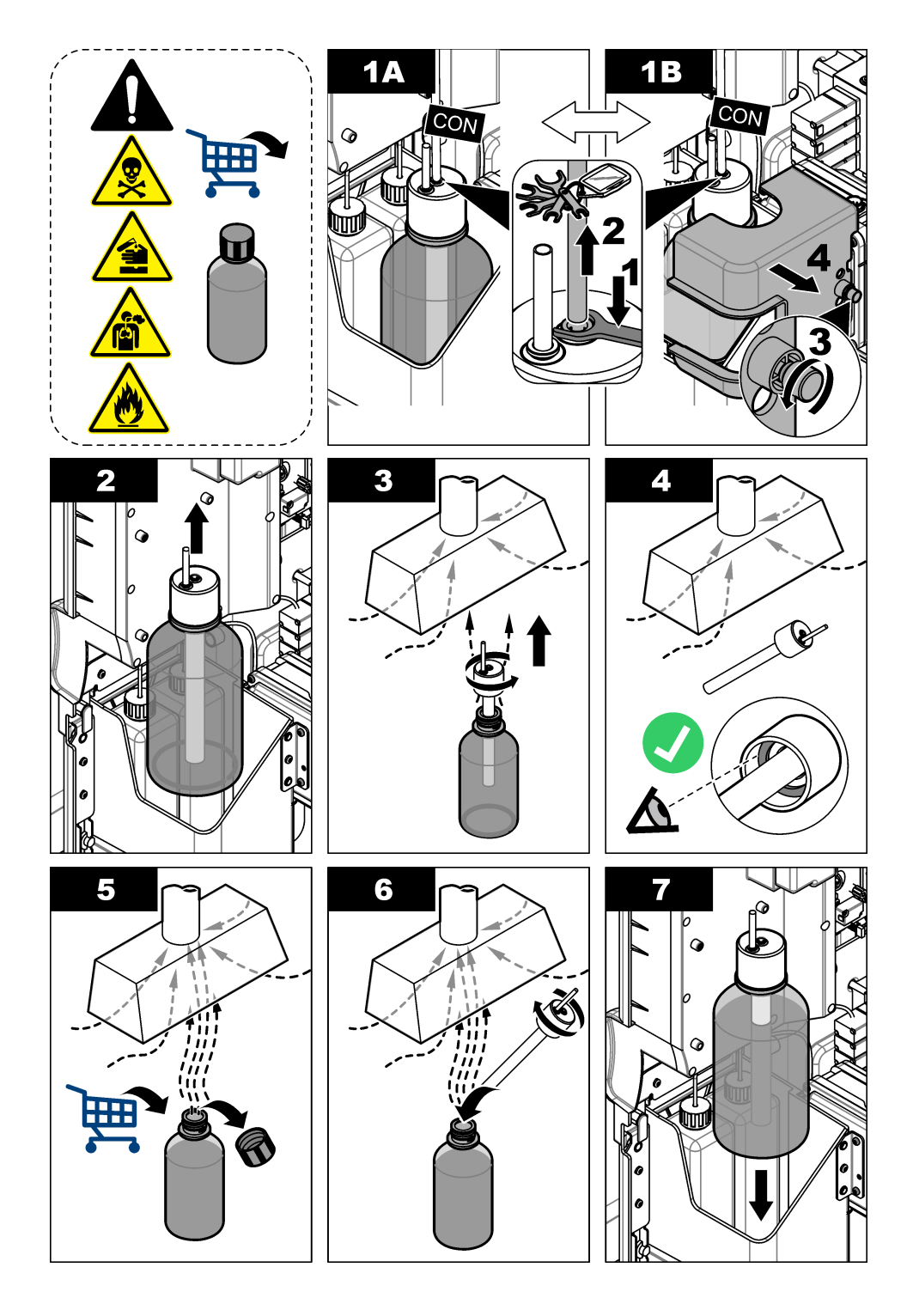

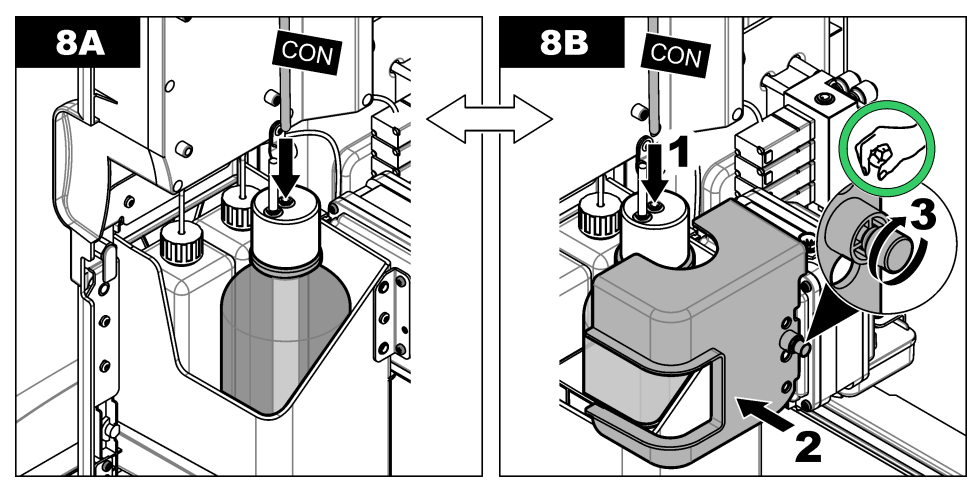

- 5. สำหรับเครื่องวิเกราะห์ที่มีปั้มประจุไฟฟ้าเพิ่มขึ้นมา ต้องคิดตั้งท่อขาออกจากปั้มประจุไฟฟ้ากลับไปยังรูตามมุมต่างๆ ของฝาขวด
- 6. ปีดแผงการวิเกราะห์ ปลดล็อกแผงวิเกราะห์ในจุดที่ยังล็อกอยู่
- ป้อนระดับในขวดดังต่อไปนี้:
  - a. กด Menu แล้วเลือก REAGENTS/STANDARDS (สารตัวกระทำ/มาตรฐาน)
  - b. เลือก SET STANDARD LEVEL (ตั้งระดับมาตรฐาน) แล้วป้อน 100%
- 8. กด Menu แล้วเลือก START ANALYZER (เริ่มการทำงานเครื่องวิเคราะห์)

## 3.6 เปลี่ยนอิเล็กโทรไลต์ KCI

### 🛦 ข้อควรระวัง

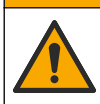

อาจได้รับอันตรายจากการสัมผัสสารเคมี ปฏิบัติตามขั้นตอนเพื่อความปลอดภัยในห้องปฏิบัติการ และสวมใส่อุปกรณ์ป้องกัน ทั้งหมด ให้เหมาะสมในการดำเนินงานกับสารเกมีนั้นๆ โปรดดูกฎระเบียบด้านความปลอดภัยได้ที่เอกสารข้อมูลด้านความ ปลอดภัยฉบับปัจจุบัน (MSDS/SDS)

### 🛦 ข้อควรระวัง

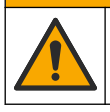

อาจได้รับอันตราขจากการสัมผัสสารเกมี การกำจัดสารเกมีและของเสียตามกฎข้อบังกับของท้องถิ่น ภูมิภาก และประเทศ

เปลี่ยนอิเล็กโทรไลต์ KCI ในที่เก็บอิเล็กโทรไลต์ KCI ทุก 3 เดือน

#### สิ่งที่ต้องเตรียม:

- อุปกรณ์ป้องกัน (ตามที่ระบุใน MSDS/SDS)
- อิเล็กโทรไลต์ KCI 3M, 200 มล.
- ภาชนะบรรจุขนาดเล็ก 250 มล. หรือมากกว่า

เปลี่ยนอิเล็กโทรไลต์ KCI ดังวิธีต่อไปนี้:

- 1. สวมอุปกรณ์ป้องกันที่ระบุในแผ่นข้อมูลความปลอดภัย (MSDS/SDS)
- ระบายวัตถุภายในที่เก็บอิเล็กโทรไลด์ KCI ออกมาขังภาชนะบรรจุขนาดเล็ก โปรดดูขั้นตอนที่แนะนำด้านล่างนี้ เทอิเล็กโทรไลด์ KCI ไปยังท่อระบายที่เหมาะสม

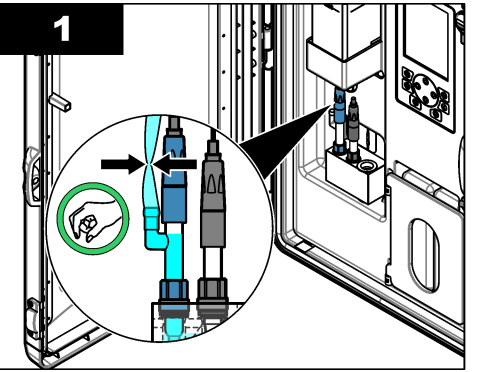

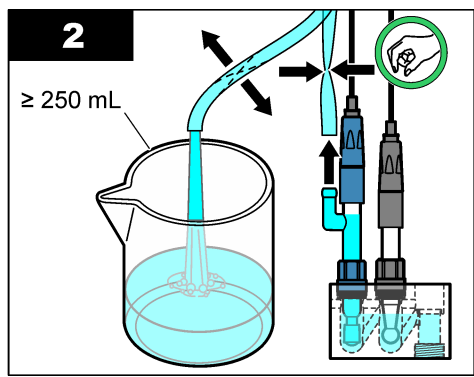

- 3. ติดตั้งท่ออิเล็กโทรไลต์ KCI กลับไปที่อิเล็กโทรดอ้างอิง
- 4. เติมที่กักเก็บอิเล็กโทร ไลต์ KCI ดังวิธีต่อไปนี้:
  - a. ปลดล็อกแผงวิเกราะห์ในจุดที่ยังล็อกอยู่ เปิดแผงวิเกราะห์
  - b. เปิดฝาที่เก็บอิเล็ก โทรไลต์ KCI ดูรายละเอียดใน รูปที่ 2
  - **c.** เติมอิเล็กโทรไลต์ลงที่เก็บ 90% (ประมาณ 200 มล.)
  - **d.** ปิดฝา
- 5. ดันฟองอากาศออกจากท่ออิเล็กโทร ไลต์ KCI ดังวิธีต่อไปนี้:
  - ใช้นิ้วใป้งและนิ้วอื่นๆ บีบท่ออิเล็กโทรไลด์ KCI ที่ด้านหน้าของแผงวิเคราะห์เพื่อดันฟองอากาสในท่อขึ้นไปยังที่เก็บ ดูราขละเอียด ใน รูปที่ 2
  - **b.** เมื่อฟ้องอากาศอยู่บริเวณที่เก็บแล้ว ให้ใช้มือสองข้างบีบท่อทั้งด้านหน้าและด้านหลังของแผงวิเคราะห์เพื่อดันฟองอากาศขึ้นไป
  - บีบท่อค่อไปเรื่อย<sup>1</sup> จนอิเล็กโทรไลด์ KCI ในอิเล็กโทรดอ้างอิงขึ้นไปอยู่ที่รอยเชื่อมต่อแก้วด้านบนซึ่งเป็นจุดที่อิเล็กโทรไลด์ KCI เข้าสู่อิเล็กโทรด ดูรายละเอียดใน รูปที่ 2
- 6. ปิดแผงการวิเคราะห์ ปลดล็อกแผงการวิเคราะห์ในจุดที่ยังล็อกอยู่
- 7. ป้อนระดับในขวดดังต่อไปนี้:
  - a. กด Menu แล้วเลือก REAGENTS/STANDARDS (สารตัวกระทำ/มาตรฐาน)
  - b. เลือก SET KCL LEVEL (ตั้งระดับ KCL) แล้วป้อน 100%

รูปที่ 2 เติมที่เก็บอิเล็กโทรไลต์ KCI

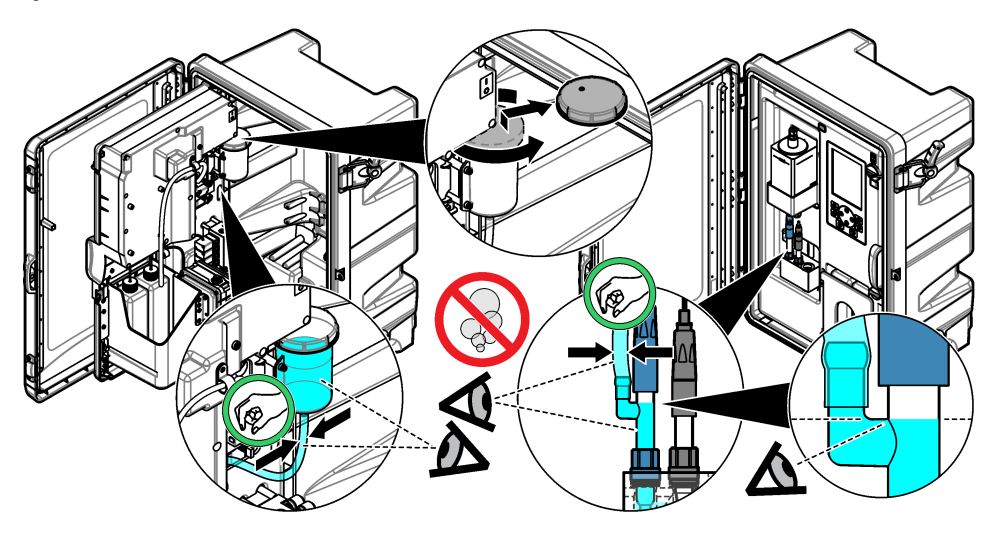

# 3.7 เปลี่ยนฟิวส์ที่มีกระแสไฟวิ่งเข้า

### 🛦 อันตราย

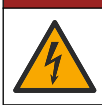

อันตรายที่ทำให้เกิดการเสียชีวิตจากกระแสไฟฟ้า ปลดระบบไฟจากอุปกรณ์ก่อนเริ่มต้นขั้นตอนนี้

### 🛦 อันตราย

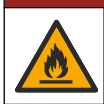

อันตราขจากไฟ ใช้ฟิวส์ในประเภทและแรงคันไฟฟ้าเคียวกันเมื่อทำการเปลี่ยน

ตรวจสอบฟิวส์ เปลี่ยนฟิวส์ที่ขาคค้วยฟิวส์ใหม่

### สิ่งที่ผู้ใช้ต้องจัดหาเอง: ฟิวส์ T 1.6 A 250 VAC

- 1. ถอดสายไฟออกจากเต้ารับ
- 2. ถอดฝาครอบแผงไฟ โปรดดูภาพแสดงขั้นตอนใน รูปที่ 3
- 3. เปลี่ยนฟิวส์ โปรคดูภาพแสดงขั้นตอนใน รูปที่ 4
- 4. สวมฝาครอบแผงไฟ ขันสกรูให้แน่นเพื่อรักษาสภาพแวคล้อมมาตรฐานของฝาครอบ
- 5. ปีดแผงการวิเกราะห์ ปลดล็อกแผงวิเกราะห์ในจุดที่ยังล็อกอยู่
- 6. เสียบสายไฟเข้ากับเต้ารับ
- 7. กด Menu แล้วเลือก START ANALYZER (เริ่มการทำงานเครื่องวิเคราะห์)

### รูปที่ 3 การถอดฝาครอบแผงไฟ

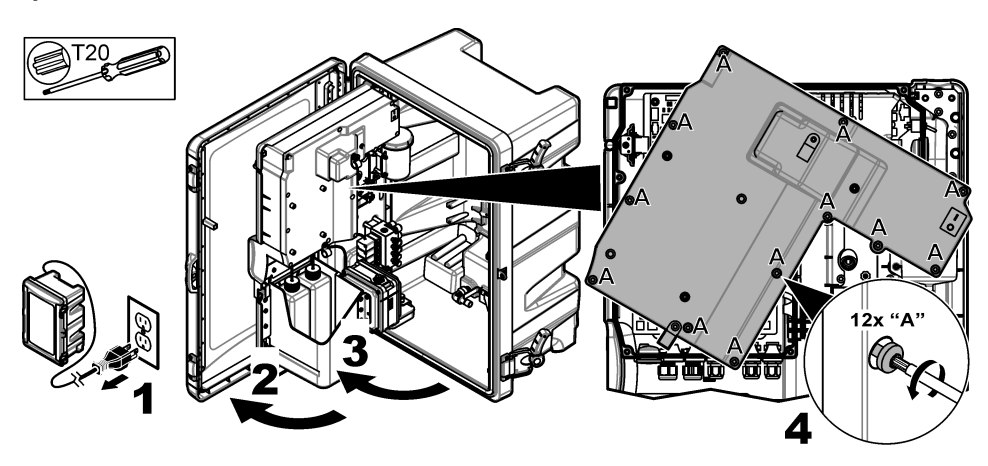

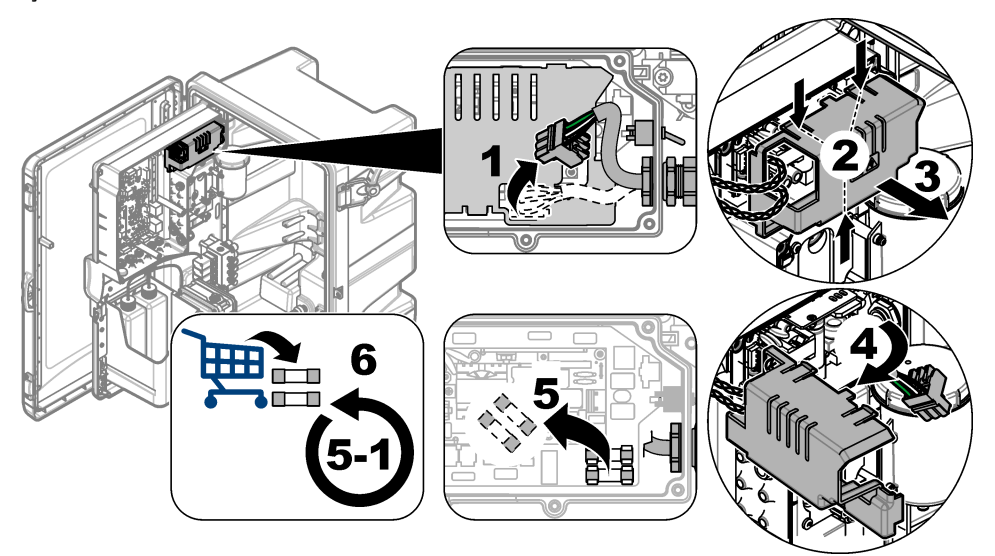

# 3.8 เตรียมพร้อมเครื่องวิเคราะห์เพื่อปิดการใช้งานในระยะสั้น

เตรียมพร้อมเครื่องวิเคราะห์เพื่อปิดการใช้งานในระยะสั้น (สองวันถึงหนึ่งสัปดาห์) ดังวิธีต่อไปนี้:

สิ่งที่ผู้ใช้ต้องจัดหาเอง: กรรไกรแคลมป์

กด Menu แล้วเลือก STOP ANALYZER (หขุดการทำงานเครื่องวิเคราะห์)

<mark>บันทึก:</mark> หากปรากฏตัวเลือก START ANALYZER (เริ่มการทำงานเครื่องวิเคราะห์) ขึ้นมาหมายความว่าเครื่องวิเคราะห์อยู่ในโหมดสแตนค์บาย

 ดิดกรรไกรแคลมป์ (วัสดุโลหะหรือพลาสติก) ไว้ที่ปลายท่ออิเล็กโทรไลต์ KCI เพื่อหยุดไม่ให้อิเล็กโทรไลต์ KCI ไหลไปที่อิเล็กโทรด อ้างอิง

บันทึก: ขณะเครื่องวิเคราะห์อยู่ในโหมคสแตนค์บายหรือปิคการทำงาน อิเล็กโทรไลด์ KCI ก็ยังคงวิ่งไหลไปที่อิเล็กโทรคอ้างอิง อิเล็กโทรไลด์ KCI จะ ค่อยๆ เข้าไปที่ช่องค้านช้ายของเซลล์วัคและออกมาทางค้านบนของช่อง

- 3. เปิดวาล์วหขุดการทำงานในสายตัวอย่างเพื่อหขุดการทำงาน
- หากด้องการดัดไฟเครื่องวิเคราะห์ โปรดเพิ่มสารละลายกระตุ้นปฏิกิริยาในช่องกลางของเซลล์วัดเพื่อป้องกันอันตรายใดๆ ที่อางเกิดขึ้น กับอิเล็กโทรดสำหรับโซเดียม

**บันทึก:** หากอยู่ในโหมดสแตนด์บายนานกว่า 4 ชั่วโมง เครื่องวิเคราะห์จะเพิ่มสารละลายกระตุ้นปฏิกิริยาที่ช่องกลางของเซลล์วัคเองโดยอัตโนมัติ

## 3.9 เตรียมพร้อมเครื่องวิเคราะห์เพื่อปิดการใช้งานในระยะยาว

### \Lambda คำเตือน

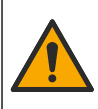

อาจได้รับอันตราขจากการสัมผัสสารเคมี ปฏิบัติตามขั้นตอนเพื่อกวามปลอดภัยในห้องปฏิบัติการ และสวมใส่อุปกรณ์ป้องกัน ทั้งหมด ให้เหมาะสมในการดำเนินงานกับสารเกมีนั้นๆ อ่านแผ่นข้อมูลกวามปลอดภัยจากผู้ผลิตก่อนทำการกรอกลงในขวด หรือเตรียมสารตัวกระทำ สำหรับห้องปฏิบัติการเท่านั้น แจ้งข้อมูลแจ้งเตือนเกี่ยวกับอันตรายให้ทราบตามข้อบังกับท้องถิ่น ของผู้ใช้

## 🛦 ข้อควรระวัง

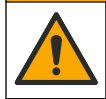

อาจได้รับอันตราขจากการสัมผัสสารเคมี การกำจัดสารเคมีและของเสียตามกฎข้อบังคับของท้องถิ่น ภูมิภาค และประเทศ

เตรียมพร้อมเครื่องวิเกราะห์เพื่อปีดการใช้งานในระยะยาว (หนึ่งสัปดาห์ขึ้นไป) ดังวิธีต่อไปนี้:

### สิ่งที่ผู้ใช้ต้องจัดหาเอง:

- ภาชนะบรรจุขนาดเล็ก 250 มล. หรือมากกว่า
- น้ำปราศจากไอออน, 1.5 ลิตร
- ผ้าสะอาคที่ปราสจากขุย

## สิ่งที่ต้องเตรียม:

- ขวดสำหรับเก็บอิเล็กโทรด (2 ใบ)
- ฝาปิดสำหรับปกป้องอิเล็กโทรด (2 ชิ้น)
- ฝาปิดสีดำสำหรับการเชื่อมแก้วของอิเล็กโทรดอ้างอิง

## 3.9.1 ระบายและล้างที่เก็บอิเล็กโทรไลต์ KCI

โปรคดูขั้นตอนที่แสคงไว้ในรูปภาพด้านล่าง

สวมอุปกรณ์ป้องกันที่ระบุในแผ่นข้อมูลความปลอดภัย (MSDS/SDS)

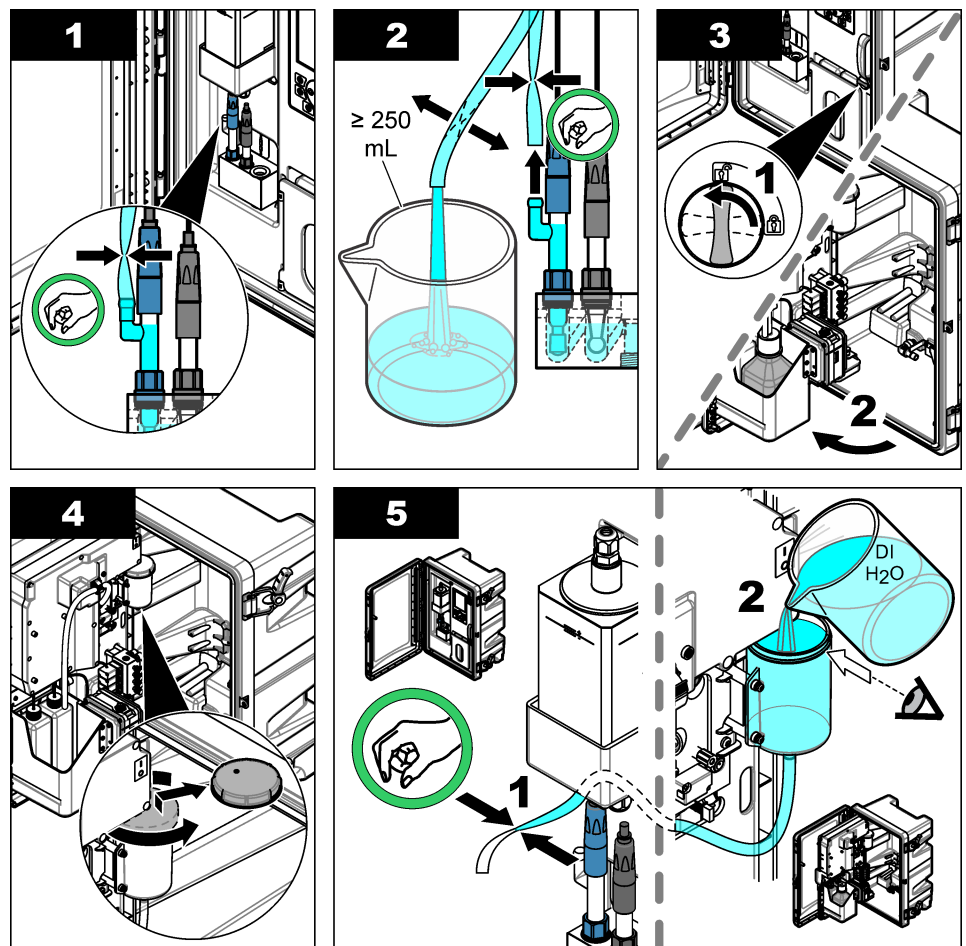

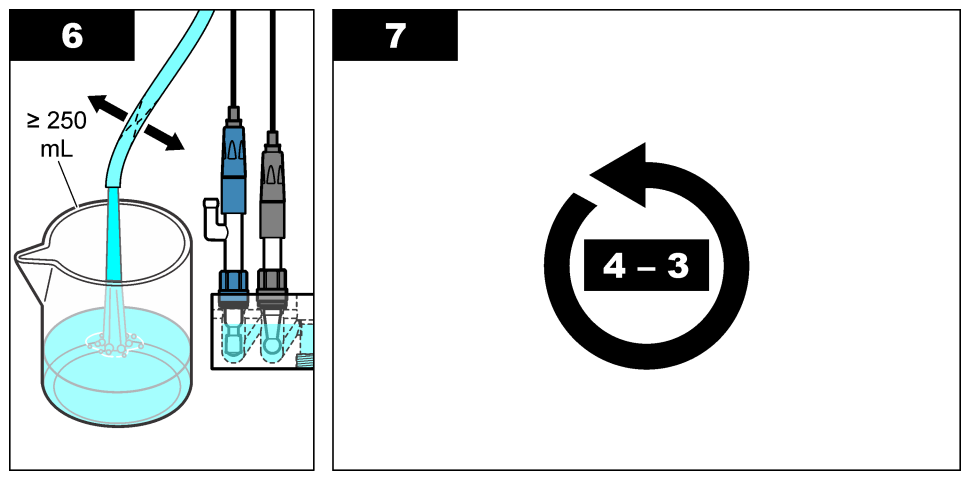

## 

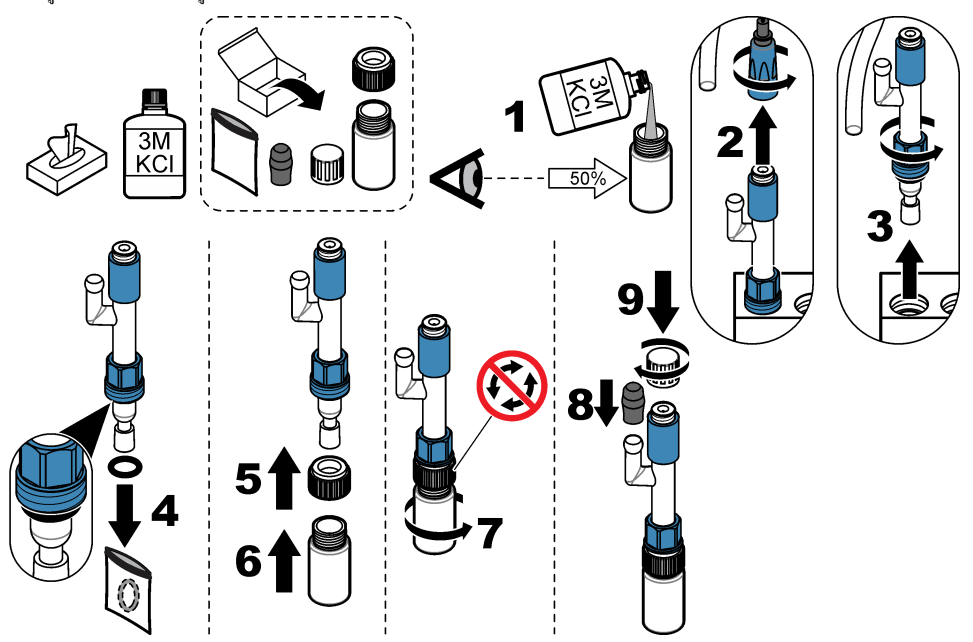

### 3.9.3 นำอิเล็กโทรดสำหรับโซเดียมออก

โปรคดูขั้นตอนที่แสคงไว้ในรูปภาพด้านล่าง

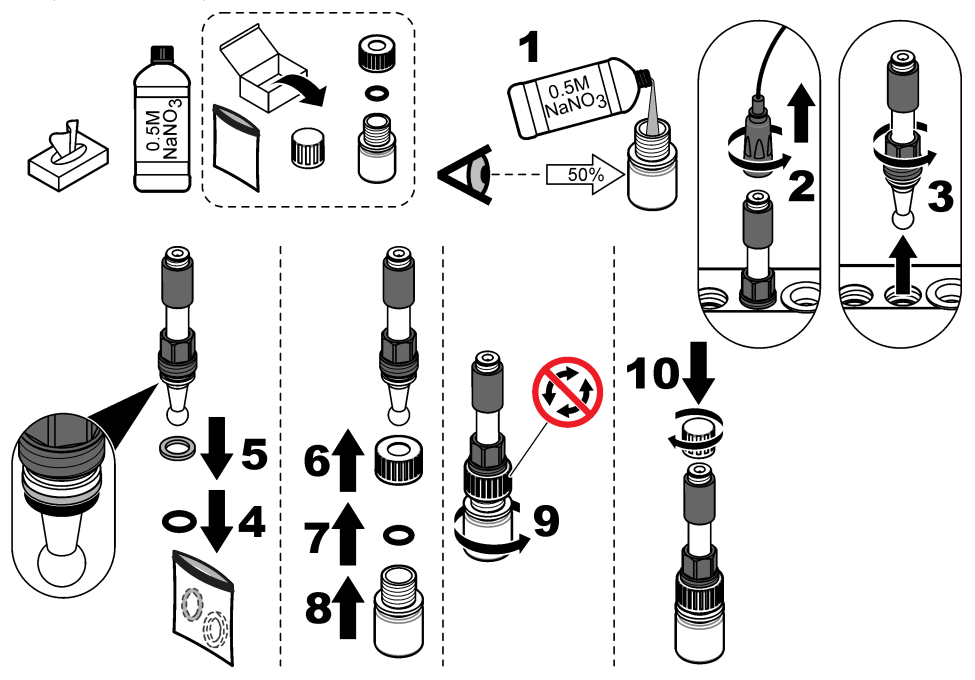

## 3.9.4 นำขวดสารละลายที่มีค่าบำรุงออก

### \Lambda คำเตือน

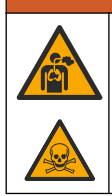

อันตราขจากการสูดคม ห้ามสูดคมไดไอโซโพรพิลอะไมด์ (Diisopropylamine: DIPA) หรือไอควันจากแอมโมเนีย การสัมผัสอาจทำให้บาดเจ็บสาหัสหรือเสียชีวิตได้

### **A** คำเตือน

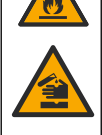

อาจได้รับอันตราขจากการสัมผัสสารเกมี ไคไอโซโพรพิลอะไมด์ (DIPA) และแอมโมเนียกือสารพิษไวไฟและมีฤทธิ์ กัดกร่อน การสัมผัสอาจทำให้บาดเจ็บสาหัสหรือเสียชีวิตได้

โปรดดูขั้นตอนที่แสดงไว้ในรูปภาพด้านถ่าง สวมอุปกรณ์ป้องกันที่ระบุในแผ่นข้อมูลความปลอดภัย (MSDS/SDS)

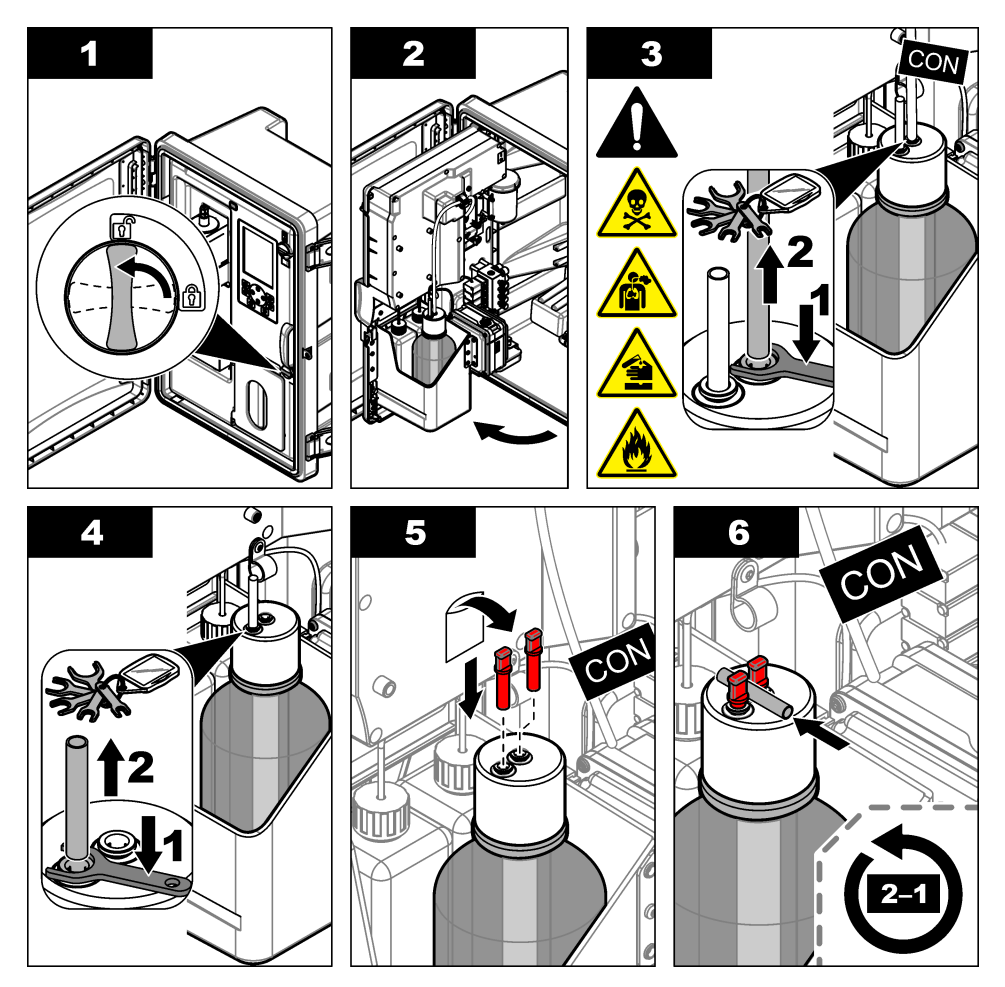

### 3.9.5 ชำระล้างท่อของสารตัวกระทำ

- 1. สวมอุปกรณ์ป้องกันที่ระบุในแผ่นข้อมูลความปลอดภัย (MSDS/SDS)
- น้ำขวดของสารถะถายมาตรฐานสำหรับสอบเทียบและสารถะถายกระตุ้นปฏิกิริยาออกจากเครื่องวิเคราะห์ ดูรายละเอียดใน รูปที่ 5 บันทึก: ขวดสารถะถายมาตรฐานสำหรับสอบเทียบจะอยู่ในเครื่องวิเคราะห์ที่มีตัวเลือกการสอบเทียบอัตโนมัติเท่านั้น
- 3. เทสารละลายในขวดใส่ท่อระบายน้ำที่เหมาะสม
- 4. ชำระล้างขวดแล้วเติมน้ำที่ปราศจากไอออนลงไปครึ่งขวด
- 5. ใส่ขวดที่เครื่องวิเคราะห์
- กด Menu แล้วเลือก REAGENTS/STANDARDS (สารดัวกระทำ/มาตรฐาน) > PRIME REAGENTS (สารตั้งด้น) ท่อของสารตัวกระทำด้องชำระล้างด้วยน้ำที่ปราสจากไอออน

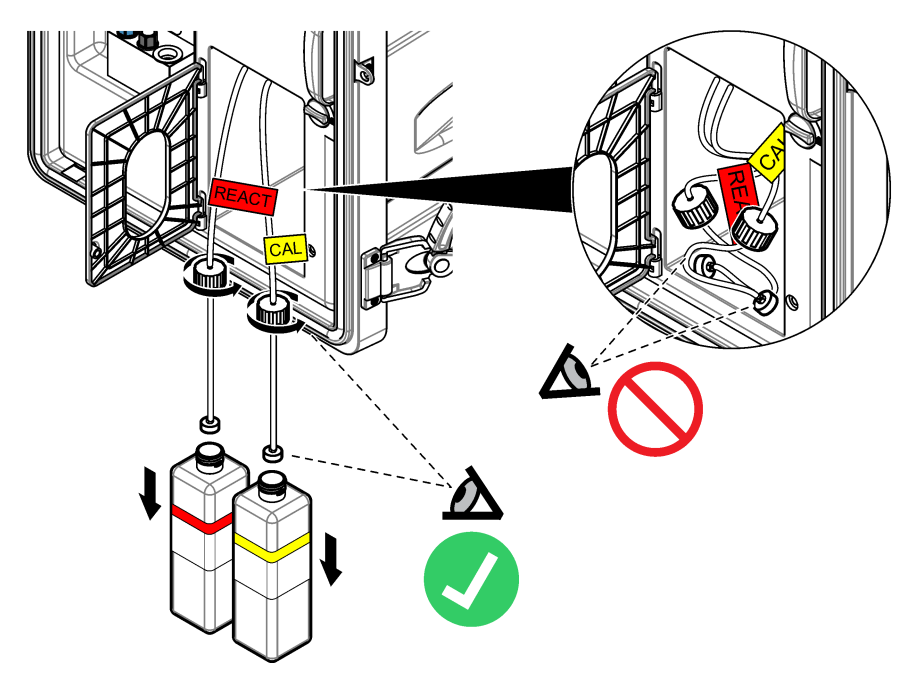

### 3.9.6 <sub>ระบายท่อน้ำล้น</sub>

- 1. กด Diag แล้วเลือก PERFORM TEST (ทำการทดสอบ) แล้วกด Enter (ป้อน)
- 2. กด Enter (ป้อน) เพื่อเลือก YES (ใช่)
- 3. เลือก SAMPLE DRAIN (ระบายตัวอย่าง) แล้วกด Enter (ป้อน)
- ป้อน 150 วินาที
- 5. กด Enter สองครั้ง
- 6. หากระบายท่อน้ำล้นจนหมดแล้ว กด**Back**
- 7. กด Home

### 3.9.7 ปิดเครื่องวิเคราะห์

ตัดไฟฟ้าและตัวอย่างที่ง่ายให้เครื่องวิเคราะห์ด้วยวิธีต่อไปนี้:

- 1. สับสวิตซ์ปิดเครื่อง ดูรายละเอียดใน รูปที่ 6
- 2. ปิดแผงการวิเคราะห์ ปลดล็อกแผงวิเกราะห์ในจุดที่ยังล็อกอยู่
- 3. ถอดสายไฟออกจากเค้ารับ
- 4. เปิดวาล์วหขุดการทำงานในสายตัวอย่างเพื่อหขุดการทำงาน
- 5. ใช้ผ้าสะอาดและปราศจากขุยเช็ดน้ำที่ออกมาจากท่อน้ำทิ้ง
- 6. ใช้ผ้าสะอาคที่ปราสจากขุยเช็คน้ำที่ออกจากช่องค้านซ้ายและตรงกลางของเซลล์วัค

รูปที่ 6 กดสวิตช์ปิดเครื่อง

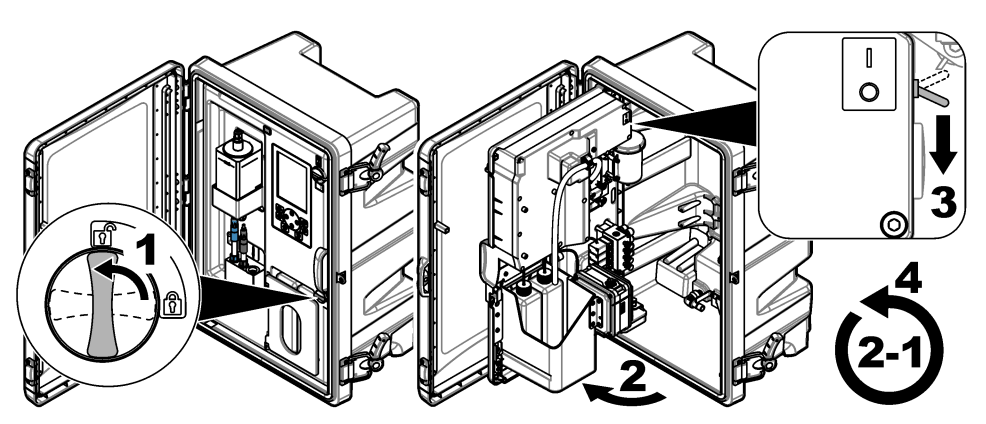

## 3.9.8 เทน้ำที่ปราศจากไอออนในขวดทิ้ง

 นำขวดของสารละลาขมาตรฐานสำหรับสอบเทียบและสารละลาขกระคุ้นปฏิกิริยาออกจากเครื่องวิเคราะห์ ดึงฝาขวดลงมาเพื่อให้ขวดห้อย อยู่ได้เครื่องวิเคราะห์

ห้ามให้ฝ่าขวดหรือท่อด้านในสัมผัสกับเกรื่องวิเกราะห์เพื่อป้องกันการปนเปื้อน

- 2. เทน้ำที่ปราสจากไอออนในขวดทิ้ง
- 3. ปล่อยขวดทิ้งไว้ให้แห้งสนิท
- 4. ใส่ขวดที่เครื่องวิเคราะห์
- 5. ปิดประตูเครื่องวิเคราะห์

# หัวข้อที่ 4 การแก้ไขปัญหา

| ปัญหา                                                                       | สาเหตุที่เป็นไปได้                                    | แนวทางแก้ไขปัญหา                                                                                                    |
|-----------------------------------------------------------------------------|-------------------------------------------------------|----------------------------------------------------------------------------------------------------|
| แถบสถานะไม่ปรากฏบนหน้าจอ<br>การวัด                                          | ช่องที่ปรากฏบนหน้า<br>จอการวัดไม่ใช่ช่องที่<br>ถูกวัด | กดลูก <del>ส</del> ร <b>UP (ขึ้น)</b> หรือ <b>DOWN (</b> ลง <b>)</b> จนกว่าช่องที่ถูกวัดจะปรากฏบน<br>หน้าจอการวัด                                                                                                    |
| ช่องจะปรากฏบนหน้าจอการวัด<br>หากกดลูกศร UP (ขึ้น) หรือ<br>DOWN (ลง) ไว้อยู่ | ช่องดังกล่าวไม่ถูกเลือก<br>ในการตั้งค่าหน้าจอ         | กด <b>Menu</b> แล้วเลือก SETUP SYSTEM (ตั้งก่าระบบ) ><br>DISPLAY SETUP (การตั้งก่าการแสดงผล) > ADJUST<br>ORDER (เปลี่ยนลำดับ) > SEE CURRENT ORDER (ดูลำดับ<br>ปัจจุบัน)<br>หากช่องยังไม่ปรากฏขึ้นมา กด <b>Back</b> แล้วเลือก ADD<br>MEASUREMENTS (เพิ่มการวัด) กดลูก <del>ศ</del> ร <b>LEFT (ช้าย)</b> เพื่อเลือก<br>หรือไม่เลือกในช่องสี่เหลี่ยม |

| ปัญหา                                                                 | สาเหตุที่เป็นไปได้                                     | แนวทางแก้ไขปัญหา                                                                                                    |
|-----------------------------------------------------------------------|--------------------------------------------------------|----------------------------------------------------------------------------------------------------|
| ช่องขังไม่ได้รับการวัด                                                | ช่องขังไม่พร้อมใช้งาน                                  | กด <b>Menu</b> แถ้วเถือก SETUP SYSTEM (ตั้งค่าระบบ) ><br>CONFIGURE ANALYZER (การตั้งก่าเครื่องวิเคราะห์) ><br>CONFIGURE SEQUENCER (การตั้งก่าตัวจัดถำคับ) ><br>ACTIVATE CHANNELS (เปิคใช้งานแชนเนล) เพิ่มช่อง กดลูกศร<br>LEFT (ช้าย) เพื่อเลือกหรือไม่เลือกในช่องสี่เหลี่ยม                                                                                                    |
|                                                                       | ช่องดังกล่าวไม่ได้อยู่ใน<br>ถำดับขั้นตอนการวัด<br>ช่อง | กด <b>Menu</b> แถ้วเถือก SETUP SYSTEM (ตั้งก่าระบบ) ><br>CONFIGURE ANALYZER (การตั้งก่าเกรื่องวิเคราะห์) ><br>CONFIGURE SEQUENCER (การตั้งก่าตัวจัดถำตับ) ><br>SEQUENCE CHANNELS (ช่องต่อเนื่อง)                                                                                                    |
|                                                                       |                                                        | กดลูกศร UP (ขึ้น) และ DOWN (ลง) เพื่อเลือกแถว แล้วกดลูกศร<br>LEFT (ช้าย) หรือ RIGHT (ขวา) เพื่อเลือกช่อง S1 คือช่องที่ถูกวัดซึ่ง<br>ตามด้วย S2 S3 และ S4<br>มันทึก: ห้ามเลือกช่องที่มีสันลักษณ์ "~" (เช่น 4-~SAMPLE4) ช่องที่มีสันลักษณ์ "~" จะไม่ได้                                                                                                    |
|                                                                       |                                                        | รับการวัด                                                                                                    |
| คำเดือน "UNSTABLE<br>READING (ค่าที่อ่านได้ไม่<br>คงที่)" ปรากฏขึ้นมา | ระขะเวลาล้างระหว่าง<br>การวัดช่องต่างๆ สั้น<br>เกินไป  | กด Menu แล้วเลือก SETUP SYSTEM (ตั้งก่าระบบ) ><br>CONFIGURE ANALYZER (การตั้งก่าเครื่องวิเคราะห์) ><br>MEASUREMENT(การตรวจวัด) > SET MEASURE<br>CYCLE (กำหนดรอบการตรวจวัด) > MAX CYCLE TIME (รอบ<br>เวลาการทำงานสูงสุด) หรือ CYCLE TIME (รอบเวลาการทำงาน) เพิ่ม<br>การตั้งก่า MAX CYCLE TIME (รอบเวลาการทำงานสูงสุด) หรือ<br>CYCLE TIME (รอบเวลาการทำงาน) เพื่อเพิ่มระชะเวลาในการล้าง |
| กำเตือน "SAMPLE<br>MISSING (ตัวอย่างขาดหาย)"                          | วาล์วหขุดการทำงานที่<br>สายตัวอย่างปิดอยู่             | เปิดวาล์วหยุดการทำงาน                                                                                                    |
| ปรากฏขึ้นมา                                                           | มีการต่อท่อผิดพลาดที่<br>สายตัวอย่าง                   | ตรวจสอบให้มั่นใจว่าสายตัวอย่างเชื่อมต่อกับช่องรับที่ถูกค้อง โปรคดูที่<br>หัวข้อ <i>ช่องต่อท่อ</i> ให้ดู่มือการติดดั้ง                                                                                                    |
|                                                                       | วาล์วการไหลของ<br>ตัวอย่างปิด                          | เริ่มใช้งานตัวช่วยเพื่อเริ่มการทำงาน กด <b>Menu</b> แล้วเลือก SETUP<br>SYSTEM (ตั้งก่าระบบ) > STARTUP ANALYZER (เริ่มการ<br>ทำงานเครื่องวิเคราะท์)                                                                                                    |
|                                                                       |                                                        | กด <b>Enter</b> จนกว่าจะปรากฎหน้าจอให้ปรับอัตราการไหลของตัวอย่าง<br>หมุนวาล์วการไหลของตัวอย่างทวนเข็มนาฬิกาเพื่อเพิ่มอัตราการไหลในทุก<br>ช่องเป็น 6 – 9 ล./ชั่วโมง                                                                                                    |
|                                                                       | วาล์วโซลีนอชค์ของ<br>ช่องปฏิบัติงานได้ไม่ถูก<br>ต้อง   | กด Diag แล้วเลือก PERFORM TEST (ทำการทดสอบ) ><br>SAMPLE DRAIN (ระบาชตัวอย่าง) เพื่อระบายท่อน้ำล้น<br>กด Diag แล้วเลือก PERFORM TEST (ทำการทดสอบ) ><br>SAMPLE DELIVERY (การส่งมอบตัวอย่าง) เพื่อเปิดวาล์วตัวอย่าง<br>หากตัวอย่างไม่ไหลเข้าสู่ท่อน้ำล้น โปรดดรวจสอบสายของวาล์วตัวอย่าง<br>เปลี่ยนวาล์วตัวอย่างหากจำเป็น                                                                 |

| ปัญหา                                              | สาเหตุที่เป็นไปได้                                                         | แนวทางแก้ไขปัญหา                                                                                                    |  |
|----------------------------------------------------|----------------------------------------------------------------------------|----------------------------------------------------------------------------------------------------|--|
| กำเตือน "PH TOO LOW<br>(pH ต่ำเกินไป)" ปรากฏขึ้นมา | ฝาปิคช่องค้ำนขวาของ<br>เซลล์วัคถูกถอคออกไป                                 | ติดตั้งฝาปีดช่องด้านขวาของเซลล์วัด                                                                                                    |  |
|                                                    | ขวดสารละลายที่มีค่า<br>บำรุงเหลือปริมาณน้อย<br>กว่า 10 % หรือว่าง<br>เปล่า | เติมสารละลายที่มีก่าบำรุง ดูรายละเอียดใน เปลี่ยนสารละลายที่มีก่าบำรุง<br>ในหน้า 180                                                                                                    |  |
|                                                    | มีอากาศรั่วเข้ามาที่ฝา<br>ของขวดสารถะถายที่มี<br>ก่าบำรุง                  | <ul> <li>ตรวจสอบให้มั่นใจว่าฝาของขวดสารละลายที่มีค่าบำรุงปิดสนิทดีแล้ว</li> <li>ตรวจสอบน้ำยาทำความสะอาดในฝาขวด หากพบร่องรอยสึกหรอหรือ<br/>ความเสียหายใดๆ โปรดเปลี่ยนน้ำยาทำความสะอาด</li> <li>ตรวจสอบหน้าแปลนพลาสติกบริเวณขอบขวด หากพบร่องรอยสึกหรอ<br/>หรือความเสียหายใดๆ โปรดเปลี่ยนขวดสารละลายที่มีค่าบำรุง</li> </ul> |  |
|                                                    | มือากา <del>ศ</del> รั่วเข้ามาในท่อ<br>สารละลายที่มีก่าบำรุง               | ตรวจหาสิ่งอุดตันหรือรอยรั่วของอากาศตามท่อสารละลายที่มีก่าบำรุง<br>เปลี่ยนท่อหากจำเป็น<br><i>มันทึก: ท่อก่าบำรุงบรร</i> ุก๊าซ <i>ไม่ใช่สารละลา</i> ย                                                                                                    |  |
|                                                    | วาล์วค่าบำรุงทำงานไม่<br>ถูกต้อง                                           | กด <b>Diag</b> แล้วเลือก PERFORM TEST (ทำการทดสอบ) ><br>CONDITIONING VALVE (วาล์วจ่ายน้ำยาปรับสภาวะ) เพื่อเปิด<br>วาล์วน้ำยาปรับสภาวะ หากก๊าซที่มีก่าบำรุงไม่ไหลเข้าไปที่ช่องด้านขวาของ<br>เซลล์วัด (เห็นในลักษณะฟองอากาศ) โปรดเปลี่ยนวาล์วก่าบำรุง                                                                       |  |

| ปัญหา                                                              | สาเหตุที่เป็นไปได้                                                                                                    | แนวทางแก้ไขปัญหา                                                                                                    |
|--------------------------------------------------------------------|----------------------------------------------------------------------------------------------------|----------------------------------------------------------------------------------------------------|
| กำเดือน "CALIBRATION<br>FAIL (การปรับเทียบล้มเหลว)"<br>ປรາกฏขึ้นมา | ก่าของสารละลายที่มีก่า<br>บำรุงในการตั้งก่าการ<br>สอบเทียบอัคโนมัดินั้น<br>ต่างจากก่าที่ปรากฏบน<br>ขวดสารละลาย<br>มาตรฐานสำหรับสอบ<br>เทียบ | เปลี่ยนค่าสารละลาขมาตรฐานสำหรับสอบเทียบในราขการสอบเทียบเป็น<br>ค่าที่ปรากฏบนขวดสารละลาขมาตรฐานสำหรับสอบเทียบ โปรคดูที่หัวข้อ<br><i>การตั้งค่าการปรับเทียบอัตโนมัติ</i> ในคู่มือใช้งาน                                                                           |
|                                                                    | ขวดสารละลาย<br>มาตรฐานสำหรับสอบ<br>เทียบว่างเปล่า                                                                                           | เดิมสารละลาขมาตรฐานสำหรับสอบเทียบ ดูราขละเอียดใน เปลี่ขน<br>สารละลาขมาตรฐานสำหรับสอบเทียบและสารละลาขกระคุ้นปฏิกิริยา<br>ในหน้า 178                                                                                                    |
|                                                                    | มีรอยรั่วหรือสิ่งอุดคัน<br>ในท่อสารละลาย<br>มาตรฐานสำหรับสอบ<br>เทียบ                                                                       | ครวจหาสิ่งอุดคันหรือรอยรั่วคามท่อ เปลี่ยนท่อหากจำเป็น                                                                                                    |
|                                                                    | ปั้มสารละลาข<br>มาตรฐานสำหรับสอบ                                                                                                    | กด <b>Diag</b> แล้วเลือก PERFORM TEST (ทำการทดสอบ) ><br>SAMPLE DRAIN (ระบายตัวอย่าง) เพื่อระบายท่อน้ำล้นทั้งหมด                                                                                                    |
|                                                                    | เทียบทำงานไม่ถูกค้อง                                                                                                    | กด <b>Diag</b> แล้วเลือก PERFORM TEST (ทำการทดสอบ) > CAL<br>STD DELIVERY (ปรับเทียบการส่งมอบมาดรฐาน) เพื่อเปิดปั้ม<br>สารละลายมาดรฐานสำหรับสอบเทียบ หากสารละลายมาดรฐานสำหรับ<br>สอบเทียบไม่ไหลเข้าสู่ท่อน้ำล้น โปรดเปลี่ยนปี้มสารละลายมาดรฐาน<br>สำหรับสอบเทียบ |
|                                                                    | แท่งแม่เหล็กไม่หมุน<br>บันทึก: แห่งแม่เหล็กหมุนเป็น<br>พักๆ                                                                                 | กด <b>Diag</b> แล้วเลือก PERFORM TEST (ทำการทดสอบ) ><br>MIXER (มิกเซอร์) เพื่อเปิดมอเตอร์ของมิกเซอร์ หากแท่งแม่เหล็กไม่ขขับ<br>โปรดเปลี่ขนมอเตอร์ของมิกเซอร์                                                                                                    |
|                                                                    | แท่งแม่เหล็กไม่อยู่ใน<br>ท่อน้ำล้น                                                                                                    | ตรวจสอบให้แน่ใจว่าแท่งแม่เหล็กอยู่ในท่อน้ำล้น                                                                                                    |

| ปัญหา                                                                              | สาเหตุที่เป็นไปได้                                           | แนวทางแก้ไขปัญหา                                                                                                    |
|------------------------------------------------------------------------------------|--------------------------------------------------------------|----------------------------------------------------------------------------------------------------|
| กำเดือน "REACT<br>VOLTAGE LOW (แรงดัน<br>ไฟฟ้ากระคุ้นปฏิกิริยาด่ำ)"<br>ปรากฏขึ้นมา | ขวดสารละลาขกระดุ้น<br>ปฏิกิริขาว่างเปล่า                     | ตรวจสอบให้มั่นใจว่าปลายท่อสารละลายกระคุ้นปฏิกิริยาอยู่ที่ค้านล่างของ<br>ขวด<br>เติมสารละลายกระคุ้นปฏิกิริยา ดูรายละเอียดใน เปลี่ยนสารละลายมาตรฐาน                                                                                                    |
|                                                                                    | อิเล็กโทรคสำหรับ<br>โซเดียมทำงานไม่ถูก<br>ด้อง               | <ul> <li>สาหรบสอบเทอบและสารสะสายกระพุนบบูกรยา เนหนา 178</li> <li>ตรวจสอบให้มั่นใจว่าอิเล็กโทรดสำหรับโซเดียมได้รับการติดตั้งอย่างถูก<br/>วิธี โปรดดูถู่มือการติดตั้ง</li> <li>ตรวจสอบให้มั่นใจว่าไม่มีอากา<del>ส</del>รั่วเข้ามาในหลอดแก้วของอิเล็กโทรด<br/>สำหรับโซเดียม</li> </ul>                                                                                                    |
|                                                                                    | อิเล็ก ไทรคอ้างอิง<br>ทำงานไม่ถูกค้อง                        | <ul> <li>นำอิเล็ก โทรดอ้างอิงออกจากเซลล์วัด ขกปลอกที่อยู่บนชิ้นส่วนแก้วขึ้น<br/>เพื่อปล่อขให้อิเล็ก โทรไลด์ KCI ไหลออกไปบ้าง สามปลอกลาที่เดิม<br/>แล้วหมุนปลอกไม่เกิน 1/4 เพื่อล็อก เมื่อล็อกแล้ว ปลอกจะหมุนไม่ได้<br/>ดิดตั้งอิเล็ก โทรดอ้างอิงในเซลล์การวัด</li> <li>ตรวจสอบให้มั่นใจอิเล็ก โทรดอ้างอิงได้รับการติดตั้งอย่างถูกต้อง โปรด<br/>ดูลู่มือการติดตั้ง</li> <li>เพื่อตรวจสอบว่าปัญหาได้รับการแก้ไขแล้ว โปรดกด Diag แล้วเลือก<br/>SENSOR REACTIVATION (ทำความสะอาดเซ็นเซอร์) เพื่อ<br/>กระดุ้นปฏิกิริยา</li> </ul> |
|                                                                                    | มีรอยรั่วหรือสิ่งอุคตัน<br>ในท่อสารละลาย<br>กระศุ้นปฏิกิริขา | ตรวจหาสิ่งอุดคันหรือรอขรั่วตามท่อ เปลี่ขนท่อหากจำเป็น                                                                                                    |
|                                                                                    | ปั้มสารละลาขกระตุ้น<br>ปฏิกิริขาทำงานไม่ถูก<br>ต้อง          | กด <b>Diag</b> แล้วเลือก PERFORM TEST (ทำการทดสอบ) ><br>REACT SOL DELIVERY (การส่งมอบสารละลาขกระคุ้นปฏิกิริยา)<br>> HIGH (สูง) เพื่อตั้งให้ปี้มสารละลาขกระคุ้นปฏิกิริยามีอัตราการไหลสูง<br>หากสารละลาขกระคุ้นปฏิกิริยาไม่ไหลเข้าสู่ช่องกลางของเซลล์วัด โปรด<br>เปลี่ยนปี้มสารละลาขกระคุ้นปฏิกิริยา                                                                                                    |
| ถ่าที่อ่านได้บนเครื่องไม่นิ่ง                                                      | เครื่องวิเคราะห์เริ่ม<br>ทำงานได้ไม่ถึง<br>2 ชั่วโมง         | ปล่อขให้เครื่องวิเคราะห์ทำงาน 2 ชั่วโมงเพื่อความเสถียร                                                                                                    |
|                                                                                    | สาขอิเล็ก โทรคเชื่อมต่อ<br>อยู่กับอิเล็ก โทรค                | ถอดสายออกจากอิเล็กโทรค คันสายเชื่อมต่อเข้าคัวเชื่อมอิเล็กโทรคจนสุค<br>แล้วหมุนสายเชื่อมต่อให้แน่น                                                                                                    |
|                                                                                    | สายอิเล็ก โทรดเชื่อมผิด<br>อิเล็ก โทรด                       | เชื่อมต่อสายสีฟ้าเข้ากับอิเล็กโทรดอ้างอิง เชื่อมต่อสายสีดำเข้ากับอิเล็กโทรด<br>สำหรับโซเดียม                                                                                                    |
|                                                                                    | อัตราการไหลของอิเล็ก<br>โทรไลด์ KCI เร็วเกิน<br>ไป           | นำอิเล็กไทรคอ้างอิงออกจากเซลล์วัด<br>สวมปลอกลงที่เดิม แล้วหมุนปลอกไม่เกิน 1/4 เพื่อล็อก เมื่อล็อกแล้ว<br>ปลอกจะหมุนไม่ได้ หากปลอกไม่ได้ล็อกอยู่ อิเล็กโทรไลด์ KCI จะไหลจา<br>กอิเล็กไทรดอ้างอิงสู่เซลล์วัดเร็วเกินไป                                                                                                    |

| ปัญหา                                                        | สาเหตุที่เป็นไปได้                                                                                               | แนวทางแก้ไขปัญหา                                                                                                    |
|--------------------------------------------------------------|----------------------------------------------------------------------------------------------------|----------------------------------------------------------------------------------------------------|
| เกณฑ์การ วัดไม่ถูกต้อง                                       | เครื่องวิเคราะห์ไม่ได้<br>รับการสอบเทียบ                                                                         | สอบเทียบเครื่องวิเคราะห์ โปรดดูที่หัวข้อ <i>ทำการทดสอบ</i> ในสู่มือการใช้งาน<br>เพื่อความแม่นขำที่สุด โปรดสอบเทียบเครื่องวิเคราะห์ทุก 7 วัน (ทุก<br>สัปดาห์)                                                                                                    |
|                                                              | การกระจุ้นปฏิกิริยา<br>อัคโนมัติไม่สามารถใช้<br>งานได้ หรือมีรอบการก<br>ระจุ้นปฏิกิริยาที่นาน<br>กว่า 24 ชั่วโมง | เริ่มการกระดุ้นปฏิกิริขาอัดโนมัติ กด <b>Diag</b> แล้วเลือก SENSOR<br>REACTIVATION (ทำความสะอาดเซ็นเซอร์)<br>มันทึก: เทื่อความแม่นอำที่สุด โปรดเปิดการกระดุ้นปฏิกิริขาอัดโนมัติ ตั้งวลาระหว่างรอบเป็น<br>24 ชั่วไมง โปรดดูกู่มือผู้ใช้                                                                                                    |
|                                                              | ขวคสารละลายกระตุ้น<br>ปฏิกิริยาว่างเปล่า                                                                         | เติมสารละลาขกระจุ้นปฏิกิริยา คูราขละเอียดใน เปลี่ยนสารละลาขมาตรฐาน<br>สำหรับสอบเทียบและสารละลาขกระคุ้นปฏิกิริยา ในหน้า 178                                                                                                    |
|                                                              | มีรอขรั่วหรือสิ่งอุดตัน<br>ในท่อสารละลาข<br>กระตุ้นปฏิกิริขา                                                     | ตรวจหาสิ่งอุดตันหรือรอยรั่วตามท่อ เปลี่ยนท่อหากจำเป็น                                                                                                    |
|                                                              | ปั้มสารละลาขกระคุ้น<br>ปฏิกิริขาทำงานไม่ถูก<br>ต้อง                                                              | กด Diag แล้วเลือก PERFORM TEST (ทำการทดสอบ) ><br>REACT SOL DELIVERY (การส่งมอบสารละลายกระคุ้นปฏิกิริยา)<br>> HIGH (สูง) เพื่อตั้งให้ปั้มสารละลายกระคุ้นปฏิกิริยามีอัตราการไหลสูง<br>หากสารละลายกระคุ้นปฏิกิริยาไม่ไหลเข้าสู่ช่องกลางของเซลล์วัด โปรด<br>เปลี่ยนปั้มสารละลายกระคุ้นปฏิกิริยา                                                                                                  |
| แท่งแม่เหล็กในท่อน้ำล้นไม่หมุน                               | มิกเซอร์ทำงานไม่ถูก<br>ต้อง<br><i>บันทึก:</i> แห่งแม่เหล็กหมุนเป็น<br>ทักๆ                                       | กด <b>Diag</b> แล้วเลือก PERFORM TEST (ทำการทดสอบ) ><br>MIXER (มิกเซอร์) เพื่อเปิดมอเตอร์ของมิกเซอร์ หากแท่งแม่เหล็กไม่ขขับ<br>โปรดเปลี่ขนมอเตอร์ของมิกเซอร์                                                                                                    |
| อัตราการใช้อิเล็กโทรไลด์ KCI<br>รวดเร็วเกินไป <sup>1</sup> . | ปลอกขึ้นส่วนแก้วขอ<br>งอิเล็กโทรคอ้างอิงไม่<br>ได้ล็อก                                                           | นำอิเล็กโทรดอ้างอิงออก<br>ดันปลอกขึ้นไป สวมปลอกลงที่เดิม แล้วหมุนปลอกไม่เกิน 1/4 เพื่อลีอก<br>โปรดลูภาพแสดงขั้นตอนที่ <i>ติดตั้งอิเล็กโทรดอ้างอิง</i> ในกู่มือการดิดตั้ง<br>เมื่อถือกแล้ว ปลอกจะหมุนไม่ได้ หากปลอกไม่ได้ลีอกอยู่ อิเล็กโทรไลต์<br>KCI จะไหลงากอิเล็กโทรดอ้างอิงสู่เซลล์วัดเร็วเกินไป                                                                                         |
| อัตราการใช้อิเล็กโทรไลด์ KCI<br>ช้าเกินไป <sup>2</sup> .     | ปลอกชิ้นส่วนแก้วขอ<br>งอิเล็กโทรดอ้างอิงไม่<br>ได้หมุนจนทำลายซิล                                                 | นำอิเล็กโทรดอ้างอิงออก<br>โปรดหมุนปลอกให้ทำลายซีลอย่างระมัคระวัง หากหมุนปลอกได้อย่าง<br>ง่ายคายหมายความว่าซีลถูกทำลายแล้ว โปรดดูภาพแสดงขั้นตอนที่ <i>ติดตั้งอิ<br/>เล็กโทรดอ้างอิง</i> ในกู่มือการติดตั้ง<br>สวมปลอกลงที่เดิม แล้วหมุนปลอกไม่เกิน 1/4 เพื่อลีอก เมื่อลีอกแล้ว<br>ปลอกจะหมุนไม่ได้ หากปลอกไม่ได้ลีอกอยู่ อิเล็กโทรไลต์ KCI จะไหลจา<br>กอิเล็กโทรดอ้างอิงสู่เซลล์วัดเร็วเกินไป |
| ด้วบ่งชี้รีเลย์บนหน้าจอการวัด<br>กะพริบขึ้นมา                | นาฬิกาจับเวลาโอเวอร์<br>ฟีคเกินกำหนด                                                                             | รีเซ็ตนาพิกาจับเวลาโอเวอร์ฟีค ดูราชละเอียดใน การตั้งค่าการจับเวลาโอ<br>เวอร์ฟีค (overfeed timer) ใหม่สำหรับรีเลย์ ในหน้า 197<br>มันทึก: การตั้งนาทิกาจับเวลาโอเวอร์ทีคสามารถใช้งานใด้ค่อเมื่อตั้งก่ารีเลย์ใน SET<br>FUNCTION (ตั้งฟังส์ชั่น) เป็น FEEDER CONTROL (การควบคุมตัวง่าย)                                                                                                    |

อัตราการใช้อิเล็กโทรไลต์ KCI รวดเร็วเกินไป หากเหลือปริมาณในที่เก็บน้อยกว่า 3 มม. (1/8 นิ้ว) ใน 2 วัน อัตราการใช้อิเล็กโทรไลด์ KCI ช้าเกินไป หากเหลือปริมาณในที่เก็บน้อยกว่า 1 มม. ใน 2 วัน 2

## 4.1 การตั้งค่าการจับเวลาโอเวอร์ฟีด (overfeed timer) ใหม่สำหรับรีเลย่

การตั้งค่าการจับเวลาโอเวอร์ฟิคสำหรับรีเลย์ป้องกันการเกิคสภาวะที่ทำให้ก่าการวัคสูงกว่าก่ากำหนด หรือป้องกันไม่ให้การตั้งก่าเดดแบนด์ (เช่น อิเล็กโทรดที่เสีขหาข หรือ กวามผิดพลาดในกระบวณการ) ทำให้รีเลย์มีการทำงานอยู่ตลอดเวลา การจับเวลาโอเวอร์ฟิคจำกัดเวลาทำงาน ของรีเลย์และอุปกรณ์ควบกุมที่เชื่อมต่อกับรีเลย์โดยไม่ขึ้นอยู่กับสภาวะต่างๆ

เมื่อสิ้นสุดช่วงเวลาที่เลือกไว้สำหรับจับเวลาโอเวอร์ฟิค ไฟสถานะของรีเลย์จะกะพริบขึ้นที่มุมขวาบนของหน้าจอวัดจนกว่าจะมีการตั้งก่าการ จับเวลาโอเวอร์ฟิคใหม่ กด diag และเลือก OVERFEED RESET (รีเซ็ตโอเวอร์ฟิค) เพื่อตั้งก่าการจับเวลาโอเวอร์ฟิคใหม่

# หัวข้อที่ 5 การวินิจฉัย

## 5.1 ผังการเชื่อมต่อระบบน้ำ

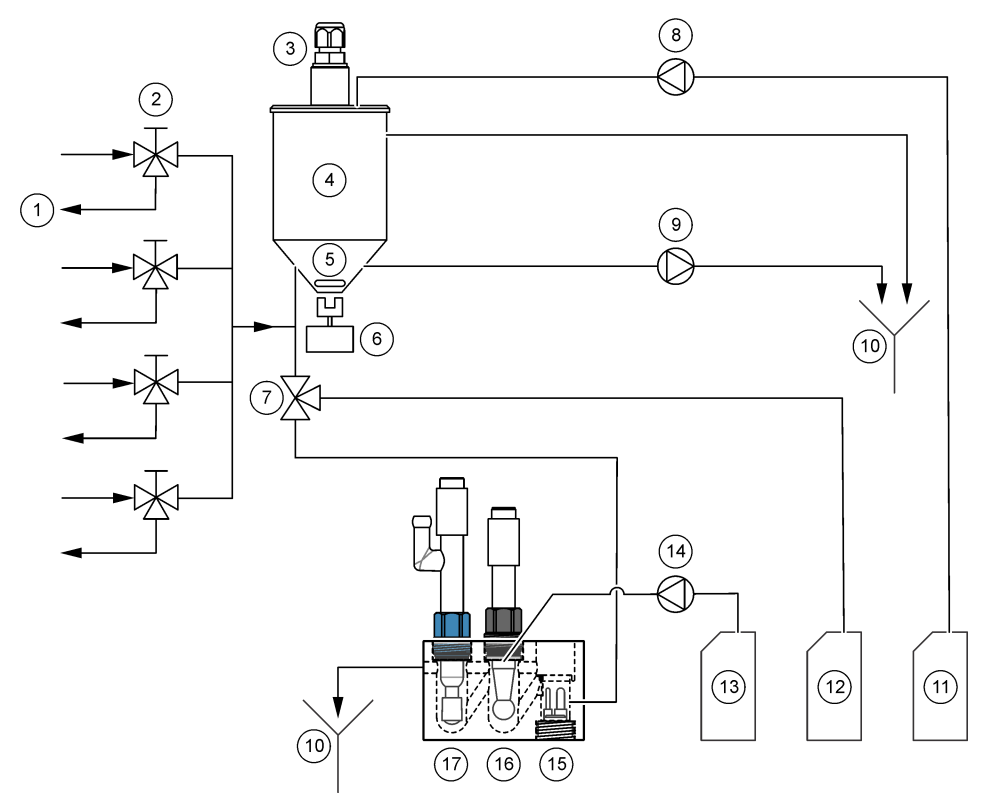

| 1 | ท่อบาขพาสตัวอย่างน้ำ  | 7  | วาล์วสารละลายที่มีค่าบำรุง                           | 13 | สารละลาขกระตุ้นปฏิกิริขา     |
|---|-----------------------|----|------------------------------------------------------|----|------------------------------|
| 2 | ทางเข้าของตัวอย่างน้ำ | 8  | ปั้มสารละลาขมาตรฐานสำหรับสอบ<br>เทียบ <sup>3</sup> . | 14 | บั้มสารละลายกระตุ้นปฏิกิริยา |
| 3 | เซนเซอร์วัคระดับ      | 9  | บั๊มระบายน้ำ                                         | 15 | เซ็นเซอร์อุณหภูมิ            |
| 4 | ภาชนะที่มีท่อน้ำล้น   | 10 | ท่อระบายน้ำ                                          | 16 | อิเล็กโทรคสำหรับโซเคียม      |
| 5 | สเตอร์เรอร์           | 11 | สารละลาขมาตรฐานสำหรับสอบ<br>เทียบ <sup>3</sup>       | 17 | อิเล็กโทรดอ้างอิง            |
| 6 | มอเตอร์ของมิกเซอร์    | 12 | สารละลายที่มีค่าบำรุง                                |    |                              |

# 5.2 เริ่มการทดสอบเครื่องวัด

เริ่มการทคสอบเกรื่องวัดเพื่อตรวจสอบว่าไฟแสดงสถานะ มอเตอร์ของมิกเซอร์ ปั้มหรือวาล์วทำงานได้อย่างถูกค้อง

<sup>3</sup> ปั้มสารละลาขมาตรฐานสำหรับสอบเทียบและสารละลาขมาตรฐานสำหรับสอบเทียบจะอยู่ในเครื่องวิเคราะห์ที่มีตัวเลือกการสอบเทียบ อัตโนมัติเท่านั้น

- 1. กด Diag แล้วเลือกPERFORM TEST (ทำการทดสอบ)
- เลือกตัวเลือก

| ตัวเลือก                                                      | คำอธิบาย                                                                                                    |
|---------------------------------------------------------------|----------------------------------------------------------------------------------------------------|
| REACT SOL DELIVERY<br>(การส่งมอบสารละลายกระดุ้น<br>ปฏิกิริยา) | เริ่มใช้งานป <sup>ี้</sup> มสารละลาขกระคุ้นปฏิกิริยา สารละลายกระคุ้นปฏิกิริยาจะไหลเข้าสู่ช่องกลางของ<br>เซลล์วัด<br><i>บันทึก: เซลล์วัดคือช่องว่างที่มีอิเล็กโทรดอยู่</i>                                                                                                    |
| SAMPLE DELIVERY (การ<br>ส่งมอบตัวอย่าง)                       | เปิดวาล์วโซลินอยด์ดัวอย่างสำหรับช่องที่เลือกไว้ ด้วอย่างดังกล่าวจะไหลเข้าสู่ท่อน้ำล้น<br>บันทึก: หากท่อน้ำล้นเต็ม ระดับนำในท่อน้ำล้นจะไม่เปลี่ยนแปลง จึงด้องกดปุ่มทำการทดสอบ<br>SAMPLE DRAIN (ระบายตัวอย่าง) เพื่อระบายท่อน้ำล้น                                                                                |
| CAL STD DELIVERY (ປรັບ<br>ເทียบการส่งมอบมาตรฐาน)              | บันทึก: ดัวเลือก CAL STD DELIVERY (ปรีบเทียบการส่งมอบมาตรฐาน) ปรากฏเฉพาะในเครื่อง<br>วิเตราะห์ที่มีดัวเลือกสอบเทียบอัต โนมัติเท่านั้น                                                                                                    |
| ~ /                                                           | เปิดปั้มสารละลาขมาตรฐานสำหรับสอบเทียบ สารละลาขมาตรฐานสำหรับสอบเทียบจะไหล<br>เข้าสู่ท่อน้ำล้น                                                                                                    |
| CONDITIONING VALVE<br>(ວາລົວຈ່າຍນ້ຳຍາປຮັນສຸກາວະ)              | เปิดวาล์วสารละลายที่มีค่าบำรุง ก๊าซของสารละลายที่มีค่าบำรุงจะไหลเข้าสู่ช่องด้านขวาของ<br>เซลล์วัด<br><i>บันทึก: เซลล์วัคคือซ่องว่างที่มีอิเล็กไทรคอยู่</i>                                                                                                    |
| SAMPLE DRAIN (ระบาย<br>ตัวอย่าง)                              | เปิดวาล์วปั้มระบาย น้ำในท่อน้ำส้นจะระบาขออกมาขังท่อระบายสารเกมี                                                                                                    |
| MIXER (มิกเซอร์)                                              | เปิดมอเตอร์ของมิกเซอร์ แท่งแม่เหล็กในท่อน้ำล้นจะหมุน                                                                                                    |
| STATUS LED (LED สถานะ)                                        | ตั้งก่าไฟแสดงสถานะให้แสดงเป็นสีเหลือง แดง เขียวอย่างต่อเนื่อง                                                                                                    |
| AIR PUMP (ปั้มอากาศ)                                          | บันทึก: ดัวเลือก AIR PUMP (ปั้มอากาศ) ปรากฏเมื่อมีการติดตั้งปั้มประจุไฟฟ้าเพิ่มขึ้นมาแล้วเท่านั้น<br>เปิดปั้มประจุไฟฟ้า ปั้มประจุไฟฟ้าจะดันอากาศไปที่ขวดของสารละลายที่มีค่าบำรุง (DIPA)<br>โปรดดูที่หัวข้อ ภาพร <i>ามผลิตภัณฑ์</i> ในคู่มือการติดตั้งเพื่อตรวจสอบดำแหน่งของปั้ม<br>ประจุไฟฟ้าในเครื่องวิเคราะห์ |
| SELECT SCRIPT (เถือก<br>สคริปต์)                              | บันทึก: ดัวเลือก SELECT SCRIPT (เลือกสคริปต์) สำหรับการใช้งาน Service เท่านั้น<br>ตั้งก่าเครื่องวิเคราะห์เพื่อใช้งานสคริปต์ชิ้นส่วนทั่วไปหรือสคริปต์ทดสอบ                                                                                                    |

# 5.3 เริ่มต้นเอาต์พูต 4–20 mA หรือทดสอบรีเลย์

เริ่มด้นเอาต์พุด 4–20 mA หรือทดสอบรีเฉข์เพื่อตรวจสอบว่าเอาพุด 4–20 mA หรือรีเฉข์สามารถทำงานได้อย่างถูกด้อง

- 1. กด Diag แล้วเลือก OUTPUTS (เอาต์พุต)
- 2. เลือกตัวเลือก

| ตัวเลือก                                | คำอธิบาย                                                                                                    |
|-----------------------------------------|----------------------------------------------------------------------------------------------------|
| TEST 4–20 mA (ทดสอบ<br>4–20 mA)         | ตั้งก่าสัญญาณ (mA) ไว้ที่เอาต์พุต 4–20 mA ที่เลือก ใช้มัลติมิเตอร์วัดก่าปัจจุบันที่เอาต์พุต<br>4–20 mA                                                                                                    |
| TEST RELAY (ทดสอบ<br>รีเลย์             | ตั้งก่ารีเลย์ที่เลือกให้ทำงาน (ด้วยพลังงานไฟฟ้า) หรือหยุดทำงาน (ตัดพลังงานไฟฟ้า) ใช้มัลดิ<br>มิเตอร์วัดแรงด้านของรีเลย์เพื่อดรวจสอบว่ารีเลย์เปิดหรือปิดการทำงานอยู่                                                                                                    |
| HOLD,OUTPUTS (หยุด<br>เอาต์พุดชั่วคราว) | ค้างเอาด์พุดไว้ที่ค่าล่าสุดหรือตั้งไปที่ค่าถ่ายไอน ACTIVATION (เปิดใช้งาน) เลือก<br>LAUNCH (เปิด) เพื่อก้างเอาด์พุดไว้ที่ค่าล่าสุดหรือตั้งไปที่ค่าถ่ายไอน เลือก RELEASE<br>(ปล่อย) เพื่อให้เอาด์พุดทำงานตามปกติ SET OUTMODE (กำหนดเอาท์โหมด) เลือก<br>HOLD OUTPUTS (หยุดเอาด์พุดชั่วกราว) เพื่อก้างเอาด์พุดไว้ที่ก่าล่าสุด เลือก<br>TRANSFER OUTPUTS (การถ่ายไอนข้อมูลขาออก) เพื่อตั้งก่าเอาด์พุดไปที่ค่าถ่ายโอน<br>ปฏิบัติตามภู่มือการใช้งานเพื่อตั้งค่าเอาด์พุดไปที่ก่าถ่ายโอน SET CHANNELS (ตั้งช่อง)<br>เลือก ALL (ทั้งหนด) เพื่อเลือกช่องทั้งหมด เลือก ANALYZER (เกรืองวิเคราะห์) เพื่อเลือก<br>ช่องทั้งหมดสำหรับเครื่องวิเคราะห์ที่เลือก |

| ตัวเลือก                                  | คำอธิบาย                                                                                                    |
|-------------------------------------------|----------------------------------------------------------------------------------------------------|
| OUTPUT STATUS<br>(สถานะเอาต์พุต)          | แสดงสัญญาณ (mA) ที่เอาต์พุค 4–20 mA                                                                                                    |
| SIMULATE<br>MEASUREMENT (งำลอง<br>การวัด) | ป้อนการอ่านของเครื่องวิเคราะห์ในช่องที่เลือกเพื่อทดสอบเอาต์พูด การจำลองจะหยุดทำงานเมื่อผู้<br>ใช้ออกงากหน้างอนี้ SELECT SOURCE (เลือกแหล่ง) เลือกเครื่องวิเคราะห์ SET<br>PARAMETER (ตั้งพารามิเตอร์) เลืองช่อง SET SIM VALUE (กำหนดค่า SIM) ตั้ง<br>ก่าการอ่านของเครื่องวิเคราะห์ |

## 5.4 แสดงข้อมูลเครื่องวิเคราะห์

กด **Menu** แถ้วเถือก VIEW DATA (ดูข้อมูล) > ANALYZER DATA (ข้อมูลเครื่องวิเคราะห์) เพื่อแสดงข้อมูลของเครื่องวิเคราะห์ ดูรายละเอียดใน ดาราง 2

| รายการ                                                   | คำอธิบาย                                                         |
|----------------------------------------------------------|------------------------------------------------------------------|
| DATE/TIME (วันที่/เวลา)                                  | เวลาปัจจุบัน (รูปแบบ 24 ชั่วโมง) และวันที่ที่ระบุไว้ในการตั้งค่า |
| NAME (ชื่อ)                                              | ชื่อของเครื่องวิเคราะห์                                          |
| TYPE (ປຈະເກn)                                            | ประเภทของเครื่องวิเคราะห์                                        |
| AMBIENT TEMP (อุณหภูมิแวคล้อม)                           | อุณหภูมิแวคล้อมของเครื่องวิเคราะห์                               |
| CONDITION SOL LEVEL (ระดับน้ำขาปรับสภาวะ)                | ระดับสารละลายในขวดสารละลายที่มีก่าบำรุง                          |
| REACT SOL LEVEL (ระดับสารละลาขกระตุ้นปฏิกิริขา)          | ระดับสารละลาขในขวดสารละลาขกระตุ้นปฏิกิริขา                       |
| STANDARD LEVEL (ระดับมาตรฐาน)                            | ระดับสารละลาขในขวดสารละลาขมาตรฐานสำหรับสอบเทียบ                  |
| KCL LEVEL (ระดับ KCL)                                    | ระดับสารละลาขในที่เก็บอิเล็กโทรไลด์ KCI                          |
| LAST REACTIVATION (การกระตุ้นปฏิกิริยาล่าสุด)            | วันที่ที่ทำการกระคุ้นปฏิกิริยาอัต โนมัติกรั้งล่าสุด              |
| LAST CAL (การปรับเทียบล่าสุด)                            | วันที่ที่ทำการสอบเทียบครั้งล่าสุด                                |
| LAST SERVICE (ซ่อมบำรุงถ่าสุด)                           | วันที่ที่รับบริการครั้งล่าสุด                                    |
| SOFTWARE VERS (เวอร์ชั่นซอฟต์แวร์                        | เวอร์ชันของซอฟต์แวร์ที่ติดตั้ง                                   |
| DD FIRMWARE (ເຟີร໌ນແວร์ DD)                              | เวอร์ชันของเฟิร์มแวร์และใครเวอร์ที่ดิดตั้งในเครื่อง              |
| DD CONTENT (เนื้อหา DD)                                  | เวอร์ชันของไครเวอร์ข้อมูลในเกรื่อง                               |
| SCRIPT VERSION (เวอร์ชั่นสกริปด์)                        | เวอร์ชันของบล็อกจากไดเรกทอรีไฟล์สกริปต์                          |
| SCRIPT CONTENT (เนื้อหาสกริปต์)                          | เวอร์ชันของข้อมูลจากไดเรกทอรีไฟล์สกริปต์                         |
| MEAS_CONTROL SW REV (เวอร์ชั่นซอฟต์แวร์ควบคุม<br>การวัค) | การพัฒนาเวอร์ชันของซอฟต์แวร์ควบคุมเกณฑ์วัดที่ดิดคั้ง             |
| SERIAL NUMBER (หมายเลขประจำเครื่อง)                      | ชุดตัวเลขของเครื่องวิเกราะห์                                     |

### ตาราง 2 คำอธิบายข้อมูลของเครื่องวิเคราะห์

## 5.5 แสดงสถานะของเครื่องวิเคราะห์และข้อมูลในระบบ

โปรคปฏิบัติตามขั้นตอนดังต่อไปนี้เพื่อดูสถานะปัจจุบันของเครื่องวิเคราะห์ สถานะของ Modbus ข้อมูลในระบบหรือ I2C:

- 1. กด diag
- 2. เลือกตัวเลือก

| ตัวเลือก                              | คำอธิบาย                                                                                                    |
|---------------------------------------|----------------------------------------------------------------------------------------------------|
| CURRENT<br>STATUS (สถานะ<br>ปัจจุบัน) | OPERATION (การทำงาน) โหมดการวัดที่ใช้งานอยู่ SAMPLE CHANNEL (ช่องตัวอย่าง)<br>ช่องตัวอย่างที่ใช้งานอยู่ STEP STATUS (สถานะชั้นตอน) ขั้นตอนบังจุบันในรอบการวัด STEP<br>TIME (เวลาขั้นตอน) เวลาที่เหลือสำหรับขั้นตอนนี้ MINUTES LEFT (จำนวนนาทีที่เหลืออยู่) นาที<br>ที่เหลือสำหรับขั้นตอนนี้ COMPLETION (เสร็จสมบูรณ์) % ของรอบการวัดที่เสร็จสิ้น                                                                                                |
| MODBUS<br>STATS (ສຄານະ<br>MODBUS)     | แสดงสถานะของพอร์ต Modbus: เซ็นเซอร์ ชุคควบคุม เกรือข่าย และบริการ แสดงจำนวนกรั้งการส่ง<br>ผ่านข้อมูลที่ดีและที่มีปัญหา                                                                                                    |
| SYSTEM DATA<br>( ຟ້ອມູດຈະນນ)          | AMBIENT TEMP (อุณหภูมินวดล้อม) อุณหภูมิที่แวดล้อมที่วัดเป็นเซลเซียส (C) POWER<br>SOURCE FREQUENCY (ความอี่ของแหล่งพลังงาน) ความอี่ของสายไฟฟ้า (Hz) POWER<br>SOURCE VOLTAGE (แรงดันไฟฟ้าของแหล่งพลังงาน) สายไฟฟ้า (AC) 12V VOLTAGE<br>(แรงดันไฟฟ้า 12V) แรงดันปฟฟ้าเพิ่วัดได้ (VDC) 3.3V VOLTAGE (แรงดันไฟฟ้า<br>12V) แหล่งจ่ายไฟ 3.3 V ในเกณฑ์ที่วัดได้ (VDC) 12V CURRENT (กระแสไฟฟ้า 12V)<br>กระแสไฟจากแหล่งจ่ายไฟฟ้า 12 V ที่วัดได้ (uอมแปร์) |
| I2C DATA (ข้อมูล<br>I2C)              | แสดงข้อมูลการสื่อสาร (I <sup>2</sup> C) และหมายเลขเวอร์ชัน                                                                                                    |

## 5.6 แสดงข้อมูลเกี่ยวกับการบริการ

เลือกรายการ Service เพื่อดูหรือจัดการประวัติการบริการด้านชิ้นส่วนอุปกรณ์ต่างๆ

#### 1. กด diag

- 2. เลือก SERVICE (การซ่อมบำรุง)
- 3. เลือกตัวเลือก

| ตัวเลือก                                       | คำอธิบาย                                                                                                    |
|------------------------------------------------|----------------------------------------------------------------------------------------------------|
| CONSUMABLE (วัสดุสิ้น<br>เปลือง)               | แสดงราขการขึ้นส่วนสิ้นเปลือง แสดงวันที่ที่เปลี่ยนขึ้นส่วนครั้งถ่าสุดและจำนวนวันตั้งแต่วัน<br>ที่ขึ้นส่วนถูกเปลี่ยนไป เริ่มด้นนับใหม่หลังการเปลี่ยนขึ้นส่วน                                                                                                    |
| SERVICE PART (ขึ้นส่วน<br>ช่อมบำรุง)           | บันทึก: ดัวเลือก SERVICE PART (ขึ้นส่วนช่อมบำรุง) สำหรับการใช้งาน Service เท่านั้น<br>แสดงรายการขึ้นส่วนและวันที่ที่รับบริการครั้งล่าสุด ดัวแทนจากฝ่ายบริการลูกค้าจะเริ่มด้นนับ<br>ใหม่หลังการเปลี่ยนขึ้นส่วน                                                           |
| ANNUAL MAINTENANCE<br>(การบำรุงรักษาประจำปี)   | แสดงวันที่ที่ได้รับการซ่อมบำรุงประจำปีครั้งถ่าสุด วันที่สำหรับการซ่อมบำรุงประจำปีครั้งถัด<br>ไป และจำนวนวันก่อนถึงนัดซ่อมบำรุงประจำปีครั้งถัดไป เริ่มด้นนับใหม่หลังการซ่อมบำรุง<br>ประจำปี                                                                              |
| EDIT ELECTRODES SN<br>(แก้ไขหมายเลขอิเล็กโทรด) | บันทึกชุดหมายเลขของอิเล็ก โทรด                                                                                                    |
| SERVICE HISTORY<br>(ປรະວັติการช่อมบำรูง)       | แสดงงานช่อมบำรุงที่เสร็จสิ้นแล้วและวันที่ (อาทิ Replace reactivation solution<br>(เปลี่ขนน้ำขา Reactivation)) START TIME (เวลาเริ่ม) แสดงข้อมูลที่บันทึกด้าน<br>หลังวันที่และเวลาที่เลือก NUMBER OF READINGS (จำนวนครั้งในการอ่านค่า)<br>แสดงดัวเลขของจุดข้อมูลที่เลือก |
| POST ENABLE (เปิดใช้งานโพ<br>สต์)              | NO (ไม่) การประมวลผลในฮาร์ดแวร์ล้มเหลว เมื่อจ่ายไฟให้เครื่องวิเคราะห์ YES (ใช่)<br>การประมวลผลในฮาร์ดแวร์สมบูรณ์ เมื่อจ่ายไฟให้เครื่องวิเคราะห์                                                                                                    |

# หัวข้อที่ 6 ชิ้นส่วนอะใหล่และอุปกรณ์เสริม

## \Lambda คำเตือน

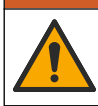

อันตราชต่อการบาดเจ็บของบุคคล การใช้ขึ้นส่วนที่ไม่ได้รับการอนุญาตอาจทำให้เกิดการบาดเจ็บของบุคคล ความเสียหาย ของเครื่องมือ หรือการทำงานผิดพลาดของอุปกรณ์ ชิ้นส่วนทดแทนในส่วนนี้ได้รับการรับรองโดยผู้ผลิต

**บันทึก:** หมายแลงผลิตภัณฑ์และส่วนประกอบอาจแตกต่างกันไปตามภูมิภาคที่จัดจำหน่าย ติดต่อด้วแทนจำหน่ายหรือไปที่เว็บไซต์ของบริษัทเพื่อดูข้อมูลการติดต่อ

#### สารตัวกระทำและสารมาตรฐาน

| คำอธิบาย                      | จำนวน          | หมายเลขสินค้า |
|-------------------------------|----------------|---------------|
| สารละลายอิเล็กโทรไลด์ KCI 3M  | 250 ມຄ.        | LZW9500.99    |
| สารละลาขอิเล็กโทรไลด์ KCI 3M  | 500 มล.        | 363140,00500  |
| ใคไอโซโพรพิลอะไมค์ (DIPA) 99% | 1 L            | 2834453       |
| มาตรฐานโซเดียมคลอไรค์ 10 ppm  | 1 L            | 2835153       |
| โซเดียมในเครด 0.5 M           | <b>500</b> ມຄ. | 2507149       |

### ชิ้นส่วนอะไหล่

| คำอธิบาย                                                                              | จำนวน | หมายเลขสินค้า |
|---------------------------------------------------------------------------------------|-------|---------------|
| ขวดสารละลายที่มีค่าบำรุงพร้อมฝา ขวดเปล่า                                              | 1     | 8352000       |
| อุปกรณ์ทำความสะอาดฝาของขวดสารละลายที่มีค่าบำรุง                                       | 1     | 8417200       |
| หัวต่อแบบงอสำหรับที่ระบาข ขนาด ½ นิ้ว วัสดุพอลิโพรพิลีน                               | 1     | 6772800       |
| อิเล็กโทรคอ้างอิง                                                                     | 1     | 09240=C=0310  |
| อิเล็กโทรคสำหรับโซเดียม                                                               | 1     | 09240=C=0320  |
| ฟีวส์, 1.6 A, 250 V, 5 x 20 มม.                                                       | 1     | 5208300       |
| ฟิวส์, 5 A, 250 V, Slow-blow, 5 x 20 มม.                                              | 1     | 4693800       |
| ชุดอุปกรณ์ติดตั้งสำหรับเครื่องวิเคราะห์แบบ 1 ช่องเครื่องวิเคราะห์แบบมีฝาครอบ          | 1     | 8375400       |
| ชุดอุปกรณ์ติดตั้งสำหรับเกรื่องวิเกราะห์แบบ 2 ช่องเกรื่องวิเกราะห์แบบมีฝากรอบ          | 1     | 8375300       |
| ชุดอุปกรณ์ติดตั้งสำหรับเครื่องวิเคราะห์แบบ 4 ช่องเครื่องวิเคราะห์แบบมีฝาครอบ          | 1     | 8371500       |
| ชุคอุปกรณ์ดิดตั้งสำหรับเครื่องวิเคราะห์แบบ 1 ช่อง, เครื่องวิเคราะห์แบบไม่มีฝา<br>ครอบ | 1     | 8375700       |
| ชุดอุปกรณ์ติดตั้งสำหรับเครื่องวิเคราะห์แบบ 2 ช่อง, เครื่องวิเคราะห์แบบไม่มีฝา<br>ครอบ | 1     | 8375600       |
| ชุดอุปกรณ์ติดตั้งสำหรับเครื่องวิเคราะห์แบบ 4 ช่อง, เครื่องวิเคราะห์แบบไม่มีฝา<br>ครอบ | 1     | 8375500       |
| มอเตอร์ของมิกเซอร์                                                                    | 1     | 8420000       |
| สกรูหัวกลมนูนสำหรับชึดแผง ขนาด M6 x 20 วัสดุสแตนเลสสติล ยี่ห้อ Torx                   | 4     | 8415500       |

### ชิ้นส่วนอะไหล่ (ต่อ)

| คำอธิบาย                                                                                                    | จำนวน           | หมายเลขสินค้า |
|----------------------------------------------------------------------------------------------------|-----------------|---------------|
| เครื่องมือเจาะสำหรับปลั๊กไฟภาขใน ท่อโลหะ ใช้ร่วมกับสินค้ำหมาขเลข<br>8379900                                                                   | 1               | 8380000       |
| เครื่องมือเจาะสำหรับปลั๊กไฟภาขใน แผ่นโลหะ ใช้ร่วมกับสินค้ำหมาขเลข<br>8380000                                                                  | 1               | 8379900       |
| อุปกรณ์ปรับแรงคัน 0.3 บาร์ (4 psi) ปรับก่าไม่ได้                                                                                              | 1               | 6782900       |
| ปั้มสำหรับสารละลาขมาตรฐานสำหรับสอบเทียบ                                                                                                    | 1               | 8364300       |
| ปั้มระบาย                                                                                                    | 1               | 8357400       |
| ปั้มสำหรับสารละลาขกระคุ้นปฏิกิริขา                                                                                                    | 1               | 8364200       |
| ວາລົວหขุดการทำงาน ท่อแบบ OD 6 ມມ.                                                                                                    | 1               | 8385200       |
| สเตอร์เรอร์                                                                                                    | 1               | W_4510_001_FF |
| หัวเชื่อมต่อช่วยจัดระเบียบสายไฟ (หัวยึดสายไฟ) แบบ PG9 4 มม. ถึง 8 มม.                                                                         | 1               | 8356300       |
| หัวเชื่อมต่อช่วยจัดระเบียบสายไฟ (หัวยึดสายไฟ) แบบ NPT ½ นิ้ว 4 มม. ถึง<br>9 มม.                                                               | 1               | 8368400       |
| แท่นชึดโด๊ะ                                                                                                    | 2               | 8370400       |
| สกรูสำหรับแท่นขึดโต๊ะ ขนาด 8 x ½ วัสดุสแตนเลสสตีล ขี่ห้อ Torx                                                                                 | 2               | 8412200       |
| ท่อสำหรับช่องระบาชสารเคมี ขนาด 17.5 มม. ( <sup>11</sup> / <sub>16</sub> นิ้ว) แบบ OD x<br>3.2 มม. ( <sup>1</sup> / <sub>8</sub> นิ้ว) ความหนา | 2 ม. (6.5 ฟุต)  | LZX278        |
| ท่อสำหรับตัวอย่าง แบบ OD 6 มม. x ID 4 มม.                                                                                                    | 5.5 ม. (18 ฟุต) | 6772500       |
| มืดตัดท่อ                                                                                                    | 1               | 8385400       |
| แท่นอีคผนัง                                                                                                    | 2               | 8364100       |
| สกรูหัวแบนสำหรับแท่นขึดผนัง ขนาด M4 x 10 วัสดุสแตนเลสสตีล ยี่ห้อ Torx                                                                         | 2               | 8412500       |
| วาล์วสำหรับสารละลายที่มีค่าบำรุง                                                                                                    | 1               | 8367600       |
| วาล์วสำหรับตัวอย่าง                                                                                                    | 1               | 8370200       |

### อุปกรณ์เสริม

| ค้าอธิบาย                                            | จำนวน | หมายเลขสินค้า |
|------------------------------------------------------|-------|---------------|
| อะแดปเตอร์สำหรับขวด DIPA ขี่ห้อ Merck                | 1     | 09073=C=0350  |
| อะแคปเตอร์สำหรับขวค DIPA ขี่ห้อ Orion                | 1     | 09073=C=0360  |
| ตัวกรองสำหรับขาเข้าตัวอย่าง 100 µm ท่อแบบ OD ¼ นิ้ว  | 1     | 595=010=005   |
| ตัวกรองสำหรับขาเข้าตัวอย่าง 100 µm ท่อแบบ OD 6 มม.   | 1     | 595=010=000   |
| เครื่องแลกเปลี่ขนความร้อนแบบไหลได้สูงสุดถึง 4 เที่ขว | 1     | 8368900       |

### อุปกรณ์เสริม (ต่อ)

| คำอธิบาย                                | จำนวน | หมายเลขสินค้า |
|-----------------------------------------|-------|---------------|
| ชุดอัปเกรดประจุไฟฟ้า                    | 1     | 8371200       |
| สาขไฟ, อเมริกาเหนือ                     | 1     | 9179700       |
| ชุดอัปเกรดจาก 1 ช่องเป็น 4 ช่อง         | 1     | 8365100       |
| ชุดอัปเกรดจาก 2 ช่องเป็น 4 ช่อง         | 1     | 8365000       |
| ชุดอัปเกรดด้วสอบเทียบอัต โนมัติ         | 1     | 8368000       |
| อะแคปเตอร์ท่อแบบ OD 6 มม. ถึง OD ¼ นิ้ว | 2     | 09245=A=8300  |

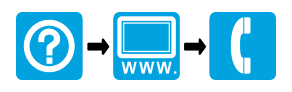

#### HACH COMPANY World Headquarters

P.O. Box 389, Loveland, CO 80539-0389 U.S.A. Tel. (970) 669-3050 (800) 227-4224 (U.S.A. only) Fax (970) 669-2932 orders@hach.com www.hach.com

#### 

#### HACH LANGE GMBH

Willstätterstraße 11 D-40549 Düsseldorf, Germany Tel. +49 (0) 2 11 52 88-320 Fax +49 (0) 2 11 52 88-210 info-de@hach.com www.de.hach.com

#### HACH LANGE Sàrl

6, route de Compois 1222 Vésenaz SWITZERLAND Tel. +41 22 594 6400 Fax +41 22 594 6499

© Hach Company/Hach Lange GmbH, 2018–2022. All rights reserved. Printed in China.